# OCPRF100 Server System Product Guide

Order Number: 723097-002

#### Disclaimer

Intel Corporation (Intel) makes no warranty of any kind with regard to this material, including, but not limited to, the implied warranties of merchantability and fitness for a particular purpose. Intel assumes no responsibility for any errors that may appear in this document. Intel makes no commitment to update nor to keep current the information contained in this document. No part of this document may be copied or reproduced in any form or by any means without prior written consent of Intel.

An Intel<sup>†</sup> product, when used in accordance with its associated documentation, is "Year 2000 Capable" when, upon installation, it accurately stores, displays, processes, provides, and/or receives date data from, into, and between the twentieth and twenty-first centuries, including leap year calculations, provided that all other technology used in combination with said product properly exchanges date data with it.

<sup>†</sup> Third party brands and names are the property of their respective owners.

Copyright © 1998, Intel Corporation. All Rights Reserved

# Contents

### Part I: User's Guide

| 1 | Chassis Description                   |      |
|---|---------------------------------------|------|
|   | Chassis Feature Summary               | . 12 |
|   | Chassis Front Controls and Indicators | . 13 |
|   | Chassis Back Controls and Features    | . 15 |
|   | Peripherals                           | . 16 |
|   | 3.5-inch Diskette Drive               | . 16 |
|   | 3.5-inch Hard Drive Bays              | . 16 |
|   | 5.25-inch Removable Media Device Bay  | . 16 |
|   | Hot-Swap Power Supplies               | . 17 |
|   | System Cooling                        | . 17 |
| 2 | Boardset Description                  |      |
|   | Boardset Features                     | . 20 |
|   | Processor Overview                    | . 22 |
|   | Memory Overview                       | . 23 |
|   | DIMM Installation Sequence            | . 24 |
|   | Peripherals                           | . 25 |
|   | Super I/O Chip                        | . 25 |
|   | Add-In Board Slots                    | . 25 |
|   | Video                                 | . 25 |
|   | SCSI Controller                       | . 26 |
|   | IDE Controller                        | . 26 |
|   | Keyboard and Mouse                    | . 26 |
|   | Server Management                     | . 27 |
|   | Baseboard Management Controller (BMC) | . 27 |
|   | Front Panel Controller (FPC)          | . 28 |
|   | Hot-swap Controller (HSC)             | . 28 |
|   | System Security                       | . 29 |
|   | Password Protection                   | . 29 |
|   | Secure Boot Mode                      | . 29 |
|   | Boot Sequence Control                 | . 29 |
|   | Boot Without Keyboard                 | . 30 |
|   | Locked Power and Reset Switches       | . 30 |
|   | Diskette Write Protect                | . 30 |
|   | Video Blanking                        | . 30 |
|   | Emergency Management Port (EMP)       | . 30 |
| 3 | Configuration Software and Utilities  |      |

| Hot Keys                  | <br>2 |
|---------------------------|-------|
| Power-on Self Test (POST) | <br>2 |

| Using BIOS Setup                            | . 33       |
|---------------------------------------------|------------|
| Record Your Setup Settings                  | . 33       |
| If You Cannot Access Setup                  | . 33       |
| Starting Setup                              | . 34       |
| Setup Menus                                 | . 34       |
| Main Menu                                   | . 36       |
| Advanced Menu                               | . 39       |
| Security Menu                               | 43         |
| Server Menu                                 | . 44       |
| Boot Menu                                   | . 46       |
| Exit Menu                                   | . 46       |
| Using the System Setup Utility (SSU)        | . 47       |
| When to Run the SSU                         | . 47       |
| What You Need to Do                         | . 48       |
| Running the SSU                             | . 48       |
| Customizing the SSU                         | . 51       |
| Launching a Task                            | . 52       |
| Resource Configuration Add-in (RCA) Window  | . 52       |
| Multiboot Options Add-In                    | . 53       |
| Security Add-In                             | . 53       |
| System Event Log (SEL) Viewer Add-in        | . 54       |
| Sensor Data Record (SDR) Manager Add-In     | . 56       |
| Field Replaceable Unit (FRU) Manager Add-In | . 57       |
| Exiting the SSU                             | . 59       |
| Emergency Management Port (EMP) Console     | . 59       |
| How the EMP Console Works                   | . 59       |
| EMP Console Requirements                    | . 61       |
| Setting Up the Server for the EMP           | . 62       |
| Main EMP Console Window                     | . 63       |
| Server Control Operations                   | . 64       |
|                                             | . 67       |
| Management Plug-Ins                         | . 68       |
| FRU and SDR Load Utility                    | . 68       |
| When to Run the FRUSDR Load Utility         | . 69       |
| What You Need to Do                         | . 69       |
| How You use the FRUSDR Load Utility         | . 69       |
| Cleaning Up and Exiting                     | . 72       |
| Upgrading BIOS                              | . 73       |
| Preparing for the Upgrade                   | . 73       |
| Upgrading BIOS                              | . 74       |
|                                             | . 13       |
| Unanging BIUS Language                      | . 15       |
| Durphing the Firmware Undete Utility        | . 13       |
| numming the Finnware Optiale Utility        | . 10       |
| Ilisia the Symbles SCSI Litility            | . 10       |
| Running the SCSI Utility                    | . 10<br>76 |
|                                             | . 70       |

| 4 | Hot-Swapping Fans, SCSI Hard Drives, and Power Supplies |    |
|---|---------------------------------------------------------|----|
|   | Tools and Supplies Needed                               | 77 |
|   | Equipment Log                                           | 77 |
|   | Hot-Swapping Fans                                       | 78 |
|   | Hot-Swapping a SCSI Hard Drive                          | 80 |
|   | Hot-Swapping Bays                                       | 80 |
|   | SCSI SCA Hard Disk Drives                               | 80 |
|   | Hot-Swapping Power Supplies                             | 84 |
|   | Hot-Swapping a Power Supply                             | 84 |

### Part II: Service Technician's Guide

## 5 Working Inside the System

| Tools and Supplies Needed                   | 89    |
|---------------------------------------------|-------|
| Safety: Before You Remove Server Covers     | 89    |
| Warnings and Cautions                       | 90    |
| Removing and Installing Server Covers       | 91    |
| Removing the PCI Bus Hot-Plug Cover         | 92    |
| Installing the PCI Bus Hot-Plug Cover       | 92    |
| Removing the Top Cover                      | 93    |
| Installing the Top Cover                    | 94    |
| Removing the Memory Module Cover            | 95    |
| Installing the Memory Module Cover          | 95    |
| Fan Array Housing                           | 96    |
| Removing the Fan Array Housing              | 96    |
| Installing the Fan Array Housing            | 96    |
| LCD Module                                  | 97    |
| Removing the LCD Module                     | 97    |
| Installing the LCD Module                   | 98    |
| Profusion Carrier Tray                      | 99    |
| Removing the Profusion Carrier Tray         | 99    |
| Installing the Profusion Carrier Tray       | 99    |
| Front Panel Controller Board                | . 101 |
| Removing the Front Panel Controller Board   | . 101 |
| Installing the Front Panel Controller Board | . 101 |
| Add-In Boards                               | . 103 |
| Installing an Add-In Board                  | . 103 |
| Removing an Add-In Board                    | . 106 |
| I/O Riser Board                             | . 106 |
| Removing the I/O Riser Board                | . 106 |
| Installing the I/O Riser Board              | . 107 |
| I/O Tray                                    | . 108 |
| Removing the I/O Tray                       | . 108 |
| Installing the I/O Tray                     | . 108 |
| Interchassis Management Bus (ICMB) Board    | . 110 |
| Removing the ICMB Board                     | . 110 |
| Installing the ICMB Board                   | . 110 |

| AC Filter and Cable                                | 111 |
|----------------------------------------------------|-----|
| Removing the AC Filter and Cable                   | 111 |
| Installing the AC Filter and Cable                 | 111 |
| Peripheral Bay                                     | 111 |
| Removing the Peripheral Bay                        | 111 |
| Installing the Peripheral Bay                      | 112 |
| Peripheral Bay Backplane                           | 113 |
| Removing the Peripheral Bay Backplane              | 113 |
| Installing the Peripheral Bay Backplane            | 113 |
| Peripheral Bay Blind Mate Board                    | 114 |
| Removing the Peipheral Bay Blind Mate Board        | 114 |
| Installing the Peripheral Bay Blind Mate Board     | 115 |
| Diskette Drive                                     | 116 |
| Removing the Diskette Drive                        | 116 |
| Installing the Diskette Drive                      | 117 |
| Peripheral Drives                                  | 118 |
| Installing a 5.25-inch Peripheral in the Front Bay | 118 |
| Removing a 5.25-inch Peripheral from the Front Bay | 120 |
|                                                    |     |

## 6 Upgrading Boardset Components

| Tools and Supplies Needed                         | . 121 |
|---------------------------------------------------|-------|
| Warnings and Cautions                             | . 122 |
| Profusion Carrier: Removing and Installing        | . 124 |
| Removing the Profusion Carrier                    | . 124 |
| Installing the Profusion Carrier                  | . 124 |
| PHP I/O Carrier: Removing and Installing          | . 125 |
| Removing the PHP I/O Carrier                      | . 126 |
| Installing the PHP I/O Carrier                    | . 126 |
| Midplane: Removing and Installing                 | . 128 |
| Removing the Midplane                             | . 128 |
| Installing the Midplane                           | . 128 |
| Memory Modules and DIMMs: Removing and Installing | . 130 |
| Removing a Memory Module                          | . 130 |
| Installing a Memory Module                        | . 130 |
| Removing DIMMs                                    | . 131 |
| Installing DIMMs                                  | . 132 |
| Processors: Removing and Installing               | . 134 |
| Removing a Processor                              | . 134 |
| Installing a Processor                            | . 135 |
| Front Side Bus (FSB) Termination Board Assembly   | . 137 |
| Removing a Termination Board                      | . 137 |
| Installing a Termination Board                    | . 138 |
| Replacing the Backup Battery                      | . 139 |

## 7 Solving Problems

| Resetting the System   | . 141 |
|------------------------|-------|
| Initial System Startup | . 141 |
| Checklist              | 141   |

| Running New Application Software                | 142 |
|-------------------------------------------------|-----|
| Chacklist                                       | 142 |
| After the System Has Been Running Correctly     | 142 |
| Checklist                                       | 1/2 |
| More Problem Solving Precedures                 | 1/2 |
| Propering the System for Disgnastic Testing     | 140 |
|                                                 | 143 |
| Using PCDiagnostics                             | 143 |
| Monitoring POST                                 | 144 |
| Verifying Proper Operation of Key System Lights | 144 |
| Confirming Loading of the Operating System      | 144 |
| Specific Problems and Corrective Actions        | 144 |
| Power Light Does Not Light                      | 145 |
| No Beep Codes                                   | 145 |
| No Characters Appear on Screen                  | 145 |
| Characters Are Distorted or Incorrect           | 146 |
| System Cooling Fans Do Not Rotate Properly      | 146 |
| Diskette Drive Activity Light Does Not Light    | 146 |
| Hard Disk Drive Activity Light Does Not Light   | 147 |
| CD-ROM Drive Activity Light Does Not Light      | 147 |
| Network Problems                                | 147 |
| PCI Installation Tips                           | 147 |
| Problems with Application Software              | 148 |
| Bootable CD-ROM Is Not Detected                 | 148 |
| Error and Informational Messages                | 148 |
| POST Codes and Countdown Codes                  | 149 |
| POST Error Codes and Messages                   | 153 |
| Technical Reference                             |     |
| Connectors                                      | 158 |
| Diskette Drive                                  | 160 |
| SMM Connector                                   | 161 |

| Diskelle Drive                             |     |
|--------------------------------------------|-----|
| SMM Connector                              |     |
| VGA Video Port                             |     |
| Keyboard and Mouse                         |     |
| Parallel Port                              |     |
| Serial Ports A and B                       |     |
| Universal Serial Bus (USB)                 |     |
| SCSI                                       |     |
| IDE                                        |     |
| PCI                                        |     |
| Configuration Switches                     |     |
| General Procedure to Change Jumper Setting |     |
| CMOS Clear Jumper                          |     |
| Password Clear Jumper                      | 170 |
| Recovery Boot Jumper                       | 170 |
| System I/O Addresses                       |     |
| Memory Map                                 |     |
|                                            |     |

8

|     | PCI Configuration and Device Map<br>Interrupts<br>Video Modes                                                                                                    | 173<br>173<br>175                      |
|-----|----------------------------------------------------------------------------------------------------|----------------------------------------|
| Α   | Power System: Description/Calculating Power Usage Power System                                                                                                    | 179<br>180<br>180<br>181<br>182        |
| В   | Equipment Log and Configuration Worksheets<br>Equipment Log<br>Configuration Worksheets<br>SSU Worksheets                                                                                                    | 185<br>187<br>187                      |
| С   | Regulatory Specifications<br>Regulatory and Environmental Specifications<br>Environmental Specifications<br>Declaration of the Manufacturer or Importer<br>Safety Compliance<br>Electromagnetic Compatibility (EMC) | 195<br>195<br>195<br>195<br>195<br>196 |
| D   | Warnings<br>WARNING: English (US)<br>AVERTISSEMENT: Français<br>WARNUNG: Deutsch<br>AVVERTENZA: Italiano<br>ADVERTENCIAS: Español                                                                                   | 198<br>200<br>202<br>204<br>206        |
| Ind | dex                                                                                                    | 209                                    |

# Part I: User's Guide

- **1** Chassis Description
- 2 Boardset Description
- 3 Configuration Software and Utilities
- 4 Hot-Swapping Fans, SCSI Hard Drives, and Power Supplies

#### 

Only a QUALIFIED SERVICE TECHNICIAN is authorized to remove the server covers and to access any of the components inside the server. Before removing the covers, see "Safety: Before You Remove Server Covers" on page 89 and "Warnings and Cautions" on page 90.

This manual is divided into two parts:

- *User's Guide*, beginning on page 9—describes procedures that DO NOT REQUIRE internal server access. You do not need to be a qualified service technician to perform procedures listed in the *User's Guide*.
- *Service Technician's Guide*, beginning on page 87—describes procedures that REQUIRE internal server access. You must be a qualified service technician to perform procedures listed in the *Service Technician's Guide*.

# **1** Chassis Description

The OCPRF100 rack server is easy to integrate and can easily accommodate the needs of a variety of high-performance applications—for example, network servers, multiuser systems, and large database operations. As your application requirements increase, you can upgrade your server with:

- More powerful and/or additional processors
- An additional processor mezzanine carrier with cache coherency filters
- An additional memory module and additional memory
- Other peripheral devices
- Add-in I/O boards

| Specification            | Value                                                                            |  |
|--------------------------|----------------------------------------------------------------------------------|--|
| Height                   | 31.12 cm (12.25 inches, 7u)                                                      |  |
| Width                    | 44.45 cm (17.5 inches)                                                           |  |
| Depth                    | 71.12 cm (28.0 inches)                                                           |  |
| Weight                   | 51.4 kg (113 lbs) minimum configuration<br>60 kg (132 lbs) maximum configuration |  |
| Required front clearance | 10 inches (inlet airflow <35 °C / 95 °F)                                         |  |
| Required rear clearance  | 8 inches (no airflow restriction)                                                |  |

#### **Table 1. Server Physical Specifications**

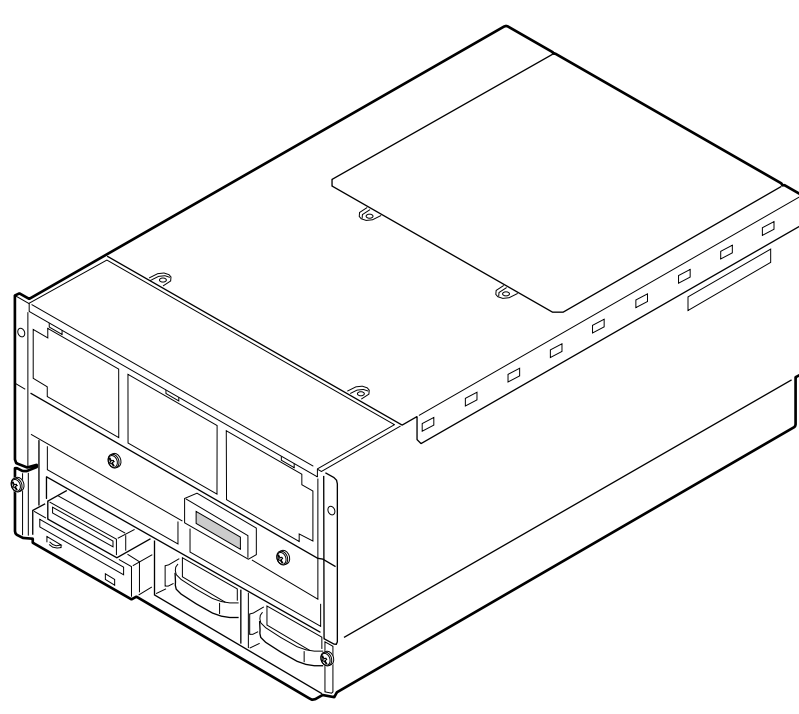

OM08750

Figure 1. OCPRF100 MP Server

# **Chassis Feature Summary**

| Feature                        | Comment                                                                                                    |  |
|--------------------------------|----------------------------------------------------------------------------------------------------|--|
| Power system with redundancy   | The 750 watt, 220 VAC autoranging power supplies include integrated fans for cooling. When the server is configured with three supplies (2 + 1), the third provides redundancy. The supplies can be replaced—hot-swapped—without turning off server power. The server requires a minimum of two power supplies. LEDs on the back of the power supply indicate power on, failure, and predictive failure. |  |
| Server chassis                 | The electrogalvanized metal used in manufacturing the server chassis minimizes electromagnetic interference (EMI) and radio frequency interference (RFI).                                                                                                    |  |
|                                | The peripheral bay provides the interface for 3.5- and 5.25-inch media. It can support:                                                                                                    |  |
|                                | <ul> <li>One 5.25-inch IDE CD-ROM drive in the 5.25-inch half-height bay.<br/>(Optional: any IDE or single-ended SCSI device, like a tape drive.)</li> </ul>                                                                                                    |  |
|                                | • Two 3.5-inch wide by 1.0- or 1.6-inch hot-swappable low-voltage differential SCSI (LVDS) hard disk drives mounted side-by-side in the 3.5-inch hot-swapping bays. These bays allow hot-swapping of hard disk drives without shutting down the server.                                                                                                    |  |
|                                | Ten hot-plug PCI I/O expansion slots.                                                                                                    |  |
|                                | The plastic front bezel provides airflow and easy access to drives in the hot-swapping bays. The removable top covers provide proper airflow and easy access to components inside the server. Only technically qualified personnel should remove the server covers.                                                                                                    |  |
| Cooling system with redundancy | Six fans (5 + 1) cool and circulate air through the server. The sixth fan<br>is redundant. The fans can be replaced—hot-swapped—without<br>turning off server power. An LED indicator mounted next to each fan<br>guarantees positive identification of the failed fan.                                                                                                    |  |
|                                | Integrated power supply fans—two or three—cool and circulate air through the power supplies and the bottom of the chassis.                                                                                                    |  |
| Server management              | Interintegrated circuit bus (I <sup>2</sup> C) for diagnostic and intrachassis communication. Interchassis management bus (ICMB) for interchassis platform management communications.                                                                                                    |  |
|                                | Real-time clock/calendar (RTC).                                                                                                    |  |
|                                | Front panel controls and indicators (LEDs).                                                                                                    |  |
|                                | Basic Input/Output System (BIOS), Power-on Self Test (POST), and Setup Utility stored in a flash memory device.                                                                                                    |  |
|                                | System Setup Utility (SSU).                                                                                                    |  |
|                                | Symbios <sup>†</sup> SCSI Utility.                                                                                                    |  |
|                                | Emergency Management Port (EMP) utility.                                                                                                    |  |
|                                | Field Replacement Unit (FRU) and Sensor Data Record (SDR) load utility.                                                                                                    |  |

#### Table 2. Chassis Feature Summary

## **Chassis Front Controls and Indicators**

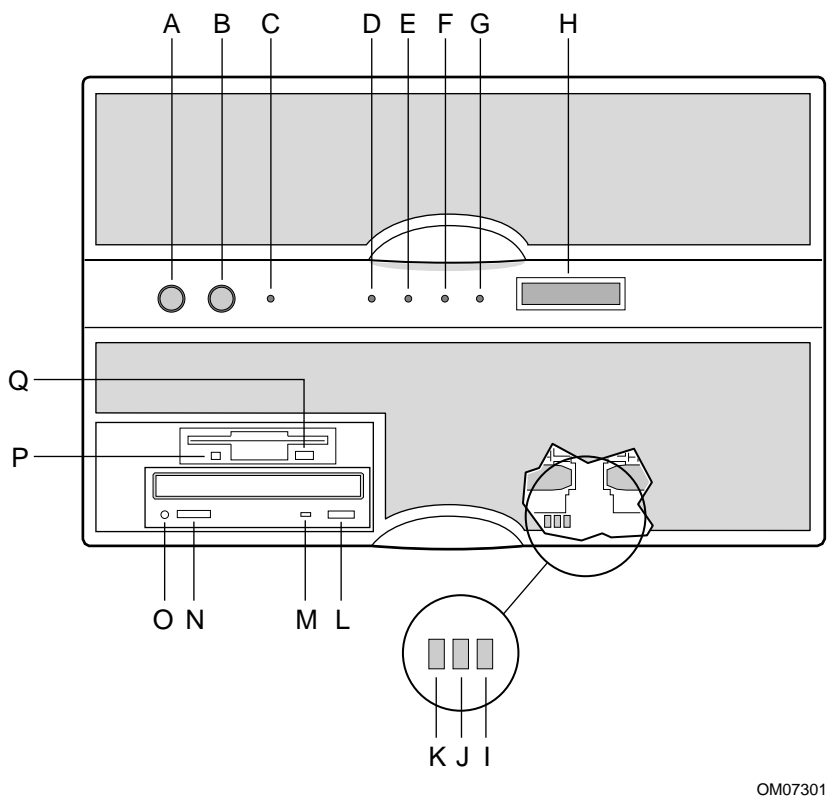

Figure 2. Front Controls and Indicators

| ltem                             | Feature                    | Description                                                                                                    |  |
|----------------------------------|----------------------------|----------------------------------------------------------------------------------------------------|--|
| Front                            | Panel                      |                                                                                                    |  |
| A                                | Power switch               | When pressed, it turns on or off the server. The +5 V standby voltage is ON whenever the server is plugged in.                                                                           |  |
| В                                | Reset switch               | When pressed, it resets the server and causes the power-on self test (POST) to run.                                                                                                    |  |
| С                                | NMI switch                 | When pressed, it causes a nonmaskable interrupt. This switch is recessed behind the front panel to prevent inadvertent activation. It must be pressed with a narrow tool (not supplied). |  |
| D                                | Power LED (green)          | When lit continuously, it indicates the presence of DC power in the server. When not lit, it indicates power is turned off or power source is disrupted.                                 |  |
| E                                | Power fault LED (yellow)   | When lit continuously, it indicates presence of DC power.                                                                                                    |  |
| F                                | Cooling fault LED (yellow) | When flashing, it indicates a fan failure.                                                                                                    |  |
| G                                | Drive fault LED (yellow)   | When lit continuously, it indicates an asserted fault status on one or<br>more hard disk drives in the hot-swapping bay. When flashing, it<br>indicates drive reset in progress.         |  |
| Н                                | Front panel LCD            | Displays information about processor type and failure codes.                                                                                                    |  |
| Status                           | LEDs for SCSI Drives in He | ot-swapping Bays                                                                                                    |  |
| I                                | Drive power LED (green)    | When lit continuously, it indicates the presence of the drive and power on the drive.                                                                                                    |  |
| J                                | Drive activity LED (green) | Indicates drive activity.                                                                                                    |  |
| К                                | Drive fault LED (yellow)   | When lit continuously, it indicates an asserted fault status on one or more hard disk drives in the hot-swapping bay. When flashing, it indicates drive reset in progress.               |  |
| Typical CD-ROM Drive             |                            |                                                                                                    |  |
| L                                | Open/close button          | When pressed, it opens or closes the CD-ROM tray.                                                                                                    |  |
| М                                | Activity LED               | When lit, it indicates the drive is in use.                                                                                                    |  |
| Ν                                | Volume control             | It adjusts the volume of headphones or speakers.                                                                                                    |  |
| 0                                | Headphone jack             | It provides a connection for headphones or speakers.                                                                                                    |  |
| 3.5-inch Diskette (Floppy) Drive |                            |                                                                                                    |  |
| Р                                | Activity LED               | When lit, it indicates the drive is in use.                                                                                                    |  |
| Q                                | Ejector button             | When pressed, it ejects the diskette.                                                                                                    |  |

Table 3. Front Controls and Indicators

### **Chassis Back Controls and Features**

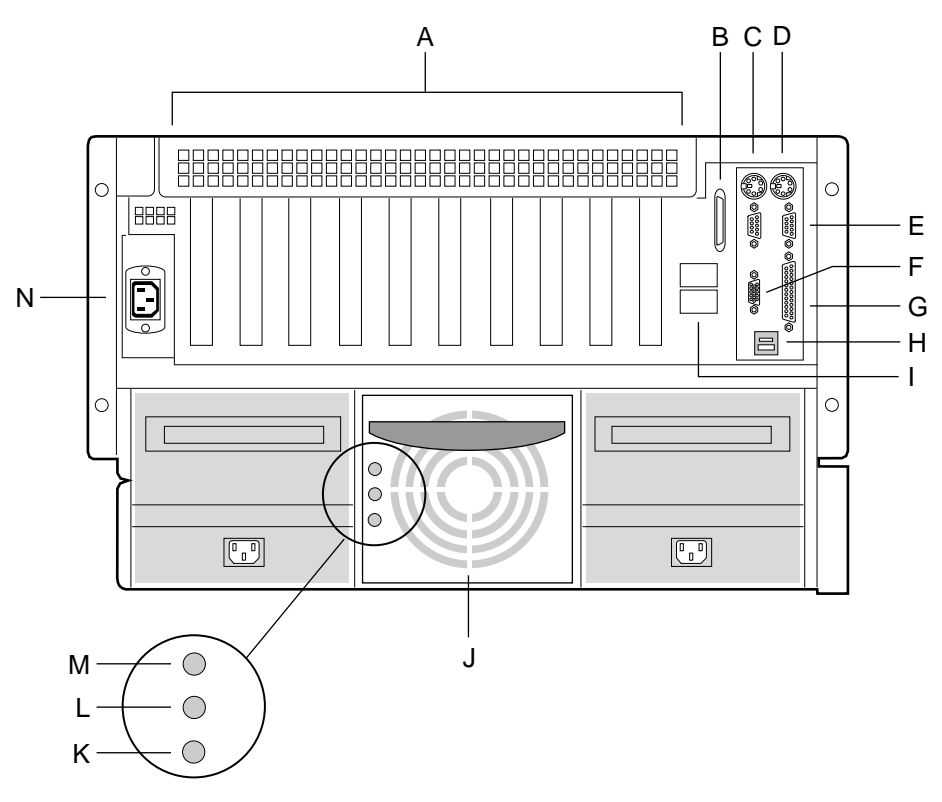

OM07300

#### Figure 3. Chassis Back View

- A. PCI add-in board expansion slots
- B. External LVDS connector
- C. PS/2-compatible keyboard/mouse port, 6-pin
- D. PS/2-compatible keyboard/mouse port, 6-pin
- E. PS/2-compatible serial ports A and B, 9-pin RS-232 connector
- F. Super VGA compatible, 15-pin video connector
- G. PS/2-compatible parallel port (LPT), 25-pin bidirectional subminiature D connector
- H. USB ports 0 and 1, 4-pin connector
- I. Interchassis Management Bus (ICMB) connectors port 1 and 2
- J. Power supplies (in this view, supplies must be populated from left to right; the right bay would contain the redundant supply)
- K. Power supply failure LED (yellow)
- L. Power supply predictive failure LED (yellow) for power supply fan
- M. Power supply power LED (green)
- N. AC input power connector

## **Peripherals**

The peripheral bay provides the interface for 3.5-inch and 5.25-inch media.

### 3.5-inch Diskette Drive

The 3.5-inch diskette drive in the peripheral bay supports 720 KB and 1.44 MB media. The drive is externally accessible from the front of the system.

### 3.5-inch Hard Drive Bays

The peripheral bay contains two hot-swapping bays for two 3.5-inch-wide (1.0-inch high or 1.6-inch high) wide/fast-20 SCSI III SCA-type hard drives. The hard drives are externally accessible at the front of the system and connect to a wide LVDS hot-swap SCSI backplane.

As part of the hot-swap implementation, a drive carrier with an integral heatsink is required. The drives are mounted in the carrier with four fasteners and the carrier snaps into the chassis with a locking handle. A single metal EMI shield and plastic door cover the drive bays. A hot-swapping bay is provided for drives that are 3.5 inches wide and 1.0 or 1.6 inches high. Drives can consume up to 24 watts of power and must be specified to run at a maximum ambient temperature of  $40 \degree C (104 \degree F)$ .

### 5.25-inch Removable Media Device Bay

The peripheral bay has one 5.25-inch half-height bay that is accessible from the front of the system. This bay is intended to provide space for a tape drive for backup or for another removable device.

We recommend that you do not use this bay for a hard disk drive, because hard disk drives generate EMI (increasing ESD susceptibility), and because of inadequate cooling.

# **Hot-Swap Power Supplies**

The chassis can be configured with two or three 750-watt power supplies in a 2 + 1 redundancy configuration. If you have three supplies installed, you can hot-swap a failed supply without affecting system functionality. If you have two supplies installed, they must occupy the left and center bays (as you face the back of the server—see Figure 3 on page 15). Each supply is designed to minimize EMI and RFI. This system is designed to operate at 100/200 VAC only.

The DC output voltages of each power supply are:

- +3.3 V at 36.0 A max
- +5 V at 36.0 A max (total combined output of +3.3 V and +5.5 V not to exceed 195 W)
- +12 V at 36.0 A with 42.0 A <10ms peak
- +24 V at 100 mA
- -12 V at 1.0 A
- +5 V standby 1.0 A

Each supply docks to a 36-pin connector on the system midplane.

# **System Cooling**

The server contains two independent cooling subsystems:

- The upper system, cooling the front panel, profusion carrier, and I/O carrier (5 + 1 redundancy)
- The lower system, cooling the memory modules, peripheral bay, and power supplies (2 + 1 redundancy)

Both subsystems offer redundant cooling capabilities. As shipped from the factory, the minimum configuration includes six system fans in the upper subsystem and two power supplies (each has an integrated fan). You can install one additional power supply.

⇒ NOTE

All chassis covers must be on the system for proper cooling.

# **2** Boardset Description

The modular scaleable architecture of the OCPRF100 rack server supports symmetrical multiprocessing (SMP) and a variety of operating systems. The server comes with Peripheral Component Interconnect (PCI) and Industry Standard Architecture (ISA) buses. ISA buses are used internally only. The system has no ISA slots or a way for the user to make use of the ISA bus. The server boardset consists of a set of printed circuit boards:

- Profusion carrier
  - Processor mezzanine board(s) with integrated voltage regulator modules (VRMs)
  - Front side bus (FSB) terminator modules
  - Cache coherency filters
- PCI hot-plug (PHP) I/O carrier
  - Low-voltage differential SCSI (LVDS) hot-swap disk backplane
  - I/O riser board
- Two memory modules
- Front panel controller board
- Midplane

The profusion carrier is mounted horizontally toward the front of the chassis, and the PHP I/O carrier is mounted horizontally towards the rear of the chassis. The carriers plug into connectors on the midplane mounted between the two carriers. The midplane interconnects the carriers with the memory modules and power supplies. The front panel board is mounted in front of the profusion carrier in the same plane. This board provides the user interface, server management, cooling system control, and power control.

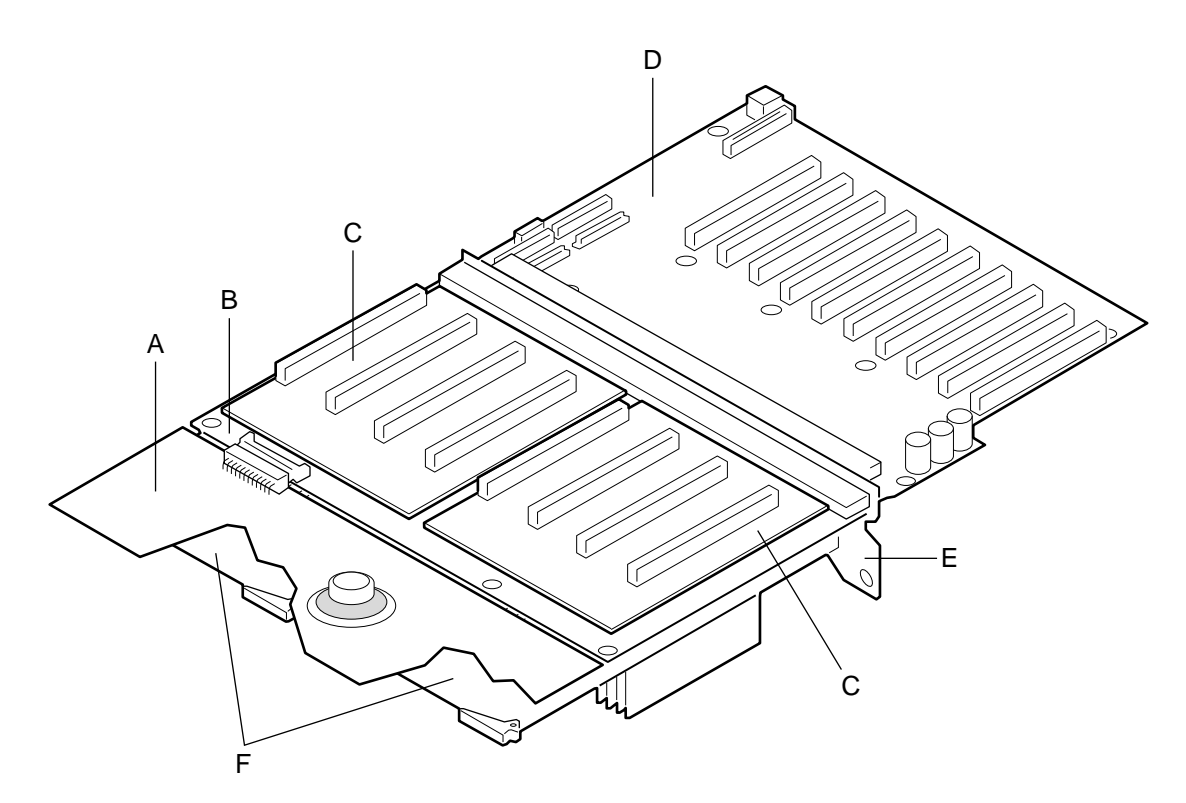

OM07505

#### Figure 4. Boardset Overview

- A. Front panel boardB. Profusion carrier
- C. Processor mezzanine board
- D. I/O carrier
- E. Midplane
- F. Memory modules

# **Boardset Features**

#### Table 4. Boardset Features

| Feature                                                            | Description                                                                                                    |
|--------------------------------------------------------------------|----------------------------------------------------------------------------------------------------|
| Profusion carrier                                                  | The profusion carrier provides the interface for processors (via one or two processor mezzanine boards), memory modules, power for integrated voltage regulator modules (VRMs), and cache coherency filters.                                                                                                    |
| Processor<br>mezzanine boards                                      | The profusion carrier supports up to two processor mezzanine boards. Each mezzanine board supports up to four Pentium <sup>®</sup> II Xeon <sup>™</sup> processors and has integrated VRMs to provide power for the processors.                                                                                                    |
| Pentium II Xeon<br>processor<br>packaged in an<br>S.E.C. cartridge | Installed: Up to eight Pentium II Xeon processors, packaged in single edge contact (S.E.C.) cartridges and installed in 330-pin Slot 2 processor connectors, operating at 1.8 V to 3.5 V. The profusion carrier provides connectors for two processor mezzanine boards. Each mezzanine board provides four Slot 2 connectors. The carrier's voltage regulator is automatically programmed by the processor's VID pins to provide the required voltage. |

continued

| Feature                         | Description                                                                                                    |
|---------------------------------|----------------------------------------------------------------------------------------------------|
| Memory modules                  | Two dual plug-in modules containing interleaved pathway to main memory supporting PC100 registererd SDRAM. Each memory module supports from 128 MB to 16 GB of error correction code (ECC) memory using sixteen 72-bit dual inline memory modules (DIMMs). The modules interface to the profusion carrier through the midplane. |
| FSB terminator<br>module        | This module plugs into any unpopulated Slot 2 connector on either processor mezzanine board. The module terminates the FSB GTL+ signals of the Slot 2 connector when a processor S.E.C. cartridge is not installed in a connector.                                                                                              |
| Cache coherency filters         | The cache coherency filters contain information on each of the two processor buses,<br>thus enabling each bus to perform with minimal snoop cycles. The profusion carrier<br>requires that these filters be populated if the server has two processor mezzanine<br>boards that are both populated with processors.              |
| PHP I/O carrier                 | Ten hot-pluggable 64-bit PCI expansion slots (six at 33 MHz, four at 66 MHz).                                                                                                    |
|                                 | Integrated Cirrus Logic <sup>†</sup> GD5446 VisualMedia <sup>†</sup> PCI super video graphics array (SVGA) controller with 2 MB of video memory.                                                                                                    |
|                                 | The Symbios 53C896 LVDS SCSI controller supports two LVDS channels. One channel is used internally to provide support for the internal SCSI drives (connected to the LVDS hot-swap disk backplane) and CD-ROM or tape drive. The second LVDS channel is routed to the rear of the chassis to support external devices.          |
|                                 | The diskette controller supports one drive.                                                                                                    |
|                                 | The PCI-enhanced Integrated Drive Electronics (IDE) interface supports one IDE bus.                                                                                                    |
|                                 | PS/2-compatible keyboard/mouse controller.                                                                                                    |
|                                 | Two universal serial bus (USB) ports.                                                                                                    |
| I/O riser board                 | This board contains all legacy I/O connections; it plugs into an edge connector on the PHP I/O carrier.                                                                                                    |
|                                 | PS/2-compatible keyboard and mouse ports (interchangeable).                                                                                                    |
|                                 | PS/2-compatible parallel port.                                                                                                    |
|                                 | Analog VGA, 15-pin video port.                                                                                                    |
|                                 | Two PS/2-compatible, 9-pin serial ports.                                                                                                    |
| LVDS hot-swap<br>disk backplane | This backplane supports hot-swapping of up to two SCA2-type SCSI drives, mounted in carriers, in and out of the hot-swapping bays.                                                                                                    |
| Front panel board               | The front panel board provides the user interface to the server. The board allows other servers to communicate with this server, even while power is down, via an Interchassis Management Bus (ICMB).                                                                                                    |
|                                 | Push-button switches control power-up, reset, and nonmaskable interrupt (NMI) functions.                                                                                                    |
|                                 | LEDs indicate power on, power supply failure, hard drive failure, or a fan or other server cooling failure.                                                                                                    |
|                                 | An LCD panel provides information about boot status, available number of processors, and other server management information.                                                                                                    |
| Midplane                        | The midplane:                                                                                                    |
|                                 | Electrically connects the PHP I/O and profusion carriers                                                                                                    |
|                                 | Contains the sockets for the memory modules                                                                                                    |
|                                 | Distributes DC power to the PHP I/O and profusion carrier disk backplane cooling                                                                                                    |
|                                 | fans, memory boards, and front panel board                                                                                                    |
|                                 | Distributes the power load of the server among two or three 750-watt autoranging power supplies                                                                                                    |

Table 4. Boardset Features (continued)

### **Processor Overview**

Each Pentium II Xeon processor is packaged in a single edge contact (S.E.C.) cartridge. The cartridge includes:

- The processor core with an integrated 16 KB primary (L1) cache
- The secondary (L2) cache
- A thermal plate
- A back cover

Each processor implements the MMX<sup>TM</sup> technology and maintains full backward compatibility with the 8086, 80286, Intel386<sup>TM</sup>, Intel486<sup>TM</sup>, Pentium, and Pentium Pro processors. The processor's numeric coprocessor significantly increases the speed of floating-point operations and complies with ANSI/IEEE standard 754-1985.

Each S.E.C. cartridge connects to one of two processor mezzanine boards through a 330-pin Slot 2 edge connector. The cartridge is secured to the mezzanine carrier by a retention mechanism. Each mezzanine board connects to the profusion carrier. Depending on configuration, your system has one to eight processors.

The processor external interface is multiprocessor (MP)-ready and operates at 100 MHz. The processor contains a local APIC unit for interrupt handling in MP and uniprocessor (UP) environments.

The L2 cache is located on the substrate of the S.E.C. cartridge. The cache:

- Includes burst pipelined synchronous static RAM (BSRAM)
- Is offered in 512 KB, 1 MB and 2 MB configurations
- Is ECC protected
- Operates at the full core clock rate

### **Memory Overview**

Main memory resides on two add-in boards, called memory modules. Each memory module contains slots for 16 DIMMs and is attached to the profusion carrier through a 300-pin connector on the midplane. The memory controller supports PC 100-registered SDRAM DIMMs. Various DIMM sizes are supported, but each DIMM must be at least 128 MB. Memory amounts from 128 MB to 16 GB per module are supported. The ECC used for the memory module is capable of correcting single-bit errors (SBEs) and detecting 100% of double-bit errors over one code word. Nibble error detection is also provided.

You can install:

- From 1 to 32 DIMMs (total number of DIMMs for two memory modules)
- Equal number of DIMMs on each memory module (except when only one DIMM is used)

#### ⇒ NOTE

When only a single memory module is installed, DIMM sizes on that module may vary, but when both memory modules are installed, the DIMM configuration on the two modules should be identical to support memory interleaving for performance gains.

Depending on how the memory modules are installed, the memory subsystem can operate in two different modes: interleaved and single-port.

- Interleaved mode (two memory modules installed): The memory modules share a common address range. One memory module responds to even-numbered cache lines, while the other responds to odd-numbered cache lines. This configuration offers the highest performance because it allows the two modules to be used in a balanced fashion, reducing address conflicts. To operate in interleaved mode, the DIMMS MUST BE INSTALLED IN PAIRS (ONE ON EACH MODULE) AND IN THE SAME LOCATIONS ON EACH MODULE.
- **Single port mode** (one memory module installed): The single memory module responds to all memory addresses. The DIMMs on this single carrier need not be installed in pairs and can be installed one DIMM at a time.

### **DIMM Installation Sequence**

A single carrier will support DIMM population in various configurations (empty sockets included). However, when fewer than 16 DIMMs are installed on a memory module, the preferred population order is to start from the lowest J number and populate sequentially to the highest. This recommendation helps maintain optimal signal integrity and thermal performance.

#### ⇒ NOTE

Maximum capacity is limited to 16 GB with one memory module installed. This increases to 32 GB with two modules.

Some OSs and application programs use base memory while others use both conventional and extended memory. Examples:

- Base memory: MS-DOS<sup>†</sup>, OS/2, Windows NT<sup>†</sup>, and UNIX<sup>†</sup>
- Conventional and extended memory: OS/2, Windows NT, and UNIX

MS-DOS does not use extended memory; however, some MS-DOS utility programs like RAM disks, disk caches, print spoolers, and windowing environments use extended memory for better performance.

BIOS automatically detects, sizes, and initializes the memory array, depending on the type, size, and speed of the installed DIMMs, and reports memory size and allocation to the system via configuration registers.

#### ⇒ NOTE

**DIMM sizes and compatibility:** Use DIMMs that have been tested for compatibility. Contact your sales representative or dealer for a list of approved DIMMs.

## Peripherals

### Super I/O Chip

The 37C937 Super I/O device supports two serial ports, one parallel port, diskette drive, and PS/2-compatible keyboard and mouse. The system provides the connector interface for each port.

#### **Serial Ports**

Both serial ports are relocatable. By default, port A is physically the left connector (as you look at the back of the system — see Figure 3 on page 15), port B the right connector. Each serial port can be set to one of four different COMx ports, and each can be enabled separately. When enabled, each port can be programmed to generate edge- or level-sensitive interrupts. When disabled, serial port interrupts are available to add-in boards.

#### **Parallel Port**

The 25/15-pin connector stacks the parallel port over the VGA. The 37C937 provides one IEEE 1284-compatible 25-pin bidirectional EPP (supporting levels 1.7 and 1.9). BIOS programming of the Super I/O registers enables the parallel port and determines the port address and interrupt. When disabled, the interrupt is available to add-in boards.

# Add-In Board Slots

The I/O carrier has ten 64-bit PCI buses contained in four PCI segments:

- PCI-A provides for PCI slots 1 and 2 (33 MHz), dual-channel LVDS SCSI controller, video, and PIIX4E.
  - The PIIX4E controlls communications to IDE, onboard ISA, USB, and Super I/O for handling the keyboard, mouse, diskette drive, parallel port, and serial ports.
- PCI-B provides for PCI slots 3 through 6 (33 MHz).
- PCI-C provides for slots 7 and 8 (two of the 66 MHz, 3.3 V slots).
- PCI-D provides for slots 9 and 10 (the two other 66 MHz, 3.3 V slots).

## Video

The onboard, integrated Cirrus Logic CL-GD5446 64-bit VGA chip contains an SVGA controller that is fully compatible with these video standards: CGA, EGA, Hercules<sup>†</sup> Graphics, MDA, and VGA. The standard system configuration comes with 2 MB of 10 ns onboard video memory. The video controller supports pixel resolutions of up to 1600 x 1200 and up to 16.7 M colors.

The SVGA controller supports analog VGA monitors (single and multiple frequency, interlaced and noninterlaced) with a maximum vertical retrace noninterlaced frequency of 100 Hz.

You can not add video memory to this system. Depending on the environment, the controller displays up to 16.7 M colors in some video resolutions. It also provides hardware-accelerated bit block transfers (BITBLT) of data.

# **SCSI Controller**

A Symbios 53C896 Ultra2 SCSI chip provides two 16-bit high-speed SCSI channels. This high-performance SCSI controller is capable of providing data rates up to 80 MB/sec per channel in 16-bit operations to ensure maximum data throughput while minimizing PCI bus overhead.

Each channel is capable of operations using either 8- or 16-bit SCSI providing 10 MB/sec (Fast-10) or 20 MB/sec (Fast-20) throughput, or 20 MB/sec (Ultra), 40 MB/sec (Ultra-wide), or 80 MB/sec (40 Mhz) (Ultra-2).

The SYM53C896 has its own set of PCI configuration registers and SCSI I/O registers. As a PCI 2.1 bus master, the controller supports burst data transfers on PCI up to the maximum rate of 132 MB/sec using on-chip buffers.

In the hot-swap SCSI hard drive bay, the system supports up to two 1-inch SCSI hard disk drives. The 5.25-inch removable media bay supports one SCSI or IDE device (the controller itself supports more devices, but the 5.25-inch bay can contain a maximum of one device). SCSI devices do not need to operate at the ultra transfer rate. All drives on the bus must be Ultra-2 (LVD) to run at 80MB/sec (40Mhz). The 5, 10, and 20 Mhz operations can coexist on the bus, and each device will interact at its appropriate speed.

No logic, termination, or resistor loads are required to connect devices to the SCSI controller other than termination in the device at the end of the cable. The SCSI bus is terminated on the I/O carrier with active terminators.

## **IDE Controller**

IDE is a 16-bit interface for intelligent disk drives with AT<sup>†</sup> disk controller electronics onboard. The PCI/ISA/IDE Accelerator, called PIIX4E, is a multifunction device on the I/O carrier that acts as a PCI-based Fast IDE controller. The device controls:

- PIO and IDE DMA/bus master operations
- Mode 4 timings
- Transfer rates up to 22 MB/sec (33 MB/sec using ultra DMA transfers)
- Buffering for PCI/IDE burst transfers
- Master/slave IDE mode

# **Keyboard and Mouse**

The PS/2 compatible keyboard and mouse connectors are mounted in a single-stacked housing with the mouse connector over the keyboard. External to the system, they appear as two connectors.

The user can plug in the keyboard and mouse to either connector before powering up the system. BIOS detects these and configures the keyboard controller accordingly.

The keyboard controller is functionally compatible with the 8042A microcontroller. The system can be locked automatically if no keyboard or mouse activity occurs for a predefined length of time, if specified through the SSU (see security options in "Security Add-In" on page 53). Once the inactivity (lockout) timer has expired, the keyboard and mouse do not respond until the previously stored password is entered.

# **Server Management**

Most of the server management features are implemented using three microcontrollers, the baseboard management controller (BMC) on the I/O carrier, the front panel controller (FPC) on the front panel board, and the hot-swap controller (HSC) on the LVDS backplane.

### **Baseboard Management Controller (BMC)**

The primary function of the BMC is to autonomously monitor system platform management events and log their occurrence in the nonvolatile System Event Log (SEL). While monitoring, the BMC maintains the nonvolatile sensor data record repository (SDRR), from which run-time information can be retrieved. The BMC provides an ISA host interface to SDRR information, so software running on the server can poll and retrieve the current status of the platform. A shared register interface is defined for this purpose.

SEL contents can be retrieved after system failure or during regularly scheduled maintenance by field service personnel using system management tools like Intel<sup>®</sup> LANDesk<sup>®</sup> server manager. An emergency management board like the Intel LANDesk Server Management Module (SMM) board can access the SEL and make it remotely accessible using a LAN or telephone line connection.

#### The BMC:

- Provides temperature and voltage monitoring
- Monitors processor presence and performs Fault Resilient Booting (FRB) control
- Manages SEL interface
- Manages SDRR interface
- Manages SDR/SEL timestamp clock
- Provides Field Replaceable Unit (FRU) information interface
- Provides system management watchdog timer functions
- Provides pre-timeout (of watchdog timer) SMI capability
- Provides front panel NMI handling
- Provides event receiver functionality
- Manages ISA host and IPMB interface
- Manages secure mode control, front panel lock/unlock initiation, and video blank and diskette write protect monitoring and control
- Provides sensor event initialization agent
- ACPI Support

## **Front Panel Controller (FPC)**

The FPC manages:

- Server power control consolidation from several sources
  - push-button power signal from the front panel connector
  - real-time clock (RTC)
  - server monitor module (SMM), if installed
  - commands from the Intelligent Platform Management Bus (IPMB)
- Power and reset switch interfaces
- Fault LEDs
- Chassis, midplane and power supplies Field Replacement Unit (FRU) inventory interface
- Server hard reset generation
- Server power fault indication
- Interchassis Management Bus (ICMB) bridge device
- EMP connection
- LCD interface
- Fan predictive failure detection and indicator control
- Power supply predictive failure detection and indicator control
- ACPI Support
- Wake on LAN<sup>†</sup> via Magic Packet<sup>†</sup> support

### Hot-swap Controller (HSC)

The HSC:

- Implements the SAF-TE command set
- Controls the fault lights and drive power-on
- Provides a path for management information via SCSI
- Retrieves drive fault status, backplane temperature, and fan failure information via the IPMB
- Queries the status of the front panel controller for power supply information
- Controls drive power-on and power-down, facilitating hot-swapping

# **System Security**

There are several ways to prevent unauthorized entry or use of the server.

#### Security with BIOS Setup:

- Set server administrative and user passwords.
- Set secure mode to prevent keyboard or mouse input and to prevent use of the front panel controls.
- For more information, see "Security Menu" on page 43.

#### Security with the System Setup Utility (SSU):

- Enable the keyboard lockout timer so that the server requires a password to reactivate the keyboard and mouse after a specified time-out period of 1 to 128 minutes.
- Set an administrative password.
- Set a user password.
- Activate the secure mode hot-key.
- Disable writing to the diskette drive.
- For more information, see "Security Add In" on page 53,

### **Password Protection**

BIOS passwords prevent unauthorized tampering with the server. If you set the user password, but not the administrative password, BIOS requires you to enter the user password before you can boot the server or run the SSU. If you set both passwords, entering either password lets you boot the server or enable the keyboard and mouse. Only the administrative password lets you change the server configuration with the flash-resident Setup utility.

### **Secure Boot Mode**

Secure boot mode allows the server to boot and run the OS. However, you cannot use the keyboard or the mouse until you enter the user password.

You can use Setup to put the server in secure boot mode. If BIOS detects a disk in the CD-ROM drive or a diskette in floppy drive A at boot time, it prompts you for a password. When you enter the password, the server boots from the disk in the CD-ROM drive or the diskette in drive A. Entering a password also disables secure mode.

If there is no disk in the CD-ROM drive or diskette in drive A, the server boots from drive C and automatically goes into secure mode. All enabled secure mode features go into effect at boot time.

If you set a hot-key combination, you can secure the server immediately.

### **Boot Sequence Control**

The BIOS security features determine the boot devices and the boot sequence. They also control disabling writes to the diskette drive in secure mode. You can use the SSU or Setup to select each boot device. The default boot sequence is diskette, hard disk, CD-ROM, and network.

### **Boot Without Keyboard**

The server can boot with or without a keyboard. Before it boots, BIOS displays a message keyboard detection. During POST, BIOS automatically detects and tests the keyboard if one is present.

#### Locked Power and Reset Switches

The power and reset push-button switches on the front panel are locked when the server is in secure mode. To exit from the secure mode, you must enter your user password.

#### **Diskette Write Protect**

If Diskette Write Protect is enabled in Setup, it write-protects the diskette drive only while the server is in the secure mode. To exit secure mode, enter your user password.

### Video Blanking

If Video Blanking is enabled in Setup, the video display will be off when the server is in secure mode. To exit secure mode, enter your user password.

### **Emergency Management Port (EMP)**

The EMP is a feature of server management. EMP lets the front panel controller (FPC) communicate with the server via the serial port even if the server power is off. To restrict EMP access, you can enable an administrator password in Setup. If the administrator enters a new EMP password or clears an old one, BIOS sends the appropriate command via the I<sup>2</sup>C bus interface to the FPC. To change the password from Setup again, enter the new password twice.

If the administrator sets the Password Clear jumper to the Clear position, BIOS clears the administrator and user passwords (to change jumpers, see "Configuration Switches" on page 168). It also attempts to clear the EMP password. If the FPC is not present or is not functioning properly, BIOS times out and continues.

# **3** Configuration Software and Utilities

This chapter describes the Power-on Self Test (POST) and system configuration utilities. Table 5 briefly describes the utilities.

| Utility                                    | Description and brief procedure                                                                                                    | Page |
|--------------------------------------------|----------------------------------------------------------------------------------------------------|------|
| BIOS Setup ("Setup")                       | You can use Setup to change system configuration defaults.                                                                                                    | 33   |
|                                            | If the system does not have a diskette drive, or the drive is disabled or misconfigured, use Setup to enable it.                                                                                                    |      |
|                                            | Or, you can move the CMOS jumper on the system board from the default setting (Protect CMOS memory) to the Clear setting; this will allow most system configurations to boot. For the procedure to do this, see "CMOS Clear Jumper" on page 169. Then run the SSU to configure the system. |      |
| System Setup Utility (SSU)                 | Use for extended system configuration of onboard resources and add-in boards, viewing the system event log (SEL), setting boot device priority, or setting system security options.                                                                                                    | 47   |
|                                            | The SSU can be run from either the configuration software<br>CD-ROM or from a set DOS-bootable diskettes. See the printed<br><i>Quick Start Guide</i> to make a set of SSU diskettes.                                                                                                    |      |
|                                            | Information entered via the SSU overrides information entered via Setup.                                                                                                    |      |
| Emergency Management<br>Port (EMP) Console | Use to access and monitor the server remotely.                                                                                                    | 59   |
| FRUSDR Load Utility                        | Use to update the Field Replacement Unit (FRU), Sensor Data Record (SDR), and Desktop Management Interface (DMI) flash components.                                                                                                    | 68   |
| BIOS Update Utility                        | Use to update BIOS or recover from a corrupted BIOS update.                                                                                                    | 73   |
| Firmware Update Utility                    | Use to update the BMC flash PROM.                                                                                                    | 75   |
| Symbios SCSI Utility                       | Use to configure or view the settings of the SCSI host adapters and onboard SCSI devices in the system.                                                                                                    | 76   |

Table 5. Configuration Utilities

# **Hot Keys**

Use the keyboard's numeric pad to enter numbers and symbols.

| To do this:                                                          | Press these keys                                                                     |
|----------------------------------------------------------------------|--------------------------------------------------------------------------------------|
| Clear memory and reload the operating system—this is a system reset. | <ctrl+alt+del></ctrl+alt+del>                                                        |
| Secure your system immediately.                                      | <ctrl+alt> + hotkey (Set your hot-key combination with the SSU or Setup.)</ctrl+alt> |
| Enter BIOS Setup during BIOS POST.                                   | F2                                                                                   |
| Abort memory test during BIOS POST.                                  | ESC (Press while BIOS is updating memory size on screen.)                            |

# **Power-on Self Test (POST)**

Each time you turn on the system, POST starts running. POST checks the carriers, processors, memory, keyboard, and most installed peripheral devices. During the memory test, POST displays the amount of memory it is able to access and test. The length of time needed to test memory depends on the amount of memory installed. POST is stored in flash memory.

- 1. Turn on your video monitor and system. After a few seconds, POST begins to run.
- 2. After the memory test, these screen prompts and messages appear:

Keyboard Detected

Mouse Initialized

Press <F2> to enter Setup

3. If you do not press <F2> and do NOT have a device with an OS loaded, the above message remains for a few seconds while the boot process continues, and the system beeps once. Then this message appears:

Operating System not found

(To create software installation diskettes, see the printed Quick Start Guide.)

If you do not press <F2>, the boot process continues and this message appears:

Press <Ctrl> <C> to enter SCSI Utility

- 4. Press <Ctrl+C> if SCSI devices are installed. When the utility opens, follow the displayed instructions to configure the onboard SCSI host adapter settings and to run the SCSI utilities. Also see "Using the Symbios SCSI Utility" on page 76. If you do not enter the SCSI utility, the boot process continues.
- 5. Press <Esc> during POST to access a boot menu when POST finishes. From this menu, you can choose the boot device or enter BIOS Setup.

After POST completes, the system beeps once.

What appears next on the screen depends on if you have an OS loaded on the server (or which OS).

If the system halts before POST completes running, it emits a beep code indicating a critical system error that requires immediate attention. If POST can display a message on the video display screen, the speaker beeps twice as the message appears.

Note the screen display and write down the beep code you hear; this information is useful for your service representative. For a listing of beep codes and error messages that POST can generate, see Chapter 7, "Solving Problems," beginning on page 141.

# **Using BIOS Setup**

This section describes BIOS Setup options. Use Setup to change the system configuration defaults. You can run Setup with or without an OS being present. Setup stores most of the configuration values in battery-backed CMOS; the rest of the values are stored in flash memory. The values take effect when you boot the system. POST uses these values to configure the hardware; if the values and the actual hardware do not agree, POST generates an error message. You must then run Setup to specify the correct configuration.

**Run Setup:** you can run Setup to modify any standard PC AT<sup>†</sup> feature such as:

- Select diskette drive
- Select parallel port
- Select serial port
- Set time/date (to be stored in RTC)
- Configure IDE hard drive
- Specify boot device sequence
- Enable SCSI BIOS

Run SSU, not Setup: You must run the SSU instead of Setup to do the following:

- Enter or change information about a board
- Alter system resources (e.g., interrupts, memory addresses, I/O assignments) to user-selected choices instead of choices selected by the BIOS resource manager

### **Record Your Setup Settings**

Worksheets for recording your settings are in Appendix B, "Equipment Log and Configuration Worksheets", starting on page 185. If the default values ever need to be restored (after a CMOS clear, for example), you must run Setup again. Referring to the worksheets could make your task easier.

### If You Cannot Access Setup

If the diskette drive is misconfigured so that you cannot access it to run a utility from a diskette, you might need to clear CMOS memory. You must open the system, change a jumper setting, use Setup to check and set diskette drive options, and change the jumper back. For a step-by-step procedure, see "CMOS Clear Jumper" on page 169.

### **Starting Setup**

You can enter and start Setup under several conditions:

- When you turn on the system, after POST completes the memory test.
- When you reboot the system by pressing <Ctrl+Alt+Del> while at the DOS operating system prompt.
- When you have moved the CMOS jumper to the "Clear CMOS" position (enabled); for a stepby-step procedure, see "CMOS Clear Jumper" on page 169.

In the three conditions listed above, after rebooting, you will see this prompt:

Press <F2> to enter SETUP

In a fourth condition, when CMOS/NVRAM has been corrupted, you will see other prompts but not the <F2> prompt:

Warning: cmos checksum invalid

Warning: cmos time and date not set

In this condition, BIOS will load default values for CMOS and attempt to boot.

### **Setup Menus**

Setup has six major menus and several submenus:

- 1. Main Menu
  - IDE submenu
  - Keyboard Features submenu
- 2. Advanced Menu
  - PCI Configuration submenu
    - PCI Mode submenu
  - I/O Device Configuration submenu
  - Advanced Chipset Control submenu
- 3. Security Menu
- 4. Server Menu
  - System Management submenu
  - Console Redirection submenu
- 5. Boot Menu
  - Boot Device Priority submenu
  - Hard Drive submenu
- 6. Exit Menu

| When you see this:                                                            | What it means:                                                                                                    |
|-------------------------------------------------------------------------------|----------------------------------------------------------------------------------------------------|
| On screen, an option is shown but you cannot select it or move to that field. | You cannot change or configure the option in that menu screen.<br>Either the option is autoconfigured or autodetected, or you must<br>use a different Setup screen, or you must use the SSU. |
| On screen, the phrase Press Enter appears next to the option.                 | Press <enter> to display a submenu that is either a separate full-screen menu or a pop-up menu with one or more choices.</enter>                                                             |

The rest of this section lists the features that display onscreen after you press  $\langle F2 \rangle$  to enter Setup. Not all of the option choices are described, because (1) a few are not user-selectable but are displayed for your information, and (2) many of the choices are relatively self-explanatory.

| Press                    | То                                                                                                    |  |
|--------------------------|----------------------------------------------------------------------------------------------------|--|
| F1                       | Get help about an item.                                                                                                    |  |
| ESC                      | Go back to a previous item.                                                                                                    |  |
| $\uparrow$               | Select the previous value in a menu option list.                                                                                                    |  |
| $\downarrow$             | Select the next value in a menu option list.                                                                                                    |  |
| $\leftarrow \rightarrow$ | Select a major menu.                                                                                                    |  |
| -                        | Change the value of the current menu item to the previous value.                                                                                                    |  |
| +                        | Change the value of the current menu item to the next value.                                                                                                    |  |
| Enter                    | Activate submenus, select feature options, and change feature values.                                                                                                    |  |
| F9                       | Display the following message:                                                                                                    |  |
|                          | Setup Confirmation                                                                                                    |  |
|                          | Load default configuration now?                                                                                                    |  |
|                          | [Yes] [No]                                                                                                    |  |
|                          | The [Yes] button will be highlighted. If you press <enter>, all Setup fields return to their default values. If you press <esc> or select No, the server returns to the configuration it had before you pressed <f9>, without affecting any existing field values.</f9></esc></enter>         |  |
| F10                      | Display the following message:                                                                                                    |  |
|                          | Setup Confirmation                                                                                                    |  |
|                          | Save configuration changes and exit now?                                                                                                    |  |
|                          | [Yes] [No]                                                                                                    |  |
|                          | The [Yes] button will be highlighted. If you press <enter>, all current Setup values are saved, and the system is reset. If you press <esc> or select No, the server returns to the configuration it had before you pressed <f10>, without affecting any existing values.</f10></esc></enter> |  |

## Main Menu

| Feature               | Option                                                                                                 | Description                                                                                                    |
|-----------------------|----------------------------------------------------------------------------------------------------|----------------------------------------------------------------------------------------------------|
| System Time           | HH:MM:SS                                                                                               | Set the System Time. To select a field, press <tab>, <shift +="" tab="">, or <enter>. Then type in a new value. If you replace the battery, the default time is 00:00. (This is a 24-hour clock.)</enter></shift></tab> |
| System Date           | MM/DD/YYYY                                                                                             | Set the System Date. To select a field, press <tab>, <shift +="" tab="">, or <enter>. Then type in a new value. If you replace the battery, the default date is Jan 1990.</enter></shift></tab>                         |
| Legacy Diskette A:    | Disabled<br>360 KB, 5 ¼"<br>1.2 MB, 5 ¼"<br>720 KB, 3 ½"<br><b>1.44/1.25 MB, 3</b> ½"<br>2.88 MB, 3 ½" | Select the diskette type for drive A: (The 1.25 MB, 3.5-inch option refers to a 1024 byte/sector Japanese media format. To support the 1.25 MB, 3.5-inch option requires a 3.5-inch 3-mode diskette drive.)             |
| Legacy Diskette B:    | Disabled<br>360 KB, 5 ¼"<br>1.2 MB, 5 ¼"<br>720 KB, 5 ¼"<br>1.44/1.25 MB, 3 ½"<br>2.88 MB, 3 ½"        | Select the diskette type for drive B: (The size 1.25 MB, 3.5-inch option refers to a 1024 byte/sector Japanese media format. To support the 1.25 MB, 3.5-inch option requires a 3.5-inch 3-mode diskette drive.)        |
| Primary Master        |                                                                                                    | Selects IDE submenu. Press <enter> for options.</enter>                                                                                                    |
| Primary Slave         |                                                                                                    | Selects IDE submenu. Press <enter> for options.</enter>                                                                                                    |
| Processor Information |                                                                                                    | Selects Processor Information submenu. Displays<br>information about all processors. You cannot modify any<br>items in this menu. Consult your system administrator if<br>an item requires changing.                    |
| Keyboard Features     |                                                                                                    | Selects Keyboard Features submenu. Press <enter> for options.</enter>                                                                                                    |
| Language              | <b>English (US)</b><br>Français<br>Deutsch<br>Italiano<br>Español                                      | Select the display language for BIOS.                                                                                                    |

Default values are in bold typeface, and auto-configured values are shaded.
## **IDE Submenu**

| Feature               | Option                             | Description                                                                                                    |
|-----------------------|------------------------------------|----------------------------------------------------------------------------------------------------|
| Autotype Fixed Disk   | Press <enter></enter>              | Pressing <enter> attempts to detect the drive type for<br/>drives that comply with ANSI specifications. If successful,<br/>the remaining value fields on the menu are automatically<br/>filled in.</enter> |
| Туре                  | User<br>Auto                       | User—lets you enter the parameters of the hard disk drive installed at this connection.                                                                                                    |
|                       | 1-39<br>CD DOM                     | Auto—autotypes the hard disk drive installed here.                                                                                                    |
|                       | CD-ROM                             | 1-39—lets you select the predetermined hard disk drive installed here.                                                                                                    |
|                       |                                    | CD-ROM—a CD-ROM is installed here.                                                                                                    |
| Cylinders             |                                    | Displays the number of cylinders.                                                                                                    |
| Heads                 |                                    | Displays the number of read/write heads.                                                                                                    |
| Sectors               |                                    | Displays the number of sectors per track.                                                                                                    |
| Maximum Capacity      |                                    | Displays the capacity of the drive.                                                                                                    |
| Multisector Transfers | Disabled<br>2, 4, 8, or 16 sectors | Displays status of multisector transfers. Autotyped by BIOS.                                                                                                    |
| LBA Mode Control      | Disabled<br>Enabled                | Displays status of Logical Block Access. Autotyped by BIOS.                                                                                                    |
| 32-bit I/O            | <b>Disabled</b><br>Enabled         | Enabled allows 32-bit IDE data transfers.                                                                                                    |
| Transfer Mode         | Standard<br>Fast PIO 1, 2, 3, or 4 | Selects the method of transferring data to/from the drive.<br>Autotyped by BIOS.                                                                                                    |
| Ultra DMA Mode:       | Disabled<br>Mode 0, 1, or 2        | Selects the Ultra-DMA mode used for transferring data to/from the drive. Autotyped by BIOS.                                                                                                    |

### **Processor Information Submenu**

This menu displays information about all processors. You cannot modify items on this menu. Consult your system administrator if an item requires changing.

| Item                              | Description                      |
|-----------------------------------|----------------------------------|
| Board 1 Processor 1 Stepping ID   | Displays the processor stepping. |
| Board 1 Processor 1 L2 Cache Size | Displays the L2 cache size.      |
| Board 1 Processor 2 Stepping ID   | Displays the processor stepping. |
| Board 1 Processor 2 L2 Cache Size | Displays the L2 cache size.      |
| Board 1 Processor 3 Stepping ID   | Displays the processor stepping. |
| Board 1 Processor 3 L2 Cache Size | Displays the L2 cache size.      |
| Board 1 Processor 4 Stepping ID   | Displays the processor stepping. |
| Board 1 Processor 4 L2 Cache Size | Displays the L2 cache size.      |
| Board 2 Processor 1 Stepping ID   | Displays the processor stepping. |
| Board 2 Processor 1 L2 Cache Size | Displays the L2 cache size.      |
| Board 2 Processor 2 Stepping ID   | Displays the processor stepping. |
| Board 2 Processor 2 L2 Cache Size | Displays the L2 cache size.      |
| Board 2 Processor 3 Stepping ID   | Displays the processor stepping. |
| Board 2 Processor 3 L2 Cache Size | Displays the L2 cache size.      |
| Board 2 Processor 4 Stepping ID   | Displays the processor stepping. |
| Board 2 Processor 4 L2 Cache Size | Displays the L2 cache size.      |

## **Keyboard Features Submenu**

| Feature                   | Option                                                                                    | Description                         |
|---------------------------|-------------------------------------------------------------------------------------------|-------------------------------------|
| Numlock                   | Auto<br>On<br>Off                                                                         | Selects power-on state for numlock. |
| Key Click                 | Disabled<br>Enabled                                                                       | Enabled produces the key click.     |
| Keyboard autorepeat rate  | <b>30/sec</b><br>26.7/sec<br>21.8/sec<br>18.5/sec<br>13.3/sec<br>10/sec<br>6/sec<br>2/sec | Selects key repeat rate.            |
| Keyboard autorepeat delay | 1/4 sec<br>1/2 sec<br>3/4 sec<br>1 sec                                                    | Selects delay before key repeat.    |

# **Advanced Menu**

# **WARNING**

Setting items on this menu to incorrect values may cause your system to malfunction.

| Feature                             | Option              | Description                                                                                                    |
|-------------------------------------|---------------------|----------------------------------------------------------------------------------------------------|
| Reset Configuration Data:           | No<br>Yes           | Yes clears the system configuration data.                                                                                                    |
| Use Multiprocessor<br>Specification | 1.1<br><b>1.4</b>   | Configures the Multiprocessor Specification revision level. Some OSs require 1.1 for compatibility.                                                                                                    |
| Large Disk Access Mode              | CHS<br>LBA          | Select the drive access method for IDE drives. Most OSs use logical block addressing (LBA). However, some operating systems may use the cylinder head sector (CHS). See your OS documentation for further help. |
| Pause Before Boot                   | Disabled<br>Enabled | Enables five-second pause before booting the OS.                                                                                                    |
| PCI Configuration                   |                     | Selects PCI Configuration submenu.                                                                                                    |
| I/O Device Configuration            |                     | Selects I/O Device Configuration submenu.                                                                                                    |
| Advanced Chipset Control            |                     | Selects Advanced Chipset Control submenu.                                                                                                    |

# **PCI Configuration Submenu**

| Feature                     | Option | Description                                            |
|-----------------------------|--------|--------------------------------------------------------|
| PCI Device, Embedded SCSI A |        | Selects PCI Mode submenu for embedded LVDS controller. |
| PCI Devices                 |        | Selects PCI Mode submenu for PCI slots.                |

### PCI Mode Submenu

| Feature         | Option                                                                        | Description                                                                                                    |
|-----------------|-------------------------------------------------------------------------------|----------------------------------------------------------------------------------------------------|
| Option ROM Scan | Enabled<br>Disabled                                                           | Enables option ROM scan.                                                                                                    |
| Enable Master   | Enabled<br>Disabled                                                           | Enables device(s) as a PCI bus master.                                                                                        |
| Latency Timer   | Default<br>0020h<br>0040h<br>0060h<br><b>0080h</b><br>00A0h<br>00C0h<br>00E0h | Specifies the minimum guaranteed number of PCI bus clocks<br>that a device can master on a PCI bus during one<br>transaction. |
| PCI Devices     |                                                                               |                                                                                                    |
| Option ROM Scan | Enabled<br>Disabled                                                           | Initializes device expansion ROM.                                                                                             |
| Enable Master   | Enabled<br>Disabled                                                           | Enables selected device as a PCI bus master.                                                                                  |
| Latency Timer   | Default<br>0020h<br><b>0040h</b><br>0060h<br>0080h<br>00A0h<br>00C0h<br>00E0h | Allots minimum guaranteed time slice for bus master in units of PCI bus clocks.                                               |

| Feature             | Option                                       | Description                                                                                                    |
|---------------------|----------------------------------------------|----------------------------------------------------------------------------------------------------|
| Serial Port A       | Disabled                                     | Configure serial port A using these options:                                                                                                    |
|                     | Enabled                                      | Disabled—no configuration.                                                                                                    |
|                     | Auto<br>OS Controlled                        | Enabled—user configuration.                                                                                                    |
|                     | 00 Controlled                                | Auto—BIOS or OS chooses the configuration.                                                                                                    |
|                     |                                              | OS Controlled—displayed when controlled by the OS.                                                                                                    |
| Base I/O Address    | <b>3F8</b><br>2F8<br>3E8<br>2E8              | Sets the base I/O address for serial port A.                                                                                                    |
| Interrupt           | IRQ3<br>IRQ4                                 | Sets the interrupt for serial port A.                                                                                                    |
| Serial Port B       | Disabled                                     | Configure serial port B using these options:                                                                                                    |
|                     | Enabled                                      | Disabled—no configuration.                                                                                                    |
|                     | Auto                                         | Enabled—user configuration.                                                                                                    |
|                     | 03 Controlled                                | Auto—BIOS or OS chooses the configuration.                                                                                                    |
|                     |                                              | • OS Controlled—displayed when controlled by the OS.                                                                                                    |
| Base I/O Address    | 3F8<br><b>2F8</b><br>3E8<br>2F8              | Sets the base I/O address for serial port B.                                                                                                    |
| Interrupt           | IRQ3<br>IRQ4                                 | Sets the interrupt for serial port B.                                                                                                    |
| Parallel Port       | Disabled                                     | Configure the parallel port using these options:                                                                                                    |
|                     | Enabled<br>Auto<br>OS Controlled             | Disabled—no configuration.                                                                                                    |
|                     |                                              | Enabled—user configuration.                                                                                                    |
|                     |                                              | Auto—BIOS or OS chooses the configuration.                                                                                                    |
|                     |                                              | OS Controlled—displayed when controlled by the OS.                                                                                                    |
| Mode                | Output only<br>Bidirectional<br>EPP<br>ECP   | Set the mode for the parallel port.                                                                                                    |
| Base I/O Address    | <b>378h</b><br>278h<br>178h<br>3BCh          | Selects the base I/O address for LPT port. 178h is only available only when the LPT port is in EPP mode. Otherwise, 3BCh is available.                                                                  |
| Interrupt           | IRQ5<br><b>IRQ7</b>                          | Set the interrupt for the parallel port.                                                                                                    |
| DMA channel         | DMA 1<br>DMA 3                               | Selects the DMA channel for LPT port.                                                                                                    |
| Diskette Controller | Disabled<br>Enabled<br>Auto<br>OS Controlled | <ul> <li>Configure the diskette controller using these options:</li> <li>Disabled—no configuration.</li> <li>Enabled—user configuration.</li> <li>Auto—BIOS or OS chooses the configuration.</li> </ul> |
|                     |                                              | OS Controlled—displayed when controlled by the OS.                                                                                                    |

# I/O Device Configuration Submenu

| Feature                | Option                         | Description                                                                                                    |
|------------------------|--------------------------------|----------------------------------------------------------------------------------------------------|
| Base RAM Step          | 1 MB<br>1 KB<br>Every location | Selects the thoroughness of the memory test of the lower<br>4 MB of memory. BIOS tests each 1 MB boundary, each<br>1 KB boundary, or every byte.<br>BIOS defaults to the fastest test.                                       |
| Extended RAM Step      | 1 MB<br>1 KB<br>Every location | Selects the thoroughness of the memory test of the extended<br>memory. BIOS tests each 1 MB boundary, each<br>1 KB boundary, or every byte.<br>BIOS defaults to the fastest test.                                            |
| L2 Cache               | Disabled<br>Enabled            | Enabled causes the secondary cache to be sized and<br>enabled. Disabled causes the L2 cache to be disabled for<br>core clock frequency bus ratios equal to 2.                                                                |
| ISA Expansion Aliasing | Disabled<br>Enabled            | Enabled causes every I/O access with an address in the range of x100h-x3FFh, x500h-x7FFh, x900h-xBFFh, and xD00h-xFFFh to be internally aliased to the range 0100h-03FFh before performing any other address range checking. |
| Memory Scrubbing       | Disabled<br>Enabled            | Enabled lets BIOS automatically detect and correct single-bit memory errors.                                                                                                    |
| Restreaming Buffer     | Disabled<br>Enabled            | When enabled, the data returned and buffered for a delayed inbound read may be reaccessed following a disconnect.                                                                                                    |
| Multiboot Support      | Disabled<br>Enabled            | Only enable this option when the total number of bootable devices is fewer than eight.                                                                                                    |

# Advanced Chipset Control Submenu

# Security Menu

| Feature                             | Option                                                                  | Description                                                                                                    |
|-------------------------------------|-------------------------------------------------------------------------|----------------------------------------------------------------------------------------------------|
| User Password Is                    | Set<br>Clear                                                            | When you enter your user password, this field automatically changes to set.                                                                                                 |
| Administrator Password Is           | Set<br>Clear                                                            | When you enter your administrator password, this field automatically changes to set.                                                                                        |
| Set User Password                   | Press Enter                                                             | The user password controls access to the system at boot.<br>To enter a password, press <enter> and follow the screen<br/>prompts.</enter>                                   |
| Set Administrator Password          | Press Enter                                                             | The administrator password controls access to the setup utility. To enter a password, press <enter> and follow the screen prompts.</enter>                                  |
| Password on Boot                    | Disabled<br>Enabled                                                     | Requires password entry before boot. The system<br>remains in the secure mode until you enter the password.<br>Password on Boot takes precedence over Secure Mode<br>Boot.  |
| Diskette Access                     | User<br>Administrator                                                   | Controls access to diskette drives.                                                                                                    |
| Secure Mode Timer                   | Disabled<br>1 min<br>2 min<br>5 min<br>10 min<br>20 min<br>1 hr<br>2 hr | Select the time-out period of keyboard or mouse inactivity<br>required before the secure mode activates. (A password<br>must be entered for the secure mode to work.)       |
| Secure Mode Hot Key<br>(Ctrl-Alt-?) | Disabled<br>[A, B,, Z]                                                  | Select a hot key, and then press <ctrl+alt+(your hot="" key)=""> to place the system in the secure mode. The key should not conflict with any application.</ctrl+alt+(your> |
| Secure Mode Boot                    | Disabled<br>Enabled                                                     | Enabled lets the system boot in the secure mode.<br>Requires a password to unlock the system.                                                                               |
| Video Blanking                      | Disabled<br>Enabled                                                     | Enabled blanks the video when the secure mode activates. Requires a password to unlock the system.                                                                          |
| Diskette Write Protect              | <b>Disabled</b><br>Enabled                                              | Enabled write-protects the diskette drive when the Secure<br>Mode activates. Requires a password to restore the<br>diskette writes.                                         |

# Server Menu

| Feature                          | Option                                           | Description                                                                                                    |
|----------------------------------|--------------------------------------------------|----------------------------------------------------------------------------------------------------|
| System Management                |                                                  | Selects System Management submenu.                                                                                                    |
| Console Redirection              |                                                  | Selects Console Redirection submenu.                                                                                                    |
| Processor Retest                 | <b>No</b><br>Yes                                 | Yes causes BIOS to clear historical processor status and retest all processors on the next boot.                                                        |
| EMP Password Switch              | <b>Disabled</b><br>Enabled                       | Enable or disable the EMP password.                                                                                                    |
| EMP ESC Sequence                 |                                                  | Updated from the FPC firmware.                                                                                                    |
| EMP Hangup Line String           |                                                  | Updated from the FPC firmware.                                                                                                    |
| Modem Init String                |                                                  | Updated from the FPC firmware.                                                                                                    |
| High Modem Init String           |                                                  | Updated from the FPC firmware.                                                                                                    |
| EMP Access Mode                  | Preboot Only<br>Always Active<br><b>Disabled</b> | Preboot Only—EMP is enabled during power down or POST.<br>Always Active—EMP is always enabled.<br>Disabled—EMP is disabled.                             |
| EMP Restricted Mode<br>Access    | Disabled<br>Enabled                              | When enabled, power down, front panel NMI, and reset<br>control via EMP are disabled. Restricted mode can be<br>selected with preboot or always active. |
| EMP Direct<br>Connect/Modem Mode | Direct<br>Connect<br>Modem Mode                  | You can connect directly to the port or use a modem.                                                                                                    |
| EMP Password                     | Enabled<br>Disabled                              | If enabled, allows you to restrict EMP access.                                                                                                    |

# System Management Submenu

| Feature                       | Option                     | Description                                                                                                    |
|-------------------------------|----------------------------|----------------------------------------------------------------------------------------------------|
| Firmware SMIs                 | Disabled<br>Enabled        | Disabled turns off all firmware SMI sources.                                                                            |
| System Event Logging          | Disabled<br>Enabled        | Enabled logs critical system events.                                                                                    |
| Clear Event Log               | <b>Disabled</b><br>Enabled | Enabled cleans the system event log.                                                                                    |
| Assert SMI on Memory SBE      | Disabled<br>Enabled        | Enables single-bit memory errors to generate an SMI. If disabled, special ECC drivers can scan memory and process SBEs. |
| Assert NMI on AERR            | Disabled<br>Enabled        | Enabled generates an NMI. Enabling the Firmware SMIs option is required to assert an NMI.                               |
| Assert NMI on BERR            | Disabled<br>Enabled        | Enabled generates an NMI. Enabling the Firmware SMIs option is required to assert an NMI.                               |
| Assert NMI on PERR            | <b>Disabled</b><br>Enabled | Enabled generates an NMI. Enabling the SERR option is required to activate this option.                                 |
| Assert NMI on SERR            | Disabled<br>Enabled        | Enabled generates an NMI.                                                                                               |
| Enable Processor Bus ECC      | Disabled<br>Enabled        | Enabled allows host single- and multiple-bit errors.                                                                    |
| Server Management Information |                            | Selects Server Management Information submenu.                                                                          |

### Server Management Information Submenu

This submenu displays system serial number, part number, and server management controller revisions. All items on this menu cannot be modified in user mode. If any items require changes, please consult your system administrator.

| Feature               | Option | Description      |
|-----------------------|--------|------------------|
| Board Part Number     |        | Information only |
| Board Serial Number   |        | Information only |
| System Part Number    |        | Information only |
| System Serial Number  |        | Information only |
| Chassis Part Number   |        | Information only |
| Chassis Serial Number |        | Information only |
| BMC Revision          |        | Information only |
| FPC Revision          |        | Information only |
| HSC Revision          |        | Information only |

### **Console Redirection Submenu**

| Feature          | Option                                                 | Description                                                                                                    |
|------------------|--------------------------------------------------------|----------------------------------------------------------------------------------------------------|
| COM Port Address | Disabled<br>3F8<br>2F8<br>3E8                          | Select the port address. Make sure these values are identical to those of serial ports A and B in the peripheral configuration setup menu.                            |
| IRQ #            | <b>3</b> or 4                                          | When enabled, use the IRQ specified.                                                                                                    |
| Baud Rate        | 9600<br><b>19.2 K</b><br>38.4 K<br>115.2 K             | Select the baud rate.                                                                                                    |
| Flow Control     | No Flow Control<br>CTS/RTS<br>XON/XOFF<br>CTS/RTS + CD | <ul> <li>Select the flow control.</li> <li>CTS/RTS = Hardware</li> <li>XON/XOFF = Software</li> <li>CTS/RTS + CD = Hardware + carrier detect for modem use</li> </ul> |

# **Boot Menu**

| Feature                         | Option                                                                                                    | Description                                                                                                    |
|---------------------------------|----------------------------------------------------------------------------------------------------|----------------------------------------------------------------------------------------------------|
| Diskette Check                  | Disabled<br>Enabled                                                                                           | Enabled verifies the diskette type on boot. Disabled speeds up the boot process.                                                                                                    |
| Boot Device Priority            |                                                                                                    | Select the search order for the types of boot devices.                                                                                                    |
|                                 | <ol> <li>Diskette Drive</li> <li>Removable Devices</li> <li>Hard Drive</li> <li>ATAPI CD-ROM Drive</li> </ol> | Use the up and down arrow keys to select a device.<br>Press <+> or <-> to move the device up or down the<br>list. Press <esc> to exit this menu.</esc>                                                                                                    |
| Hard Drive                      |                                                                                                    | The system attempts to boot to the OS from the first<br>hard drive in this list. If it does not find an OS, the<br>system tries the next drive listed until if finds an OS.<br>Use the up and down arrow keys to select a device.<br>Press <+> or <-> to move the device up or down the<br>list. Press <esc> to exit this menu.</esc> |
| Removable<br>Devices            |                                                                                                    | The OS assigns drive letters to these devices in the order displayed. Change the sequence and the drive lettering of a device by selecting it with the up and down arrow keys. Press <+> or <-> to move the device up or down the list. Press <esc> to exit this menu.</esc>                                                          |
| Removable Format                |                                                                                                    | Selects the Removable Format submenu.                                                                                                    |
| Maximum Number<br>of I20 Drives | <b>1</b><br>4                                                                                                 | Selects the maximum number of I20 drives that will be assigned a DOS drive letter.                                                                                                    |
| Message Timeout<br>Multiplier   | <b>1</b> , 2, 4, 8, 10, 50, 100, 1000                                                                         | All timeout values will be multiplied by this number.                                                                                                    |
| Pause During Post               | Disabled<br>Enabled                                                                                           | Select enabled when you need to start the IRTOS manually. When you hear three beeps, POST has stopped. Press any key to continue.                                                                                                    |

# **Exit Menu**

The following menu options are available on the Server menu. Select an option by using the up or down arrow keys. Then press <Enter> to execute the option, and follow the prompts.

| Option                  | Description                                                                                                    |
|-------------------------|----------------------------------------------------------------------------------------------------|
| Exit Saving Changes     | Exit Setup and save your changes to CMOS.                                                                                                    |
| Exit Discarding Changes | Exit Setup without saving data to CMOS.                                                                                                    |
| Load Setup Defaults     | Load default values for all Setup items.                                                                                                    |
| Load Custom Defaults    | Load settings from custom defaults.                                                                                                    |
| Save Custom Defaults    | Save changes to custom defaults. Normally PhoenixBios reads setup settings from CMOS. However, if CMOS fails, BIOS uses custom defaults— if you have set them. If not, BIOS uses factory defaults. |
| Discard Changes         | Load previous values from CMOS for all Setup items.                                                                                                    |
| Save Changes            | Save Setup data to CMOS.                                                                                                    |

# Using the System Setup Utility (SSU)

The SSU is on the configuration software CD-ROM shipped with the server. The SSU provides a graphical user interface (GUI) over an extensible framework for server configuration. The SSU framework supports the following functions and capabilities:

- Assigns resources to devices and add-in boards before loading the OS.
- Lets you specify boot device order and system security options.
- Permits viewing and clearing of the system event log (SEL).
- Permits viewing of the system field replaceable units (FRUs) and sensor data records (SDRs).
- Allows troubleshooting of the server when the OS is not operational.
- Provides a system-level view of the server I/O devices.
- Supports saving and restoring system configuration.

# When to Run the SSU

The SSU is a DOS-based utility that supports extended system configuration operations for onboard resources and add-in boards. You can also view the SEL and set system boot and security options. Use the SSU when you need to:

- Add and remove boards affecting the assignment of resources (ports, memory, IRQs, DMA).
- Modify the server's boot device order or security settings.
- Change the server configuration settings.
- Save the server configuration.
- View or clear the SEL.
- View FRU information.
- View the SDR table.

The SSU is PCI-aware and works with any compliant configuration (.CFG) files supplied by the peripheral device manufacturer.

The I/O carrier comes with a .CFG file describing the characteristics of the carrier and the system resources it requires.

To specify a system configuration, SSU uses the information provided by:

- .CFG files.
- Configuration registers.
- Flash memory.
- The information that you enter.

The SSU then writes the configuration information to flash memory.

The SSU stores configuration values in flash memory. These values take effect when you boot the server. POST checks the values against the actual hardware configuration; if the values do not agree, POST generates an error message. You must then run the SSU to specify the correct configuration before the server boots.

The SSU always includes a checksum with the configuration data so BIOS can detect any potential data corruption before the actual hardware configuration occurs.

### What You Need to Do

You can run the SSU directly from the configuration software CD-ROM after you have installed a CD-ROM drive, or from a set of DOS diskettes.

If you choose to run the SSU from DOS diskettes, you must copy the SSU from the CD-ROM to the diskettes and follow the instructions in the included README.TXT file to prepare the diskettes.

If your diskette drive is disabled or improperly configured, you must use the flash-resident Setup utility to enable it so you can use the SSU. If necessary, you can disable the drive after exiting the SSU. Information entered using the SSU overrides any entered using Setup.

## **Running the SSU**

### **Running the SSU Locally**

Running the ssu.bat file provided on the SSU media starts the SSU. If the server boots directly from the SSU media, the ssu.bat file runs automatically. If the server boots from different media, the SSU can be started manually or by another application. When the utility starts in the local execution mode (the default mode), the SSU accepts input from the keyboard and/or mouse. The SSU presents a VGA-based GUI on the primary monitor.

The SSU runs from writable, nonwritable, removable, and nonremovable media. If the SSU is run from nonwritable media, user preference settings (like screen colors) cannot be saved.

The SSU supports the ROM-DOS V6.22 OS. It can run on other ROM-DOS compatible OSs, but they are not supported. The SSU will not operate from a "DOS window" running under an OS like Windows<sup>†</sup>.

### **Running the SSU Remotely**

To run the SSU remotely, you must use one of three mechanisms:

- Graphical hardware redirection via SMM2
- BIOS console redirection
- Emergency management port (EMP) console

#### ⇒ NOTE

The SSU supports a text mode of operation versus the default VGA graphics mode. Some forms of remote operation require that the SSU be operated in text mode. In text mode, the SSU screens are constructed using only character-based graphics and colors. The primary benefit of text mode is the reduced amount of display information that needs to be communicated to a remote console. Support for text mode operation also allows the SSU to be operated remotely via modem using existing technologies, with no modification to the SSU required.

To start the SSU in text mode, type "AF/t" from the command line in the SSU subdirectory (the directory containing the af.exe file). Depending on the mode of execution, this could involve exiting the SSU to reach the command prompt, then restarting the SSU in text mode.

#### **Graphical Hardware Redirection Via SMM2**

Using graphical hardware redirection via the SMM2 board, you can:

- See the SSU console in VGA graphics mode.
- Control the mouse.
- Control the keyboard from a local system connected to a remote server by a network or modem.

The SMM2 board provides video memory, keyboard, and mouse redirection support. Video memory and user input is sent to a remote location through either a modem or Ethernet link and displayed by the remote control console. This solution requires an SMM2 board installed in the remote server and the remote control software available on the local system. In this model of remote operation, the SSU executes exclusively on the remote server. Any files required for the SSU to execute must be on the remote server (on removable or nonremovable media). Downloading the SSU to a remote server is not explicitly supported by the SSU, but using a third-party software package to download the required SSU files to the remote server is not prohibited.

#### **BIOS Console Redirection**

Using BIOS console redirection, you can:

- See the SSU console.
- Control the keyboard from a local system connected to a remote server by a modem or direct serial connection.

The local system must run terminal emulator software capable of supporting ANSI terminal sequences. BIOS console redirection provides text mode video and keyboard redirection support only. It does not support redirection of the mouse.

Text mode video and user input is sent to a remote location through either a modem or direct serial link and is displayed by the terminal emulator software on the local system.

In this model of remote operation, the SSU executes in text mode exclusively on the remote server. Any files required for the SSU to execute must be on the remote server (on removable or nonremovable media).

#### **Emergency Management Port (EMP) Console**

Using the EMP console in conjunction with BIOS console redirection, you can:

- See the SSU console
- Control the keyboard from a local system connected to a remote server by a modem or direct serial connection

The local system must be running the EMP console software. This method of redirection provides text mode video and keyboard redirection support only. It does not support redirection of the mouse.

In this model of remote operation, the SSU executes in text mode exclusively on the remote server. Any files required for the SSU to execute must be on the remote server (on removable or nonremovable media).

For specific instructions on implementing the EMP console, see "Emergency Management Port (EMP) Console" on page 59.

### Starting the SSU

The SSU is a collection of task-oriented modules plugged into a common framework called the Application Framework (AF). The AF provides a launching point for individual tasks and a location for setting customization information.

- 1. Turn on your video monitor and your system.
- 2. Start the SSU through one of two ways:
  - After creating a set of SSU diskettes from the CD-ROM: Insert the first SSU diskette in drive A. Press the reset button or <Ctrl+Alt+Del> to reboot your server from the diskette.
  - Directly from the Server Configuration Software CD-ROM: Insert the configuration software CD-ROM into your CD-ROM drive. Press the reset button or <Ctrl-Alt-Del> to reboot. When prompted to do so, press <F2> to enter BIOS Setup. From the Boot Menu, select the Boot Device Priority option. Select CD-ROM as your primary boot device. Save those settings and exit BIOS Setup. The server will boot from the CD-ROM and display a menu of options. Follow the instructions in the menu to start the SSU.
- 3. When the SSU title appears on the screen, press <Enter> to continue.
- 4. The mouse driver loads if it is available; press <Enter> to continue.
  - This message appears:

Please wait while the Application Framework loads....

When the main window of the SSU appears, you can customize the GUI before continuing. See "Customizing the SSU" on page 51.

| -                                                                                                    | System Setup Utility                                                                                                    | <b>•</b> |
|----------------------------------------------------------------------------------------------------|----------------------------------------------------------------------------------------------------|----------|
| <u>F</u> ile <u>P</u> references                                                                                       | Help <u>T</u> opics                                                                                                    |          |
| Tasks<br>Available Tasks:<br>RCA<br>MBA<br>Boot Devices<br>PWA<br>Security<br>SEL<br>SEL Manager<br>FRU<br>ERU Manager | Task Description: <ul> <li>The RCA provides support</li> <li>The RCA provides support</li> <li>to configure system</li> <li>resources, such as</li> <li>memory, I/O ports, and</li> <li>DMA channels. It also</li> <li>allows the reservation</li> <li>of resources for legacy</li> <li>ISA adapters and</li> <li>interrupt configuration</li> <li>PCI adapters.</li> </ul> |          |
| Preferences                                                                                                    | Mod <u>e</u> Language Othe <u>r</u><br>∞⊂ >>> —————————————————————————————————                                                                                                    |          |
| System Setup Utilit                                                                                                    | у                                                                                                    |          |

Figure 5. SSU Main Window

# **Customizing the SSU**

You can customize the GUI according to your preferences. The AF sets these preferences and saves them in the AF.INI file so that they take effect the next time you start the SSU. Use these six user-customizable settings:

- **BackColor**—(default = 3) lets you change the BACKGROUND color associated with different items on the screen to predefined color combinations. The changes are instantaneous.
- **Color**—(default = 0) lets you change the WINDOW color preference selection to predefined color combinations. The changes are instantaneous.
- **UserMode**—(default = expert) lets you set the desired expertise level.
  - Novice
  - Intermediate
  - Expert

The expertise level determines which tasks are visible in the Available Tasks section and what actions each task performs. For a new mode setting to take effect, you must exit the SSU and restart it. In the current implementation, there is no distinction between these three different modes.

- Language—(default = EN) lets you change the text displayed in the SSU to the appropriate language. For a new language setting to take effect, you must exit the SSU and restart it. For a list of Alpha-2 language codes, see the *ISO 639:1988* and *ISO 3166-1993* specifications.
- Locale—(default = US) lets you change the current locale used in the SSU environment. For a new locale to take effect, you must exit the SSU and restart it. For a list of Alpha-2 locale codes, see the *ISO 639:1988* and *ISO 3166-1993* specifications.
- Other—lets you change other miscellaneous options in the SSU. The changes are immediate.

#### To change the interface default values:

- Use the mouse to click the proper button in the Preferences section of the SSU Main window. OR
- Use the tab and arrow keys to highlight the desired button, and press the spacebar or <Enter>. OR
- Access the menu bar with the mouse or hot keys (Alt + underlined letter).

#### ⇒ NOTE

If you run the SSU from nonwritable media (like a CD-ROM), these preferences will be lost when you exit the SSU.

# Launching a Task

It is possible to have many tasks open at the same time, although some tasks might require complete control to avoid possible conflicts. A task achieves complete control by commanding the center of operation until you close the task window.

#### To launch a task:

- In the SSU Main window, double-click the task name under Available Tasks to display the main window for that task, OR
- Highlight the task name, and click <OK>, OR
- Use the tab and arrow keys to highlight the desired button, and press the spacebar or <Enter>.

# **Resource Configuration Add-in (RCA) Window**

The RCA provides three major functions:

- Creates representations of devices that cannot be discovered by the system.
- Modifies the contents of the system by adding and removing devices.
- Modifies the resources used by devices.
- 1. From the SSU main window, launch the RCA by selecting the "Resources" task under the RCA heading in the task box.
- 2. When the RCA window appears, it displays messages similar to the following: Baseboard: System Board

```
PCI Card: Bus 00 dev 00 -- Host Processor Bridge
PCI Card: Bus 00 dev 0D -- Multifunction Controller
PCI Card: Bus 00 dev 0F -- Ethernet Controller
PCI Card: Bus 00 dev 12 -- Multifunction Controller
PCI Card: Bus 00 dev 14 -- VGA Controller
```

- 3. To configure a device, click it or select its name in the Devices section of the RCA window, and press the spacebar or <Enter>.
- 4. You can close the RCA window and return to the AF by clicking on the Close button. Any changes made will be kept in memory for use by the RCA when it is rerun.
- 5. Save all changes by clicking <Save>. Saving writes your current configuration to nonvolatile storage where it will be available to the system after every reboot.
- 6. To discard all changes, close the window by clicking on the system menu (the dash in the upper-left corner). Do not do this if you want to save changes (step 5).

### **Modifying Resources**

You might need to modify the resources of a device to accommodate certain OSs, applications, and drivers. You might also need to modify resources to resolve a conflict.

#### To modify the resources associated with a device:

- 1. Highlight the device in the Devices section of the RCA window.
- 2. Press the spacebar or <Enter>, or double-click the entry.

This displays the functions of the selected device along with possible choices and the resources associated with those choices.

#### To make a modification:

- 1. Highlight the function in the Configuration window.
- 2. Press the spacebar or <Enter>, or double-click the entry (this updates the choice and resource lists).
- 3. Press the tab key to get to the choice list, and press <Enter>.
- 4. Use the arrow keys to select a proper choice, and press <Enter> again.
- 5. If the choice allows multiple possible values for a particular resource, use the hot key to select a resource and press the spacebar or double-click the resource.
- 6. Select the desired resource, and click <OK>.

### System Resource Usage

Click <Resource Use> in the Configuration window to display the System Resource Usage window, which shows the resources each device consumes. This information is useful if a conflict occurs. Devices can be organized according to the resources you want to examine using the options in the Resource section of the screen. The resource information can also be written to a plain text file through this window.

# **Multiboot Options Add-In**

In this window, you can change the boot priority of a device.

- 1. Select a device.
- 2. Press <+> to move the device up in the list (higher priority). Press <-> to move it down.

# **Security Add-In**

In this window, you can set the user and administrator passwords and security options.

### To Set the User Password

- 1. Click <User Password>.
- 2. Enter the password in the first field.
- 3. Confirm the password by entering it again in the second field.

### To Change or Clear the User Password

- 1. Click <User Password>.
- 2. Enter the old password in the first field.
- 3. Enter the new password in the second field (or leave blank to clear).
- 4. Confirm the password by entering it again in the second field (or leave blank to clear).

### To Set the Administrator Password

- 1. Click <Administrator Password>.
- 2. Enter the password in the first field.
- 3. Confirm the password by entering it again in the second field.

### To Change or Clear the Administrator Password

- 1. Click <Administrator Password>.
- 2. Enter the old password in the first field.
- 3. Enter the new password in the second field (or leave blank to clear).
- 4. Confirm the password by entering it again in the second field (or leave blank to clear).

### **Security Options**

The security options available to you depend on your platform. The list below is representative. Click <Options> to set the security options:

- Hot Key—sets a key sequence that puts the server into secure mode when the key is pressed.
- Lock-Out Timer—sets an interval that puts the server into secure mode when no activity occurs during the interval.
- Secure Boot Mode—forces the server to boot directly into secure mode.
- Video Blanking—turns off the video when the server is in secure mode.
- Floppy Write—controls access to the diskette drive when the server is in secure mode.
- Front Panel Lockout—control the power and reset button while the server is in secure mode.

# System Event Log (SEL) Viewer Add-in

Clicking on the SEL add-in task brings up the SEL viewer add-in, which allows you to:

- Examine SEL records via the baseboard management controller (BMC) in hex or verbose mode.
- Examine SEL records by sensor or event type in hex or verbose mode.
- Examine SEL records from a previously stored binary file in hex or verbose mode.
- Save SEL records to a file in either text or binary form.
- Clear SEL entries from the nonvolatile storage area.

The SEL viewer main window provides access to features of the add-in. Each option included on the main menu supports an accelerator key. Accelerator keys are indicated by an underlined letter in the text listing the option. The main window includes support to display the following information for each SEL entry:

- Record identifier
- Event type
- Time stamp information
- Generator identifier
- Emv revision
- Sensor type
- Sensor number
- Event description

| - System Setup Utility                                                   | -    |
|--------------------------------------------------------------------------|------|
| - SEL Manager                                                            | - 4  |
| <u>F</u> ile <u>V</u> iew <u>S</u> ettings He <u>l</u> p                 |      |
| Time Stamp Event Description                                             |      |
| Pre-Init Timestamp Lower Critical – going low Trigger Reading = 0x0001   | Tri  |
| Pre-Init Timestamp Lower Critical – going low Trigger Reading = 0x0000   | Tri  |
| Pre-Init Timestamp Lower Critical – going low Trigger Reading = 0x0007   | Tri  |
| Pre-Init Timestamp Lower Critical – going low Trigger Reading = 0x0000   | Tri  |
| Pre-Init Timestamp Lower Critical – going low Trigger Reading = 0x0001   | Tri  |
| Pre-Init Timestamp Front Panel NMI OEM Or Unspecified (0x1D)             |      |
| Pre-Init Timestamp Lower Critical – going low Trigger Reading = 0x0000   | Tri  |
| Pre-Init Timestamp Lower Critical – going low Trigger Reading = 0x0013   | Tri  |
| Pre-Init Timestamp Lower Critical – going low Trigger Reading = 0x0000   | Tri  |
| 04/15/98 – 13:18:41 Upper Non-critical – going high Trigger Reading = 0× | :00B |
| Pre-Init Timestamp Lower Critical – going low Trigger Reading = 0x0001   | Tri  |
| Pre-Init Timestamp Lower Critical – going low Trigger Reading = 0x0000   | Tri  |
|                                                                          | +    |
| System Setup Utility                                                     |      |

Figure 6 shows the SEL viewer main window. Table 7 lists the window's menus and options.

Figure 6. SEL Viewer Add-in Main Window

| Table 7. SI | L Viewer | Menus |
|-------------|----------|-------|
|-------------|----------|-------|

| Menu     | Options                                                                                                    |
|----------|----------------------------------------------------------------------------------------------------|
| File     | Open SEL: Views data from previously saved SEL file.<br>Save SEL: Saves the currently loaded SEL data to a file.<br>Clear SEL: Clears the SEL data from the BMC.<br>Exit: Quits the SEL Viewer.                                                                                                    |
| View     | <ul> <li>SEL Info: Displays information about the SEL (display only).</li> <li>All Events: Displays the current SEL data from the BMC.</li> <li>By Sensor: Displays a pop-up menu allowing you to view the data from a certain sensor type.</li> <li>By Event: Displays a pop-up menu allowing you to view the data from a certain event type.</li> <li>Monitor Real-time: Displays SEL information in real time, allowing you to continuously monitor the SEL (events are displayed as soon as they are posted to the SEL).</li> </ul> |
| Settings | Display Hex/Verbose: Toggles between hex/interpreted mode of displaying the SEL records.<br>Output Text/Binary: Determines whether SEL data will be saved to the file (and under File\Save) in binary format or verbose format.                                                                                                    |
| Help     | About: Displays the SEL Viewer version information.                                                                                                    |

# Sensor Data Record (SDR) Manager Add-In

The SDR Manager can display SDR records in either raw form (hexadecimal) or in an interpreted, easy-to-understand textual form (verbose).

In this window, you can:

- Examine all SDR records through the baseboard management controller (BMC) in either hex or verbose mode.
- Examine SDR records by Record type in either hex or verbose mode.
- Examine SDR records from a previously stored binary file in either hex or verbose mode.
- Save the SDR records to a file in either text or binary form.

The SDR Manager main window provides access to features of the add-in through menus. Each option included on the main menu supports an accelerator key. Accelerator keys are indicated by an underlined letter in the text listing the option.

Figure 7 shows the SDR Manager main window. Table 8 lists the window's menus and options.

| Suctem Setun Utilitu                                     |   |
|----------------------------------------------------------|---|
| - SDR Manager                                            | - |
| <u>E</u> ile <u>V</u> iew <u>S</u> ettings He <u>l</u> p |   |
| Begin Record Number 1, Type 01h                          | ÷ |
| Record ID = 0020h                                        |   |
| SDR Version = 10h                                        |   |
| Record Type = 01h                                        |   |
| Record Length = 2Fh                                      |   |
| Sensor Owner ID = 20h                                    |   |
| Sensor Owner LUN = OOh 🛛 🖓                               |   |
| Sensor Number = 04h                                      |   |
| Sensor Owner Confirmation = 0002h                        |   |
| Sensor Module FRU Inv Device Owner ID = 10h              |   |
| Sensor Initialization = F1h                              |   |
| Sensor Capabilities = F8h                                |   |
| Sensor Type = O2h                                        |   |
| Event/Reading Base Type = O1h                            |   |
| Event Trigger Mask = 6A69h                               |   |
| Event Reading Mask = 1200h                               |   |
| Sensor Units 1 = OOh                                     |   |
| Sensor Units 2 – Base Unit = O4h                         |   |
| Sensor Units 3 – Modifier Unit = OOh                     |   |
| Lippopization - 00b                                      |   |
| System Setup Utility                                     |   |

Figure 7. SDR Manager Main Window

| Menu     | Options                                                                                                    |
|----------|----------------------------------------------------------------------------------------------------|
| File     | Open FRU: Opens FRU data from a previously saved file.<br>Save SDR: Saves SDR data to a file in binary raw or verbose text format.<br>Exit: Quits the SDR Manager.                                                                                                  |
| View     | <ul> <li>SDR Info: Displays SDR information as returned by the GetSDRInfo interface of the BMC.</li> <li>All Records: Displays all records in the SDR repository.</li> <li>By Record: Displays all records in the SDR repository, sorted by record type.</li> </ul> |
| Settings | Display Hex:Displays SDR records in hex format.Display Verbose:Displays SDR records in verbose format.Output Text:Saves SDR data in verbose format.Output Binary:Saves SDR data in binary format.                                                                   |
| Help     | About: Displays SDR Manager version information.                                                                                                    |

Table 8SDR Manager Menus

# Field Replaceable Unit (FRU) Manager Add-In

The FRU Manager can display the FRU inventory areas in either hex or verbose format.

In this window you can:

- Examine all FRU inventory areas on the server in either hex or verbose mode.
- Examine individual FRU inventory areas in either hex or verbose mode.
- Examine FRU inventory of the BMC only in either hex or verbose mode.
- Save the FRU inventory areas to a file in either text or binary form for the BMC only.

The FRU manager's main window provides access to features of the add-in through menus. Each option included on the main menu supports an accelerator key. Accelerator keys are indicated by an underlined letter in the text listing the option.

Figure 8 shows the FRU Manager main window. Table 9 lists the window's menus and options.

| - System Setup Utility                                  | - | • |
|---------------------------------------------------------|---|---|
| FRU Manager                                             | • | • |
| <u>F</u> ile <u>V</u> iew <u>S</u> ettings <u>H</u> elp |   |   |
| Display Header Area                                     |   | + |
| Common Header Area (Veျွေးsion = 01h, Length = 8)       |   |   |
| Internal Area Offset = O1h                              |   |   |
| Chassis Area Offset = OEh                               |   |   |
| Board Area Offset = 12h                                 |   |   |
| Product Area Offset = 1Ah                               |   |   |
| PAD = 00h                                               |   |   |
| PAD = 00h                                               |   |   |
| CheckSum = C4h                                          |   |   |
| End of the Fields in this Section                       |   |   |
| Dislpay Internal Use Area                               |   |   |
| Internal Information Area (Version = 01h, Length = 104) |   |   |
| End of the Fields in this Section                       |   |   |
| Dislpay Chassis Area                                    |   |   |
| Chassis Information Area (Version = 01h, Length = 32)   |   |   |
| Chassis Type = 11h                                      |   |   |
| Part Number (ASCII) = SKCBS3501                         |   |   |
| Serial Number (ASCII) =                                 |   |   |
| End of the Fields in this Section                       |   |   |
| Diclosu Roand Anna                                      |   | + |
| System Setup Utility                                    |   |   |

Figure 8. FRU Manager Main Window

| Table 9. | FRU Manager Menus |
|----------|-------------------|
|          |                   |

| Menu     | Options                                                                                                    |
|----------|----------------------------------------------------------------------------------------------------|
| File     | Open FRU: Opens FRU data from a previously saved file.<br>Save FRU: Saves FRU data to a file in binary raw or verbose text format.<br>Exit: Quits the FRU Manager.                                                                                  |
| View     | <ul> <li>FRU Info: Displays FRU information of the selected device.</li> <li>All FRU Areas: Displays FRU areas of all devices.</li> <li>By Device Type: Displays FRU areas sorted by device type.</li> </ul>                                        |
| Settings | <ul> <li>Display Hex: Displays FRU areas in hex format.</li> <li>Display Verbose: Displays FRU areas in verbose format.</li> <li>Output Text: Saves FRU data in verbose format.</li> <li>Output Binary: Saves FRU data in binary format.</li> </ul> |
| Help     | About: Displays FRU Manager version information.                                                                                                    |

# **Exiting the SSU**

Exiting the SSU causes all windows to close.

- 1. Exit the SSU by opening the menu bar item File in the SSU Main window.
- 2. Click <Exit>.
  - Or

Highlight Exit, and press < Enter>.

# **Emergency Management Port (EMP) Console**

The EMP console provides an interface, called the console manager, to the EMP. This interface allows remote server management via a modem or direct connection.

The following server control operations are available with the console manager:

- Connecting to remote servers.
- Powering the server on or off.
- Resetting the server.
- Switching the server console between EMP active and BIOS redirect modes.

The console manager uses three management plug-ins to monitor the server: the SEL, SDR, and FRU viewers. The console manager also has a support plug-in phonebook, which you can use to create and maintain a list of servers and their phone numbers. You can launch the Connect dialog directly from the Phonebook dialog to connect to a selected server.

## How the EMP Console Works

The EMP shares the COM2 port with the system. When the EMP has control of the port, the port operates in command state. When the system has control of it, the port operates in redirect state. When connecting to a server, the EMP console checks to determine the current COM2 port state.

- **Command state**—the default COM2 state. In this state, the EMP console communicates with the server's firmware, allowing the client to remotely reset or power the server up or down. The client can also view the server's SEL, FRU information, or SDR table.
- **Redirect state**—the EMP console serves as a PC ANSI terminal window for BIOS console redirection. Commands typed in this window are transmitted through BIOS to the server's console, and text displayed on the server console is displayed on the EMP console's terminal window. With the EMP in this state, you can remotely view boot messages, access BIOS setup, and run DOS text mode applications through the EMP console's terminal window.

| EMP Console                      |         |       |              | _ 🗆 🗵 |
|----------------------------------|---------|-------|--------------|-------|
| <u>File Connect Action H</u> elp |         |       |              |       |
| 2 2 U // SEL SDR                 | FRU 🚑 🦹 |       |              |       |
|                                  |         |       |              |       |
|                                  |         |       |              |       |
|                                  |         |       |              |       |
|                                  |         |       |              |       |
|                                  |         |       |              |       |
|                                  |         |       |              |       |
|                                  |         |       |              |       |
|                                  |         |       |              |       |
|                                  |         |       |              |       |
|                                  |         |       |              |       |
|                                  |         |       |              |       |
|                                  |         |       |              |       |
|                                  |         | _     |              |       |
| SERVER NAME:                     | LINE:   | MODE: | LINE STATUS: |       |

Figure 9. EMP Console in Command State

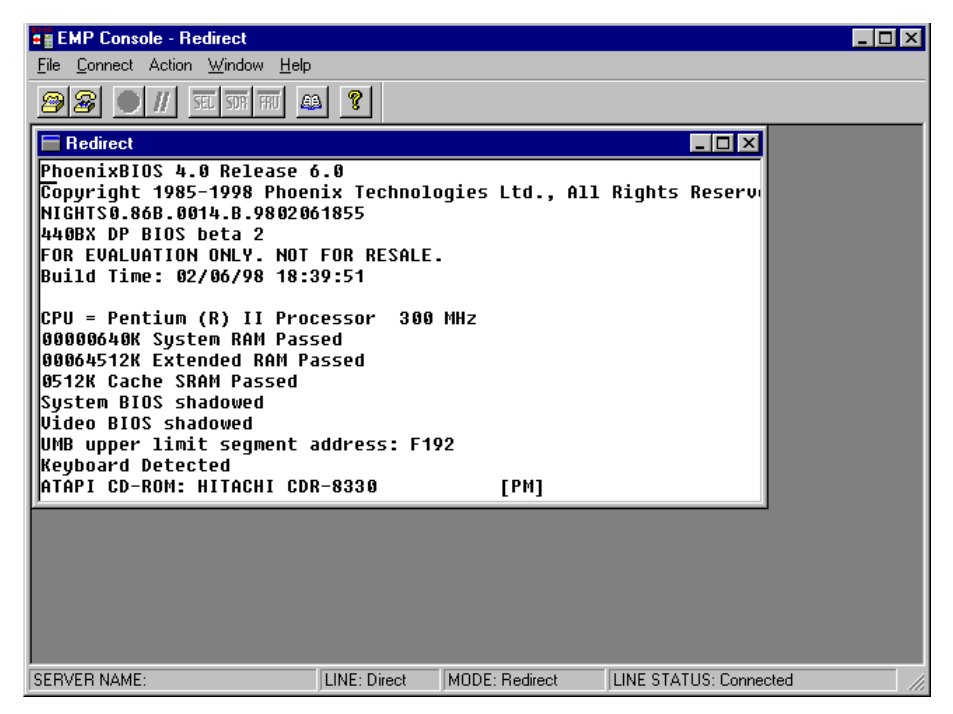

Figure 10. EMP Console in Redirect State

Figure 10 shows the EMP console window in redirect state with the terminal window. The text appearing on the server monitor displays in the redirect window.

Availability of EMP console features is determined by the following:

- The EMP access mode selected during configuration in the System Management Submenu of the BIOS Server Menu, and
- Whether the server's COM2 port is configured for console redirect in BIOS.

The three EMP access modes are disabled, preboot, and always active.

 Table 10.
 EMP Console Access Modes (server configured for console redirect)

| Mode          | Server is powered off                 | During POST       | After OS boots          |
|---------------|---------------------------------------|-------------------|-------------------------|
| Disabled      | Redirect window appears but is blank. | Redirect window.  | Redirect window.        |
| Preboot       | EMP commands available.               | Redirect window.* | Redirect window.        |
| Always Active | EMP commands available.               | Redirect window.* | EMP commands available. |

<sup>r</sup> You can modify the operation mode by selections in the POST reset and POST power-up dialogs. These are server control dialogs available with the EMP Console.

| Table 11. | EMP Console Acce | ss Modes (server N | OT configured for console | redirect) |
|-----------|------------------|--------------------|---------------------------|-----------|
|-----------|------------------|--------------------|---------------------------|-----------|

| Mode          | Server is powered off                 | During POST                            | After OS boots                        |
|---------------|---------------------------------------|----------------------------------------|---------------------------------------|
| Disabled      | Redirect window appears but is blank. | Redirect window appears, but is blank. | Redirect window appears but is blank. |
| Preboot       | EMP commands available.               | EMP commands available.                | Redirect window appears but is blank. |
| Always Active | EMP commands available.               | EMP commands available.                | EMP commands available.               |

# **EMP Console Requirements**

This section outlines the requirements and configurations necessary for using the EMP console.

#### **Operating Systems:**

- Windows 95 or later
  - 16 MB of RAM, 32 MB recommended
  - 20 MB disk space
- Windows NT
  - Windows NT 4.0 or later
  - 24 MB of RAM, 32 MB recommended
  - 20 MB disk space

**Client Configuration:** The EMP console will support all COM ports on the client system, along with any Windows NT/95-compatible modem.

**Server Configuration:** The EMP console requires that the server's COM2 port be connected to an external modem or directly connected to a serial cable.

**Direct Connect Configuration:** A null modem serial cable is needed. Connect one end of the cable into the COM2 port of the server and the other into a port on the client machine.

**Modem Configuration:** On the client, the EMP console uses the Windows application program interface (API) to determine if a modem is connected and available. The EMP Console does not configure the modem; it should be preconfigured through Windows.

For modem support, the server must use a Hayes-compatible 14400 bps modem. The modem must be on the NT hardware compatibility list provided by Microsoft. The server modem must be set in autoanswer mode for the EMP console to be able to connect to it.

## Setting Up the Server for the EMP

To use the EMP, you must configure BIOS with specific settings. Enter these settings into the BIOS Server Menu and the Console Redirection Submenu. These sections show ALL available options for BIOS settings.

The two sections on page 62, "Server Menu" and "Console Redirection Submenu," describe the settings that MUST be configured to use the EMP.

#### Server Menu

All EMP-related settings occur from the Server Menu. Change only the items below; all other default settings should remain the same.

**EMP Password**: Any time you attempt to initiate a connection, a prompt for the user password appears. If you never set up the EMP password, anyone can access the EMP by clicking <OK> through the password prompt.

In the EMP password area, type in a password of up to eight alphanumeric characters. If the system beeps, the password was not accepted; you must enter a different password.

**EMP** Access Modes: Choose either disabled, preboot, or always active, depending on the type of EMP access needed. Tables 10 and 11 (page 61) list what is available with a given setting.

**EMP Restricted Mode Access**: Set restricted mode to either enabled or disabled. In enabled mode, the EMP console's server control options, Power On/Off and Reset, are NOT available. In disabled mode, these options ARE available.

**EMP Direct Connect/Modem Mode**: Select Direct Connect if a null modem serial cable directly connects the server's COM2 port to the EMP console client machine. If they are connected via a modem, select Modem Mode.

### **Console Redirection Submenu**

To use the EMP, you must set the following options exactly as noted.

**COM Port Address**: Select 2F8. This is the COM2 port that the EMP must use. The IRQ# setting is automatically assigned with the correct number based on the COM port address choice.

Baud Rate: Select 19.2K.

Console Type: Select PC ANSI.

Flow Control: Select CTS/RTS + CD.

# Main EMP Console Window

The main EMP console window provides a graphical user interface (GUI) to access server control operations and to launch the management plug-ins. A menu and tool bar at the top of the GUI provide options to initiate plug-ins and other support features. A status bar at the bottom displays connection information like server name, line status, and mode.

### Toolbar

The toolbar buttons combine server control and management plug-in options available from the Connect and Action Menus.

| 2         | Connects to a selected server.                   |
|-----------|--------------------------------------------------|
| 2         | Disconnects from the currently connected server. |
| $\odot$   | Powers the selected server on or off.            |
| H         | Resets the selected server.                      |
| SEL       | Opens the SEL viewer.                            |
| SDR       | Opens the SDR viewer.                            |
| FRU       | Opens the FRU viewer.                            |
| <u>aa</u> | Opens the phonebook.                             |
| 8         | Opens online help.                               |

### **Status Bar**

The status bar displays at the bottom of the current window. It contains the following status information:

- Server Name: Lists the name of the connected server.
- Line: Lists the type of line connection—direct or modem.
- **Mode:** Lists mode—either redirect or EMP, depending on whether the EMP has control of the COM2 port.
- Line Status: Gives status information on the server connection. For example, if a server is connected, the status bar says "Connected." Otherwise, the line is blank.

### **EMP Console Main Menu**

- File
  - Exit: Exits the EMP console.
- Connect
  - **Disconnect:** Disconnects the server connection.
  - **[Re]Connect:** Raises the connect dialog.
  - (A list of the five most recent connections): Initiates connection to selected server.

- Action
  - Power On/Off: Powers the server on or off with post-power-up options.
  - **Reset:** Resets the server with post-reset options.
  - FPC FRU Viewer: Opens the FPC FRU viewer.
  - Phonebook: Opens the phonebook dialog.
- Help: Provides version information and help topics for the EMP console.

## **Server Control Operations**

Three server control operations are available from the menu or toolbar of the main EMP console window: Connecting to a remote server, powering the server on and off remotely, and resetting the server. The server console mode can also be switched between EMP active and BIOS redirect modes through post-power-up and post-reset options.

### **Connecting to Remote Server**

Select [Re]Connect from the Connect Menu and follow the Connect dialog shown in Figure 11. This allows you to connect to a selected server. If the client machine is already connected to a server, initiating connection generates a warning message. The message states that the existing connection will be terminated if you continue trying to initiate the new connection. You are prompted to enter the EMP password whenever a connection is attempted.

| Connect                                             |                                             | ×                        |
|-----------------------------------------------------|---------------------------------------------|--------------------------|
| Line selection                                      | Serial line<br>8 Bit, No parity, 1 stop bit | [ <u>C</u> onnect]       |
| Direct connect (Serial Line)     Dial-up     Server | Baud Rate 19200 💌                           | Con <u>fig</u><br>Cancel |
|                                                     | COM Port No. 1                              | Help                     |

Figure 11. Connect Dialog

- Line Selection:
  - **Dial-up:** Connects to the selected server with a dial-up modem.
  - **Direct connect (Serial Line):** Connects to the selected server directly using a null modem serial cable.
- Server: Displays a list of available servers in a dropdown edit list box. You can select or enter a server name; when the line selection is dial-up, you must select a server.

- **Serial Line:** When the line selection is set to direct connect (serial line), you must specify the following.
  - **Baud Rate:** Specifies baud rate; must be 19200 for EMP to connect properly.
  - COM Port No.: Sets the COM port number to which the null modem serial cable is connected.
- **Connect:** Initiates connection to the server. When you click this button, you are prompted for the EMP password.
- **Config:** Displays the Phonebook dialog.
- **Cancel:** Exit the Connect dialog with no action taken.
- Help: Display dialog-level help information.

### Powering the Server On/Off Remotely

Select Power On/Off from the Action Menu to power the server on or off, with post-power-up options. This option generates the Power on/off dialog.

| Power on/off                       | ? ×                                                                                                 |
|------------------------------------|----------------------------------------------------------------------------------------------------|
| Operation<br>Power ON<br>Power OEF | Option         Post-power-up option         C       EMP active         C       Allow BIOS Herdirect |
| ОК                                 | Cancel <u>H</u> elp                                                                                 |

Figure 12. Power On/Off Dialog

- **Power ON:** Powers on the server.
- **Power OFF:** Powers off the server. This option is not allowed if the server is configured in restricted mode for EMP operations.
- **Post-power-up option:** Sets the server mode to EMP active or BIOS redirection. The setting is effective at the next power-up. The default selection is EMP active.
- **Cancel:** Exits the dialog with no action taken.
- Help: Displays dialog-level help information.

### **Resetting the Server Remotely**

Select Reset from the Action Menu to generate the Reset dialog so that you can remotely reset the server with post-reset options.

| et option                 |
|---------------------------|
| P active                  |
| ow BIOS <u>R</u> e-direct |
| <u>H</u> elp              |
|                           |

Figure 13. Reset Dialog

- **System Reset:** Resets the server with the selected post-reset options. This operation is not allowed if the server is configured in restricted mode for EMP operations.
- **Option Group:** Sets the post-reset option that will be effective after reset. The options are EMP active or BIOS redirection. The default selection is EMP active.
- **Cancel:** Exits the dialog with no action taken.
- Help: Displays dialog-level help information.

## Phonebook

The EMP console provides a phonebook, a support plug-in that stores names and numbers of servers in a list that can be updated by adding, modifying, or deleting entries. You can open the phonebook from the Main Menu and tool bars, or launch it by clicking the Config button.

| Phonebook |                  |           | ×               |
|-----------|------------------|-----------|-----------------|
| Server    |                  | T         | <u>Save</u>     |
| Phone No. |                  |           | <u>C</u> onnect |
| Operation | C Marke          | C. Dalata | Cancel          |
| . Wew     | • <u>M</u> odily |           | <u>H</u> elp    |

Figure 14. Phonebook Dialog

- Server: Displays a dropdown list of server names previously stored in the phonebook. To clear the server field, select New.
- **Phone No.:** Displays the number of the selected server. To clear the Phone No. field, select New.
- Operation:
  - New: Makes a new entry in the phonebook. Selecting this option clears the Server and Phone No. fields. You must click <Save> to add the entry to the phonebook.
  - Modify: Edits an existing entry. First select an existing entry from the Server dropdown edit box and modify the existing phone number. Click <Save> to store this entry.
  - **Delete:** Deletes an entry from the phonebook. You must first select an existing server from the Server dropdown edit box. Click <Save> to delete the entry.
- **Save:** Saves a new or modified phonebook entry or deletes an entry if you have already selected the Delete radio button.
- **Connect:** Opens the Connect dialog with the server whose name appears in the phonebook's Server dropdown edit box.
- **Cancel:** Exits the dialog with no action taken.
- Help: Displays dialog-level help information.

# **Management Plug-Ins**

### Field Replaceable Unit (FRU) Viewer

The FRU viewer lets you view data from the server's FRU information area. Options available with the FRU viewer are:

- View all FRU records.
- View FRU summary information.
- Set FRU display mode to either hex or verbose mode.
- Close the FRU viewer.
- Exit the EMP console.

#### **FRU Viewer Menu Options**

The following menu options are on the FRU viewer menu bar:

- File:
  - Close: Closes the FRU viewer.
  - **Exit:** Exits the EMP console.
- View:
  - **Display all Records:** Displays all FRU data, which consist of chassis, board, and product information.
  - **FRU Info:** Displays the FRU summary information.
- Settings: Lets you change operating parameters for the FRU viewer. This menu displays the following suboption:
  - Display Hex/Verbose: Toggles between hex mode and interpreted mode of displaying FRU records.
- Window: Gives options for displaying currently open windows.
- **Help:** Provides version information for the FRU viewer and provides help topics on the EMP console.

# FRU and SDR Load Utility

The Field Replacement Unit (FRU) and Sensor Data Record (SDR) load utility is a DOS-based program that updates the server management subsystem's product level FRU, SDR, and the Desktop Management Interface (DMI) nonvolatile storage components (EEPROMs). The utility:

- Discovers the product configuration based on instructions in a master configuration file.
- Displays the FRU information.
- Updates the EEPROM associated with the baseboard management controller (BMC) that holds the SDR and FRU area.
- Updates the DMI FRU area located in the BIOS nonvolatile storage device.
- Generically handles FRU devices that might not be associated with the BMC.

### When to Run the FRUSDR Load Utility

You should run the FRUSDR load utility each time you upgrade or replace the hardware in your server, excluding add-in boards, hard drives, and RAM.

Because the utility must be reloaded to properly initialize the sensors after programming, turn the server off and remove the AC power cords from the server. Wait approximately 30 seconds, then reconnect the power cords and turn on the server.

# What You Need to Do

You can run the utility directly from the configuration software CD-ROM or from diskettes you create from the CD-ROM.

If you choose to run the FRUSDR Load Utility from a diskette, you must copy the utility from the CD-ROM and follow the instructions in the included README.TXT file.

If your diskette drive is disabled, or improperly configured, you must use BIOS Setup to enable it. If necessary, you can disable the drive after you have finished using the FRUSDR utility.

# How You Use the FRUSDR Load Utility

The utility:

- Is compatible with ROM-DOS Ver. 6.22, MS-DOS Ver. 6.22, and later versions.
- Accepts CFG, SDR, and FRU load files (the executable file for the utility is frusdr.exe).
- Requires the following supporting files:
  - One or more .fru files describing the system's FRUs
  - A .cfg file describing the system configuration
  - An .sdr file describing the sensors in the system

### **Command Line Format**

The basic command line format is

frusdr [-?] [-h] [-d {dmi, fru, sdr}] [-cfg filename.cfg] [-fru filename.fru]

| Command            | Description                   |
|--------------------|-------------------------------|
| Frusdr             | Is the name of the utility.   |
| -? or –h           | Displays usage information.   |
| -d {dmi, fru, sdr} | Displays requested area only. |
| -cfg filename.cfg  | Uses custom CFG file.         |
| -р                 | Pause between blocks of data. |

| Table 12. | Command | Line | Format |
|-----------|---------|------|--------|
|-----------|---------|------|--------|

#### Parsing the Command Line

The FRUSDR load utility allows only one command line function at a time. A command line function can consist of two parameters. Example: -cfg filename.cfg. Invalid parameters generate an error message and cause the program to end. You can use either a slash (/) or a minus sign (-) to specify command line options. The -p flag can be used in conjunction with any of the other options.

#### **Displaying Usage Information**

When the utility is run with the -? or -h command line flags, the following message is displayed when the verbose flag -v is added to the help command:

| FRU & SDR | Load Utility Version | 2.1 Revision R.1.1                       |
|-----------|----------------------|------------------------------------------|
| Usage:    | Frusdr               |                                          |
|           | -? or -h             | Displays usage information.              |
|           | -d {dmi,fru,sdr}     | Only displays requested area.            |
|           | -cfg filename.cfg    | Uses custom CFG file.                    |
|           | -p                   | Pause between blocks of data.            |
|           | -v                   | Verbose, display any additional details. |

Copyright (c) 1998, Intel Corporation, All Rights Reserved

This utility must be run from a system executing DOS. Running in a Window's DOS box is insufficient and will provide incorrect results. Programming the BMC FRU area clears the SDR table; therefore the SDR table must be reprogrammed. Upon completing the programming of the FRU and SDR areas, the server should be rebooted.

Note: DOS users may alternatively use a '/' instead of the '-'.

The following information displays if the -v option is included in the command line.

The /D FRU command may be followed with up to 16 device addresses. These device addresses are used to view up to 16 different FRU areas, instead of the default of displaying the BMC FRU. The arguments following the "-d FRU" are in the same order and value as the NVS\_TYPE, NVS\_LUN, DEV\_CONTROLLER, DEV\_BUS and DEV\_ADDRESS which are found in the FRU file header in each FRU file. The LUN address and device controller are optional. If the LUN address is used, it must start with an 'L'. If the device controller is used, it must start with a 'C' and all other parameters must be present.

Usage: FRUSDR -d fru (device) [devctrl] [lun] (bus) (addr) (addr2) (etc) Example: FRUSDR /D FRU IMBDEVICE C22 L00 00 C0 C2

The configuration file can be used to load multiple FRU and SDR files. In the configuration file, you can define which FRU and SDR areas are to be programmed. Additionally, you can request information from the user or ask the user to choose which areas to program.

### **Displaying a Given Area**

When the utility is run with the -d DMI, -d FRU, or -d SDR command line flag, the indicated area is displayed. Each area represents one sensor for each instrumented device in the server. If the given display function fails because of an inability to parse the data present or a hardware failure, the utility displays an error message and exits.

#### **Displaying DMI Area**

Each DMI area displayed is headed with the DMI area designated name. In each area, each field has a field name header followed by the field in ASCII or as a number.

#### **Example:**

To display the DMI area, type **frusdr -d dmi** and press <Enter>.

#### **Displaying FRU Area**

The FRU area is displayed in ASCII format when the field is ASCII or as a number when the field is a number. Each FRU area displayed is headed with the FRU area designated name. Each field has a field name header followed by the field in ASCII or as a number. The board, chassis, and product FRU areas end with an END OF FIELDS CODE that indicates there are no more data in the area. The internal use area is displayed in hex format, 16 bytes per line.

#### **Example:**

To display the FRU area, type **frusdr -d fru** and press <Enter>.

#### **Displaying SDR Area**

The SDR nonvolatile storage area is displayed in the following hex format. The data are separated by a sensor record number X header, where X is the number of that sensor record in the SDR area. The next line after the header is the sensor record data in hex format delineated by spaces. Each line holds up to 16 bytes. The data on each line are followed by the same data in ASCII format; nonprintable characters (ch <  $32 \parallel$  ch > 126) are substituted by a period (.).

#### **Example:**

To display the SDR area, type **frusdr -d sdr** and press <Enter>.

### **Using Specified CFG File**

The utility can be run with the command line parameter of -cfg filename.cfg. The filename can be any DOS-accepted, eight-character filename string. The utility loads the specified CFG file and uses the entries in that file to probe the hardware and to select the proper SDRs to load into nonvolatile storage.

### **Displaying Utility Title and Version**

The utility displays its title:

FRU & SDR Load Utility, Version X.X, Revision X.XX where X.XX is the revision number for the utility.

#### **Configuration File**

The configuration file is in ASCII text. The utility executes commands formed by the strings present in the configuration file. These commands cause the utility to run tasks needed to load the proper SDRs into the nonvolatile storage of the BMC and possibly generic FRU devices. Some of the commands may be interactive and require you to make a choice.

#### **Prompting for Product Level FRU Information**

Through the use of a configuration file, the utility might prompt you for FRU information.

#### Filtering Records From the SDR File

The MASTER.SDR file has all the possible SDRs for the system. These records will probably need to be filtered based on the current product configuration. The configuration file directs the filtering of the SDRs.

#### Updating the SDR Nonvolatile Storage Area

After the utility validates the header area of the supplied SDR file, it updates the SDR repository area. Before programming, the utility clears the SDR repository area. The utility filters all tagged SDRs depending on the product configuration set in the configuration file. Nontagged SDRs are automatically programmed. The utility also copies all written SDRs to the SDR.TMP file; it contains an image of what was loaded. The TMP file is also useful for debugging the server.

#### Updating FRU Nonvolatile Storage Area

After the configuration is determined, the utility updates the FRU nonvolatile storage area. First it verifies the common header area and checksum from the specified FRU file. The internal use area is read out of the specified .FRU file and is programmed into the nonvolatile storage. The chassis area is read out of the specified .FRU file. Finally, it reads the product area out of the specified FRU file, then the area is programmed into the FRU nonvolatile storage. All areas are also written to the FRU.TMP file.

#### Updating DMI FRU Nonvolatile Storage Area

After programming the BMC FRU area, the utility programs chassis, board, and product FRU information to the DMI fields, if the DMI flag follows each FRUAREA command in the configuration file.

### **Cleaning Up and Exiting**

If an update was successfully performed, the utility displays a single message and then exits.

If the utility fails, it immediately exits with an error message and exit code.
# **Upgrading BIOS**

### Preparing for the Upgrade

Before you upgrade BIOS, record the current BIOS settings, obtain the upgrade utility, and make a copy of the current BIOS.

### **Recording the Current BIOS Settings**

1. Boot the computer and press  $\langle F2 \rangle$  when you see the message:

Press <F2> Key if you want to run SETUP

2. Write down the current settings in the BIOS Setup program.

#### ⇒ NOTE

Do not skip step 2. You will need these settings to configure your computer at the end of the procedure.

#### **Obtaining the Upgrade Utility**

You can upgrade to a new version of BIOS using the new BIOS files and the BIOS upgrade utility, iFLASH.EXE. You can obtain the BIOS upgrade file and the iFLASH.EXE utility through your computer supplier or from the Intel World Wide Web site:

http://www.intel.com

#### ⇒ NOTE

Review the instructions distributed with the upgrade utility before attempting a BIOS upgrade.

This upgrade utility lets you:

- Upgrade BIOS in flash memory
- Update the language section of BIOS

The following steps explain how to upgrade BIOS.

#### **Creating a Bootable Diskette**

- 1. Use a DOS or Windows 95 system to create the diskette.
- 2. Insert a diskette in drive A.
- 3. At the C:\ prompt, for an unformatted diskette, type:

format a:/s

or, for a formatted diskette, type:

sys a:

4. Press <Enter>

### **Creating the BIOS Upgrade Diskette**

The BIOS upgrade file is a compressed self-extracting archive that contains the files you need to upgrade.

- 1. Copy the BIOS upgrade file to a temporary directory on your hard disk.
- 2. From the C:\ prompt, change to the temporary directory.
- 3. To extract the file, type the name of the BIOS upgrade file, for example: 10006BI1.EXE
- 4. Press <Enter>. The extracted file contains the following files:

LICENSE.TXT

README.TXT

BIOS.EXE

- 5. Read the LICENSE.TXT file, which contains the software license agreement, and the README.TXT file, which contains the instructions for the BIOS upgrade.
- 6. Insert the bootable diskette into drive A.
- 7. To extract the BIOS.EXE file to the diskette, change to the temporary directory that holds the BIOS.EXE file and type:

BIOS A:

- 8. Press <Enter>.
- 9. The diskette now holds the BIOS upgrade and recovery files.

### **Upgrading BIOS**

- 1. Boot the computer with the diskette in drive A. The BIOS upgrade utility screen appears.
- 2. Select Update Flash Memory From a File.
- 3. Select Update System BIOS. Press <Enter>.
- 4. Use the arrow keys to select the correct .bio file. Press <Enter>.
- 5. When asked toconfirm that you want to flash the new BIOS into memory, select Continue with Programming. Press <Enter>.
- 6. When the utility displays the message that the upgrade is complete, remove the diskette. Press <Enter>.
- 7. As the computer boots after the upgrade, check the BIOS identifier (version number) to make sure the upgrade was successful.
- 8. To enter the Setup program, press <F2> when you see the message:

```
Press <F2> Key if you want to run SETUP
```

- 9. For proper operation, load the Setup program defaults. To load the defaults, press <F9>.
- 10. To accept the defaults, press <Enter>.
- 11. Set the options in the Setup program to the settings you wrote down before the BIOS upgrade.
- 12. To save the settings, press <F10>.
- 13. To accept the settings, press <Enter>.
- 14. Turn off the computer and reboot.

### **Recovering BIOS**

It is unlikely that anything will interrupt the BIOS upgrade; however, if an interruption occurs, BIOS could be damaged. In that case, you must recover BIOS.

#### ⇒ NOTE

Because of the small amount of code available in the nonerasable boot block area, there is no video support. You will not see anything on the screen during the procedure. Monitor the procedure by listening to the speaker and looking at the diskette drive LED.

The procedure for recovering BIOS is detailed in "Recovery Boot Jumper" on page 170. After doing the procedure, leave the upgrade disk in drive A and turn on the server, then continue with the BIOS upgrade (see page 74).

### **Changing BIOS Language**

You can use the BIOS upgrade utility to change the language that BIOS displays. Use a bootable diskette containing the Intel flash utility and language files (see page 74).

- 1. Boot the computer with the bootable diskette in drive A. The BIOS upgrade utility screen appears.
- 2. Select Update Flash Memory from a file.
- 3. Select Update Language Set. Press < Enter>.
- 4. Select drive A and use the arrow keys to select the correct .lng file. Press <Enter>.
- 5. When asked to confirm that you want to flash the new language into memory, select Continue with Programming. Press <Enter>.
- 6. When the utility displays the message that the upgrade is complete, remove the diskette. Press <Enter>.
- 7. The computer will reboot and the changes will take effect.

# **Using the Firmware Update Utility**

The Firmware Update Utility is a DOS-based program that updates the BMC's firmware code. You need to run the utility only if new firmware code is necessary.

### **Running the Firmware Update Utility**

- 1. Create a DOS-bootable diskette. The version of DOS must be 6.0 or higher.
- 2. Place the firmware update utility (FWUPDATE.EXE) and the \*.hex file on the diskette. Make a note of the \*.hex file name, because you will need it later.
- 3. Insert the diskette into the drive and boot to it.
- 4. At the DOS prompt, run the executable file (FWUPDATE.EXE).
- 5. The utility will display a menu screen. Select Upload Flash.
- 6. The utility will ask for a file name. Enter the name of the \*.hex file.
- 7. The program will load the file and then ask if it should upload boot block. Read the release notes accompanying your system to verify that a boot block upgrade is not needed. If it is not, press "N" to continue.
- 8. The program will next ask if it should upload operational code. Press "Y" to continue.
- 9. Once the operational code has been updated and verified, press any key to continue. Then press <ESC> to exit the program.
- 10. Shut the system down and remove any diskettes in the system.
- 11. Disconnect all AC power cords from the system and wait 60 seconds.
- 12. Reconnect the AC power cords and power up the system.

# **Installing Video Drivers**

After configuring the system, you need to install video drivers to take full advantage of the features of the onboard CL-GD5480 super VGA video controller.

- The configuration software CD-ROM includes video drivers for use with DOS and Windows NT. Check the README.TXT file on the CD-ROM for information on installing these drivers.
- For other operating systems, see your OS instructions for installing device drivers.

# Using the Symbios SCSI Utility

The Symbios SCSI utility detects the SCSI host adapters on the system board. Use the utility to:

- Change default values.
- Check and/or change SCSI device settings that may conflict with those of other devices in the server.

### **Running the SCSI Utility**

When this message appears on the video monitor:

```
Press Ctrl-C to start Symbios Configuration Utility...
```

Press <Ctrl+C> to run the utility. When it appears, choose the host adapter that you want to configure.

# 4 Hot-Swapping Fans, SCSI Hard Drives, and Power Supplies

# **Tools and Supplies Needed**

- Phillips (cross-head) screwdriver (#2 bit)
- Antistatic wrist strap (recommended)
- Pen or pencil

# **Equipment Log**

To record the model and serial numbers of the server, all installed options, and any other pertinent information about the server, see Appendix B, "Equipment Log and Configuration Worksheets" on page 185. You will need this information when running the SSU.

# **Hot-Swapping Fans**

When the yellow fan failure LED on the front panel turns on, you can determine which fan is defective by checking each yellow fan failure LED mounted next to each fan. When a fan fails, the LED on the front panel will be on continuously. You must hot-swap the failed fan—remove and replace it—with a good one. You DO NOT need to shut down the server to hot-swap a failed fan.

Even though the server can continue operating with only five fans, the defective fan must be replaced in a reasonable amount of time.

### **Removing a Fan**

See Figure 15.

- 1. Remove the screw that secures the fan array cover.
- 2. Slide the fan array cover to the server front to free it from the locking tabs. Lift the cover.
- 3. Look at the yellow fan failure LEDs to determine which fan is defective.
- 4. Insert your thumb and forefinger into the grasp holes (A in Figure 15) of the failed fan.
- 5. Pull the fan straight up, out of the housing. Set it aside.

### **Replacing a Fan**

See Figure 15.

- 1. Remove the new fan from its protective packaging.
- 2. Record the model and serial numbers of the fan in your equipment log (page 185).

#### ⇒ NOTE

Fans are keyed and can be inserted in only one way. Be sure that the fan connector mates with the front panel connector when aligning the fan in the fan cavity.

- 3. Align the fan with the fan cavity.
- 4. Push straight down on the fan until it is fully seated in the cavity.
- 5. Replace the fan array cover with its securing screw.

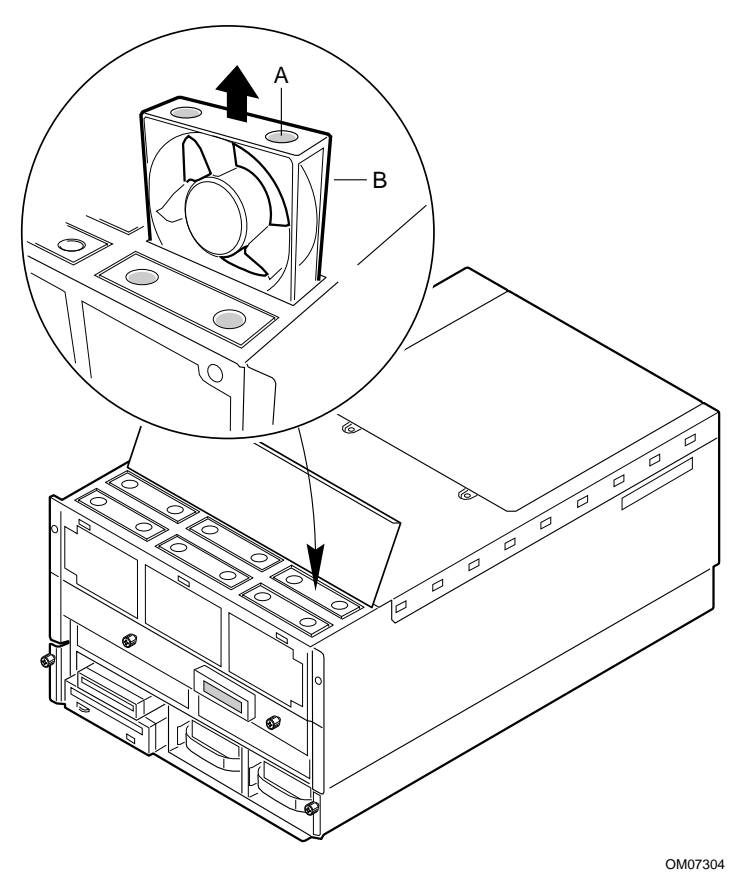

Figure 15. Removing/Hot-swapping a Fan

- A. Grasp holes
- B. Fan

# Hot-Swapping a SCSI Hard Drive

## **Hot-Swapping Bays**

Two 3.5-inch hot-swapping bays provide space for 3.5" X 1" (or 1.6") single connector attachment (SCA2) SCSI hard disk drives. You can install up to two industry-standard wide/ultra or wide/ultra2 SCA-type hard disk drives in these bays.

The power supply fans provide cooling for the hot swap drives. A system with two power supplies is capable of cooling most drives that would be installed into the system. However, drives that dissipate a large amount of power might require three power supplies to ensure proper cooling. See the product specifications to determine if the particular drive to be installed needs the additional cooling provided by a third power supply.

Carriers for 3.5-inch wide 1-inch or 1.6-inch height drives allow easy hot-swapping of drives in and out of these bays without shutting down the server.

You can easily set up RAID<sup>†</sup> applications if you install a Redundant Array of Inexpensive Disks (RAID) controller board on the PHP I/O carrier, RAID software, and SCSI hard disk drives in the hot-swapping bays.

### **SCSI SCA Hard Disk Drives**

The server supports a variety of single-ended SCSI SCA-type hard disk drives. As shipped from the supplier, the server might not contain any drives. Contact your sales representative or dealer for a list of approved drives that can be installed in the server.

#### Mounting a SCSI SCA Hard Disk Drive in a Carrier

See Figure 16 and Figure 17 (page 81).

- 1. Remove the 3.5-inch hard disk drive from the protective wrapper, and place it on an antistatic surface.
- 2. Record the model and serial numbers of the drive in your equipment log.
- 3. Orient the drive carrier so that the handle is toward your left and the metal EMI/ESD fingers are toward your right.
- 4. Orient the drive so that:
  - The drive's label faces away from the carrier heatsink, toward the carrier fingers
  - The drive's connector faces away from the carrier handle

# 

Be careful not to bend or damage the carrier's metal fingers as you attach the drive to the carrier.

5. Position the drive in the end of the carrier away from the handle, then slide the drive toward the handle.

- 6. Place the drive and carrier assembly on an antistatic surface of a table or a workbench so that the drive handle and fingers overlap the edge of the table or the workbench (see Figure 17).
- 7. Using four screws of the appropriate size and length (not supplied), attach the carrier to the drive.

# 

Some specific hard disk drive designs require electrical isolation of the drive from the chassis or other ground paths. These drives are usually clearly labeled with this requirement on the drive. Full-height, 1.6-inch drives with this requirement must have an electrical isolator like durable mylar tape placed between the EMI/ESD grounding fingers and the top cover of the drive. Failure to isolate this type of drive from the ground path will result in unpredictable operation of the drive, including severely impacted performance and data corruption.

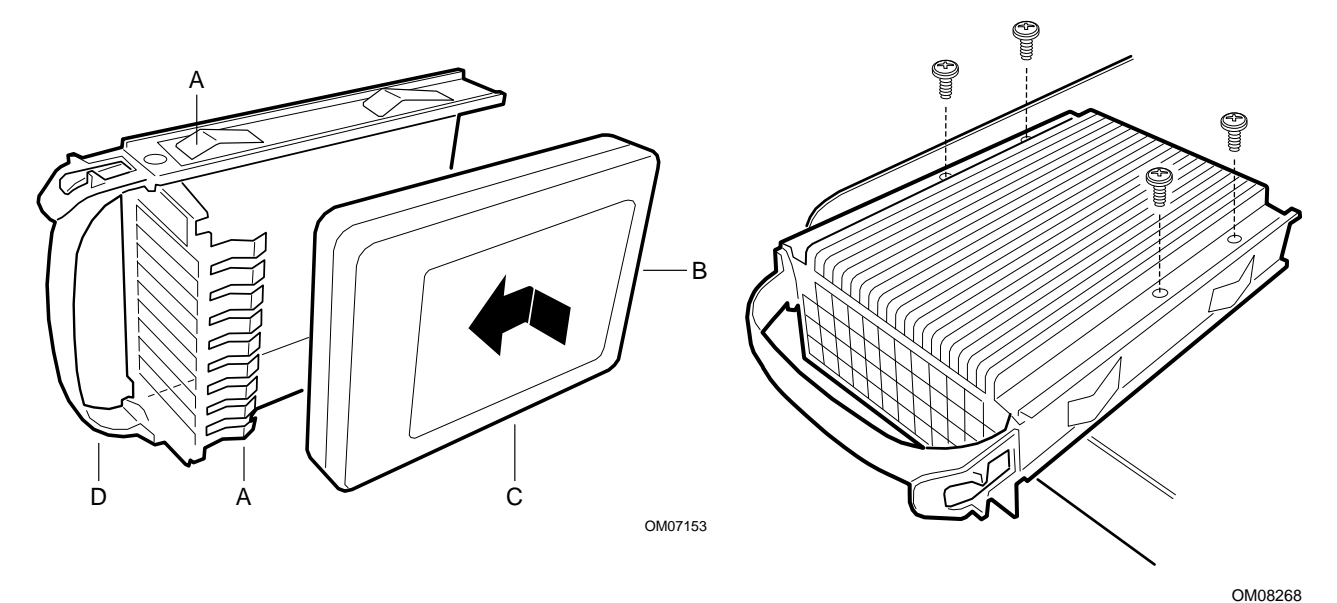

Figure 16. Hard Disk Drive and Carrier

Figure 17. Mounting Hard Disk Drive to Carrier Assembly

- A. EMI/ESD grounding clips and fingers
- B. SCA connector
- C. SCSI hard disk drive
- D. Drive carrier handle

### Installing a SCSI SCA Hard Disk Drive in a Hot-Swapping Bay

See Figure 18.

- 1. Orient the carrier and drive assembly in front of the hot-swapping bay guide rails so that metal fingers of the perforated metal bracket attached to the carrier are facing up. Make sure that the carrier is placed correctly into the guide rails to avoid damage.
- 2. While grasping only the drive carrier handle, firmly push the assembly into the bay until the drive docks with the hot-swapping backplane connector.

# 

Do not press on the perforated metal bracket of the carrier when you push the assembly into the bay, or you can damage the metal fingers of the bracket.

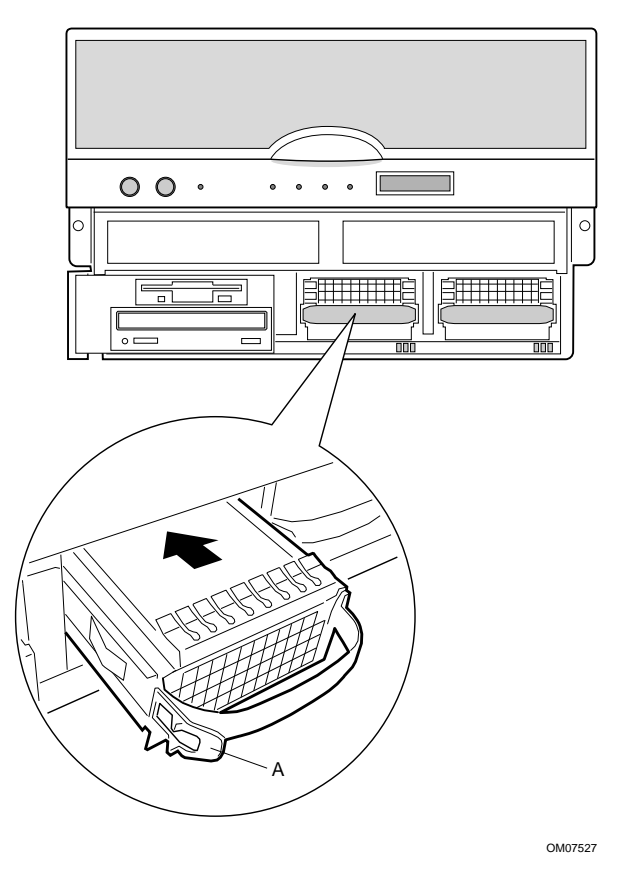

Figure 18. Installing a Hard Disk Drive

A. Drive carrier latch

3. If you installed a RAID controller board, run the Disk Array Controller Configuration utility supplied with the board. See the manufacture's documentation provided.

### **Determining Drive Status**

Status LEDs arranged in sets of three below each of the two hot-swapping bays monitor the status of each drive. When a yellow LED is on continuously, it is okay to hot-swap (remove and replace) a bad drive with a good one. You DO NOT need to shut down the server to hot-swap a drive.

| SCSI drive present, power on | SCSI drive<br>active | SCSI drive<br>faulty* |                                                                                                    |
|------------------------------|----------------------|-----------------------|----------------------------------------------------------------------------------------------------|
| Green LED, A                 | green LED, B         | yellow LED, C         | Description and action if needed                                                                                                    |
|                              | 0                    | 0                     | Drive is present with power.                                                                                                    |
| On                           | Off                  | Off                   |                                                                                                    |
|                              |                      | 0                     | Drive is present with power and is being                                                                                                    |
| On                           | Blinking             | Off                   | accessed.                                                                                                    |
| 0                            | 0                    |                       | Drive CAN be replaced. Steady yellow fault                                                                                                    |
| Off                          | Off                  | On                    | light indicates drive has a problem. Power to drive is off.                                                                                                    |
|                              | 0                    |                       | Drive SHOULD NOT be replaced at this time.                                                                                                    |
| On                           | Off                  | Slow blinking         | A slowly blinking yellow fault light indicates that<br>a drive that has just been replaced is in<br>recovery mode (drive array being rebuilt).<br>Power to drive is on. |
| 0                            | 0                    | 0                     | There is no drive installed in the bay.                                                                                                    |
| Off                          | Off                  | Off                   |                                                                                                    |

Table 13. SCSI Drive Status LED Descriptions

<sup>t</sup> The hot-swap controller is responsible for turning the yellow drive fault LED on or off according to the states specified by commands received via SAF-TE and IMB.

- 1. Look at the yellow LEDs below the hot-swapping bays to determine which drive is bad.
- 2. Push on the drive carrier latch of the bad drive, and while grasping the handle, pull the assembly toward you to disengage the drive from the backplane connector.
- 3. Before moving the drive any further, wait 30 seconds. This elapsed time allows the drive platter to stop rotating.
- 4. Carefully slide the assembly out of the bay, and place it on an antistatic surface.
- 5. Orient the new carrier and drive assembly in front of the hot-swapping bay guide rails so that the metal fingers of the perforated metal bracket attached to the carrier are facing up. Make sure you correctly place the carrier into the guide rails to avoid damage.
- 6. While grasping only the drive carrier handle, firmly push the assembly into the bay until the driver carrier latches.

## 

Do not press on the perforated metal bracket of the carrier when you push the assembly into the bay. Otherwise you may damage the metal fingers of the bracket.

# **Hot-Swapping Power Supplies**

#### ⇒ NOTE

You must have three power supplies installed to hot-swap a supply. If you have only two supplies installed, they must occupy the left and center bays (as you face the back of the server — see Figure 19 on page 85).

When the yellow power supply failure LED on the front panel turns on, you can determine which power supply is defective by checking the three status LEDs on the back of each supply. If a power supply fails, the yellow FAIL LED on the back of the power supply will be on continuously. You must hot-swap the power supply—remove and replace it—with a good one. If the server contains three power supplies, you DO NOT need to shut down the server to hot-swap a failed power supply.

- **Green PWR (Power) LED**—when blinking, AC is applied to the power supply and standby voltages are available. When on continuously, all power outputs are ready.
- Yellow FAIL(Power Supply Failure) LED—when on continuously, the power supply has failed and it must be replaced.
- Yellow PR\_FL (Predictive Failure) LED—when blinking, the power supply is about to fail in the near future because the fan is performing poorly.

|                          | Power Supply LEDs |                             |                            |  |  |
|--------------------------|-------------------|-----------------------------|----------------------------|--|--|
|                          | PWR (power)       | FAIL (power supply failure) | PR_FL (predictive failure) |  |  |
| Power Supply Status      | (Green)           | (Yellow)                    | (Yellow)                   |  |  |
| No AC power              | Off               | Off                         | Off                        |  |  |
| AC in/standby outputs on | Blinking          | Off                         | Off                        |  |  |
| DC outputs on and okay   | On                | Off                         | Off                        |  |  |
| Power supply failure     | Off               | On                          | Off                        |  |  |
| Current limit            | On                | Blinking/None Latch         | Off                        |  |  |
| Predictive failure       | On                | Off                         | Blinking/Latched           |  |  |

## Hot-Swapping a Power Supply

In a fully configured server, the power system contains three 750 watt autoranging power supplies; the third one is redundant. If a single power supply fails in the redundant power system, the yellow power supply failure LED on the front panel turns on. You can easily hot-swap the defective power supply without turning the server power off.

Power supplies are hot-swappable only in configurations with three power supplies.

# 

Because of chassis airflow disruption, the power supply bay should not be vacant for more than five minutes when server power is on. Exceeding the five-minute limit may cause damage to certain peripheral components.

Before replacing a power supply in a two-power supply configuration, you must turn off power to the server.

### **Removing a Power Supply**

# 

**Turn off peripheral devices:** If the chassis contains only two power supplies, turn off all peripheral devices connected to the server. Then turn off the server power with the push-button on/off switch on the front panel.

**Populate all bays:** Figure 19 shows the far-right power supply bay vacant. To ensure correct airflow, you must populate this bay with a redundant power supply or cover panel. The figure is intended to show a power supply bay with the supply removed and not yet replaced, not an acceptable configuration for a system during operation.

See Figure 19.

- 1. Look at the yellow FAIL LEDs on the power supplies to determine which one is defective.
- 2. Pull the power supply handle down to unlock it from the chassis.
- 3. Pull the power supply straight back, out of the chassis. Set it aside.

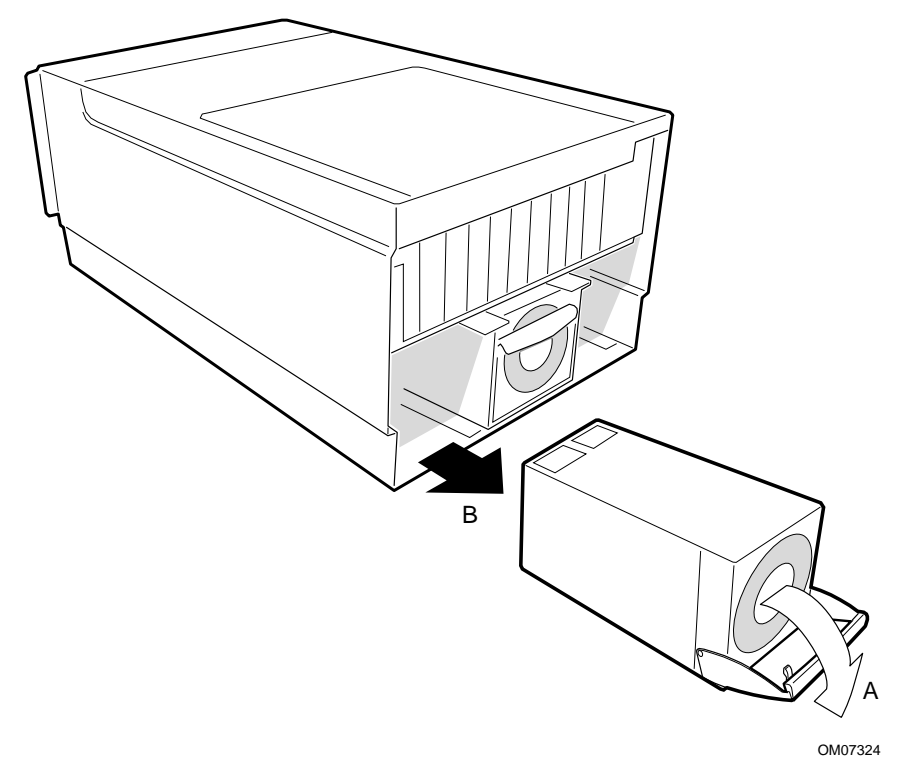

Figure 19. Removing a Power Supply

- A. Pull down handle first
- B. Slide power supply out

### **Replacing a Power Supply**

See Figure 19.

- 1. Remove the new power supply from the protective packaging, and place it on an antistatic surface.
- 2. Record the model and serial numbers of the power supply in your equipment log (page 185).
- 3. Slide the replacement power supply into the power supply cavity.
- 4. Lift the power supply handle to lock it into place.

# Part II: Service Technician's Guide

- 5 Working Inside the System
- 6 Upgrading Boardset Components
- 7 Solving Problems
- 8 Technical Reference
- A Power System: Description/Calculating Power Usage
- **B** Equipment Log and Configuration Worksheets
- **C** Regulatory Specifications
- **D** Warnings

# 

Only a QUALIFIED SERVICE TECHNICIAN is authorized to remove the server covers and to access any of the components inside the server. Before removing the covers, see "Safety: Before You Remove Server Covers" on page 89 and "Warnings and Cautions" on page 90.

This manual is divided into two parts:

- *User's Guide*, beginning on page 9—describes procedures that DO NOT REQUIRE internal server access. You do not need to be a qualified service technician to perform procedures listed in the *User's Guide*.
- *Service Technician's Guide*, beginning on page 87—describes procedures that REQUIRE internal server access. You must be a qualified service technician to perform procedures listed in the *Service Technician's Guide*.

# 5 Working Inside the System

This chapter describes procedures for removing and installing most components inside the system. Table 14 lists these procedures and their page numbers in this chapter.

| Page | Item                                             | Page                                                                                                    |
|------|--------------------------------------------------|----------------------------------------------------------------------------------------------------|
| 91   | ICMB board                                       | 110                                                                                                    |
| 96   | AC filter and cable                              | 111                                                                                                    |
| 97   | Peripheral bay                                   | 111                                                                                                    |
| 99   | Peripheral bay backplane                         | 113                                                                                                    |
| 101  | Peripheral bay blind mate board                  | 114                                                                                                    |
| 103  | Diskette drive                                   | 116                                                                                                    |
| 106  | Peripheral drives                                | 118                                                                                                    |
| 108  |                                                  |                                                                                                    |
|      | Page   91   96   97   99   101   103   106   108 | PageItem91• ICMB board96• AC filter and cable97• Peripheral bay99• Peripheral bay backplane101• Peripheral bay blind mate board103• Diskette drive106• Peripheral drives108• Peripheral drives |

Table 14. Procedures in Chapter 5.

# **Tools and Supplies Needed**

- Phillips (cross-head) screwdriver (#1 and #2 bit).
- Small flat-bladed screwdriver.
- Jumper removal tool or needle-nosed pliers.
- Antistatic wrist strap and conductive foam pad (recommended).
- Pen or pencil.
- Equipment log: as you integrate new parts into the system, add information about them to your equipment log (page 185). Record the model and serial number of the system, all installed options, and any other pertinent information specific to the system. You will need this information when running the SSU.

# Safety: Before You Remove Server Covers

Before removing covers at any time to work inside the system, observe these safety guidelines.

- 1. Turn off all peripheral devices connected to the system.
- 2. Turn off the system by using the push-button on/off power switch on the front of the system.
- 3. Unplug the AC power cords from the system or wall outlet.
- 4. Label and disconnect all peripheral cables and all telecommunication lines connected to I/O connectors or ports on the back of the system.
- 5. Provide some electrostatic discharge (ESD) protection by wearing an antistatic wrist strap attached to chassis ground of the system—any unpainted metal surface—when handling components.

# Warnings and Cautions

These warnings and cautions apply whenever you remove covers of the system. Only a technically qualified person should integrate and configure the system.

## A WARNINGS

**System power on/off:** The on/off button (a convex button) on the front panel DOES NOT turn off the system AC power. To remove power from system, you must unplug the AC power cords from the wall outlet or the system.

Hazardous conditions, power supply: Hazardous voltage, current, and energy levels are present inside the power supply. There are no user-serviceable parts inside it; servicing should be done by technically qualified personnel.

Hazardous conditions, devices, and cables: Hazardous electrical conditions may be present on power, telephone, and communication cables. Turn off the system and disconnect the power cords, telecommunications systems, networks, and modems attached to the system before opening it. Otherwise, personal injury or equipment damage can result.

## 

**Electrostatic discharge (ESD) and ESD protection:** ESD can damage disk drives, boards, and other parts. We recommend that you do all procedures in this chapter only at an ESD-protected workstation. If one is not available, provide some ESD protection by wearing an antistatic wrist strap attached to chassis ground—any unpainted metal surface—on your system when handling parts.

**ESD and handling boards:** Always handle boards carefully. They can be extremely sensitive to ESD. Hold boards only by their edges. After removing a board from its protective wrapper or from the system, place it component-side UP on a grounded, static-free surface. If you place the I/O carrier on a conductive surface, the battery leads may short out. If they do, this will result in a loss of CMOS data and will drain the battery. Use a conductive foam pad if available but NOT the board wrapper. Do not slide board over any surface.

**Cooling and airflow:** For proper cooling and airflow, always install the chassis covers before turning on the system. Operating the system without the covers in place can damage system parts.

# **Removing and Installing Server Covers**

See Figure 20. The server comes with several removable covers:

- The fan array cover provides access to the 6-fan array.
- The PCI bus hot-plug cover provides assess to the PCI bus hot-plug slots.
- The top cover provides access to the profusion carrier, I/O carrier, and 240 VA protective cover. You must remove the top cover before you can remove the 240 VA protective cover.
- The memory module cover provides access to the two memory modules.

# 

For proper cooling and airflow, do not operate the server with the covers removed. Always reinstall them before turning on the server.

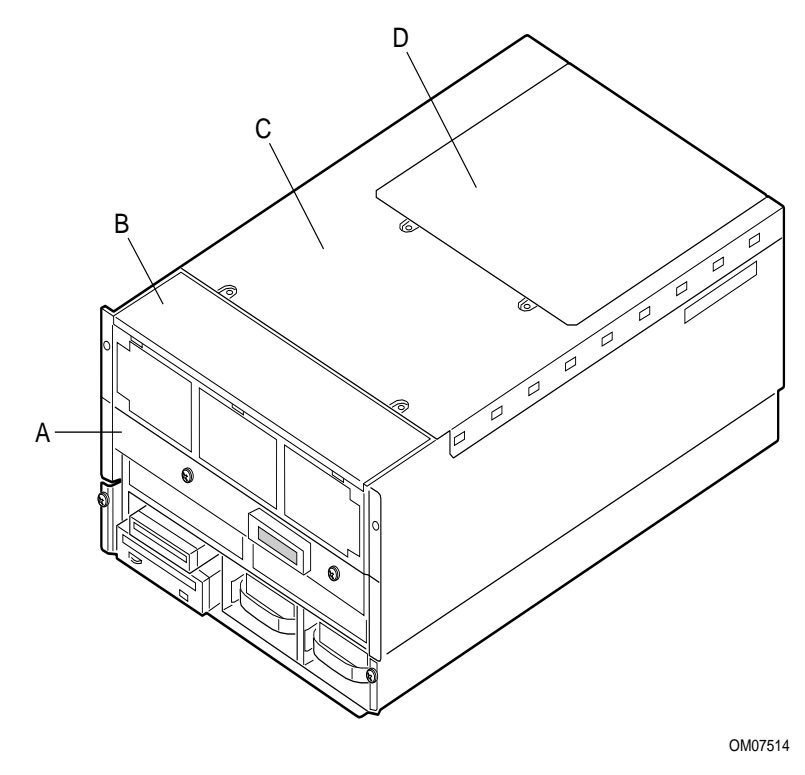

Figure 20. Server Covers

- A. Memory module cover
- B. Fan array cover
- C. Top cover
- D. PCI hot-plug cover

## **Removing the PCI Bus Hot-Plug Cover**

See Figure 21.

- 1. Observe the safety precautions, warnings, and cautions at the beginning of this chapter.
- 2. Remove and save the screws that attach the PCI bus hot-plug cover to the chassis.
- 3. While facing the back of the server, pull on the front edge of the cover to disengage the tabs along the front of the cover from the top cover.
- 4. Remove the cover and set it aside.

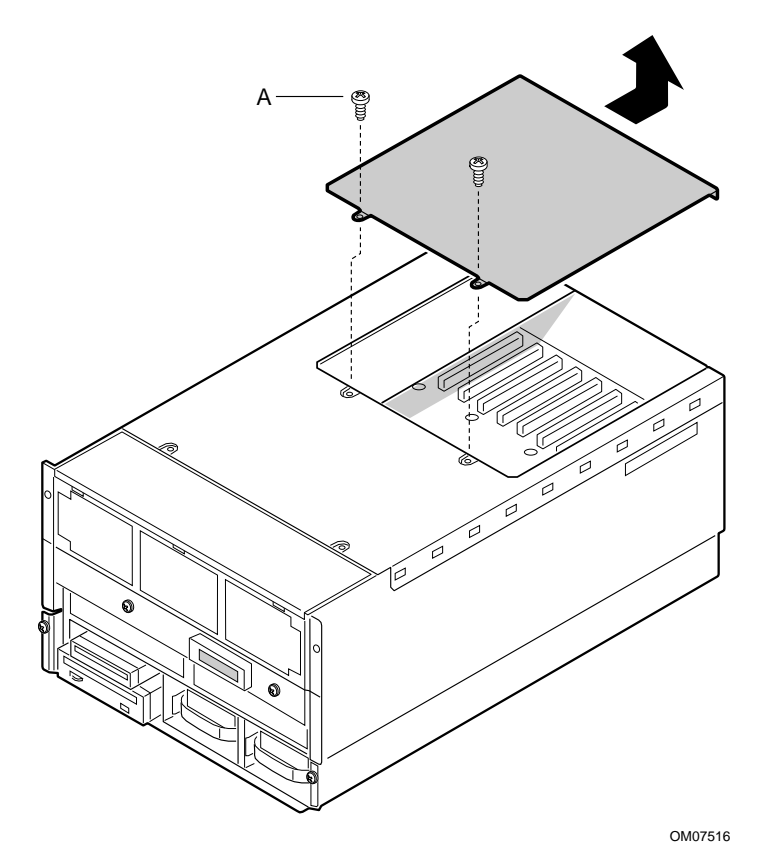

Figure 21. Removing the PCI Bus Hot-Plug Cover

A. Screws (2)

## Installing the PCI Bus Hot-Plug Cover

- 1. Ensure that add-in boards are firmly seated in their respective slots and that the retaining brackets for the add-in boards are reinstalled.
- 2. Position the hot-plug cover over the top cover so that the tabs along its edges align with the slots in the top cover.
- 3. Lower the hot-plug cover until it rests on the top cover.
- 4. Push the hot-plug cover toward the front of the server to engage the row of tabs attaching the hot-plug cover to the top cover.
- 5. Attach the hot-plug cover to the top cover using the screws you removed earlier.

### **Removing the Top Cover**

See Figure 22 (page 93) and Figure 23 (page 94).

- 1. Observe the safety precautions, warnings, and cautions at the beginning of this chapter.
- 2. Turn off all peripheral devices connected to the server.
- 3. Turn the server off with the push-button on/off power switch on the front panel.
- 4. Unplug the AC power cord from the power inlet receptacle, or from the power source outlet.
- 5. Label and disconnect all peripheral cables attached to the I/O panel on the back of the server.
- 6. Remove and save the screws that attach the top cover to the chassis.

#### ⇒ NOTE

It is not necessary to remove the PCI bus hot-plug cover.

- 7. Face the back of the server.
- 8. Using an even pull, slide the top cover toward you (toward the back of the chassis). This will disengage the row of tabs attaching the cover to the chassis.
- 9. Slide the cover backward about an inch, then lift it straight up. Set the cover aside.
- 10. Lift the 240 VA protective cover from the chassis (see Figure 23 on page 94).

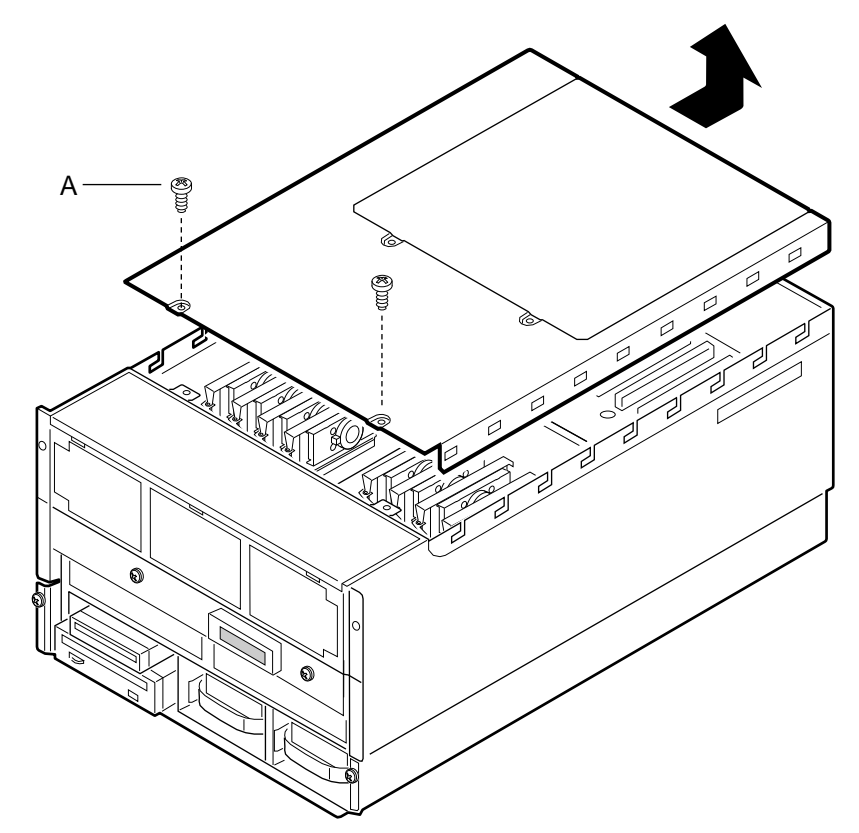

OM07515

Figure 22. Removing the Top Cover

A. Two screws

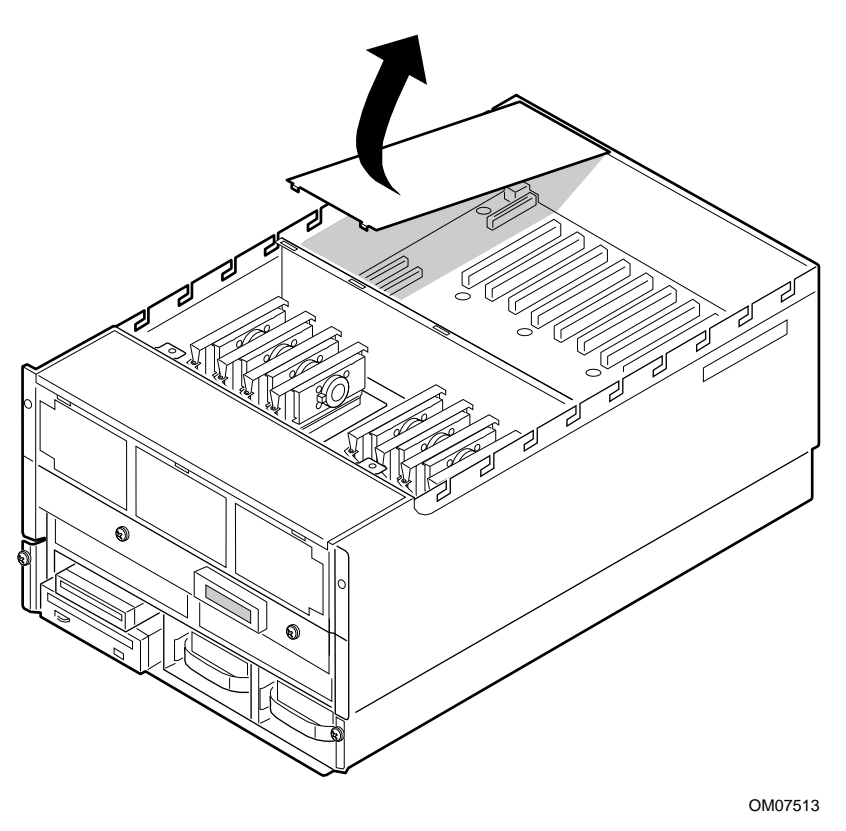

Figure 23. Removing the 240 VA Protective Cover

### Installing the Top Cover

- 1. Observe the safety precautions, warnings, and cautions at the beginning of this chapter.
- 2. Install the 240 VA protective cover.
- 3. While facing the back of the server, position the top cover over the chassis so that the tabs along the edges of the cover align with the slots in the top edge of the chassis.
- 4. Gently lower the cover straight down on top of the server.
- 5. Place your hands on opposite sides of the cover, then push the cover forward to seat it.
- 6. Attach the cover to the chassis with the screws you removed earlier, and tighten them firmly (6.0 inch-pounds).
- 7. Connect all external cables and power cords to the server.

## **Removing the Memory Module Cover**

See Figure 24.

- 1. Observe the safety precautions, warnings, and cautions at the beginning of this chapter.
- 2. Remove the four screws securing the memory module cover and remove the cover.

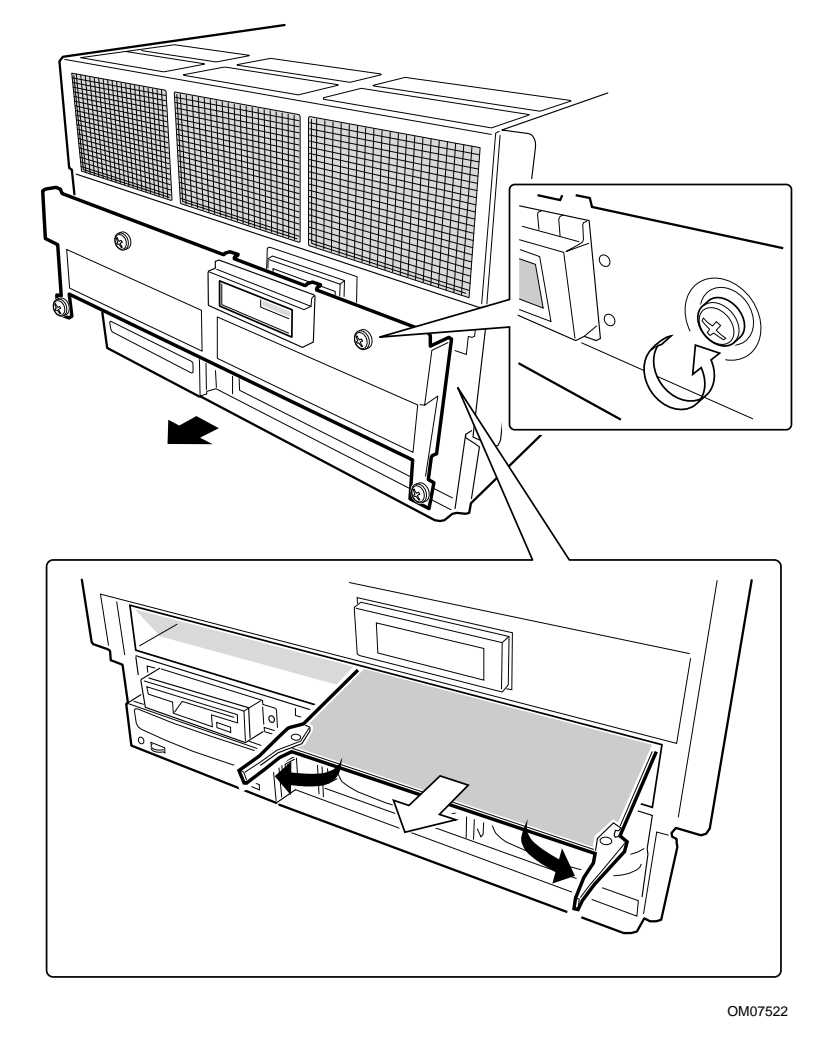

Figure 24. Removing the Memory Module Cover and Memory Module

### Installing the Memory Module Cover

- 1. Observe the safety precautions, warnings, and cautions at the beginning of this chapter.
- 2. Place the cover in position.
- 3. Attach the cover to the chassis with the screws you removed earlier.

# **Fan Array Housing**

### **Removing the Fan Array Housing**

See Figure 25 (page 97).

- 1. Observe the safety precautions, warnings, and cautions at the beginning of this chapter.
- 2. Remove the following:
  - Top cover (see "Removing the Top Cover" on page 93).
  - Fan array assembly cover and all fans (see "Hot Swapping Fans" on page 78).
  - Memory module cover (see "Removing the Memory Module Cover" on page 95).
- 3. Remove and save the three screws that secure the fan housing to the chassis.
- 4. Use the frame of the housing (the space the individual fans occupied) as a handle to remove the housing:
  - Tip the fan assembly forward.
  - Slide the alignment pins free from the front edge of the profusion carrier.
  - Pull the housing straight up, away from the chassis, then set it aside.

## Installing the Fan Array Housing

- 1. Observe the safety precautions, warnings, and cautions at the beginning of this chapter.
- 2. Reinstall the fan array housing ensuring that it engages with the support tabs (A in Figure 25).

#### ⇒ NOTE

When installing the fan array housing, be careful not to accidentally move the thin sheet of insulating material on the front panel board. Proper insertion of the LED light pipes depends on the correct alignment of the insulating material.

- 3. Insert the screws that you removed earlier and tighten the screws firmly (8.0 inch-pounds).
- 4. Reinstall each fan assembly. The fan assemblies are keyed and can be installed in only one way.
- 5. Reinstall the top cover, the fan array assembly cover, and the memory module cover.

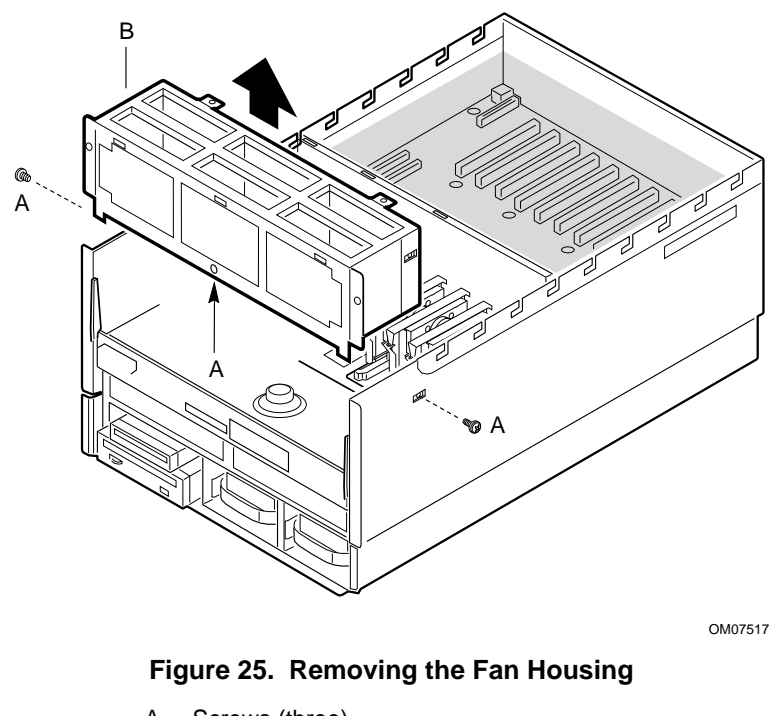

- A. Screws (three)
- B. Fan housing

# **LCD Module**

The LCD module displays server information. You must remove it before you can access the right-side memory module.

### **Removing the LCD Module**

See Figure 26.

- 1. Observe the safety precautions, warnings, and cautions at the beginning of this chapter.
- 2. Remove the memory module cover (see "Removing the Memory Module Cover" on page 95).
- 3. Remove the fan array housing (see "Removing the Fan Array Housing" on page 96).
- 4. Disconnect the LCD module data and power cables from the front panel board.

#### ⇒ NOTE

The data cable connector on the front panel board has a lever on each side. To free the cable from the connector, spread the levers apart (pull their ends away from each other). The cable disconnects enough that you can remove it fully with your fingers.

5. Remove the two screws securing the LCD module to the chassis. Set the module aside.

## Installing the LCD Module

See Figure 26.

1. Connect the LCD module data and power cables to the front panel board. To attach the data cable, insert the connector end of the cable into the connector on the front panel board. This action causes the two levers on the board connector to close slightly. When that happens, push the levers together until the cable connector is fully seated in the board connector.

#### ⇒ NOTE

Verify that both cables are below the sheet of insulating material above the front panel board.

- 2. Insert the screws that you removed earlier and tighten them firmly (8.0 inch-pounds).
- 3. Install the fan array housing.
- 4. Install the memory module cover.

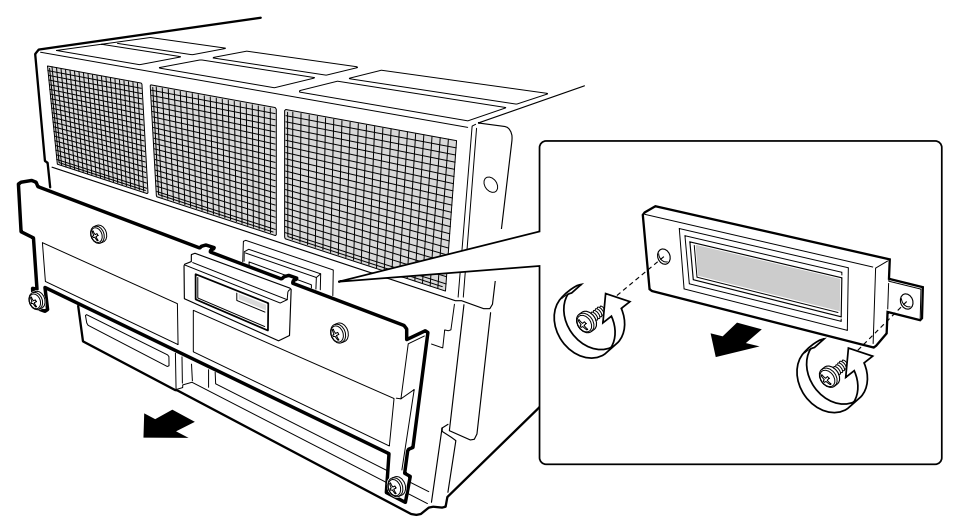

OM07524

Figure 26. Removing the LCD Module

# **Profusion Carrier Tray**

The profusion carrier tray provides rigid mounting for the front panel board, the profusion carrier, and the memory modules. It also facilitates mating the profusion carrier with the midplane.

## **Removing the Profusion Carrier Tray**

See Figure 27.

- 1. Observe the safety precautions, warnings, and cautions at the beginning of this chapter.
- 2. Remove the:
  - Top cover (see "Removing the Top Cover" on page 93).
  - Memory module cover (see "Removing the Memory Module Cover" on page 95).
  - Fan array housing (see "Removing the Fan Array Housing" on page 96).
  - Memory modules (see "Removing a Memory Module" on page 130).
  - Processors (see "Removing a Processor" on page 134).
- 3. Remove the two screws that secure the tray to the chassis.
- 4. Simultaneously rotate the eject/insert levers to eject the tray out of the midplane.
- 5. Slide the tray from the chassis.

## Installing the Profusion Carrier Tray

See Figure 27.

- 1. Observe the safety precautions, warnings, and cautions at the beginning of this chapter.
- 2. Carefully position the tray on the guide rails and slide the tray into the chassis.

# 

Be careful not to pinch the cables coming from the peripheral bay when reinstalling the tray.

- 3. Ensure that the midplane and profusion carrier tray connectors are properly aligned.
- 4. Simultaneously rotate the eject/insert levers to mate the tray grand connector with the midplane grand connector. Ensure that the lower tray guide engages with the tray support attached to the peripheral bay.
- 5. Use the screws you removed earlier to secure the tray to the chassis.
- 6. Install the processor retention module.
- 7. Install the processors (see page 135).

- 8. Install the memory modules (see page 130).
- 9. Install the fan array housing (page 96).
- 10. Install the top cover (page 94) and memory module cover (page 95).

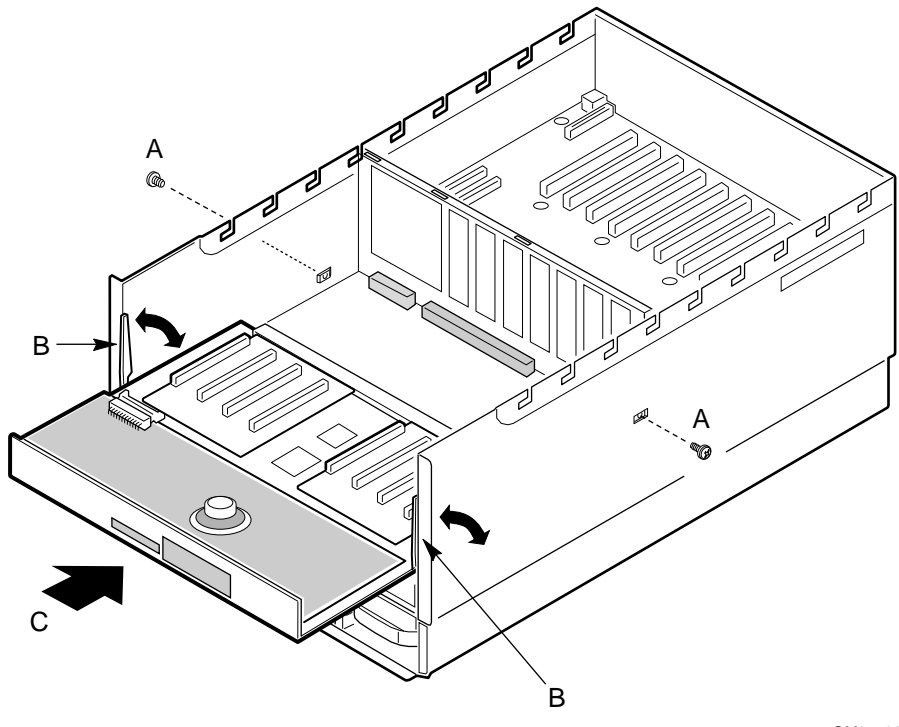

OM07506

#### Figure 27. Installing the Profusion Carrier Tray

- A. Screws (two)
- B. Eject/Insert levers
- C. Profusion carrier tray: position correctly, then slide into chassis

# **Front Panel Controller Board**

The front panel board contains the server controls and indicators. It is mounted on snap-on and threaded standoffs on the profusion carrier tray.

## **Removing the Front Panel Controller Board**

See Figure 28.

- 1. Observe the safety precautions, warnings, and cautions at the beginning of this chapter.
- 2. Remove the:
  - Top cover (see "Removing the Top Cover" on page 93).
  - Fan array housing (see "Removing the Fan Array Housing" on page 96).
  - LCD module (see "Removing the LCD Module" on page 97).
- 3. Remove the insulating material from the front panel controller board.
- 4. Remove the nine screws that attach the board to the chassis.
- 5. Using even pressure, slide the board straight toward the front of the chassis. The connector attaching the board to the profusion carrier is at the left (A in Figure 28), so be sure to pull the board STRAIGHT and not twist it.

## 

When the front panel controller board is free of the profusion carrier tray connector, its switches are surrounded by sheetmetal. Be careful not to damage these switches when lifting the front panel board.

- 6. Push/pull the front panel board horizontally to free it from the profusion carrier connector, and lift the board from the chassis.
- 7. Place the board on a nonconductive, static-free surface, or store it in an antistatic protective wrapper.

## Installing the Front Panel Controller Board

See Figure 28.

# 

When positioning the front panel board for reinstallation, be sure its switches are in the sheetmetal holes before mating its connector with the profusion carrier. If the switches are not in the holes, they might be damaged.

- 1. Observe the safety precautions, warnings, and cautions at the beginning of this chapter.
- 2. Position the front panel board over the threaded standoffs with its switches protruding through the sheetmetal holes.
- 3. Push the board horizontally to mate the connector with the profusion carrier connector.
- 4. Insert the screws you removed earlier loosely into the threaded standoffs.
- 5. Make sure the board is properly seated, then tighten all screws firmly (8.0 inch-pounds).

- 6. Install the LCD module (see "LCD Module" on page 97).
- 7. Install the insulating material removed earlier from the front panel board.
- 8. Install the fan array housing (see "Fan Array Housing" on page 96).
- 9. Install the top cover (see "Installing the Top Cover" on page 94).

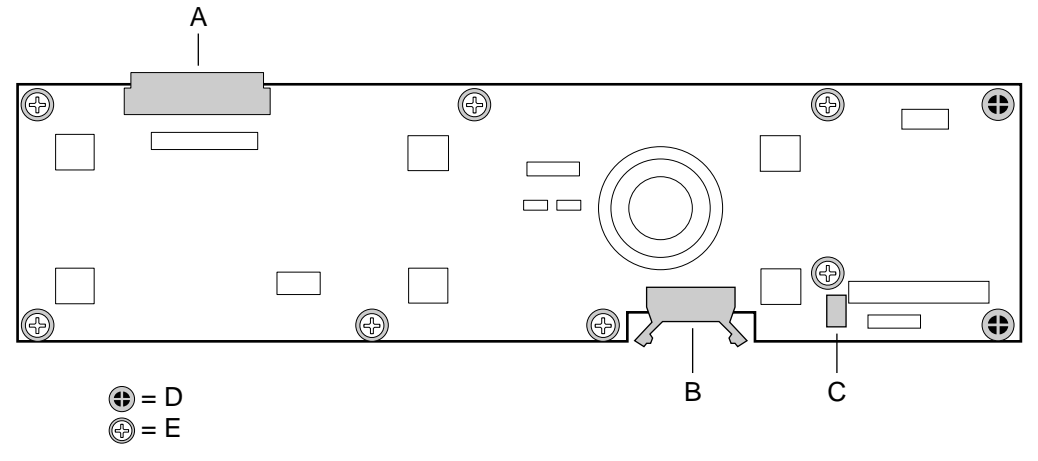

OM07322

#### Figure 28. Front Panel Controller Board

- A. Profusion carrier connector
- B. LCD data connector
- C. LCD power connector
- D. Snap-on standoffs (two)
- E. Screws (seven)

# **Add-In Boards**

The PHP I/O carrier provides 10 PCI bus master slots.

## 

Do not overload the PHP I/O carrier by installing add-in boards that draw excessive current. For expansion slot current limitations, see Appendix A, "Power System: Description/Calculating Power Usage" on page 179.

Add-in boards can be extremely sensitive to ESD and always require careful handling. After removing the board from the protective wrapper or from the carrier, place it component-side up on a nonconductive, static-free surface. Do not slide the board over any surface.

### ⇒ NOTE

Running the SSU is optional for a PCI add-in board.

## Installing an Add-In Board

You can install an add-in board when the server is operating or not operating. The following procedure describes both scenarios.

The enhanced PCI hot-plug (EPHP) mechanism is a rotating part that actuates a switch located on the EPHP board. Each PCI slot has four indicator LEDs: two on the outside and two on the inside of the system. After the LED shows which slot is powered down, you can press the EPHP mechanism on the actuator, rotate the mechanism, and remove the PCI board. After a new PCI board is installed, rotate the EPHP mechanism back into place to activate the switch and secure the board.

See Figure 29 (page 104) and Figure 30 (page 105).

- 1. Observe the safety precautions, warnings, and cautions at the beginning of this chapter.
- 2. Remove the PCI bus hot-plug cover (see "Removing the PCI Bus Hot-Plug Cover," page 92).

# 

Some accessory/option board outputs exceed Class 2 or limited power source limits and must use appropriate interconnecting cabling in accordance with the national electric code during installation.

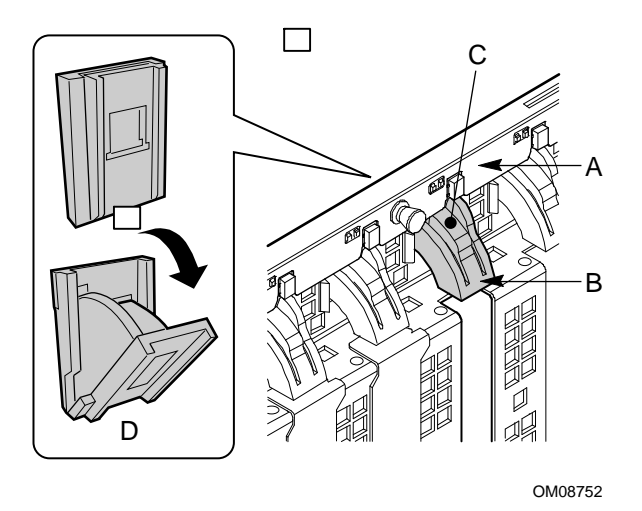

#### Figure 29. Enhanced PHP Functionality on Add-in Board Slots

- A. PHP Board
- B. PHP Mechanism
- C. PHP Actuator
- 3. Being careful not to touch the components or gold edge connectors on the add-in board, remove it from the protective wrapper, and place it component-side up on a nonconductive, antistatic surface.
- 4. Record the serial number of the board in your equipment log (see page 185).
- 5. Set any jumpers or switches according to the board manufacturer's instructions.
- 6. If your server is NOT operating, skip this step. If your server IS operating:
  - Access the PHP GUI on the CD-ROM that came with your server.
  - Use the PHP GUI to power down the appropriate PCI slot.
- 7. Remove the expansion slot cover for the appropriate slot.
- 8. Press the EPHP mechanism on the actuator, then rotate the mechanism to free the PCI board from its connector.
- 9. Grasp the board by the top edge or upper corners, and firmly press it into an expansion slot on the PHP I/O carrier (see Figure 30). The tapered foot of the board retaining bracket must fit into the mating slot in the expansion slot frame.
- 10. Secure the add-in board to the expansion slot frame using the power enabling switch actuator (rotate the EPHP mechanism back into place) and expansion slot cover retaining screw.
- 11. Connect any required cabling to the add-in board.
- 12. If your server is NOT operating, skip this step. If your server IS operating:
  - Use the PHP GUI to power up the PCI slot.
- 13. Reinstall the top and cover (see "Installing the Top Cover" on page 94).
- 14. Running the SSU is optional for a PCI add-in board. For information about running this utility, see "Using the System Setup Utility (SSU)" on page 47.

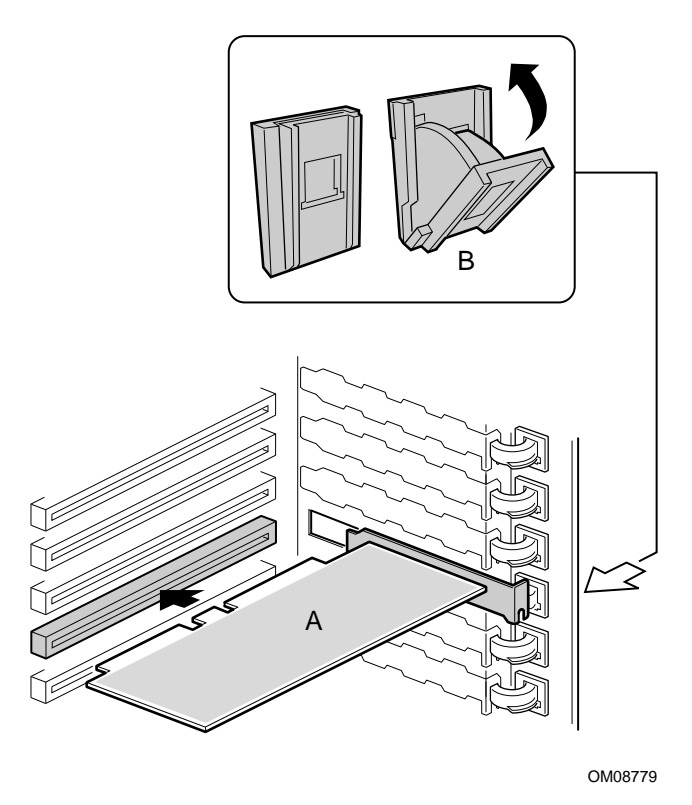

Figure 30. Installing an Add-in Board

- A. Add-InBoard
- B. EPHP Mechanism

## **Removing an Add-In Board**

You can remove an add-in board when the server is operating or not operating. The following procedure describes both scenarios.

# 

Expansion slot covers must be installed on all vacant slots to maintain the electromagnetic emission characteristics of the server and to ensure proper cooling of the server components.

- 1. Observe the safety precautions, warnings, and cautions at the beginning of this chapter.
- 2. Remove the PCI bus hot-plug cover (see "Removing the PCI Bus Hot-Plug Cover" on page 92).
- 3. Disconnect any cables attached to the board you are removing.
- 4. Remove and save the screw securing the add-in board to the expansion slot frame.
- 5. If your server is NOT operating, skip this step. If your server IS operating:
  - Access the PHP GUI on the CD-ROM that came with your server.
  - Use the PHP GUI to power down the appropriate PCI slot.
- 6. Grasp the board by the top edge or upper corners, and carefully pull it upward until the edge connector of the board pulls free from the connector on the PHP I/O carrier. Make sure that you do not scrape the board against other components.
- 7. Store the board in an antistatic protective wrapper.
- 8. Install an expansion slot cover (see Figure 29 on page 104) over the vacant slot. The tapered foot of the cover must fit into the mating slot in the bottom of the expansion slot frame.
- 9. Install the power enabling switch actuator over the vacant slot. The spring at the end of the actuator rests on the power enabling switch.
- 10. Secure the cover and actuator to the frame using the retaining screw.
- 11. Reinstall the top cover (see "Installing the Top Cover" on page 94).

# I/O Riser Board

## Removing the I/O Riser Board

See Figure 31.

- 1. Observe the safety precautions, warnings, and cautions at the beginning of this chapter.
- 2. Verify that system power is OFF and that the AC power cord is removed from the back of the system, and that all cables (mouse, keyboard, etc.) are disconnected from the I/O back panel.
- 3. Remove the top cover and 240 VA protective covers (see "Removing the Top Cover" on page 93).
- 4. Disconnect the ICMB signal cable from the I/O riser board (A in Figure 31).
- 5. Remove and save the screw (B in Figure 31).
- 6. Holding the board by the top edge or upper corners, pull it straight upward, away from the PHP I/O carrier until the edge connector of the board pulls free from its connector. Make sure that you do not scrape the board against other components.
- 7. Place the board on a nonconductive, static-free surface, or store it in an antistatic protective wrapper.

## Installing the I/O Riser Board

See Figure 31.

- 1. Remove the I/O riser board from its antistatic protective wrapper.
- 2. Holding the board by the top edge or upper corners, carefully insert the edge connector of the board into the connector on the PHP I/O carrier. Press the board firmly into the connector until it is fully seated.
- 3. Insert the screw you removed earlier in the threaded hole in the chassis (B in Figure 31). Tighten the screw firmly (8.0 inch-pounds).
- 4. Connect the ICMB signal cable to the riser board (A in Figure 31).
- 5. Reinstall the top and 240 VA protective covers (see "Installing the Top Cover" on page 94).

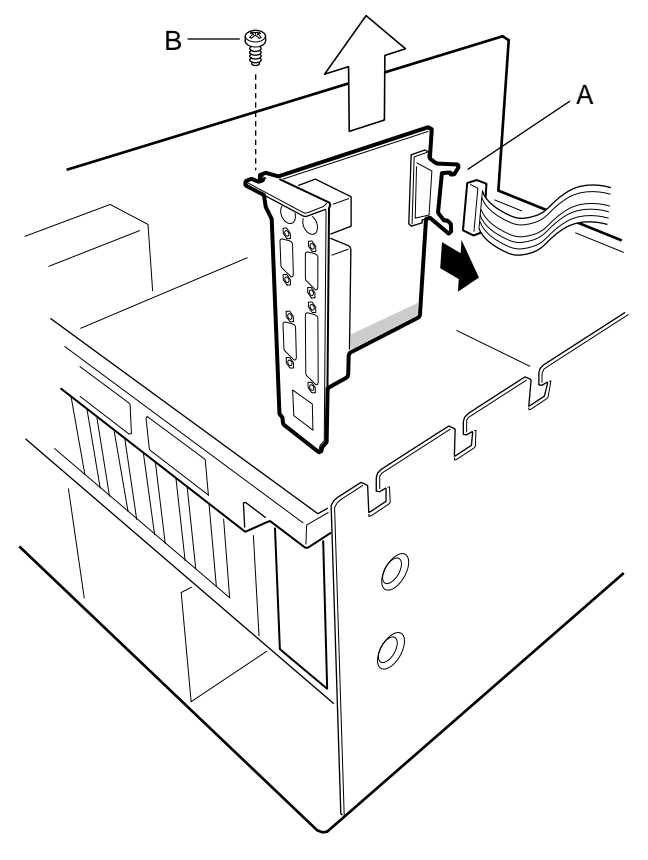

OM07323

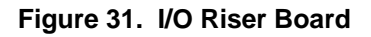

- A. I/O connector
- B. Screw

# I/O Tray

The I/O tray provides rigid mounting for the PHP I/O carrier and facilitates mating the I/O carrier with the midplane.

## **Removing the I/O Tray**

See Figure 32. In the figure, the numbers 1 through 4 indicate the proper sequence of events for removing the I/O tray.

- 1. Observe the safety precautions, warnings, and cautions at the beginning of this chapter.
- 2. Verify that system power is OFF and that the AC power cord is removed from the back of the system.
- 3. Remove the top and 240 VA protective covers (see "Removing the Top Cover" on page 93).
- 4. Label and disconnect all cables connected to the add-in boards installed in the expansion slots.
- 5. Remove all add-in boards (see "Add-In Boards" on page 103).
- 6. Label and disconnect all internal cables connected to the PHP I/O carrier.
- 7. Remove and save the three screws securing the tray to the chassis.
- 8. Simultaneously rotate the eject/insert levers to eject the tray from the midplane. The levers are labeled "B" in Figure 32.
- 9. Lift the tray from the chassis.

### Installing the I/O Tray

See Figure 32.

- 1. Position the tray over the chassis and lower it onto its supports.
- 2. Ensure that the midplane and I/O carrier tray connectors are properly aligned.
- 3. Simultaneously rotate the eject/insert levers into the locked position. This action also mates the PHP I/O carrier connector with the midplane connector.
- 4. Use the screws you removed earlier to secure the I/O tray to the chassis.
- 5. Connect all internal cables to the PHP I/O carrier.
- 6. Install all add-in boards (see "Add-In Boards" on page 103).
- 7. Connect all peripheral device cables connected to the I/O panel on the back of the system.
- 8. Install the top and 240 VA protective covers (see "Installing the Top Cover" on page 94).
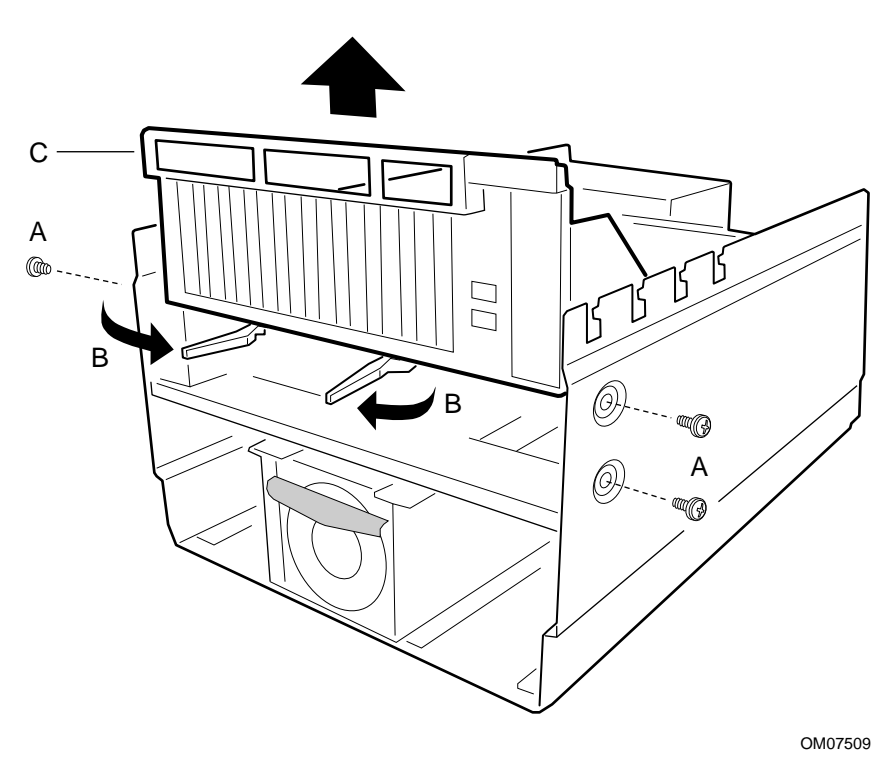

Figure 32. Removing the I/O Tray

- A. Screws (four)
- B. Eject/insert levers
- C. I/O tray

# Interchassis Management Bus (ICMB) Board

## **Removing the ICMB Board**

See Figure 33.

- 1. Observe the safety precautions, warnings, and cautions at the beginning of this chapter.
- 2. Remove the top and 240 VA protective covers (see "Removing the Top Cover" on page 93).
- 3. Disconnect the ICMB signal cable from its connector on the I/O riser board.
- 4. Remove and save the screw that attaches the ICMB board to the I/O tray.
- 5. Push on the tabs of the snap-on standoff and pull the board toward the front of the chassis to remove it from the snap-on standoff.
- 6. Place the board on a nonconductive, static-free surface, or store it in an antistatic protective wrapper.

### Installing the ICMB Board

See Figure 33.

- 1. Remove the ICMB board from its protective wrapper.
- 2. Position the board over the snap-on and threaded standoffs on the I/O tray.
- 3. Press the board onto the snap-on standoff, and insert the screw loosely into the threaded standoffs.
- 4. Make sure the board is properly aligned, then tighten the screw firmly (8.0 inch-pounds).
- 5. Connect the signal cable to its connector on the I/O riser board.
- 6. Reinstall the top and 240 VA protective covers (see "Installing the Top Cover" on page 94).

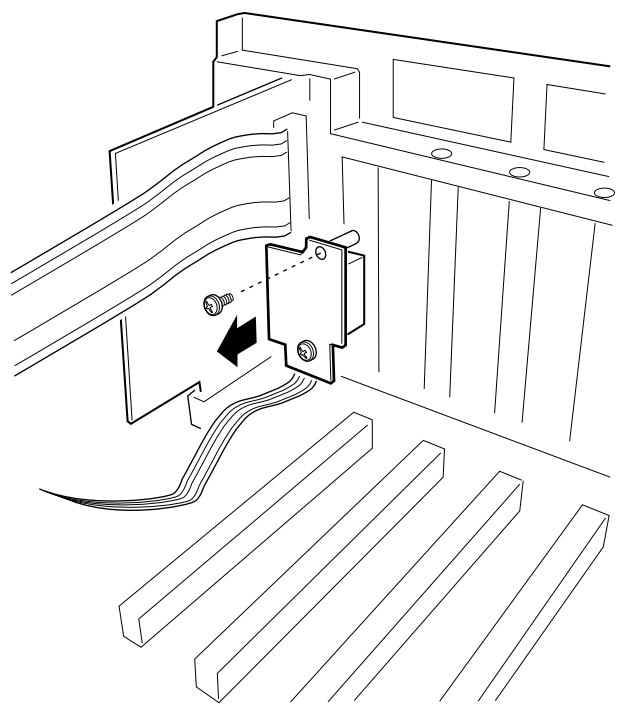

OM07518

Figure 33. Removing the ICMB Board

# **AC Filter and Cable**

### **Removing the AC Filter and Cable**

- 1. Observe the safety precautions, warnings, and cautions at the beginning of this chapter.
- 2. Remove the midplane, but leave it attached to its support bracket (see "Removing the Midplane" on page 128).
- 3. Remove and save the screws that attach the AC filter to that chassis.
- 4. Remove and save the screws that attach the AC plugs to the chassis.
- 5. Remove the three plug retaining brackets.
- 6. Remove the AC filter and cable.

### Installing the AC Filter and Cable

- 1. Remove the AC filter and cable from its protective wrapper.
- 2. Place the cable in position inside the chassis.
- 3. Install the three plug retaining brackets; secure them with the screws you removed earlier.
- 4. Install the AC filter.
- 5. Install the midplane (see "Installing the Midplane" on page 128).

# **Peripheral Bay**

# 

Be careful not to scrape the diskette drive data cable on memory DIMMs when you remove or install the peripheral bay. Damage to the cable and DIMMs could occur.

# **Removing the Peripheral Bay**

See Figure 34.

- 1. Observe the safety precautions, warnings, and cautions at the beginning of this chapter.
- 2. Remove the memory module cover (see "Removing the Memory Module Cover" on page 95).
- 3. Remove and save the four screws that secure the peripheral bay to the chassis.
- 4. Using the profusion carrier support as a handle (the rectangular metal piece that protrudes vertically from the top of the peripheral bay), slide the bay straight out, away from the center of the chassis.

### Installing the Peripheral Bay

See Figure 34.

- 1. Observe the safety precautions, warnings, and cautions at the beginning of this chapter.
- 2. Position the peripheral bay so that it rests on the bottom of the chassis with the drives facing the chassis front.
- 3. Using the profusion carrier support as a handle, slide the peripheral bay straight inward, toward the center of the chassis.
- 4. Use even pressure to mate the connector on the back of the peripheral bay (on the peripheral bay backplane) to the blind mate board in the chassis.
- 5. Install the four screws removed earlier.
- 6. Install the memory module cover (see "Installing the Memory Module Cover" on page 95).

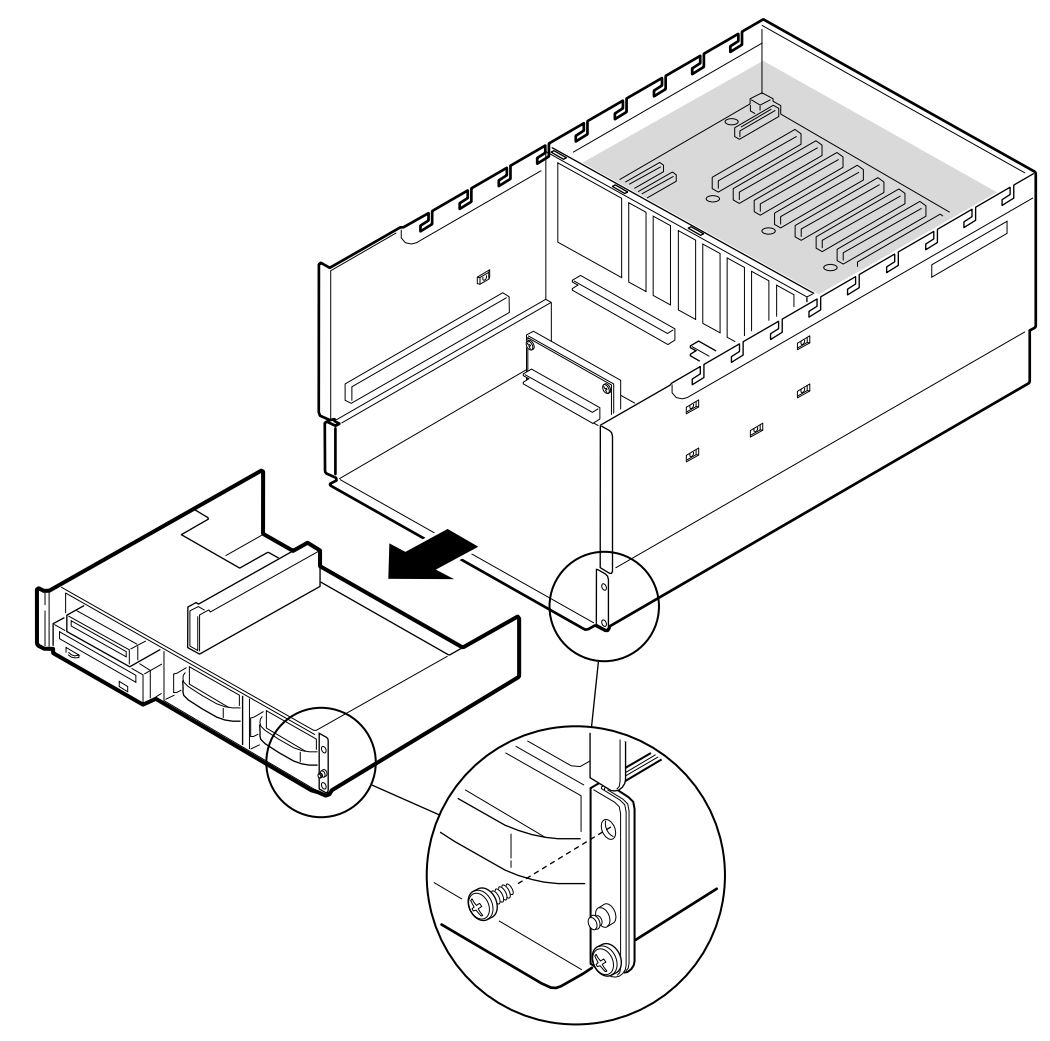

OM07508

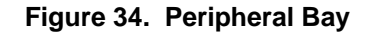

# **Peripheral Bay Backplane**

### **Removing the Peripheral Bay Backplane**

See Figure 35.

- 1. Observe the safety precautions, warnings, and cautions at the beginning of this chapter.
- 2. Remove SCSI drives from peripheral bay (see "Hot-Swapping a SCSI Hard Drive" on page 80).
- 3. Remove peripheral bay (see "Removing the Peripheral Bay" on page 111).
- 4. Label and disconnect the diskette and CD-ROM power and data cables from the backplane.
- 5. Remove and save the eight screws that attach the backplane to the peripheral bay.
- 6. Lift the backplane straight up and away from the peripheral bay.
- 7. Place the board on a nonconductive, static-free surface, or store it in an antistatic protective wrapper.

# Installing the Peripheral Bay Backplane

See Figure 35.

- 1. Remove the board from its protective wrapper.
- 2. Position and align the board over the two alignment pins.
- 3. Attach the eight screws removed earlier.
- 4. Connect the diskette and CD-ROM power and data cables to their connectors on the backplane.
- 5. Install the peripheral bay in the chassis (see "Installing the Peripheral Bay" on page 112).
- 6. Install SCSI drives (see "Hot-Swapping a SCSI Hard Drive" on page 80).

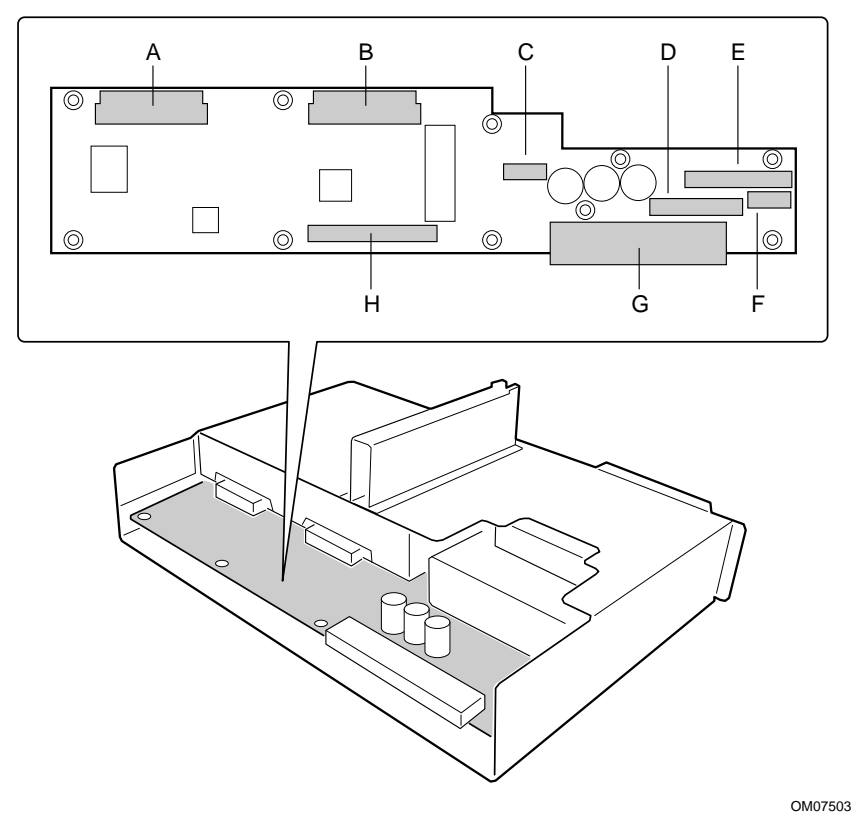

#### Figure 35. Peripheral Bay Backplane

- A. Hot-swap hard disk drive connector
- B. Hot-swap hard disk drive connector
- C. Power connector
- D. Diskette drive data connector
- E. CD-ROM drive data connector
- F. Dual CD-ROM/diskette drive power connector
- G. Blind mate board connector
- H. SCSI cable connector

# **Peripheral Bay Blind Mate Board**

### **Removing the Peipheral Bay Blind Mate Board**

#### See Figure 36.

- 1. Observe the safety precautions, warnings, and cautions at the beginning of this chapter.
- 2. Remove the profusion carrier tray (see "Removing the Profusion Carrier Tray" on page 99).
- 3. Remove the peripheral bay (see "Removing the Peripheral Bay" on page 111).
- 4. Label and disconnect all cables connected to the blind mate board.
- 5. Remove and save the four screws that attach the board to its support in the chassis, then remove the board.
- 6. Place the board on a nonconductive, static-free surface, or store it in an antistatic protective wrapper.

### Installing the Peripheral Bay Blind Mate Board

See Figure 36.

- 1. Remove the board from its protective wrapper.
- 2. Position the board against its support in the chassis, then attach it with the four screws you removed earlier.
- 3. Connect all previously removed cables to the board.
- 4. Install the peripheral bay (see "Installing the Peripheral Bay").
- 5. Install the profusion carrier tray (see "Installing the Profusion Carrier Tray" on page 99).

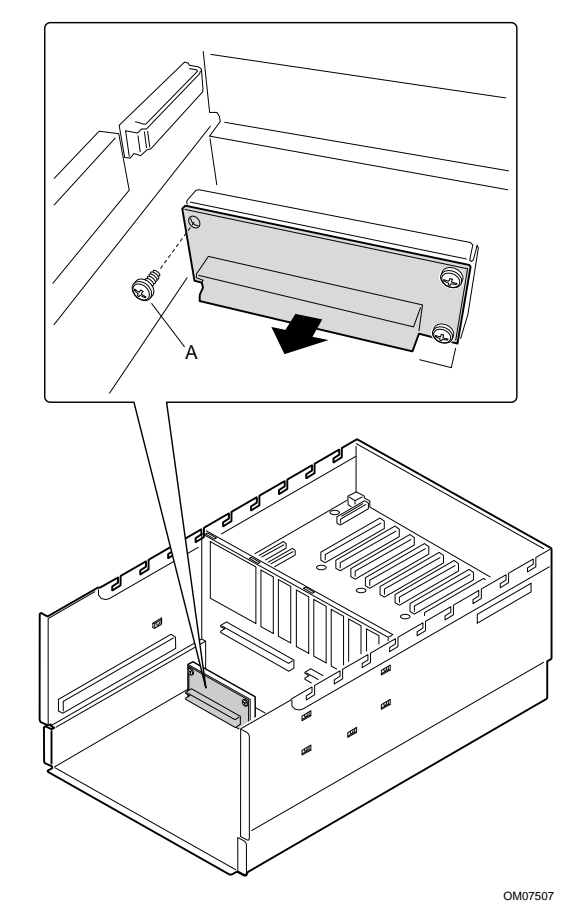

Figure 36. Peripheral Bay Blind Mate Board

A. Screws (four)

# **Diskette Drive**

## **Removing the Diskette Drive**

See Figure 37.

- 1. Observe the safety and ESD precautions at the beginning of this chapter.
- 2. Remove the peripheral bay (see "Removing the Peripheral Bay" on page 111).
- 3. Remove retaining screw at the front side of the diskette drive.

#### NOTE: Cabling for Diskette and CD-ROM Drives

You cannot remove the diskette drive from the chassis by simply removing its cables from the peripheral bay backplane. The diskette drive power cable attaches to the back of the CD-ROM drive. A power cable for both drives exits the CD-ROM and connects to the peripheral bay backplane. Therefore, you must remove cables from the drives themselves to remove a particular drive.

- 4. Disconnect the power and data cables from the diskette drive.
- 5. Pull the diskette drive forward and out of the peripheral bay.

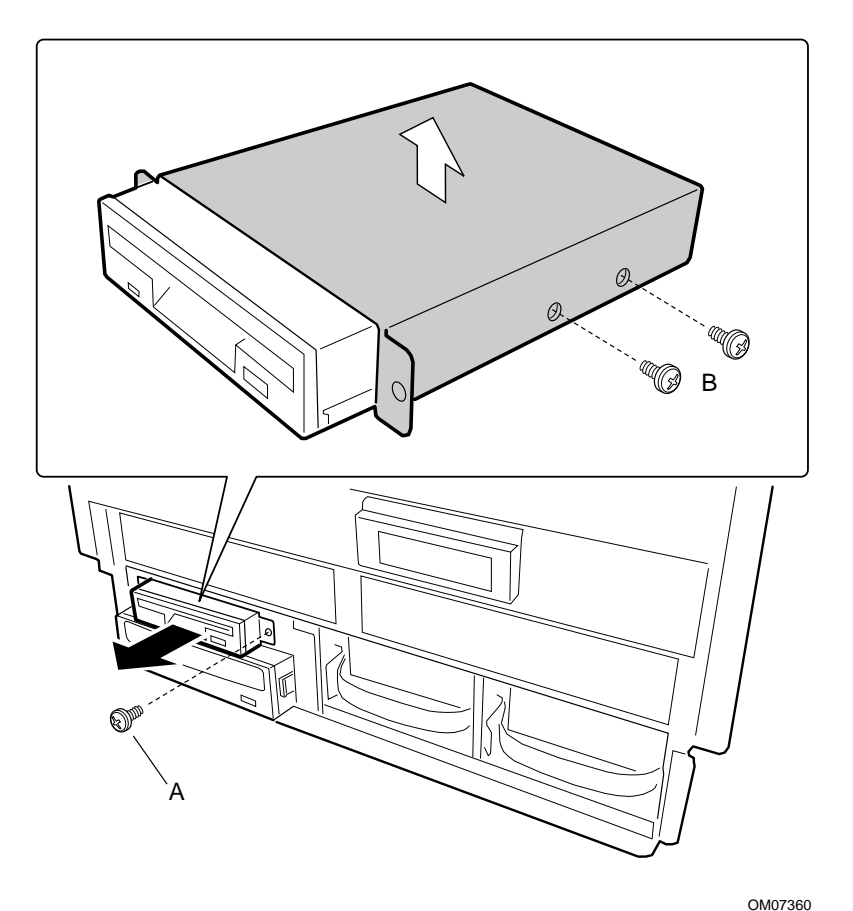

- A. Screw attaching the drive/carrier assembly to the chassis
- B. Screws attaching the carrier to the drive

Figure 37. Removing the Diskette Drive

- 6. Place the drive/carrier assembly component-side up on an antistatic surface.
- 7. Remove and save the screws that hold the carrier to the drive.
- 8. Place the drive in an antistatic protective wrapper.

### Installing the Diskette Drive

- 1. Remove the new 3.5-inch diskette drive from its protective wrapper, and place it component-side up on an antistatic surface. Record the drive model and serial numbers in your equipment log (see page 185).
- 2. Set any jumpers or switches according to the drive manufacturer's instructions.
- 3. Place the drive carrier on the noncomponent side of the drive, and align the mounting holes.
- 4. Attach the carrier to the drive with screws of the appropriate size and length (reuse the screws you removed before). Tighten the screws firmly (between 4.0 and 6.0 inch-pounds).
- 5. Position the drive in its opening in the front of the chassis, on top of the CD-ROM drive.
- 6. Slide the drive into the chassis until the frame of the carrier rests against the front of the chassis. When positioned properly, the tab on the left of the carrier mates with its corresponding slot in the chassis, and the screw hole on the right of the carrier aligns with its corresponding hole in the chassis.
- 7. Secure the drive/carrier assembly to the chassis with the screw you removed earlier; tighten the screw firmly (6.0 inch-pounds).
- 8. Connect the data and power cables to the drive.
- 9. Install the peripheral bay (see "Installing the Peripheral Bay" on page 112).
- 10. Run the SSU to specify that the diskette drive is installed in the system.

# **Peripheral Drives**

### Installing a 5.25-inch Peripheral in the Front Bay

One 5.25-inch half-height bay provides space for a tape backup, CD-ROM, or other removable media drive.

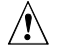

### CAUTIONS

**Do not install hard drives in 5.25-inch bays:** We recommend that you do NOT install hard drives in the 5.25-inch bays. The drives cannot be properly cooled in this location; also, a hard drive generates EMI and is therefore more susceptible to ESD in this location.

#### ⇒ NOTES

**Save the filler panels and EMI shields:** System EMI integrity and cooling are both protected by having drives installed in the bays or filler panels and EMI shields covering the bays. When you install a drive, save the panel and shield to reinstall in case you should later remove the drive and not reinstall one in the same bay.

**Bus termination when installing SCSI devices:** It is important that your cabling and connections meet the SCSI bus specification. Otherwise, the bus could be unreliable and data corruption could occur or devices might not work at all. The SCSI bus needs to be terminated at the end of the cable; this is usually provided by the last SCSI device on the cable. For more information on connecting the data cable to a drive, see step 9 on page 119.

- 1. Observe the safety and ESD precautions at the beginning of this chapter.
- 2. Remove the peripheral bay (see "Removing the Peripheral Bay" on page 111).
- 3. Remove the drive from its protective wrapper, and place it on an antistatic surface.
- 4. Record the drive model and serial numbers in your equipment log (page 185).
- 5. Set any jumpers or switches on the drive according to the drive manufacturer's instructions.
- 6. Using two screws of the appropriate size and length (not supplied), attach each plastic slide rail and its metal grounding plate to the drive.

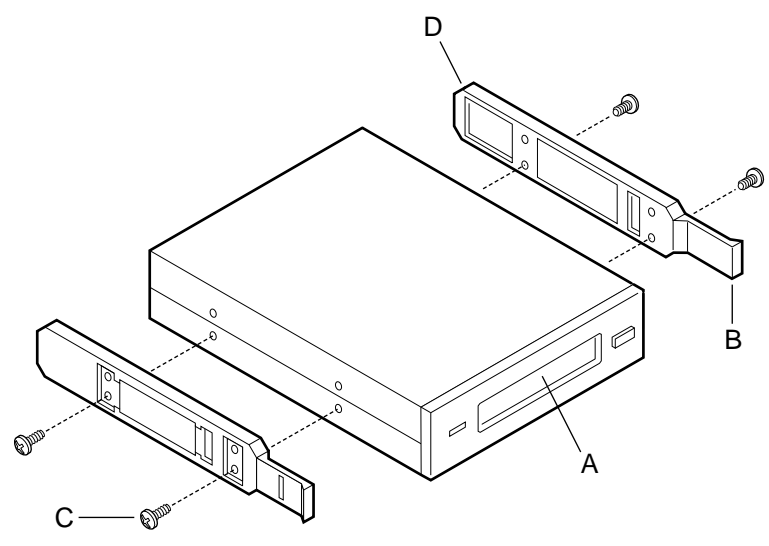

OM08013

#### Figure 38. Snap-in Plastic Slide Rails

- A. Tape drive or other removable media device
- B. Tab on slide rail
- C. Screws (4)
- D. Slide rails (2)
- 7. Position the drive so the plastic slide rails engage in the bay guide rails. Push the drive into the bay until the slide rails lock in place.
- 8. Connect a power cable to the drive. The connectors are keyed and can be inserted in only one way.
- 9. Connect the data cable to the drive. The connectors are keyed and can be inserted in only one way.

### **Removing a 5.25-inch Peripheral from the Front Bay**

- 1. Observe the safety and ESD precautions at the beginning of this chapter.
- 2. Remove the peripheral bay (see "Removing the Peripheral Bay" on page 111).
- 3. Disconnect the power and data cables from the drive.
- 4. The drive has two protruding plastic, snap-in rails attached. Squeeze the rail tabs toward each other as you carefully slide the drive forward out of the bay, and place it on an antistatic surface.
- 5. Remove and save the four screws and two slide rails.
- 6. If you leave the bay empty, install a stainless steel EMI shield on the bay for proper cooling and airflow.
- 7. If you do not replace a SCSI device with another SCSI device, modify the cable and termination arrangement so that a proper termination exists at the end of the cable (it can be a termination device only, not necessarily a SCSI peripheral).

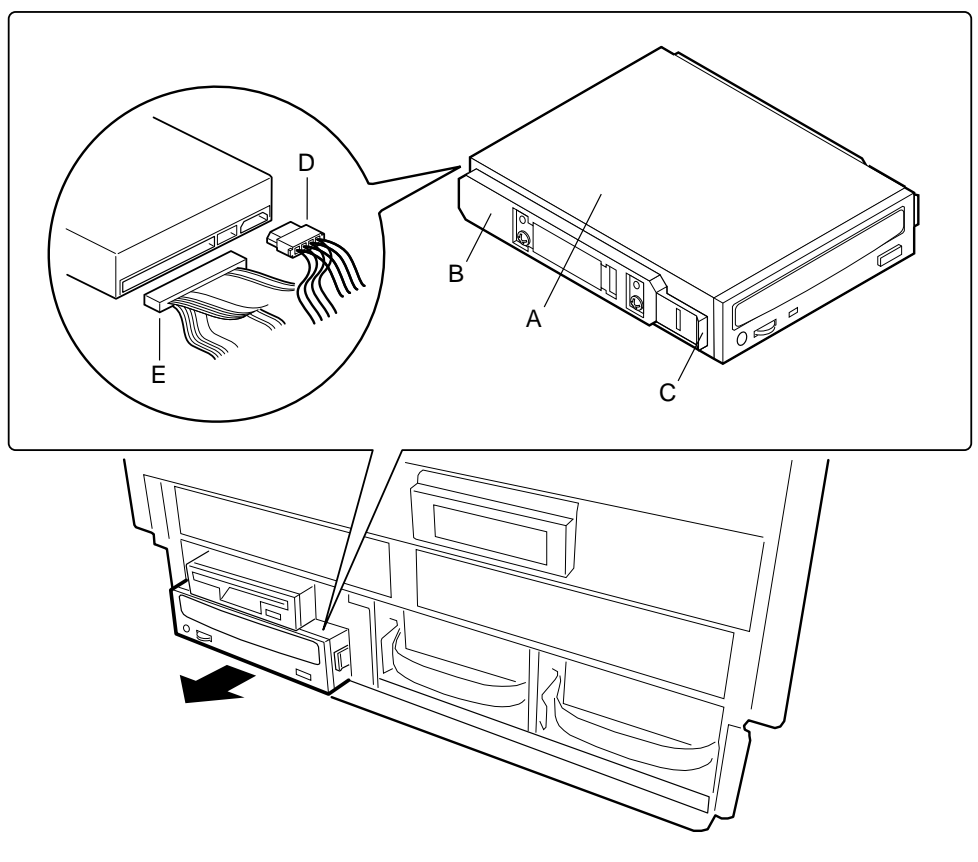

OM07359

#### Figure 39. Removing a Media Device

- A. CD-ROM Drive
- B. Plastic snap-in slide rail
- C. Retaining tab on rail
- D. Power cable
- E. Data cable

# **6 Upgrading Boardset Components**

This chapter describes procedures for removing and installing major system boards and components. This includes procedures for:

- Profusion carrier
- PHP I/O carrier
- Midplane
- Memory modules and DIMMs
- Processors
- Processor Termination Board Assembly
- Backup battery

# **Tools and Supplies Needed**

- Phillips (cross-head) screwdriver (#1 and #2 bit)
- Small flat-bladed screwdriver
- Jumper removal tool or needle-nosed pliers
- Antistatic wrist strap and conductive foam pad (recommended)
- Pen or pencil
- Equipment log: as you integrate new parts into the system, add information about them to your equipment log (page 185). Record the model and serial number of the system, all installed options, and any other pertinent information specific to the system. You will need this information when running the SSU.

# Warnings and Cautions

These warnings and cautions apply throughout this manual to any procedure in which you access the inside of the server.

#### 

**Avoid burns:** If the system has been running, any installed processor and heat sink on the processor board(s) will be hot. To avoid the possibility of a burn, be careful when removing or installing components that are located near processors.

**System power on/off:** The DC push-button on/off switch (a convex button) on the front panel DOES NOT turn off the system AC power. To remove power from system, you must unplug ALL AC power cords from the wall outlet.

Hazardous conditions, devices, and cables: Hazardous electrical conditions may be present on power, telephone, and communication cables. Turn off the system and disconnect all power cords, telecommunications systems, networks, and modems attached to the system before opening it. Otherwise, personal injury or equipment damage can result.

# A CAUTIONS

**Electrostatic discharge (ESD) & ESD protection:** ESD can damage disk drives, boards, and other parts. We recommend that you do all procedures in this chapter only at an ESD-protected workstation. If one is not available, provide some ESD protection by wearing an antistatic wrist strap attached to chassis ground—any unpainted metal surface—on your system when handling parts.

**ESD and handling boards:** Always handle boards carefully. They can be extremely sensitive to ESD. Hold boards only by their edges. After removing a board from its protective wrapper or from the system, place it component-side UP on a grounded, static-free surface. Use a conductive foam pad if available, but NOT the board wrapper. Do not slide board over any surface.

**Chassis covers, proper cooling, and airflow:** For proper cooling and airflow, always install the chassis covers before turning on the system. Operating the system without the covers in place can damage system parts.

**Installing or removing jumpers:** A jumper is a small, plastic-encased conductor that slips over two jumper pins. Newer jumpers have a small tab on top that you can grip with your fingertips or with a pair of fine, needle-nosed pliers. If your jumpers do not have such a tab, take care when using needle-nosed pliers to remove or install a jumper; grip the narrow sides of the jumper with the pliers, never the wide sides. Gripping the wide sides can damage the contacts inside the jumper, causing intermittent problems with the function controlled by that jumper. Take care to gently grip, but not squeeze, with the pliers or other tool you use to remove a jumper; you might bend or break the stake pins on the board.

# **Profusion Carrier: Removing and Installing**

### **Removing the Profusion Carrier**

See Figure 40.

- 1. Observe the safety and ESD precautions at the beginning of this chapter.
- 2. Remove the profusion carrier tray (page 99).
- 3. Remove the front panel controller board (page 101).
- 4. To remove the mezzanine board(s) proceed as follows:
  - a. Remove the cache hold down (mezzanine extraction tool) from the front of the processor retention cage.
  - b. Insert the flange end (without foam) under the edge of the mezzanine board at the place marked "insert extraction tool here".
  - c. Using the grand connector as a fulcrum, press down on the opposite end of the tool as it lifts the rear end of the board.
  - d. Set the tool aside and lift on both the front edge and the rear edge of the messanine board to unseat it from the profusion carrier board.
- 5. Remove the screws in the base of the S.E.C. cartridge guides.
- 6. Remove the cartridge guides—they come out as one unit—and set them aside.
- 7. Remove the screws securing the profusion carrier to the chassis.
- 8. Lift the profusion carrier to unsnap it from the snap-on standoffs.
- 9. Place the carrier on a nonconductive, static-free surface, or store it in an antistatic protective wrapper.

# Installing the Profusion Carrier

See Figure 40.

- 1. Remove the profusion carrier from its protective wrapper.
- 2. Position the carrier over the snap-on and threaded standoffs on the profusion tray.
- 3. Press the carrier onto the snap-on standoffs, and insert the screws loosely into the threaded standoffs.
- 4. Position the cartridge guides over the profusion carrier and loosely insert the retaining screws into the threaded standoffs.
- 5. Make sure the carrier is properly seated, then tighten all screws to 8.0 inch-pounds.
- 6. Install mezzanine board(s) by placing the corner of the board against the guide post and press it firmly into the respective connectors.
- 7. Install the front panel board.
- 8. Install the profusion tray.

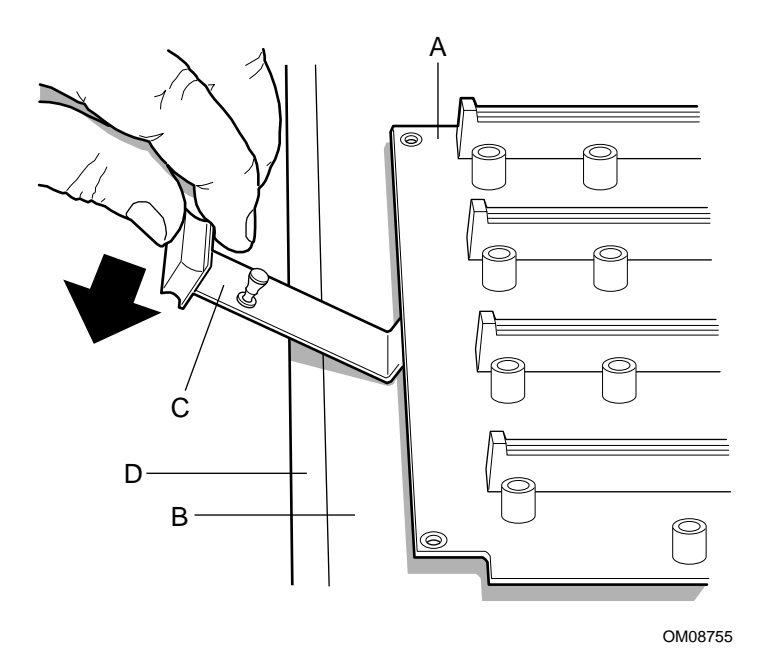

#### Figure 40. Separating the Profusion Carrier and Processor Mezzanine Boards

- A. Processor Mezzanine Board
- B. Profusion Carrier
- C. Mezzanine Extraction Tool/Cache Hold Down
- D. Grand connector

# **PHP I/O Carrier: Removing and Installing**

# 

The PHP I/O carrier can be extremely sensitive to ESD and always requires careful handling. After removing the carrier from the server, place it component-side up on a nonconductive, static-free surface to prevent shorting out the battery leads. If you place the carrier on a conductive surface, the back-up battery leads may short out. If they do, this will result in a loss of CMOS data and will drain the battery. Do not slide the carrier over any surface.

### **Removing the PHP I/O Carrier**

See Figure 41.

- 1. Observe the safety and ESD precautions at the beginning of this chapter.
- 2. Remove the I/O tray (see "I/O Tray" on page 108).
- 3. Remove the I/O riser board (see "I/O Riser Board" on page 106).
- 4. Remove the ICMB board (see "Interchassis Management Bus (ICMB) Board" on page 110).
- 5. Remove all power switch activators and covers.
- 6. Remove and save the screws that attach the PHP I/O carrier to the tray.
- 7. Pull the carrier upward to unsnap it from the snap-on standoffs.
- 8. Place the carrier on a nonconductive, static-free surface, or store it in an antistatic protective wrapper.

### Installing the PHP I/O Carrier

See Figure 41.

- 1. Remove the PHP I/O carrier from the antistatic protective wrapper if you placed it in one.
- 2. Position the carrier over the snap-on and threaded standoffs on the center bulkhead of the chassis.
- 3. Press the carrier onto the snap-on standoffs, and insert the screws loosely into the threaded standoffs.
- 4. Make sure the carrier is properly seated, and tighten all screws firmly (8.0 inch-pounds).
- 5. Install the I/O riser board.
- 6. Install the ICMB board.
- 7. Install the I/O tray.

Run the SSU, and use the saved configuration file to restore all options to the same settings. For information about running this utility, see "Using the System Setup Utility (SSU)".

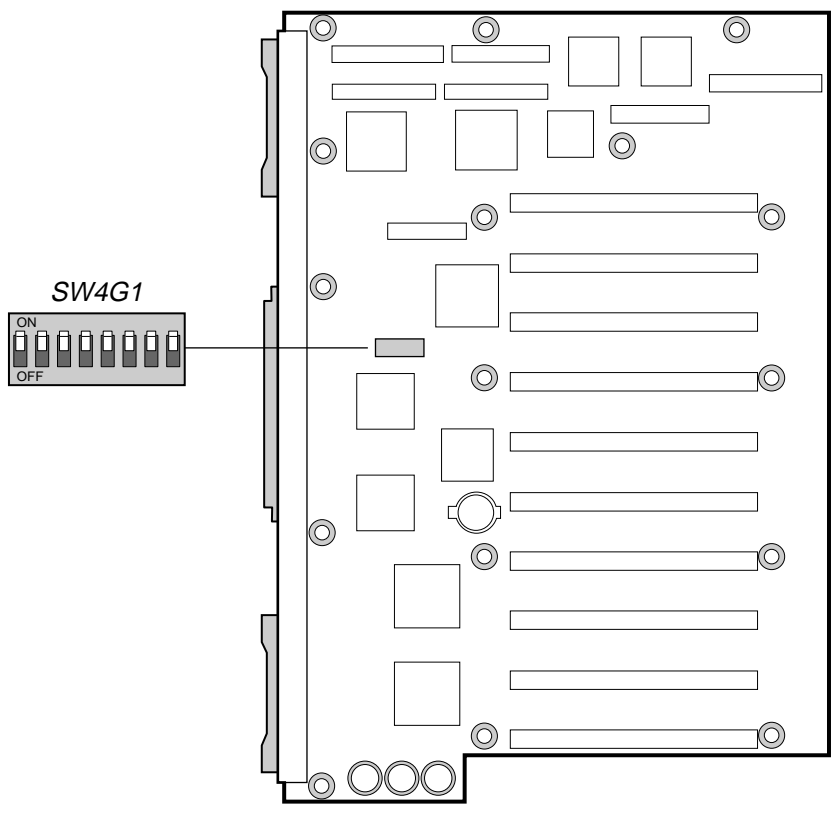

OM08749

Figure 41. PHP I/O Carrier

# Midplane: Removing and Installing

### **Removing the Midplane**

See Figure 42.

#### 

Disconnect EVERYTHING from the midplane before trying to remove it. Failure to do so can result in serious damage to the midplane and any components still connected to the midplane.

- 1. Observe the safety and ESD precautions at the beginning of this chapter.
- 2. Remove the power supplies (see "Hot-Swapping Power Supplies" on page 84).
- 3. Remove the profusion carrier tray (see "Profusion Carrier Tray" on page 99).
- 4. Remove the I/O tray (see "I/O Tray" on page 108).
- 5. Remove the three screws that attach the upper midplane support bracket to the chassis.

## 

As you remove the upper bracket, make sure the edge of the bracket does not gouge or slice the ribbon cables that are routed between the bracket and the chassis wall.

- 6. Remove the upper bracket by pulling it straight up, out of the chassis.
- 7. Remove the four screws that attach the lower bracket/midplane assembly to the chassis.
- 8. Remove the bracket/midplane assembly by pulling it straight up, out of the chassis.
- 9. To remove the midplane from its support bracket, remove and save the seven screws that attach the two parts.
- 10. Place the midplane on a nonconductive, static-free surface, or store it in an antistatic protective wrapper.

### Installing the Midplane

See Figure 42.

- 1. Remove the midplane from its protective wrapper.
- 2. Position the midplane on its support bracket and insert the screws loosely into the threaded standoffs.
- 3. Make sure the midplane is properly positioned, then tighten all screws firmly (8.0 inch-pounds).
- 4. Install the midplane/support bracket assembly in the chassis, then secure it with the four screws you removed earlier.

#### ⇒ NOTE

The UPPER midplane support bracket has a number of slots that mate with rectangular tabs on the top of the midplane.

- 5. Install the upper midplane support bracket, then secure it with the three screws you removed earlier.
- 6. Install the I/O tray.
- 7. Install the profusion carrier tray.
- 8. Install power supplies.

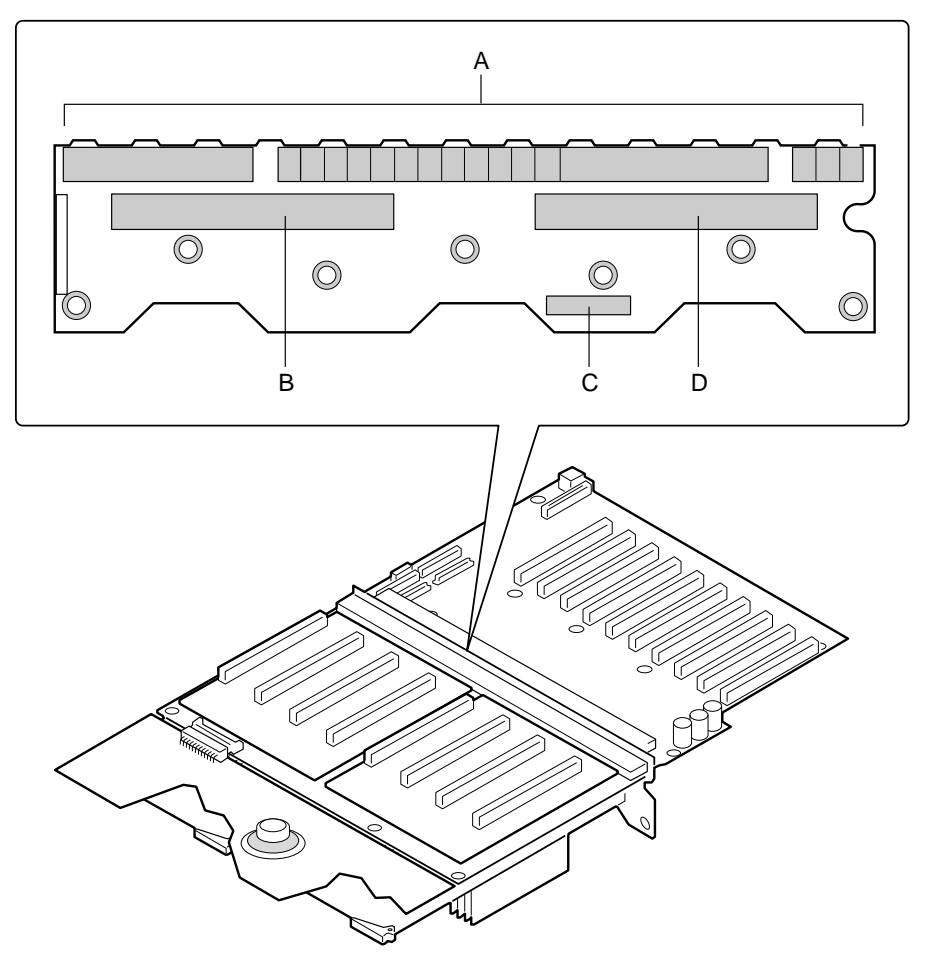

OM07504

Figure 42. Midplane

- A. Grand connector
- B. Memory module connector
- C. Peripheral power connector
- D. Memory module connector

# Memory Modules and DIMMs: Removing and Installing

# 

To avoid damaging the memory module DIMM sockets, do not attempt to use the metal stiffener on the memory module as a handle.

# **Removing a Memory Module**

See Figure 43.

- 1. Observe the safety and ESD precautions at the beginning of this chapter.
- 2. Remove the memory module cover (see "Removing the Memory Module Cover" on page 95).
- 3. Remove the LCD module, if necessary (see "Removing the LCD Module" on page 97).
- 4. Simultaneously rotate the eject/insert levers of the memory module outward about 90° to disengage the pin-and-socket connector of the module from the pin-and-socket connector of the midplane.

# CAUTION: Support Memory Module During Removal

Support the entire length of the memory module as you slide it out of the chassis. The module is more than 12 inches long and could be damaged if you allow it to bend by supporting only one end.

- 5. Being careful not to touch the components on the memory module, slide it out of the slot guides.
- 6. Place the module DIMM-side up on a nonconductive, static-free surface, or store it in an antistatic protective wrapper.

# **Installing a Memory Module**

See Figure 43.

- 1. Observe the safety and ESD precautions at the beginning of this chapter.
- 2. Being careful not to touch the components on the memory module, remove it from its protective wrapper. Place the module DIMM-side up on a nonconductive, static-free surface.
- 3. Record the serial number of the memory module in your equipment log (page 185).
- 4. Remove any installed DIMMs from the module you removed earlier. Install them in the new memory module.

#### ⇒ NOTE

Install the memory module DIMM-side down.

- 5. Grasp the memory module by the sides and carefully slide it into the slot guides until the levers engage with the flanges in front of the guides.
- 6. Simultaneously rotate the levers inward until they are flush with the edge of the module to seat the connector of the module in the connector of the midplane.
- 7. If you removed the LCD module, reinstall it.
- 8. Reinstall the memory module cover.

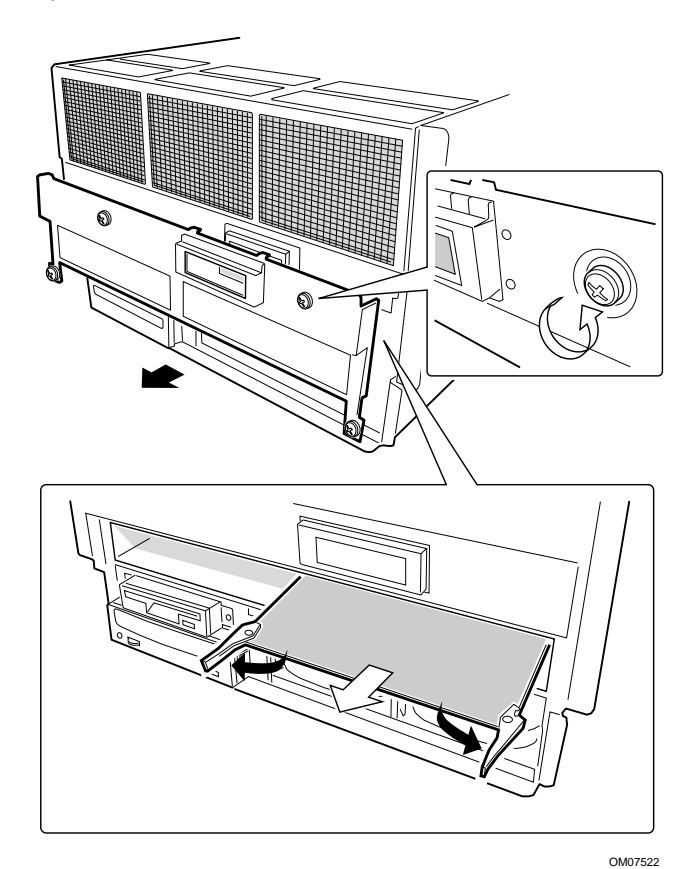

Figure 43. Removing a Memory Module

### **Removing DIMMs**

# 

Use extreme care when removing a DIMM. Too much pressure can damage the socket slot. Apply only enough pressure on the plastic ejector levers to release the DIMM.

- 1. Observe the safety and ESD precautions at the beginning of this chapter.
- 2. Remove each memory module and place it component-side up on a nonconductive, static-free surface (see "Removing a Memory Module" on page 130).
- 3. Gently push the plastic ejector levers out and down to eject a DIMM from its socket.
- 4. Hold the DIMM only by its edges, being careful not to touch its components or gold edge connectors. Carefully lift it away from the socket and store it in an antistatic package.
- Repeat to remove other DIMMs as necessary. If you are REPLACING DIMMs, proceed to "Installing DIMMs" on page 132. If you are simply REMOVING DIMMs, continue the procedure with the following steps.
   Reinstall the memory module.
- Remistant the memory module.
  Run the SELUDIOS Seture to configure the cur
- 7. Run the SSU/BIOS Setup to configure the system and to properly set up advanced memory attributes as required.

### **Installing DIMMs**

# 

Use extreme care when installing a DIMM. Applying too much pressure can damage the socket. DIMMs are keyed and can be inserted in only one way.

Mixing dissimilar metals might cause memory failures later, resulting in data corruption. Install DIMMs with gold-plated edge connectors only in gold-plated sockets.

#### ⇒ NOTE

DIMM slots on the memory module must be installed only in certain configurations. See "Memory Overview" on page 23 for requirements.

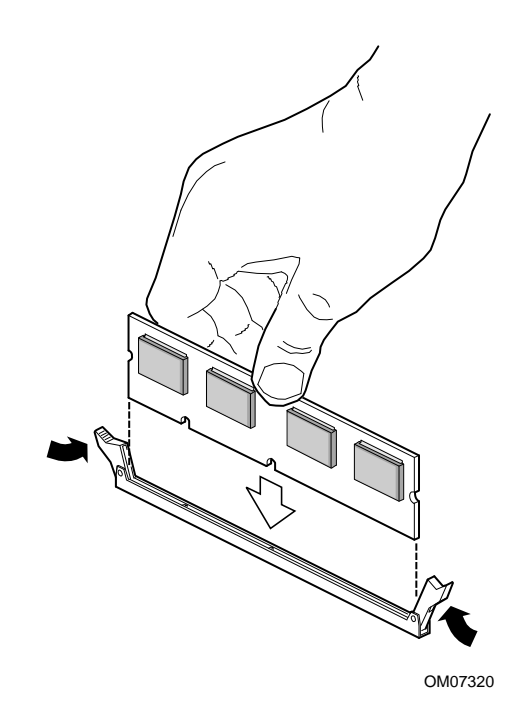

Figure 44. Installing DIMMs

- 1. Holding the DIMM only by its edges, remove it from its antistatic package.
- 2. Orient the DIMM so that the two notches in the bottom edge of the DIMM align with the keyed socket on the memory module.
- 3. Insert the bottom edge of the DIMM into the socket, then press down firmly on the DIMM until it seats correctly.
- 4. Gently push the plastic ejector levers on the socket ends to the upright position.
- 5. Repeat the steps to install each DIMM.
- 6. Reinstall the memory module.
- 7. Run the SSU to configure the system and to properly attribute ECC memory.

# **Processors: Removing and Installing**

#### ⇒ NOTE

Artwork in this section is shown as an EXAMPLE but does not accurately reflect product design. Correct artwork is forthcoming in future releases of this *Product Guide*.

The profusion carrier supports two processor mezzanine boards. Each mezzanine board provides four Slot 2 connectors for Pentium II Xeon processors packaged in S.E.C. cartridges.

Unpopulated Slot 2 connectors require front side bus (FSB) termination boards. When removing and installing processors, read the sections "Front Side Bus (FSB) Termination Board Assembly" on page 137.

# 

The processors can be extremely sensitive to ESD and always require careful handling. After removing a processor from a protective wrapper or from a mezzanine board, place it on a nonconductive, static-free surface. Do not slide the processor over any surface.

### **Removing a Processor**

See Figure 45 (page 135) and Figure 46 (page 136).

- 1. Observe the safety and ESD precautions at the beginning of this chapter.
- 2. Remove the top cover (see "Removing the Top Cover" on page 93).
- 3. Remove the processor holddown and set it aside.
- 4. Simultaneously rotate the eject/insert levers of the processor cartridge outward to eject the cartridge out of the Slot 2 connector on the mezzanine board.
- 5. Slide the cartridge out of the slot guides, and place it heat sink-side up on a nonconductive, static-free surface, or store it in an antistatic protective wrapper.

### 

If a Slot 2 connector is depopulated, a termination module must be installed in the connector to properly terminate the signals on the FSB. See "Front Side Bus (FSB) Termination Board Assembly" on page 137.

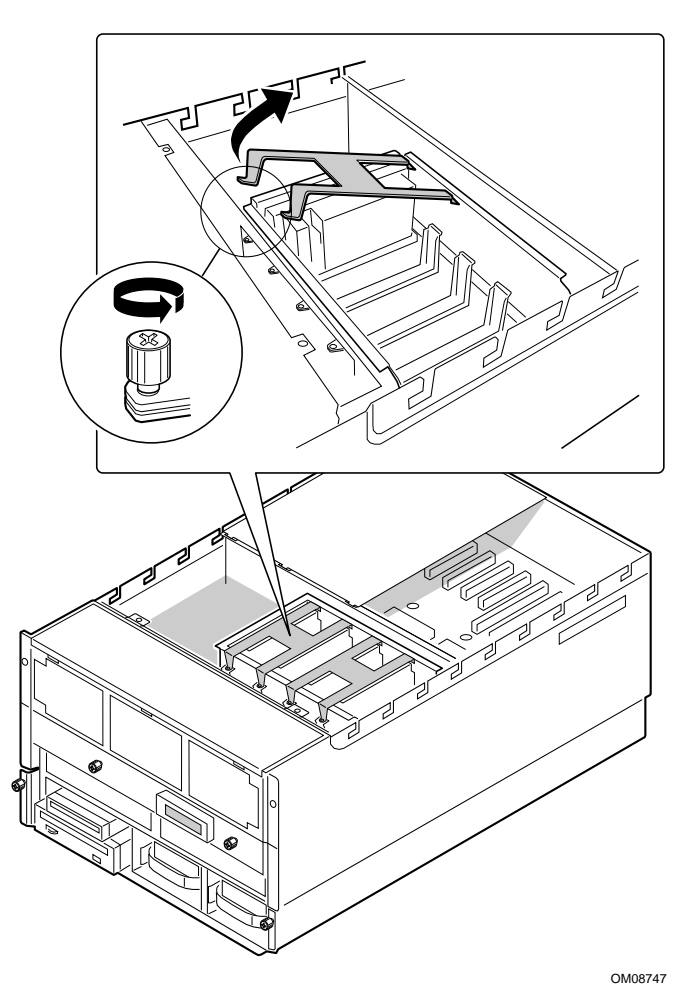

Figure 45. Removing a Processor Holddown

### **Installing a Processor**

See Figure 45 (page 135) and Figure 46 (page 136).

- 1. Observe the safety and ESD precautions at the beginning of this chapter.
- 2. To access the processor mezzanine board(s), follow the steps in "Removing a Processor" on page 134.
- 3. Being careful not to touch the gold edge connector on the processor cartridge, remove it from the protective wrapper. Place the cartridge with the heatsink-side up on a nonconductive, static-free surface.
- 4. Record the serial number of the cartridge in your equipment log (page 185).
- 5. Grasp the cartridge by the eject/insert levers, and carefully slide it into the slot guides until the levers engage with the flanges in the front sides of the guides.
- 6. Simultaneously rotate the levers inward until they are flush with the edge of the cartridge to seat the cartridge into the Slot 2 connector on the profusion carrier.
- 7. Insert the hook end of the holddown bar in the flange of the right slot guide.
- 8. Reinstall the holddown securing screw.
- 9. Reinstall the top cover.

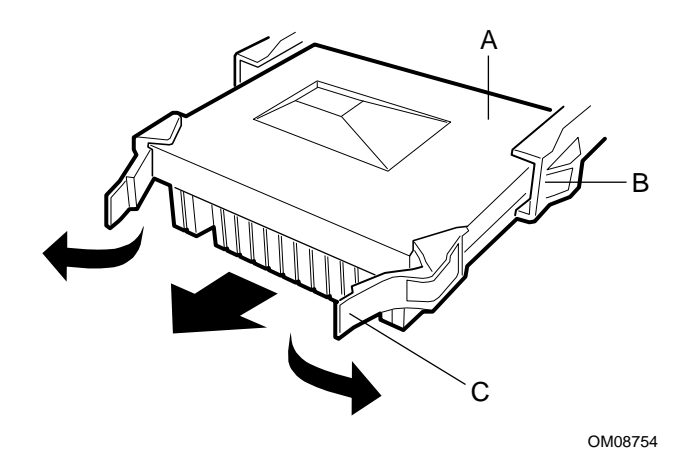

#### Figure 46. Removing a Processor

- A. Holddown
- B. Eject/insert levers
- C. Processor S.E.C. cartridge

# Front Side Bus (FSB) Termination Board Assembly

#### ⇒ NOTE

Artwork in this section is shown as a representative EXAMPLE but does not accurately reflect product design. Correct artwork is forthcoming in future releases of this *Product Guide*.

The profusion carrier provides connectors for two processor mezzanine boards. Each board provides four Slot 2 connectors for Pentium II Xeon processors packaged in S.E.C. cartridges. If any Slot 2 connector is depopulated, a termination board assembly must be installed in the connector to properly terminate the signals on the FSB.

For example, if only two slots in a mezzanine board are populated with processors, you need FSB termination board assemblies in the two unpopulated processor slots. The assembly is a termination board packaged in plastic housing.

### **Removing a Termination Board**

See Figure 47.

- 1. Observe the safety precautions, warnings, and cautions at the beginning of this chapter.
- 2. Remove the top cover (see "Removing the Top Cover" on page 93).
- 3. Remove the terminator holddown bracket and set it aside.
- 4. Simultaneously rotate the eject/insert levers of the terminator module outward to eject the module out of the Slot 2 connector.
- 5. Slide the module out of the slot guides, and place it component-side down on a nonconductive, static-free surface.

### Installing a Termination Board

See Figure 47.

- 1. Grasp the terminator module by the eject/insert levers, and carefully slide it into the slot guides until the levers engage with the flanges in the front sides of the guides.
- 2. Simultaneously rotate the levers inward until they are flush with the edge of the module to seat the module into the Slot 2 connector on the profusion carrier.
- 3. Insert the hook end of the holddown bar in the flange of the right slot guide.
- 4. Insert the screws you removed earlier and tighten them firmly (8.0 inch-pounds).
- 5. Install the top cover.

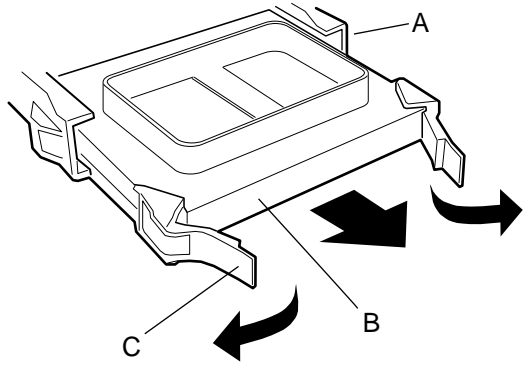

OM08784

#### Figure 47. Installing a Termination Board Assembly

- A. Holddown
- B. Termination Board
- C. Eject/insert levers

# **Replacing the Backup Battery**

The lithium battery on the I/O carrier powers the real-time clock (RTC) for three to four years in the absence of power. When the battery weakens, it loses voltage and the system settings stored in CMOS RAM in the RTC (e.g., the date and time) can be wrong. Contact your customer service representative or dealer for a list of approved devices.

# 

If the system has been running, any installed processor and heat sink on the processor board(s) will be hot. To avoid the possibility of a burn, be careful when removing or installing components that are located near processors.

The following warning and translations are required by specific certifying agencies to be printed immediately adjacent to the procedure for removing the RTC.

# A WARNING

Danger of explosion if battery is incorrectly replaced. Replace only with the same or equivalent type recommended by the equipment manufacturer. Discard used batteries according to manufacturer's instructions.

### ADVARSEL!

Lithiumbatteri - Eksplosionsfare ved fejlagtig håndtering. Udskiftning må kun ske med batteri af samme fabrikat og type. Levér det brugte batteri tilbage til leverandøren.

### A ADVARSEL

Lithiumbatteri - Eksplosjonsfare. Ved utskifting benyttes kun batteri som anbefalt av apparatfabrikanten. Brukt batteri returneres apparatleverandøren.

# 

Explosionsfara vid felaktigt batteribyte. Använd samma batterityp eller en ekvivalent typ som rekommenderas av apparattillverkaren. Kassera använt batteri enligt fabrikantens instruktion.

# A VAROITUS

Paristo voi räjähtää, jos se on virheellisesti asennettu. Vaihda paristo ainoastaan laitevalmistajan suosittelemaan tyyppiin. Hävitä käytetty paristo valmistajan ohjeiden mukaisesti.

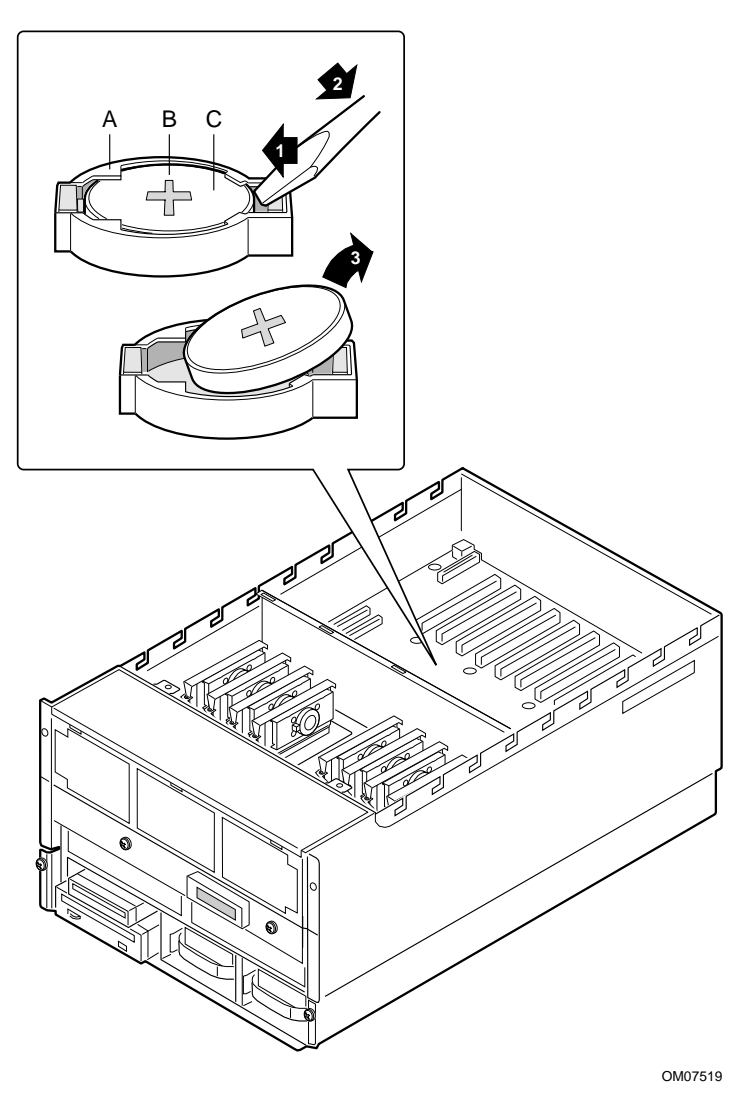

Figure 48. Replacing the Lithium Battery

- A. Tab
- B. Positive-side up
- C. Battery
- 1. Observe the safety and ESD precautions at the beginning of this chapter and the additional warning given on page 139.
- 2. Remove the top cover.
- 3. Insert the tip of a small flat-bladed screwdriver or equivalent under the plastic tab on the snap-on plastic retainer.
- 4. Gently push down on the screwdriver to lift the battery.
- 5. Remove the battery from its socket.
- 6. Dispose of the battery according to local ordinance.
- 7. Remove the new lithium battery from its package and, being careful to observe the correct polarity, insert it in the battery socket.
- 8. Reinstall the top cover using the original screws.
- 9. Run the SSU to restore the configuration settings to the RTC.

# 7 Solving Problems

This chapter helps you identify and solve problems that might occur while you are using the system.

# **Resetting the System**

| To do this:                                                                                                    | Press:                        |
|----------------------------------------------------------------------------------------------------|-------------------------------|
| Soft boot reset, which clears system memory and reloads the operating system.                                                 | <ctrl+alt+del></ctrl+alt+del> |
| Clear system memory, restart POST, and reload the operating system.                                                           | Reset button                  |
| Cold boot reset, which clears system memory, restarts POST, reloads the operating system, and halts power to all peripherals. | Power off/on                  |

# **Initial System Startup**

Problems that occur at initial system startup are usually caused by incorrect installation or configuration. Hardware failure is a less frequent cause.

# Checklist

- Are all cables and boards correctly connected and secured?
- Are the processors and termination boards fully seated in their slots on the mezzanine board(s)?
- Is at least one memory board installed and fully seated?
- Are all add-in PCI boards fully seated in their slots on the I/O carrier?
- Are all switch and jumper settings on boards and drives correct?
- Are all switch and jumper settings on add-in boards and peripheral devices correct? To check these settings, refer to the manufacturer's documentation that comes with them. If applicable, ensure that there are no conflicts—for example, two add-in boards sharing the same interrupt.
- Are all DIMMs installed correctly?
- Are all peripheral devices installed correctly?
- Is the hard disk drive properly formatted or configured?
- Are all device drivers properly installed?
- Are the configuration settings made with the SSU correct?
- Is the OS properly loaded? Refer to the OS documentation.
- Did you press the system power on/off switch on the front panel to turn the server on (power-on light should be lit)?
- Are the system power cords properly connected to the system and plugged into a NEMA 6-15R outlet for 200-240 V~?
- Is AC power available at the wall outlet?
- If these items are correct but the problem recurs, see "More Problem-Solving Procedures" on page 143.

# **Running New Application Software**

Problems that occur when you run new application software are usually related to the software. Faulty equipment is much less likely, especially if other software runs correctly.

## Checklist

- Does the system meet the minimum hardware requirements for the software? See the software documentation.
- Is the software an authorized copy? If not, get one; unauthorized copies often do not work.
- If you are running the software from a diskette, is it a good copy?
- If you are running the software from a CD-ROM disk, is the disk scratched or dirty?
- If you are running the software from a hard disk drive, is the software correctly installed? Were all necessary procedures followed and files installed?
- Are the correct device drivers installed?
- Is the software correctly configured for the system?
- Are you using the software correctly?
- If the problems persist, contact the software vendor's customer service representative.

# After the System Has Been Running Correctly

Problems that occur after the system hardware and software have been running correctly often indicate equipment failure. Many situations that are easy to correct, however, can also cause such problems; sometimes the problem stems from changes made to the system, such as hardware or software that has been added or removed.

# Checklist

- If you are running the software from a diskette, try a new copy of the software.
- If you are running the software from a CD-ROM disk, try a different disk to see if the problem occurs on all disks.
- If you are running the software from a hard disk drive, try running it from a diskette. If the software runs correctly, there might be a problem with the copy on the hard disk drive. Reinstall the software on the hard disk, and try running it again. Make sure all necessary files are installed.
- If the problems are intermittent, there may be a loose cable, dirt in the keyboard (if keyboard input is incorrect), a marginal power supply, or other random component failures.
- If you suspect that a transient voltage spike, power outage, or brownout might have occurred, reload the software and try running it again. (Symptoms of voltage spikes include a flickering video display, unexpected system reboots, and the system not responding to user commands.)

#### ⇒ NOTE

**Random errors in data files:** If you are getting random errors in your data files, they may be getting corrupted by voltage spikes on your power line. If you are experiencing any of the above symptoms that might indicate voltage spikes on the power line, you might want to install a surge suppressor between the power outlet and the system power cords.

# **More Problem-Solving Procedures**

This section provides a more detailed approach to identifying a problem and locating its source.

# Preparing the System for Diagnostic Testing

# 

**Turn off devices before disconnecting cables:** Before disconnecting any peripheral cables from the system, turn off the system and any external peripheral devices. Failure to do so can cause permanent damage to the system and/or the peripheral devices.

- 1. Turn off the system and all external peripheral devices. Disconnect all of them from the system, except the keyboard and video monitor.
- 2. Make sure the system power cords are plugged into a properly grounded AC outlet.
- 3. Make sure your video display monitor and keyboard are correctly connected to the system. Turn on the video monitor. Set its brightness and contrast controls to at least two-thirds of their maximum ranges (see the documentation supplied with your video display monitor).
- 4. If the operating system normally loads from the hard disk drive, make sure there is no diskette in drive A. Otherwise, place a diskette containing the operating system files in drive A.
- 5. Turn on the system. If the power LED does not light, see "Power Light Does Not Light" on page 145.

# **Using PCDiagnostics**

A diagnostics package for the system is contained on the configuration software CD-ROM that comes with the system. For documentation about the test modules, see the Diagnostic help disks that end with the extension .HLP. They are ASCII files that you can print to form a manual of all tests in this product.

- The program called Testview uses a simple DOS-based menu system.
- The program called T.EXE is a noninteractive test executable used to run test program modules from DOS batch files.
- The README.TXT file for diagnostics tells how to install the program.

## 

**Read help information for a test before running it:** the diagnostic package contains many optional tests that should be used only by a user with advanced technical knowledge. Inadvertent actions could be damaging, such as running a hard drive write test on a hard disk. All tests that require external hardware, user interaction, or are destructive, are disabled in the default configurations. Before using such a test, make sure you read and understand the help information for that test.

### **Monitoring POST**

See Chapter 3, "Configuration Software and Utilities," beginning on page 31.

### **Verifying Proper Operation of Key System Lights**

As POST determines the system configuration, it tests for the presence of each mass-storage device installed in the system. As each device is checked, its activity light should turn on briefly. Check for the following:

- Does the diskette drive activity light turn on briefly? If not, see "Diskette Drive Activity Light Does Not Light" on page 146.
- If a second diskette drive is installed, does its activity light turn on briefly? If not, see "Diskette Drive Activity Light Does Not Light" on page 146.
- If there is a hard disk drive or SCSI device installed in the system, does the hard disk drive activity light on the control panel turn on briefly? If not, see "Hard Disk Drive Activity Light Does Not Light" on page 147.

## **Confirming Loading of the Operating System**

Once the system boots up, the operating system prompt appears on the screen. The prompt varies according to the operating system. If the operating system prompt does not appear, see "Initial System Startup" on page 141.

# **Specific Problems and Corrective Actions**

This section provides possible solutions for these specific problems:

- Power light does not light.
- No beep or incorrect beep pattern.
- No characters appear on screen.
- Characters on the screen appear distorted or incorrect.
- System cooling fans do not rotate.
- Diskette drive activity light does not light.
- Hard disk drive activity light does not light.
- CD-ROM drive activity light does not light.
- Problems with application software.
- The startup prompt "Press <F2> key if you want to run Setup" does not appear on the screen.
- The bootable CD-ROM is not detected.

Try the solutions in the order given. If you cannot correct the problem, contact your service representative or authorized dealer for assistance.
## **Power Light Does Not Light**

Check the following:

- Are all the power supplies plugged in? Is the power turned on to the outlet? Is there a blown fuse or breaker?
- Is the system connected to a 208 VAC source?
- Is the system operating normally? If so, the power LED is probably defective or the cable from the front panel to the I/O carrier is loose.
- Are there other problems with the system? If so, check the items listed under "System Cooling Fans Do Not Rotate Properly" on page 146.

If all items are correct and problems persist, contact your service representative or authorized dealer for assistance.

## **No Beep Codes**

If the system operates normally, but there was no beep, the speaker might be defective. If the speaker is enabled, but the speaker does not function, contact your service representative or authorized dealer for assistance.

Record the beep code emitted by POST, and see "Error and Informational Messages" on page 148.

### No Characters Appear on Screen

Check the following:

- Is the keyboard working? Check to see that the "Num Lock" light is functioning.
- Is the video monitor plugged in and turned on? Many modern video monitors shut down when inactive and may require a moment to warm up when activated.
- Are the brightness and contrast controls on the video monitor properly adjusted?
- Are the video monitor switch settings correct?
- Is the video monitor signal cable properly installed?
- Is the onboard video controller enabled?

If you are using an add-in video controller board, do the following:

- 1. Verify that the video controller board is fully seated in the I/O carrier connector (and verify that the video monitor is plugged in to the ACTIVE video controller).
- 2. Reboot the system for changes to take effect.
- 3. If there are still no characters on the screen after rebooting the system and POST emits a beep code, write down the beep code you hear. This information is useful for your service representative. See "POST Codes and Countdown Codes" on page 149.
- 4. If you do not receive a beep code and characters do not appear, the video display monitor or video controller may have failed. You can verify this by trying the monitor on another system or trying a different monitor on this system. Contact your service representative or authorized dealer for assistance.

### **Characters Are Distorted or Incorrect**

Check the following:

- Are the brightness and contrast controls properly adjusted on the video monitor? See the manufacturer's documentation.
- Are the video monitor signal and power cables properly installed?
- Is the correct monitor/video board installed for your operating system?

If the problem persists, the video monitor may be faulty or it may be the incorrect type. Contact your service representative or authorized dealer for assistance.

## System Cooling Fans Do Not Rotate Properly

If the system cooling fans are not operating properly, system components could be damaged.

Check the following:

- Is AC power available at the wall outlet?
- Are the system power cords properly connected to the system and the wall outlet?
- Did you press the power on/off push-button switch?
- Is the power-on light lit?
- Have any of the fan motors stopped (use the server management subsystem to check the fan status)?
- Are the fan power connectors properly connected to the front panel?
- Are there any shorted/open wires caused by pinched cables or power connector plugs forced incorrectly into sockets?

If the switches and connections are correct and AC power is available at the wall outlet, contact your service representative or authorized dealer for assistance.

## **Diskette Drive Activity Light Does Not Light**

Check the following:

- Are the diskette drive power and signal cables properly installed?
- Are all relevant switches and jumpers on the diskette drive set correctly?
- Is the diskette drive properly configured?
- Is the diskette drive activity light always on? If so, the signal cable may be plugged in incorrectly.

If you are using the onboard diskette controller, use the SSU to make sure that "Onboard Floppy" is set to "Enabled." If you are using an add-in diskette controller, make sure that "Onboard Floppy" is set to "Disabled." To run the SSU, see Chapter 3, starting on page 31.

If the problem persists, there may be a problem with the diskette drive, I/O carrier, or drive signal cable. Contact your service representative or authorized dealer for assistance.

## Hard Disk Drive Activity Light Does Not Light

If you have installed one or more hard disk drives in your system, check the following:

- Are the power and signal cables to the drive properly installed?
- Are all relevant switches and jumpers on the hard drive and adapter board set correctly?
- Is the onboard IDE controller enabled? (IDE hard drives only)?
- Is the hard disk drive properly configured?

#### ⇒ NOTE

**Front panel hard disk LED indicates IDE and SCSI devices:** The hard disk drive activity light on the front panel lights when either an IDE hard disk drive, or a SCSI device controlled by the onboard SCSI host controller, is in use. This LED does not display CD-ROM activity.

### **CD-ROM Drive Activity Light Does Not Light**

Check the following:

- Are the power and signal cables to the CD-ROM drive properly installed?
- Are all relevant switches and jumpers on the drive set correctly?
- Is the drive properly configured?
- Is the onboard IDE controller enabled?

#### ⇒ NOTE

**Front panel hard disk LED indicates IDE and SCSI devices:** The hard disk drive activity light on the front panel lights when either an IDE hard disk drive, or a SCSI device controlled by the onboard SCSI host controller, is in use. This LED does not display CD-ROM activity.

### **Network Problems**

If you have network problems, consult the documentation that came with the network board you purchased for this server.

### **PCI Installation Tips**

Some common PCI tips are listed here.

- Certain drivers may require interrupts that are not shared with other PCI drivers. The SSU can be used to adjust the interrupt numbers for PCI devices. For certain drivers, it may be necessary to alter settings so that interrupts are not shared.
- Check PCI interrupt interdependencies among slots and onboard devices.

# **Problems with Application Software**

If you have problems with application software, do the following:

- Verify that the software is properly configured for the system. See the software installation and operation documentation for instructions on setting up and using the software.
- Try a different copy of the software to see if the problem is with the copy you are using.
- Make sure all cables are installed correctly.
- Verify that the I/O carrier jumpers are set correctly. See "Configuration Switches" on page 168.
- If other software runs correctly on the system, contact your vendor about the failing software.

If the problem persists, contact the software vendor's customer service representative for assistance.

# **Bootable CD-ROM Is Not Detected**

Check the following:

- Is BIOS set to allow the CD-ROM to be the first bootable device?
- Is the peripheral bay fully seated against the chassis?

# **Error and Informational Messages**

When you turn on the system, POST displays messages that provide information about the system. If a failure occurs, POST emits beep codes that indicate errors in hardware, software, or firmware. If POST can display a message on the video display screen, it causes the speaker to beep twice as the message appears.

### **POST Codes and Countdown Codes**

BIOS indicates the current testing phase during POST after the video adapter has been successfully initialized by outputting a 2-digit hex code to I/O location 80h. To view POST codes, you must install an optional PCI POST add-in board. For more information, contact your customer-service representative.

| POST Code | Beeps   | Error                                                    |  |
|-----------|---------|----------------------------------------------------------|--|
| 02        |         | Verify Real Mode                                         |  |
| 03        |         | Disable NMI                                              |  |
| 04        |         | Get Processor type                                       |  |
| 06        |         | Initialize system hardware                               |  |
| 08        |         | Initialize chip set registers with initial POST values   |  |
| 09        |         | Set in POST flag                                         |  |
| 0A        |         | Initialize processor registers                           |  |
| 0B        |         | Enable processor cache                                   |  |
| 0C        |         | Initialize caches to initial POST values                 |  |
| 0E        |         | Initialize I/O                                           |  |
| 0F        |         | Initialize the local bus IDE                             |  |
| 10        |         | Initialize Power Management                              |  |
| 11        |         | Load alternate registers with initial POST values new    |  |
| 12        |         | Restore processor control word during warm boot          |  |
| 13        |         | Reset PCI bus masters                                    |  |
| 14        |         | Initialize keyboard controller                           |  |
| 16        | 1-2-2-3 | BIOS ROM checksum                                        |  |
| 17        |         | Prepare to size RAM                                      |  |
| 18        |         | 8254 timer initialization                                |  |
| 1A        |         | 8237 DMA controller initialization                       |  |
| 1C        |         | Reset Programmable Interrupt Controller                  |  |
| 20        | 1-3-1-1 | Test DRAM refresh                                        |  |
| 22        | 1-3-1-3 | Test 8742 Keyboard Controller                            |  |
| 24        |         | Set ES segment register to 4 GB                          |  |
| 28        | 1-3-3-1 | Autosize DRAM                                            |  |
| 29        | 1-3-3-2 | Initialize or call POST Memory Manager                   |  |
| 2A        |         | Clear 512 KB base RAM                                    |  |
| 2C        | 1-3-4-1 | RAM failure on address line xxxx                         |  |
| 2E        | 1-3-4-3 | RAM failure on data bits xxxx of low byte of memory bus  |  |
| 2F        |         | Prepare to shadow system BIOS                            |  |
| 30        | 1-4-1-1 | RAM failure on data bits xxxx of high byte of memory bus |  |
| 32        |         | Test processor bus-clock frequency                       |  |
| 33        |         | Initialize the POST Dispatch Manager                     |  |
| 34        | 1-4-2-1 | Test CMOS                                                |  |

Table 15. Port-80 Codes

| POST Code | Beeps   | Error                                         |  |
|-----------|---------|-----------------------------------------------|--|
| 35        |         | RAMInitialize alternate chip set registers    |  |
| 36        |         | Warm start shut down                          |  |
| 37        |         | Reinitialize the chip set (MB only)           |  |
| 38        |         | Shadow system BIOS ROM                        |  |
| 39        |         | Reinitialize the cache (MB only)              |  |
| ЗA        |         | Autosize cache                                |  |
| 3C        |         | Configure advanced chip set registers         |  |
| 3D        |         | Load alternate registers with CMOS values new |  |
| 40        |         | Set Initial processor speed new               |  |
| 42        |         | Initialize interrupt vectors                  |  |
| 44        |         | Initialize BIOS interrupts                    |  |
| 45        |         | Initialize run-time devices                   |  |
| 46        |         | Check ROM copyright notice                    |  |
| 47        |         | Initialize manager for PCI Option ROMs        |  |
| 48        |         | Check video configuration against CMOS        |  |
| 49        |         | Initialize PCI bus and devices                |  |
| 4A        |         | Initialize all video adapters in system       |  |
| 4B        |         | Display QuietBoot screen                      |  |
| 4C        |         | Shadow video BIOS ROM                         |  |
| 4E        |         | Display copyright notice                      |  |
| 50        |         | Display processor type and speed              |  |
| 52        |         | Test keyboard                                 |  |
| 54        |         | Set key click if enabled                      |  |
| 56        |         | Enable keyboard                               |  |
| 58        | 2-2-3-1 | Test for unexpected interrupts                |  |
| 59        |         | Initialize POST Display Service               |  |
| 5A        |         | Display prompt "Press F2 to enter SETUP"      |  |
| 5B        |         | Disable cache                                 |  |
| 5C        |         | Test RAM between 512 and 640k                 |  |
| 60        |         | Test extended memory                          |  |
| 62        |         | Test extended memory address lines            |  |
| 64        |         | Jump to UserPatch1                            |  |
| 66        |         | Configure advanced cache registers            |  |
| 67        |         | Initialize processors                         |  |
| 68        |         | Enable external and processor caches          |  |
| 69        |         | Setup power management                        |  |
| 6A        |         | Display external cache size                   |  |

Table 15. Port-80 Codes (continued)

| POST Code | Beeps   | Error                                                                    |  |
|-----------|---------|--------------------------------------------------------------------------|--|
| 6B        |         | Load custom defaults                                                     |  |
| 6C        |         | Display shadow message                                                   |  |
| 6E        |         | Display nondisposable segments                                           |  |
| 70        |         | Display error messages                                                   |  |
| 72        |         | Check for configuration errors                                           |  |
| 74        |         | Test real-time clock                                                     |  |
| 76        |         | Check for keyboard errors                                                |  |
| 7A        |         | Test for key lock on                                                     |  |
| 7C        |         | Set up hardware interrupt vectors                                        |  |
| 7E        |         | Test coprocessor if present                                              |  |
| 80        |         | Detect and install external RS232 ports                                  |  |
| 81        |         | Initialize run-time devices                                              |  |
| 82        |         | Detect and install external parallel ports                               |  |
| 83        |         | Configure IDE controller                                                 |  |
| 84        |         | Initialize parallel port                                                 |  |
| 85        |         | Initialize PC-compatible PnP ISA devices                                 |  |
| 86        |         | Re-initialize embedded I/O ports                                         |  |
| 87        |         | Initialize embedded configurable devices                                 |  |
| 88        |         | Initialize BIOS Data Area                                                |  |
| 89        |         | Enable NMI                                                               |  |
| 8A        |         | Initialize Extended BIOS Data Area                                       |  |
| 8B        |         | Initialize mouse                                                         |  |
| 8C        |         | Initialize floppy controller                                             |  |
| 8F        |         | Preinitialize local-bus hard-disk controller                             |  |
| 90        | 3-2-1-1 | Initialize hard-disk controller or faillure during MultiBoot Allocation  |  |
| 91        |         | Initialize local-bus hard-disk controller                                |  |
| 92        |         | Jump to UserPatch2                                                       |  |
| 93        |         | Build MPTABLE                                                            |  |
| 94        |         | Disable A20 address line                                                 |  |
| 95        |         | Install CD-ROM for boot                                                  |  |
| 96        |         | Clear huge ES segment register                                           |  |
| 97        |         | Fixup MPTABLE                                                            |  |
| 98        | 1-2     | Search for option ROMs. One long and two short beeps on checksum failure |  |
| 9A        |         | Shadow option ROMs                                                       |  |
| 9C        |         | Set up Power Management                                                  |  |
| 9D        |         | Initialize security                                                      |  |
| 9E        |         | Enable hardware interrupts                                               |  |

|  | Table 15. | Port-80 Codes | (continued) |
|--|-----------|---------------|-------------|
|--|-----------|---------------|-------------|

| POST Code | Beeps   | Error                                                          |  |
|-----------|---------|----------------------------------------------------------------|--|
| 9F        |         | Initialize local-bus hard-disk controller                      |  |
| A0        |         | Set time of day                                                |  |
| A2        |         | Check key lock                                                 |  |
| A4        |         | Initialize typematic rate                                      |  |
| A8        |         | Erase F2 prompt                                                |  |
| AA        |         | Scan for F2 key stroke                                         |  |
| AC        |         | Enter SETUP                                                    |  |
| AE        |         | Clear in-POST flag                                             |  |
| B0        |         | Check for errors                                               |  |
| B2        |         | POST done – prepare to boot operating system                   |  |
| B4        | 1       | One short beep before boot                                     |  |
| B5        |         | Display MultiBoot menu                                         |  |
| B6        |         | Check password (optional)                                      |  |
| B7        |         | Initialize ACPI                                                |  |
| B8        |         | Clear global descriptor table                                  |  |
| B9        |         | Prepare to boot                                                |  |
| BA        |         | Initialize DMI                                                 |  |
| BC        |         | Clear parity checkers                                          |  |
| BD        |         | Invoke boot menu                                               |  |
| BE        |         | Clear screen (optional)                                        |  |
| BF        |         | Check virus and backup reminders                               |  |
| C0        | 4-1-1-1 | Try to boot with INT 19 (Beep code if disabling A20 fails)     |  |
| C1        |         | Initialize the POST Error Manager                              |  |
| C2        |         | Log POST Errors                                                |  |
| C3        |         | Display POST Errors                                            |  |
| D0        |         | Interrupt handler error                                        |  |
| D2        |         | Unknown interrupt error                                        |  |
| D4        |         | Pending interrupt error                                        |  |
| D6        |         | Initialize option ROM error                                    |  |
| D8        |         | Shutdown error                                                 |  |
| DA        |         | Extended Block Move                                            |  |
| DC        |         | Shutdown 10 error                                              |  |
| DE        |         | Keyboard controller error                                      |  |
| DF        | 4-2-4-4 | A20 Error                                                      |  |
| FB        |         | FRB in progress                                                |  |
| FC        |         | Five second wait for BMC to initialize                         |  |
| FD        |         | FRB-2 watch dog timer failed; reset will occur in five seconds |  |

Table 15. Port-80 Codes (continued)

# **POST Error Codes and Messages**

The following error codes and messages are representative of various conditions BIOS identifies. The exact strings and error numbers may be different from those listed here.

| Code | Error message                                         |
|------|-------------------------------------------------------|
| 0200 | Failure Fixed Disk                                    |
| 0210 | Stuck Key                                             |
| 0211 | Keyboard error                                        |
| 0213 | Keyboard locked - Unlock key switch                   |
| 0220 | Monitor type does not match CMOS - Run SETUP          |
| 0230 | System RAM Failed at offset                           |
| 0231 | Shadow RAM Failed at offset                           |
| 0232 | Extended RAM Failed at offset                         |
| 0250 | System battery is dead - Replace and run SETUP        |
| 0251 | System CMOS checksum bad - Default configuration used |
| 0260 | System timer error                                    |
| 0270 | Real-time clock error                                 |
| 0280 | Previous boot incomplete - default configuration used |
| 0281 | Memory size found by POST differed from EISA CMOS     |
| 0297 | Extended memory error                                 |
| 02B0 | Diskette drive A error                                |
| 02B1 | Diskette drive B error                                |
| 02B2 | Incorrect Drive A type - run SETUP                    |
| 02B3 | Incorrect Drive B type - run SETUP                    |
| 02D0 | System cache error - Cache disabled                   |
| 02F0 | CPU ID                                                |
| 02F4 | EISA CMOS not writeable                               |
| 02F5 | DMA Test Failed                                       |
| 02F6 | Software NMI Failed                                   |
| 02F7 | Fail-safe timer NMI failed                            |
| 8108 | Watchdog Timer failed on last boot                    |
| 8110 | Server Management Interface filed to function         |
| 814B | BMC in Update Mode                                    |
| 8150 | NVRAM Cleared By Jumper                               |
| 8152 | ESCD Data Cleared                                     |
| 8153 | Password Cleared By Jumper                            |
| 8160 | Unable to apply BIOS Update for Board 2 Processor 1   |

Table 16. POST Error Codes and Messages

| Code | Error message                                                  |
|------|----------------------------------------------------------------|
| 8161 | Unable to apply BIOS Update for Board 2 Processor 2            |
| 8162 | Unable to apply BIOS Update for Board 2 Processor 3            |
| 8163 | Unable to apply BIOS Update for Board 2 Processor 4            |
| 8164 | Unable to apply BIOS Update for Board 1 Processor 1            |
| 8165 | Unable to apply BIOS Update for Board 1 Processor 2            |
| 8166 | Unable to apply BIOS Update for Board 1 Processor 3            |
| 8167 | Unable to apply BIOS Update for Board 1 Processor 4            |
| 8168 | Board 2 Processor 1 L2 cache failed                            |
| 8169 | Board 2 Processor 2 L2 cache failed                            |
| 816A | Board 2 Processor 3 L2 cache failed                            |
| 816B | Board 2 Processor 4 L2 cache failed                            |
| 816C | Board 1 Processor 1 L2 cache failed                            |
| 816D | Board 1 Processor 2 L2 cache failed                            |
| 816E | Board 1 Processor 3 L2 cache failed                            |
| 816F | Board 1 Processor 4 L2 cache failed                            |
| 8170 | BIOS does not support current stepping for Board 2 Processor 1 |
| 8171 | BIOS does not support current stepping for Board 2 Processor 2 |
| 8172 | BIOS does not support current stepping for Board 2 Processor 3 |
| 8173 | BIOS does not support current stepping for Board 2 Processor 4 |
| 8174 | BIOS does not support current stepping for Board 1 Processor 1 |
| 8175 | BIOS does not support current stepping for Board 1 Processor 2 |
| 8176 | BIOS does not support current stepping for Board 1 Processor 3 |
| 8177 | BIOS does not support current stepping for Board 1 Processor 4 |
| 8180 | PXB 1 Failed to respond                                        |
| 8181 | Mismatch among Processors Detected                             |
| 8182 | L2 cache size mismatch                                         |
| 8200 | Baseboard management controller failed to function             |
| 8201 | Front panel controller failed to function                      |
| 8202 | Power Share Controller failed to function                      |
| 8203 | Hotswap Controller failed to function                          |
| 8210 | Board 2 Processor 1 failed BIST                                |
| 8211 | Board 2 Processor 2 failed BIST                                |
| 8212 | Board 2 Processor 3 failed BIST                                |
| 8213 | Board 2 Processor 4 failed BIST                                |
| 8214 | Board 1 Processor 1 failed BIST                                |
| 8215 | Board 1 Processor 2 failed BIST                                |
| 8216 | Board 1 Processor 3 failed BIST                                |
| 8217 | Board 1 Processor 4 failed BIST                                |
| 8220 | Board 2 Processor 1 Internal Error (IERR) failure              |
| 8221 | Board 2 Processor 2 Internal Error (IERR) failure              |

Table 16. POST Error Codes and Messages (continued)

| Code                                                                                                    | Error message                                                                                                    |
|----------------------------------------------------------------------------------------------------|----------------------------------------------------------------------------------------------------|
| 8222                                                                                                    | Board 2 Processor 3 Internal Error (IERR) failure                                                                                                    |
| 8223                                                                                                    | Board 2 Processor 4 Internal Error (IERR) failure                                                                                                    |
| 8224                                                                                                    | Board 1 Processor 1 Internal Error (IERR) failure                                                                                                    |
| 8225                                                                                                    | Board 1 Processor 2 Internal Error (IERR) failure                                                                                                    |
| 8226                                                                                                    | Board 1 Processor 3 Internal Error (IERR) failure                                                                                                    |
| 8227                                                                                                    | Board 1 Processor 4 Internal Error (IERR) failure                                                                                                    |
| 8230                                                                                                    | Board 2 Processor 1 Thermal Trip failure                                                                                                    |
| 8231                                                                                                    | Board 2 Processor 2 Thermal Trip failure                                                                                                    |
| 8232                                                                                                    | Board 2 Processor 3 Thermal Trip failure                                                                                                    |
| 8233                                                                                                    | Board 2 Processor 4 Thermal Trip failure                                                                                                    |
| 8234                                                                                                    | Board 1 Processor 1 Thermal Trip failure                                                                                                    |
| 8235                                                                                                    | Board 1 Processor 2 Thermal Trip failure                                                                                                    |
| 8236                                                                                                    | Board 1 Processor 3 Thermal Trip failure                                                                                                    |
| 8237                                                                                                    | Board 1 Processor 4 Thermal Trip failure                                                                                                    |
| 8240                                                                                                    | Board 2 Processor 1 disabled                                                                                                    |
| 8241                                                                                                    | Board 2 Processor 2 disabled                                                                                                    |
| 8242                                                                                                    | Board 2 Processor 3 disabled                                                                                                    |
| 8243                                                                                                    | Board 2 Processor 4 disabled                                                                                                    |
| 8244                                                                                                    | Board 1 Processor 1 disabled                                                                                                    |
| 8245                                                                                                    | Board 1 Processor 2 disabled                                                                                                    |
| 8246                                                                                                    | Board 1 Processor 3 disabled                                                                                                    |
| 8247                                                                                                    | Board 1 Processor 4 disabled                                                                                                    |
| 8250                                                                                                    | Board 2 Processor 1 failed FRB Level 3 timer                                                                                                    |
| 8251                                                                                                    | Board 2 Processor 2 failed FRB Level 3 timer                                                                                                    |
| 8252                                                                                                    | Board 2 Processor 3 failed FRB Level 3 timer                                                                                                    |
| 8253                                                                                                    | Board 2 Processor 4 failed FRB Level 3 timer                                                                                                    |
| 8254                                                                                                    | Board 1 Processor 1 failed FRB Level 3 timer                                                                                                    |
| 8255                                                                                                    | Board 1 Processor 2 failed FRB Level 3 timer                                                                                                    |
| 8256                                                                                                    | Board 1 Processor 3 failed FRB Level 3 timer                                                                                                    |
| 8257                                                                                                    | Board 1 Processor 4 failed FRB Level 3 timer                                                                                                    |
| 8260                                                                                                    | Board 2 Processor 1 failed initialization                                                                                                    |
| 8261                                                                                                    | Board 2 Processor 2 failed initialization                                                                                                    |
| 8262                                                                                                    | Board 2 Processor 3 failed initialization                                                                                                    |
| 8263                                                                                                    | Board 2 Processor 4 failed initialization                                                                                                    |
| 8264                                                                                                    | Board 1 Processor 1 failed initialization                                                                                                    |
| 8265                                                                                                    | Board 1 Processor 2 failed initialization                                                                                                    |
| 8266                                                                                                    | Board 1 Processor 3 failed initialization                                                                                                    |
| 8267                                                                                                    | Board 1 Processor 4 failed initialization                                                                                                    |
| 8270                                                                                                    | Memory Module 1 failed                                                                                                    |
| 8270                                                                                                    | Niemory Niodule 2 Talled                                                                                                    |
| 0200                                                                                                    | Coherency Filter failed left data test                                                                                                    |
| 0201<br>8200                                                                                                    | Cohoropoy Filter failed left address test                                                                                                    |
| 8201                                                                                                    | Coherency Filter failed right address test                                                                                                    |
| 8245         8246         8247         8250         8251         8252         8253         8254         8255         8256         8257         8260         8261         8262         8263         8264         8265         8266         8270         8280         8281         8290         8291 | Board 1 Processor 2 disabledBoard 1 Processor 3 disabledBoard 1 Processor 4 disabledBoard 2 Processor 1 failed FRB Level 3 timerBoard 2 Processor 2 failed FRB Level 3 timerBoard 2 Processor 3 failed FRB Level 3 timerBoard 2 Processor 4 failed FRB Level 3 timerBoard 1 Processor 1 failed FRB Level 3 timerBoard 1 Processor 2 failed FRB Level 3 timerBoard 1 Processor 2 failed FRB Level 3 timerBoard 1 Processor 2 failed FRB Level 3 timerBoard 1 Processor 3 failed FRB Level 3 timerBoard 1 Processor 4 failed FRB Level 3 timerBoard 2 Processor 4 failed FRB Level 3 timerBoard 2 Processor 4 failed FRB Level 3 timerBoard 2 Processor 1 failed initializationBoard 2 Processor 2 failed initializationBoard 2 Processor 1 failed initializationBoard 1 Processor 2 failed initializationBoard 1 Processor 3 failed initializationBoard 1 Processor 2 failed initializationBoard 1 Processor 3 failed initializationBoard 1 Processor 4 failed initializationBoard 1 Processor 4 failed initializationBoard 1 Processor 4 failed initializationBoard 1 Processor 4 failed initializationBoard 1 Processor 4 failed initializationBoard 1 Processor 4 failed initializationBoard 1 Processor 5 failed initializationBoard 1 Processor 5 failed initializationBoard 1 Processor 6 failed initializationBoard 1 Processor 7 failed initializationBoard 1 Processor 7 failed I failedCoherency Filter failed I failed ActestCoherency Filter failed I failed I |

 Table 16.
 POST Error Codes and Messages (continued)

# 8 Technical Reference

This section includes:

- Connector pinouts and boardset locations
- Information on jumpers
- System I/O addresses
- System memory map addresses
- Interrupts
- Video modes

## Connectors

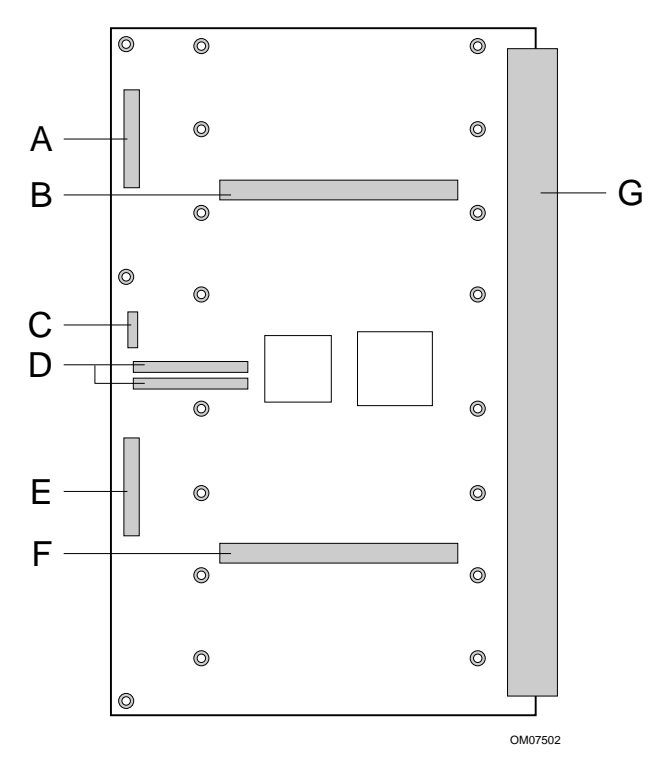

Figure 49. Profusion Carrier Layout

- A. Front panel connector
- B. Connector for processor mezzanine board (primary)
- C. Board configuration jumper block
- D. Tag DIMM sockets
- E. System JTAG connector
- F. Connector for processor mezzanine board (secondary)
- G. Grand connector (connects to midplane)

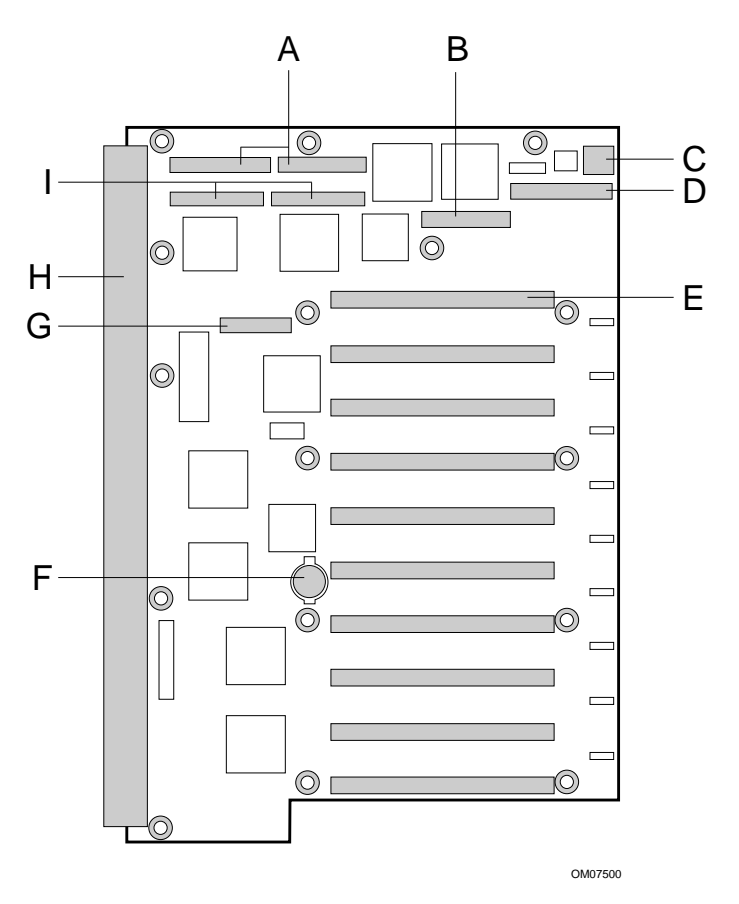

Figure 50. I/O Carrier Layout

- A. IDE and diskette connectors
- B. PHP LED/switch connector
- C. USB connector
- D. I/O riser board connector
- E. PCI add-in board slots (ten)
- F. Lithium battery
- G. Server management feature connector (SFC)
- H. Grand connector (connects to midplane)
- I. SCSI A and B connectors

## **Diskette Drive**

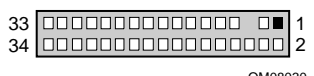

OM08030

| Pin | Signal     | Pin | Signal      |
|-----|------------|-----|-------------|
| 1   | GND        | 18  | FD_DIR_L    |
| 2   | FD_DENSEL  | 19  | GND         |
| 3   | GND        | 20  | FD_STEP_L   |
| 4   | N/C        | 21  | GND         |
| 5   | Кеу        | 22  | FD_WDATA_L  |
| 6   | FD_DRATE0  | 23  | GND         |
| 7   | GND        | 24  | FD_WGATE_L  |
| 8   | FD_INDEX_L | 25  | GND         |
| 9   | GND        | 26  | FD_TRK0_L   |
| 10  | FD_MTR0_L  | 27  | FD_MSEN0    |
| 11  | GND        | 28  | FD_WPROT_L  |
| 12  | FD_DR1_L   | 29  | GND         |
| 13  | GND        | 30  | FD_RDATA_L  |
| 14  | FD_DR0_L   | 31  | GND         |
| 15  | GND        | 32  | FD_HDSEL_L  |
| 16  | FD_MTR1_L  | 33  | GND         |
| 17  | FD_MSEN1   | 34  | FD_DSKCHG_L |

## **SMM Connector**

2 2 26 1 22 0008032

#### Table 18. Server Management Module Connector Pinout

| Pin | Signal             | Description                                       |
|-----|--------------------|---------------------------------------------------|
| 1   | SMI_L              | System Management Interrupt                       |
| 2   | I2C_BACKUP_SCL     |                                                   |
| 3   | GND                | Ground                                            |
| 4   | Reserved           | N/A                                               |
| 5   | PWR_CNTRL_SFC_L    | Host power supply on/off control                  |
| 6   | I2C_BACKUP_SDA     |                                                   |
| 7   | VCC_STDBY          |                                                   |
| 8   | KEYLOCK_FROM_SFC_L | Keyboard lock signal                              |
| 9   | NMI_5V             | Nonmaskable interrupt indication                  |
| 10  | VCC3               | 3.3V power supply status input                    |
| 11  | RST_SFC_L          | Baseboard reset signal from Server Monitor Module |
| 12  | GND                | Ground                                            |
| 13  | GND                | Ground                                            |
| 14  | Reserved           | N/A                                               |
| 15  | SECURE_MODE_BMC    | Secure mode indication                            |
| 16  | GND                | Ground                                            |
| 17  | INSTRUSION_L       |                                                   |
| 18  | SMM_NMI_L          |                                                   |
| 19  | INIT_L             |                                                   |
| 20  | GND                | Ground                                            |
| 21  | KB_DATA            |                                                   |
| 22  | MS_DATA            |                                                   |
| 23  | KB_CLK             |                                                   |
| 24  | MS_CLK             |                                                   |
| 25  | Key pin (N/C)      | Connector key                                     |
| 26  | RESET_BMC_OC_L     |                                                   |

### **VGA Video Port**

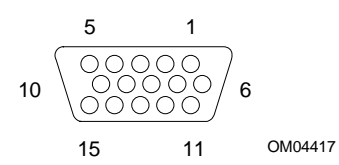

 Table 19.
 Video Port Connector Pinout

| Pin | Signal | Pin | Signal |
|-----|--------|-----|--------|
| 1   | Red    | 9   | N/C    |
| 2   | Green  | 10  | GND    |
| 3   | Blue   | 11  | NC     |
| 4   | N/C    | 12  | DDCDAT |
| 5   | GND    | 13  | HSYNC  |
| 6   | GND    | 14  | VSYNC  |
| 7   | GND    | 15  | DDCCLK |
| 8   | GND    |     |        |

## **Keyboard and Mouse**

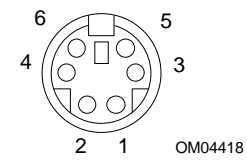

The PS/2-compatible connectors share a common housing; they are functionally equivalent.

|     | ······································ |     |                  |  |  |  |
|-----|----------------------------------------|-----|------------------|--|--|--|
| Pin | Keyboard signal                        | Pin | Mouse signal     |  |  |  |
| 1   | KEYDAT                                 | 1   | MSEDAT           |  |  |  |
| 2   | NC                                     | 2   | NC               |  |  |  |
| 3   | GND                                    | 3   | GND              |  |  |  |
| 4   | FUSED_VCC (+5 V)                       | 4   | FUSED_VCC (+5 V) |  |  |  |
| 5   | KEYCLK                                 | 5   | MSECLK           |  |  |  |
| 6   | NC                                     | 6   | NC               |  |  |  |
|     |                                        |     |                  |  |  |  |

Table 20. Keyboard and Mouse Connector Pinouts

### **Parallel Port**

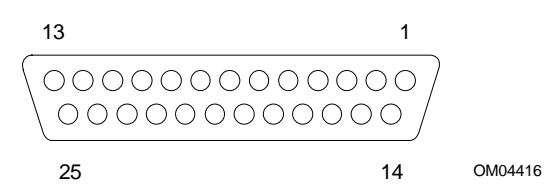

Table 21. Parallel Port Connector Pinout

| Pin | Signal     | Pin   | Signal   |
|-----|------------|-------|----------|
| 1   | STROBE_L   | 10    | ACK_L    |
| 2   | Data bit 0 | 11    | Busy     |
| 3   | Data bit 1 | 12    | PE       |
| 4   | Data bit 2 | 13    | SLCT     |
| 5   | Data bit 3 | 14    | AUFDXT_L |
| 6   | Data bit 4 | 15    | ERROR_L  |
| 7   | Data bit 5 | 16    | INIT_L   |
| 8   | Data bit 6 | 17    | SLCTIN_L |
| 9   | Data bit 7 | 18–25 | GND      |

## Serial Ports A and B

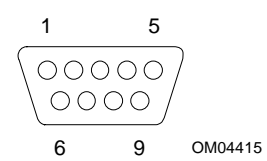

Table 22. Serial Port Connector Pinout

| Pin | Signal | Description            |
|-----|--------|------------------------|
| 1   | DCD    | Data carrier detected  |
| 2   | RXD    | Receive data           |
| 3   | TXD    | Transmit data          |
| 4   | DTR    | Data terminal ready    |
| 5   | GND    | Ground                 |
| 6   | DSR    | Data set ready         |
| 7   | RTS    | Request to send        |
| 8   | CTS    | Clear to send          |
| 9   | RIA    | Ring indication active |

## **Universal Serial Bus (USB)**

The OCPRF100 server provides two external USB connectors at the back panel. Table 23 lists the pinout for each connector.

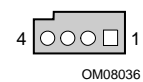

#### Table 23. USB Connector Pinout

| Pin | Signal | Notes                                     |
|-----|--------|-------------------------------------------|
| A1  | VCC    | Over current monitor line port 0          |
| A2  | DataL0 | Differential data line paired with DATAH0 |
| A3  | DataH0 | Differential data line paired with DATAL0 |
| A4  | GND    | Cable ground                              |
| B1  | VCC    | Over current monitor line port 1          |
| B2  | DATAL1 | Differential data line paired with DATAH1 |
| B3  | DATAH1 | Differential data line paired with DATAI1 |
| B4  | GND    | Cable ground                              |

## SCSI

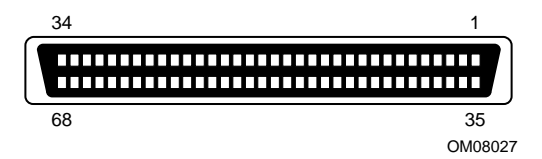

#### Table 24. Wide SCSI Connector Pinout

| Pin   | Signal   | Pin   | Signal   |
|-------|----------|-------|----------|
| 1-16  | GND      | 49-50 | GND      |
| 17    | TERMPWR  | 51    | TERMPWR  |
| 18    | TERMPWR  | 52    | TERMPWR  |
| 19    | Reserved | 53    | Reserved |
| 20-34 | GND      | 54    | GND      |
| 35    | DB12_L   | 55    | ATN_L    |
| 36    | DB13_L   | 56    | GND      |
| 37    | DB14_L   | 57    | BSY_L    |
| 38    | DB15_L   | 58    | ACK_L    |
| 39    | DBP1_L   | 59    | RST_L    |
| 40    | DB0_L    | 60    | MSG_L    |
| 41    | DB1_L    | 61    | SEL_L    |
| 42    | DB2_L    | 62    | C/D_L    |
| 43    | DB3_L    | 63    | REQ_L    |
| 44    | DB4_L    | 64    | I/O_L    |
| 45    | DB5_L    | 65    | DB8_L    |
| 46    | DB6_L    | 66    | DB9_L    |
| 47    | DB7_L    | 67    | DB10_L   |
| 48    | DBP_L    | 68    | DB11_L   |

## IDE

| 39 |        | 1 |
|----|--------|---|
| 40 |        | 2 |
|    | 014090 |   |

OM08029

| Pin | Signal | Pin | Signal          |
|-----|--------|-----|-----------------|
| 1   | RSTDRV | 21  | DRQ             |
| 2   | GND    | 22  | GND             |
| 3   | DD7    | 23  | DIOW            |
| 4   | DD8    | 24  | GND             |
| 5   | DD6    | 25  | DIOR            |
| 6   | DD9    | 26  | GND             |
| 7   | DD5    | 27  | IORDY           |
| 8   | DD10   | 28  | CSEL (1 KΩ p/d) |
| 9   | DD4    | 29  | DACK            |
| 10  | DD11   | 30  | GND             |
| 11  | DD3    | 31  | IRQ             |
| 12  | DD12   | 32  | Reserved (N/C)  |
| 13  | DD2    | 33  | DA1             |
| 14  | DD13   | 34  | Reserved (N/C)  |
| 15  | DD1    | 35  | DA0             |
| 16  | DD14   | 36  | DA2             |
| 17  | DD0    | 37  | CS1P_L          |
| 18  | DD15   | 38  | DS3P_L          |
| 19  | GND    | 39  | DHACT_L         |
| 20  | Keyed  | 40  | GND             |

| Table 25. | IDE Connecto | r Pinout |
|-----------|--------------|----------|
|-----------|--------------|----------|

If no IDE drives are present, no IDE cable should be connected. If only one IDE drive is installed, it must be connected at the end of the cable.

## PCI

Table 26. 33MHz, 64-bit PCI Connectors (Slots A and B)

| Pin | Signal   | Pin | Signal    | Pin | Signal   | Pin | Signal    |
|-----|----------|-----|-----------|-----|----------|-----|-----------|
| A1  | TRST_L   | A48 | GND       | B1  | -12V     | B48 | AD10      |
| A2  | +12V     | A49 | AD9       | B2  | TCK      | B49 | M66EN     |
| A3  | TMS      | A50 | 5V KEYWAY | B3  | GND      | B50 | 5V KEYWAY |
| A4  | TDI      | A51 | 5V KEYWAY | B4  | TDO      | B51 | 5V KEYWAY |
| A5  | +5V      | A52 | C/BEO_L   | B5  | +5V      | B52 | AD8       |
| A6  | INTA_L   | A53 | +3.3V     | B6  | +5V      | B53 | AD7       |
| A7  | INTC_L   | A54 | AD6       | B7  | INTB_L   | B54 | +3.3V     |
| A8  | +5V      | A55 | AD4       | B8  | INTD_L   | B55 | AD5       |
| A9  | RESERVED | A56 | GND       | B9  | PRSNT1_L | B56 | AD3       |
| A10 | +5V      | A57 | AD2       | B10 | RESERVED | B57 | GND       |
| A11 | RESERVED | A58 | AD0       | B11 | PRSNT2_L | B58 | AD1       |
| A12 | GND      | A59 | +5V       | B12 | GND      | B59 | +5V       |
| A13 | GND      | A60 | REQ64_L   | B13 | GND      | B60 | ACK64_L   |
| A14 | RESERVED | A61 | +5V       | B14 | RESERVED | B61 | +5V       |
| A15 | RESET_L  | A62 | +5V       | B15 | GND      | B62 | +5V       |
| A16 | +5V      | A63 | GND       | B16 | CLK      | B63 | RESERVED  |
| A17 | GRANT_L  | A64 | C/BE7_L   | B17 | GND      | B64 | GND       |
| A18 | GND      | A65 | C/BE5_L   | B18 | REQ_L    | B65 | C/BE6_L   |
| A19 | RESERVED | A66 | +5V       | B19 | +5V      | B66 | C/BE4_L   |
| A20 | AD30     | A67 | PAR64     | B20 | AD31     | B67 | GND       |
| A21 | +3.3V    | A68 | AD62      | B21 | AD29     | B68 | AD63      |
| A22 | AD28     | A69 | GND       | B22 | GND      | B69 | AD61      |
| A23 | AD26     | A70 | AD60      | B23 | AD27     | B70 | +5V       |
| A24 | GND      | A71 | AD58      | B24 | AD25     | B71 | AD59      |
| A25 | AD24     | A72 | GND       | B25 | +3.3V    | B72 | AD57      |
| A26 | IDSEL    | A73 | AD56      | B26 | C/BE3_L  | B73 | GND       |
| A27 | +3.3V    | A74 | AD54      | B27 | AD23     | B74 | AD55      |
| A28 | AD22     | A75 | +5V       | B28 | GND      | B75 | AD53      |
| A29 | AD20     | A76 | AD52      | B29 | AD21     | B76 | GND       |
| A30 | GND      | A77 | AD50      | B30 | AD19     | B77 | AD51      |
| A31 | AD18     | A78 | GND       | B31 | +3.3V    | B78 | AD49      |
| A32 | AD16     | A79 | AD48      | B32 | AD17     | B79 | +5V       |
| A33 | +3.3V    | A80 | AD46      | B33 | C/BE2_L  | B80 | AD47      |
| A34 | FRAME_L  | A81 | GND       | B34 | GND      | B81 | AD45      |
| A35 | GND      | A82 | AD44      | B35 | IRDY_L   | B82 | GND       |
| A36 | TRDY_L   | A83 | AD42      | B36 | +3.3V    | B83 | AD43      |
| A37 | GND      | A84 | +5V       | B37 | DEVSEL_L | B84 | AD41      |
| A38 | STOP_L   | A85 | AD40      | B38 | GND      | B85 | +5V       |
| A39 | +3.3V    | A86 | AD38      | B39 | LOCK_L   | B86 | AD39      |
| A40 | SDONE    | A87 | GND       | B40 | PERR_L   | B87 | AD37      |
| A41 | SB0_L    | A88 | AD36      | B41 | +3.3V    | B88 | +5V       |
| A42 | GND      | A89 | AD34      | B42 | SERR_L   | B89 | AD35      |
| A43 | PAR      | A90 | GND       | B43 | +3.3V    | B90 | AD33      |
| A44 | AD15     | A91 | AD32      | B44 | C/BE1_L  | B91 | GND       |
| A45 | +3.3V    | A92 | RESERVED  | B45 | AD14     | B92 | RESERVED  |
| A46 | AD13     | A93 | GND       | B46 | GND      | B93 | RESERVED  |
| A47 | AD11     | A94 | RESERVED  | B47 | AD12     | B94 | GND       |

| Pin | Signal      | Pin | Signal   | Pin   | Signal      | Pin   | Signal   |
|-----|-------------|-----|----------|-------|-------------|-------|----------|
| A1  | TRST_L      | A48 | GND      | B1    | -12V        | B48   | AD10     |
| A2  | +12V        | A49 | AD9      | B2    | ТСК         | B49   | M66EN    |
| A3  | TMS         | A50 | GND      | B3    | GND         | B50   | GND      |
| A4  | TDI         | A51 | GND      | B4    | TDO         | B51   | GND      |
| A5  | +5V         | A52 | C/BEO_L  | B5    | +5V         | B52   | AD8      |
| A6  | INTA_L      | A53 | +3.3V    | B6    | +5V         | B53   | AD7      |
| A7  | INTC_L      | A54 | AD6      | B7    | INTB_L      | B54   | +3.3V    |
| A8  | +5V         | A55 | AD4      | B8    | INTD_L      | B55   | AD5      |
| A9  | RESERVED    | A56 | GND      | B9    | PRSNT1_L    | B56   | AD3      |
| A10 | +3.3V       | A57 | AD2      | B10   | RESERVED    | B57   | GND      |
| A11 | RESERVED    | A58 | AD0      | B11   | PRSNT2_L    | B58   | AD1      |
| A12 | 3.3V Keyway | A59 | + 3.3V   | B12   | 3.3V Keyway | B59   | + 3.3V   |
| A13 |             | A60 | REQ64_L  | B13   |             | B60   | ACK64_L  |
| A14 | RESERVED    | A61 | +5V      | B14   | RESERVED    | B61   | +5V      |
| A15 | RESET_L     | A62 | +5V      | B15   | GND         | B62   | +5V      |
| A16 | +3.3V       | A63 | GND      | B16   | CLK         | B63   | RESERVED |
| A17 | GRANT_L     | A64 | C/BE7_L  | B17   | GND         | B64   | GND      |
| A18 | GND         | A65 | C/BE5_L  | B18   | REQ_L       | B65   | C/BE6_L  |
| A19 | RESERVED    | A66 | +3.3V    | B19   | +3.3V       | B66   | C/BE4_L  |
| A20 | AD30        | A67 | PAR64    | B20   | AD31        | B67   | GND      |
| A21 | +3.3V       | A68 | AD62     | B21   | AD29        | B68   | AD63     |
| A22 | AD28        | A69 | GND      | B22   | GND         | B69   | AD61     |
| A23 | AD26        | A70 | AD60     | B23   | AD27        | B70   | +3.3V    |
| A24 | GND         | A71 | AD58     | B24   | AD25        | B71   | AD59     |
| A25 | AD24        | A72 | GND      | B25   | +3.3V       | B72   | AD57     |
| A26 | IDSEL       | A73 | AD56     | B26   | C/BE3_L     | B73   | GND      |
| A27 | +3.3V       | A74 | AD54     | B27   | AD23        | B74   | AD55     |
| A28 | AD22        | A75 | +3.3V    | B28   | GND         | B75   | AD53     |
| A29 | AD20        | A76 | AD52     | B29   | AD21        | B76   | GND      |
| A30 | GND         | A77 | AD50     | B30   | AD19        | B77   | AD51     |
| A31 | AD18        | A78 | GND      | B31   | +3.3V       | B78   | AD49     |
| A32 | AD16        | A79 | AD48     | B32   | AD17        | B79   | +3.3V    |
| A33 | +3.3V       | A80 | AD46     | B33   | C/BE2_L     | B80   | AD47     |
| A34 | FRAME_L     | A81 | GND      | B34   | GND         | B81   | AD45     |
| A35 | GND         | A82 | AD44     | B35   | IRDY_L      | B82   | GND      |
| A36 | TRDY_L      | A83 | AD42     | B36   | +3.3V       | B83   | AD43     |
| A37 | GND         | A84 | +3.3V    | B37   | DEVSEL_L    | B84   | AD41     |
| A38 | STOP_L      | A85 | AD40     | B38   | GND         | B85   | +5V      |
| A39 | +3.3V       | A86 | AD38     | B39   | LOCK_L      | B86   | AD39     |
| A40 | SDONE       | A87 | GND      | B40   | PERR_L      | B87   | AD37     |
| A41 | SB0_L       | A88 | AD36     | B41   | +3.3V       | B88   | +3.3V    |
| A42 | GND         | A89 | AD34     | B42   | SERR_L      | B89   | AD35     |
| A43 | PAR         | A90 | GND      | B43   | +3.3V       | B90   | AD33     |
| A44 | AD15        | A91 | AD32     | B44   | C/BE1_L     | B91   | GND      |
| A45 | +3.3V       | A92 | RESERVED | B45   | AD14        | B92   | RESERVED |
| A46 | AD13        | A93 | GND      | B46   | GND         | B93   | RESERVED |
| A47 | AD11        | A94 | RESERVED | ∥ B47 | AD12        | ∥ B94 | GND      |

Table 27. 66MHz, 64-bit PCI Connectors (Slots C and D)

# **Configuration Switches**

One header provides eight switches that control various configuration options. Figure 51 shows the switches. Items in **bold** in Table 28 show default placement for each configurable option.

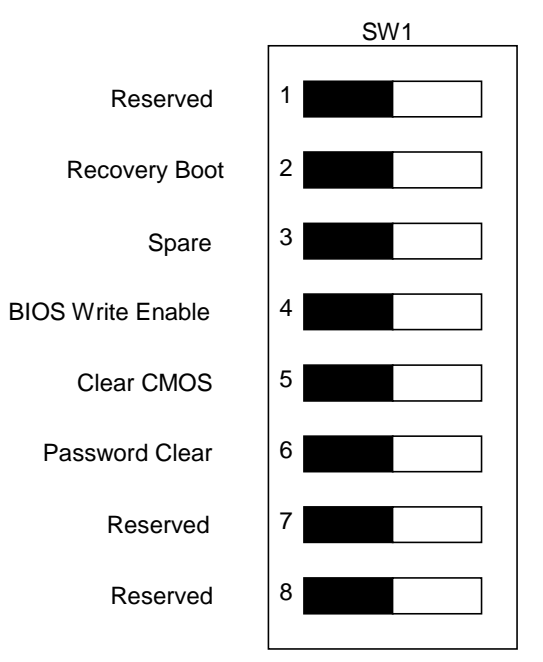

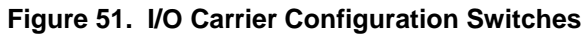

| Function         | Switch<br>Number | Default<br>Setting | What it does at system reset                                                                                                    |
|------------------|------------------|--------------------|----------------------------------------------------------------------------------------------------|
| Reserved         | 1                | OFF                | N/A                                                                                                    |
|                  |                  |                    |                                                                                                    |
| Recovery Boot    | 2                | ON                 | BIOS attempts a recovery boot, loading BIOS code from a diskette into the flash device. This is typically used when BIOS code has been corrupted. |
|                  |                  | OFF                | System attempts to boot using BIOS stored in flash memory.                                                                                        |
| Spare (Reserved) | 3                | OFF                | N/A                                                                                                    |
| BIOS Update      | 4                | OFF                | No BIOS flash update allowed.                                                                                                    |
|                  |                  | ON                 | Allow BIOS flash update.                                                                                                    |
| CMOS Clear       | 5                | ON                 | Replaces the contents of NVRAM with the manufacturing default settings.                                                                           |
|                  |                  | OFF                | Preserves the contents of NVRAM.                                                                                                    |
| Password Clear   | 6                | ON                 | Clears the current system password.                                                                                                    |
|                  |                  | OFF                | Maintains the password.                                                                                                    |
| Reserved         | 7                | OFF                | N/A                                                                                                    |
|                  |                  |                    |                                                                                                    |
| Reserved         | 8                | OFF                | N/A                                                                                                    |

### **General Procedure to Change Jumper Setting**

The short general procedure for changing a configuration setting is the same for most of the jumper functions, so we will describe it here.

#### ⇒ NOTE

Information in this section is TBD.

- 1. Observe the safety and ESD precautions at the beginning of Chapter 5 (page 89).
- 2. Turn off all connected peripherals, turn off system power, and disconnect all AC power cords.
- 3. Remove the PCI hot-plug cover. You do not need to remove the I/O carrier from the chassis, and you probably do not need to remove any add-in boards.
- 4. Locate the configuration jumpers at the edge of the I/O carrier toward the front of the system.
- 5. Move jumper to pins specified for the desired setting.
- 6. Reinstall the cover using the original screws, connect the power cords, and turn on the system for the change to take effect.
- 7. You may need to repeat these steps to move the jumper back to its original setting, depending on the jumper function.

### **CMOS Clear Jumper**

The jumper at block five controls whether settings stored in CMOS nonvolatile memory (NVRAM) are retained during a system reset.

Procedure to restore the system's CMOS to default values:

- 1. See "General Procedure to Change Jumper Setting" on page 169.
- 2. On jumper block 1, move the CMOS jumper from pins B and C to pins A and B (the Clear CMOS memory position).
- 3. Reinstall the PCI hot-plug cover for your safety (using the original screws), and connect the power cords to the system.
- 4. Turn the system on. Wait for POST to complete and for the messages "NVRAM cleared by jumper" and "Press F2 to enter Setup" to appear. This automatically reprograms CMOS to the default settings, except for the password.
- 5. Enter Setup and make any changes necessary (for example, changing the boot device). Press F10 to save the new Setup configuration and exit Setup.
- 6. Turn off the system, and disconnect all AC power cords from the system.
- 7. Again remove the PCI hot-plug cover.
- 8. Move the jumper from pins A and B back to pins B and C (the Protect CMOS memory position).
- 9. Reinstall the PCI hot-plug cover using the original screws, and connect the power cords to the system.
- 10. Run BIOS Setup or the SSU to verify the correct settings. See Chapter 3.

### **Password Clear Jumper**

The jumper at block six controls whether a stored password is retained or cleared during a system reset.

Procedure to clear the current password and then enter a new one:

- 1. See "General Procedure to Change Jumper Setting" on page 169.
- 2. Move the Password jumper from pins B and C to pins A and B.
- 3. Reinstall the PCI hot-plug cover for your safety (using the original screws), and connect the power cords to the system.
- 4. Turn the system on, and wait for POST to complete. This automatically clears the password.
- 5. Turn off the system, and disconnect all AC power cords.
- 6. Again remove the PCI hot-plug cover.
- 7. Move the jumper from pins A and B back to pins B and C.
- 8. Reinstall the PCI hot-plug cover using the original screws, and connect the power cords to the system.
- 9. Run the SSU to specify a new password. See Chapter 3.

### **Recovery Boot Jumper**

The jumper at block two controls whether the system attempts to boot using BIOS programmed in flash memory.

Procedure to disable recovery booting:

- 1. See "General Procedure to Change Jumper Setting" on page 169.
- 2. Move the recovery boot jumper from pins B and C to pins A and B.
- 3. Reinstall the PCI hot-plug cover for your safety (using the original screws), then connect the power cords to the system.
- 4. Turn the system on, and insert the Flash Memory Update Utility diskette in drive A. After the system boots, the speaker emits a single beep and the recovery process starts. This takes about three minutes. When the recovery process completes, the speaker emits two beeps.

While in the recovery mode, there is no screen display on the monitor. The keyboard is disabled as the system automatically recovers BIOS. The following beep codes describe the recovery status.

| Beep Code                      | Message                                                                                               |
|--------------------------------|----------------------------------------------------------------------------------------------------|
| 2                              | Successful completion, no errors.                                                                     |
| 4                              | The system could not boot from the diskette. The diskette may not be bootable.                        |
| Continuous series of low beeps | The wrong BIOS recovery files are being used and/or the flash memory jumper is in the wrong position. |

- 5. Turn the system off, disconnect all AC power cords from the system, and remove the PCI hot-plug cover.
- 6. Move the jumper from pins A and B back to pins B and C to enable the normal boot mode.
- 7. Replace the PCI hot-plug cover, remove the diskette from drive A, and connect the power cords to the system.
- 8. After running the special recovery mode, run the SSU to specify a new password. See Chapter 3.

# System I/O Addresses

Table 29 shows the location in I/O space of all directly I/O-accessible registers.

| Table 29. Sy | Table 23. System 1/0 Addresses     |             |                               |  |  |  |
|--------------|------------------------------------|-------------|-------------------------------|--|--|--|
| I/O Address  | Resource                           | I/O Address | Resource                      |  |  |  |
| 0000 – 001F  | DMA controller                     | 0170 –0177  | Secondary IDE controller      |  |  |  |
| 0020 - 0021  | Interrupt controller 1             | 01F0 –01F7  | Primary IDE controller        |  |  |  |
| 0022 - 0040  | Unused/reserved                    | 0278- 027F  | Parallel port 2 (relocatable) |  |  |  |
| 0040 – 005F  | Programmable timer                 | 02E8- 02EF  | Serial port 4 (relocatable)   |  |  |  |
| 0060 & 0064  | Keyboard controller                | 02F8 – 02FF | Serial port 2 (relocatable)   |  |  |  |
| 0061         | NMI status & control register      | 0370 - 0377 | Secondary diskette            |  |  |  |
| 0070         | NMI mask bit and RTC index address | 0378 – 037F | Parallel port 1 (relocatable) |  |  |  |
| 0071         | RTC                                | 03BC – 03BF | Parallel port 3               |  |  |  |
| 0072         | RTC extended index register        | 03E8 – 03EF | Serial port 2 (relocatable)   |  |  |  |
| 0073         | RTC extended data register         | 03F8 – 03FF | Serial port 1 (relocatable)   |  |  |  |
| 0080 – 008F  | DMA low page register              | 0CF8        | PCI config address register   |  |  |  |
| 0092         | Port 92 register                   | 0CFC        | PCI data address register     |  |  |  |
| 00A0 - 00A1  | Interrupt controller 2             | 0CF9        | Reset control                 |  |  |  |
| 00B2         | Advanced pwr management control    | 04D0-04D1   | INTC edge/level register      |  |  |  |
| 00B3         | Advanced power management status   | 0C00- 0C7F  | Pwr management base address   |  |  |  |
| 00C0-00DF    | DMA controller                     | 0CA8- 0CAF  | SMIC decoder                  |  |  |  |
| 00F0         | Coprocessor error                  | 0CC0 -0CCF  | SM base address               |  |  |  |
|              |                                    | 2000 - FFFF | Allocated to the PCI devices  |  |  |  |

Table 29. System I/O Addresses

# **Memory Map**

Table 30 lists the system memory map. When BIOS allocates memory space to PCI devices, it starts just below the APICs and continues downward. Assigning memory space to PCI devices does not decrease the total available memory in the system because this memory is "reclaimed" above 4 GB.

The server does not support memory gaps from 512 KB to 640 KB and from 15 MB to 16 MB. These regions are treated as normal system memory.

| Address Range                                          | Amount | Function                                                                                               |  |
|--------------------------------------------------------|--------|----------------------------------------------------------------------------------------------------|--|
| 00000000 - 0009FFFF                                    | 640K   | Base (conventional) System Memory                                                                      |  |
| 000A0000 – 000AFFFF                                    | 128K   | ISA Video buffer                                                                                       |  |
| 000C0000 - 000D7FFF                                    | 96K    | Add-in Options ROM's (Video, SCSI)                                                                     |  |
| 000C0000 - 000D7FFF                                    | 96K    | Add-in Options ROM's                                                                                   |  |
| 000D8000 – 000DBFFF                                    | 16K    | Allocated to Run time user binary if<br>enabled/programmed, otherwise can be used for options<br>ROM's |  |
| 000DC000 - 000DFFFF                                    | 16K    | Allocated to Console Redirection if enabled, otherwise<br>can be used for options ROM's                |  |
| 000E0000 - 000FFFFF                                    | 128K   | System BIOS Shadowed                                                                                   |  |
| 00100000 - PCI Memory<br>allocated to first PCI device |        | Typically it can go up to 3GB                                                                          |  |
| FEC00000 – FEC0FFFF                                    | 64K    | Reserved. Unused on this platform                                                                      |  |
|                                                        |        | Reclaimed. If main memory exceeds this region                                                          |  |
| FEC10000 - FEC1FFFF                                    | 64K    | IOAPIC allocated to the PID                                                                            |  |
|                                                        |        | Reclaimed. If main memory exceeds this region                                                          |  |
| FEC20000 – FECFFFFF                                    | 896K   | Reserved                                                                                               |  |
|                                                        |        | Reclaimed. If main memory exceeds this region                                                          |  |
| FEE00000 - FEF00000                                    | 1MB    | LOCAL APIC                                                                                             |  |
|                                                        |        | Reclaimed. If main memory exceeds this region                                                          |  |
| FF000000 – FFDFFFFF                                    | 14MB   | Unused. Reclaimed. If main memory exceeds this region                                                  |  |
| FFE00000 – FFFFFFFF                                    | 2MB    | Main System BIOS                                                                                       |  |
| 10000000 – 1FFFFFFF                                    | 4GB    | If memory exists                                                                                       |  |

Table 30.Memory Map

# **PCI** Configuration and Device Map

| Host Bus Number | Device Number (Hex) | Description    |
|-----------------|---------------------|----------------|
| 0               | 48                  | Slot 1         |
| 0               | 50                  | Onboard 7880   |
| 0               | 58                  | Slot 1         |
| 0               | 60                  | On board video |
| 0               | 78                  | PIIX4          |
| 0               | 80                  | MIOC           |
| 0               | 90                  | PXB-0A         |
| 0               | 98                  | PXB-0B         |
| 0               | A0                  | PXB-1A         |
| 1               | 20                  | Slot 3         |
| 1               | 28                  | Slot 4         |
| 1               | 30                  | Slot 5         |
| 1               | 38                  | Slot 6         |
| 1               | 48                  | PID            |
| 2               | 20                  | Slot 7         |
| 2               | 20                  | Slot 8         |
| 2               | 20                  | Slot 9         |
| 2               | 20                  | Slot 10        |
| 2               | 20                  | Slot 11        |

#### Table 31. PCI Map

### Interrupts

The table below recommends the logical interrupt mapping of interrupt sources; it reflects a typical configuration, but these interrupts can be changed by the user. Use the information to determine how to program each interrupt. The actual interrupt map is defined using configuration registers in the PIIX4E and the I/O controller. I/O Redirection Registers in the I/O APIC are provided for each interrupt signal; the signals define hardware interrupt signal characteristics for APIC messages sent to local APIC(s).

#### ⇒ NOTE

**To disable either IDE controller and reuse the interrupt:** If you plan to disable either IDE controller to reuse the interrupt for that controller, you must physically unplug the IDE cable from the board connector (IDE0) if a cable is present. Simply disabling the drive by configuring the SSU option does not make the interrupt available.

| PID Interrupt | PCI Interrupt | Component/PCI Slot #      | PCI Bus |
|---------------|---------------|---------------------------|---------|
| 0             | D             | P10                       | PCI-D   |
| 1             | С             | P10                       | PCI-D   |
| 2             | В             | Onboard SCSI Channel B    | PCI-A   |
| 3             | В             | P10                       | PCI-D   |
| 4             | A             | P10                       | PCI-D   |
| 5             | D             | P9                        | PCI-D   |
| 6             | С             | P9                        | PCI-D   |
| 7             | В             | P9                        | PCI-D   |
| 8             | A             | P9                        | PCI-D   |
| 9             | D             | P8                        | PCI-C   |
| 10            | С             | P8                        | PCI-C   |
| 11            | В             | P8                        | PCI-C   |
| 12            | A             | P8                        | PCI-C   |
| 13            | D             | P7                        | PCI-C   |
| 14            | С             | P7                        | PCI-C   |
| 15            | В             | P7                        | PCI-C   |
| 16            | Α             | P7                        | PCI-C   |
| 17            | D             | P6                        | PCI-B   |
| 18            | C             | P6                        | PCI-B   |
| 19            | B             | P6                        | PCI-B   |
| 20            | A             | P6                        | PCI-B   |
| 21            | D             | P5                        | PCI-B   |
| 22            | C             | P5                        | PCI-B   |
| 23            | B             | P5                        | PCI-B   |
| 24            | A             | P5                        | PCI-B   |
| 25            | D             | P4                        | PCI-B   |
| 26            | C             | P4                        | PCI-B   |
| 27            | B             | P4                        | PCI-B   |
| 28            | A             | P4                        | PCI-B   |
| 29            | D             | P3                        | PCI-B   |
| 30            | C             | P3                        | PCI-B   |
| 31            | B             | P3                        | PCI-B   |
| 32            | A             | Video                     | PCI-A   |
| 33            |               | PIIX4e                    | PCI-A   |
| 34            | Δ             | P3                        | PCI-B   |
| 35            |               | P2                        | PCI-A   |
| 36            | <u> </u>      | P2                        | PCI-A   |
| 37            | B             | P2                        | PCI-A   |
| 38            | Δ             | D2                        |         |
| 30            |               | P1                        | PCLA    |
|               | C             |                           |         |
| <u></u><br>/1 | B             | P1                        |         |
| 41            | <u>В</u>      | Contractor SCSI Channel A |         |
| 42            |               |                           |         |
| 40            |               |                           |         |
| 44            |               |                           |         |
| 40            | A             |                           | PUI-A   |
| 40            |               | F11746                    |         |
| 4/            | Unused        |                           |         |

### Table 32. Interrupts

## **Video Modes**

The CL-GD5480 integrated video controller provides all standard IBM<sup>†</sup> VGA modes. With 2 MB of SGRAM standard, the system supports special Cirrus Logic extended modes. Table 33 and Table 34 list the standard and extended modes that this implementation supports, including the number of colors and palette size (e.g., 16 colors out of 256 K colors), resolution, pixel frequency, and scan frequencies.

| Mode(s) in<br>Hex | Bits per<br>pixel | Colors (no per palette size) | Resolution | Pixel<br>Freq. (MHz) | Horizontal<br>Freq. (kHz) | Vertical<br>Freq. (Hz) |
|-------------------|-------------------|------------------------------|------------|----------------------|---------------------------|------------------------|
| 0, 1              | 4                 | 16/256K                      | 360 X 400  | 14                   | 31.5                      | 70                     |
| 2, 3              | 4                 | 16/256K                      | 720 X 400  | 28                   | 31.5                      | 70                     |
| 4, 5              | 4                 | 4/256K                       | 320 X 200  | 12.5                 | 31.5                      | 70                     |
| 6                 | 4                 | 2/256K                       | 640 X 200  | 25                   | 31.5                      | 70                     |
| 7                 | 4                 | Mono                         | 720 X 400  | 28                   | 31.5                      | 70                     |
| D                 | 4                 | 16/256K                      | 320 X 200  | 12.5                 | 31.5                      | 70                     |
| E                 | 4                 | 16/256K                      | 640 X 200  | 25                   | 31.5                      | 70                     |
| F                 | 4                 | Mono                         | 640 X 350  | 25                   | 31.5                      | 70                     |
| 10                | 4                 | 16/256K                      | 640 X 350  | 25                   | 31.5                      | 70                     |
| 11                | 4                 | 2/256K                       | 640 X 480  | 25                   | 31.5                      | 60                     |
| 12                | 4                 | 16/256K                      | 640 X 480  | 25                   | 31.5                      | 60                     |
| 12+               | 4                 | 16/256K                      | 640 X 480  | 31.5                 | 37.5                      | 75                     |
| 13                | 8                 | 256/256K                     | 320 X 200  | 12.5                 | 31.5                      | 70                     |

Table 33. Standard VGA Modes

| Mode(s)<br>in Hex | Bits per<br>pixel | Colors                   | Resolution | Pixel Freq.<br>(MHz) | Horiz. Freq.<br>(KHz) | Vert. Freq.<br>(Hz) | Memory |
|-------------------|-------------------|--------------------------|------------|----------------------|-----------------------|---------------------|--------|
| 58, 6A            | 8                 | 16/256K                  | 800 X 600  | 36                   | 35.2                  | 56                  | 1MB    |
| 58, 6A            | 8                 | 16/256K                  | 800 X 600  | 40                   | 37.8                  | 60                  | 1MB    |
| 58, 6A            | 8                 | 16/256K                  | 800 X 600  | 50                   | 48.1                  | 72                  | 1MB    |
| 58, 6A            | 8                 | 16/256K                  | 800 X 600  | 49.5                 | 46.9                  | 75                  | 1MB    |
| 5C                | 8                 | 256/256K                 | 800 X 600  | 36                   | 35.2                  | 56                  | 1MB    |
| 5C                | 8                 | 256/256K                 | 800 X 600  | 40                   | 37.9                  | 60                  | 1MB    |
| 5C                | 8                 | 256/256K                 | 800 X 600  | 50                   | 48.1                  | 72                  | 1MB    |
| 5C                | 8                 | 256/256K                 | 800 X 600  | 49.5                 | 46.9                  | 75                  | 1MB    |
| 5C                | 8                 | 256/256K                 | 800 X 600  | 56.25                | 53.7                  | 85                  | 1MB    |
| 5C                | 8                 | 256/256K                 | 800 X 600  | 68.2                 | 63.6                  | 100                 | 1MB    |
| 5D                | 8                 | 16/256K<br>(interlaced)  | 1024 X 768 | 44.9                 | 35.5                  | 43                  | 1MB    |
| 5D                | 8                 | 16/256K                  | 1024 X 768 | 65                   | 48.3                  | 60                  | 1MB    |
| 5D                | 8                 | 16/256K                  | 1024 X 768 | 75                   | 56                    | 70                  | 1MB    |
| 5D                | 8                 | 16/256K                  | 1024 X 768 | 78.7                 | 60                    | 75                  | 1MB    |
| 5E                | 8                 | 256/256K                 | 640 X 400  | 25                   | 31.5                  | 70                  | 1MB    |
| 5F                | 8                 | 256/256K                 | 640 X 480  | 25                   | 31.5                  | 60                  | 1MB    |
| 5F                | 8                 | 256/256K                 | 640 X 480  | 31.5                 | 37.9                  | 72                  | 1MB    |
| 5F                | 8                 | 256/256K                 | 640 X 480  | 31.5                 | 37.5                  | 75                  | 1MB    |
| 5F                | 8                 | 256/256K                 | 640 X 480  | 36                   | 43.3                  | 85                  | 1MB    |
| 5F                | 8                 | 256/256K                 | 640 X 480  | 43.2                 | 50.9                  | 100                 | 1MB    |
| 60                | 8                 | 256/256K<br>(interlaced) | 1024 X 768 | 44.9                 | 35.5                  | 43                  | 1MB    |
| 60                | 8                 | 256/256K                 | 1024 X 768 | 65                   | 48.3                  | 60                  | 1MB    |
| 60                | 8                 | 256/256K                 | 1024 X 768 | 75                   | 56                    | 70                  | 1MB    |
| 60                | 8                 | 256/256K                 | 1024 X 768 | 78.7                 | 60                    | 75                  | 1MB    |
| 60                | 8                 | 256/256K                 | 1024 X 768 | 94.5                 | 68.3                  | 85                  | 1MB    |
| 60                | 8                 | 256/256K                 | 1024 X 768 | 113.3                | 81.4                  | 100                 | 1MB    |
| 64                | 16                | 64K                      | 640 X 480  | 25                   | 31.5                  | 60                  | 1MB    |
| 64                | 16                | 64K                      | 640 X 480  | 31.5                 | 37.9                  | 72                  | 1MB    |
| 64                | 16                | 64K                      | 640 X 480  | 31.5                 | 37.5                  | 75                  | 1MB    |
| 64                | 16                | 64K                      | 640 X 480  | 36                   | 43.3                  | 85                  | 1MB    |
| 64                | 16                | 64K                      | 640 X 480  | 43.2                 | 50.9                  | 100                 | 1MB    |
| 65                | 16                | 64K                      | 800 X 600  | 36                   | 35.2                  | 56                  | 1MB    |
| 65                | 16                | 64K                      | 800 X 600  | 40                   | 37.8                  | 60                  | 1MB    |
| 65                | 16                | 64K                      | 800 X 600  | 50                   | 48.1                  | 72                  | 1MB    |
| 65                | 16                | 64K                      | 800 X 600  | 49.5                 | 46.9                  | 75                  | 1MB    |
| 65                | 16                | 64K                      | 800 X 600  | 56.25                | 53.7                  | 85                  | 1MB    |

Table 34. Extended VGA Modes

| Mode(s)<br>in Hex | Bits per<br>pixel | Colors                   | Resolution  | Pixel Freq.<br>(MHz) | Horiz.<br>Freq. (KHz) | Vert. Freq.<br>(Hz) | Memory |
|-------------------|-------------------|--------------------------|-------------|----------------------|-----------------------|---------------------|--------|
| 65                | 16                | 64K                      | 800 X 600   | 68.2                 | 63.6                  | 100                 | 1MB    |
| 66                | 16                | 32K                      | 640 X 480   | 25                   | 31.5                  | 60                  | 1MB    |
| 66                | 16                | 32K                      | 640 X 480   | 31.5                 | 37.9                  | 72                  | 1MB    |
| 66                | 16                | 32K                      | 640 X 480   | 31.5                 | 37.5                  | 75                  | 1MB    |
| 66                | 16                | 32K                      | 640 X 480   | 36                   | 43.3                  | 85                  | 1MB    |
| 66                | 16                | 32K                      | 640 X 480   | 43.2                 | 50.9                  | 100                 | 1MB    |
| 67                | 16                | 32K                      | 800 X 600   | 36                   | 35.2                  | 56                  | 1MB    |
| 67                | 16                | 32K                      | 800 X 600   | 40                   | 37.8                  | 60                  | 1MB    |
| 67                | 16                | 32K                      | 800 X 600   | 50                   | 48.1                  | 72                  | 1MB    |
| 67                | 16                | 32K                      | 800 X 600   | 49.5                 | 46.9                  | 75                  | 1MB    |
| 67                | 16                | 32K                      | 800 X 600   | 56.25                | 53.7                  | 85                  | 1MB    |
| 67                | 16                | 32K                      | 800 X 600   | 68.2                 | 63.6                  | 100                 | 1MB    |
| 68                | 16                | 32K<br>(interlaced)      | 1024 X 768  | 44.9                 | 35.5                  | 43                  | 2MB    |
| 68                | 16                | 32K                      | 1024 X 768  | 65                   | 48.3                  | 60                  | 2MB    |
| 68                | 16                | 32K                      | 1024 X 768  | 75                   | 56                    | 70                  | 2MB    |
| 68                | 16                | 32K                      | 1024 X 768  | 78.7                 | 60                    | 75                  | 2MB    |
| 68                | 16                | 32K                      | 1024 X 768  | 94.5                 | 68.3                  | 85                  | 2MB    |
| 68                | 16                | 32K                      | 1024 X 768  | 113.3                | 81.4                  | 100                 | 2MB    |
| 6C                | 8                 | 16/256K<br>(interlaced)  | 1280 X 1024 | 75                   | 48                    | 43                  | 1MB    |
| 6D                | 8                 | 256/256K<br>(interlaced) | 1280 X 1024 | 75                   | 48                    | 43                  | 2MB    |
| 6D                | 8                 | 256/256K                 | 1280 X 1024 | 108                  | 65                    | 60                  | 2MB    |
| 6D                | 8                 | 256/256K                 | 1280 X 1024 | 135                  | 80                    | 75                  | 2MB    |
| 6D                | 8                 | 256/256K                 | 1280 X 1024 | 157.5                | 91                    | 85                  | 2MB    |
| 6E                | 16                | 32K                      | 1152 X 864  | 94.5                 | 63.9                  | 70                  | 2MB    |
| 6E                | 16                | 32K                      | 1152 X 864  | 108                  | 67.5                  | 75                  | 2MB    |
| 6E                | 16                | 32K                      | 1152 X 864  | 121.5                | 76.7                  | 85                  | 2MB    |
| 6E                | 16                | 32K                      | 1152 X 864  | 143.5                | 91.5                  | 100                 | 2MB    |
| 71                | 24                | 16M                      | 640 X 480   | 25                   | 31.5                  | 60                  | 1MB    |
| 71                | 24                | 16M                      | 640 X 480   | 31.5                 | 37.9                  | 72                  | 1MB    |
| 71                | 24                | 16M                      | 640 X 480   | 31.5                 | 37.5                  | 75                  | 1MB    |
| 71                | 24                | 16M                      | 640 X 480   | 36                   | 43.3                  | 85                  | 1MB    |
| 71                | 24                | 16M                      | 640 X 480   | 43.2                 | 50.9                  | 100                 | 1MB    |

Table 34. Extended VGA Modes (continued)

| Mode(s) | Bits per | Colors                   | Resolution  | Pixel Freq. | Horiz. Freq. | Vert. Freq. | Memory |
|---------|----------|--------------------------|-------------|-------------|--------------|-------------|--------|
| 7/      | 16       | 64K                      | 1024 X 768  | 11 9        | 35.5         | /12/        | 2MR    |
| 74      |          | (interlaced)             | 1024 / 700  |             | 00.0         |             |        |
| 74      | 16       | 64K                      | 1024 X 768  | 65          | 48.3         | 60          | 2MB    |
| 74      | 16       | 64K                      | 1024 X 768  | 75          | 56           | 70          | 2MB    |
| 74      | 16       | 64K                      | 1024 X 768  | 78.7        | 60           | 75          | 2MB    |
| 74      | 16       | 64K                      | 1024 X 768  | 94.5        | 68.3         | 85          | 2MB    |
| 74      | 16       | 64K                      | 1024 X 768  | 113.3       | 81.4         | 100         | 2MB    |
| 78      | 16       | 32K                      | 800 X 600   | 36          | 35.2         | 56          | 1MB    |
| 78      | 24       | 16M                      | 800 X 600   | 40          | 37.8         | 60          | 2MB    |
| 78      | 24       | 16M                      | 800 X 600   | 50          | 48.1         | 72          | 2MB    |
| 78      | 24       | 16M                      | 800 X 600   | 49.5        | 46.9         | 75          | 2MB    |
| 78      | 24       | 16M                      | 800 X 600   | 56.25       | 53.7         | 85          | 2MB    |
| 78      | 24       | 16M                      | 800 X 600   | 68.2        | 63.6         | 100         | 2MB    |
| 7B      | 8        | 256/256K<br>(interlaced) | 1600 X 1200 | 135         | 62.5         | 48          | 2MB    |
| 7B      | 8        | 256/256K                 | 1600 X 1200 | 162         | 75           | 60          | 2MB    |
| 7C      | 8        | 256/256K                 | 1152 X 864  | 94.5        | 63.9         | 70          | 1MB    |
| 7C      | 8        | 256/256K                 | 1152 X 864  | 108         | 67.5         | 75          | 1MB    |
| 7C      | 8        | 256/256K                 | 1152 X 864  | 121.5       | 76.7         | 85          | 1MB    |
| 7C      | 8        | 256/256K                 | 1152 X 864  | 143.5       | 91.5         | 100         | 1MB    |
| 7D      | 16       | 64K                      | 1152 X 864  | 94.5        | 63.9         | 70          | 2MB    |
| 7D      | 16       | 64K                      | 1152 X 864  | 108         | 67.5         | 75          | 2MB    |
| 7D      | 16       | 64K                      | 1152 X 864  | 121.5       | 76.7         | 85          | 2MB    |
| 7D      | 16       | 64K                      | 1152 X 864  | 143.5       | 91.5         | 100         | 2MB    |

Table 34. Extended VGA Modes (continued)

# A Power System: Description/Calculating Power Usage

This appendix describes the modular power system and explains how to calculate power usage for your server.

## A WARNING

Only a QUALIFIED SERVICE TECHNICIAN is authorized to remove the server covers and to access any of the components inside the server. Before removing the covers, see "Safety: Before You Remove Server Covers" on page 89 and "Warnings and Cautions" on page 90.

# **Power System**

The modular power system for the server is provided by up to three 750 watt autoranging power supplies and a midplane. The power system may be configured with two power supplies (standard) or three power supplies (2 + 1, redundant). The power supplies are mounted in a 2 + 1 pattern in the back of the chassis along the bottom. Each power supply has an integrated fan for cooling.

The midplane provides connectors for the hot-swap power supplies. The midplane also provides the interface logic for power supply related management functions such as

- Power supply presence detection.
- Power supply fault signal reporting.

Care must be taken not to overload a branch circuit of the AC mains by plugging too many power cords into a single AC circuit. We recommend plugging the power cord of the server into a separate circuit.

If a power supply fails in the redundant power system, the yellow power supply failure LED on the front panel starts flashing. The supply can be hot-swapped—removed and replaced—without turning off the power or impacting server operations (providing that 3 power supplies are installed.

### **Power Supply Input Voltages**

| Parameter        | Minimum  | Nominal                         | Maximum   | Units  |
|------------------|----------|---------------------------------|-----------|--------|
| V in (230)       | 90 / 180 | 110-120 / 200-240               | 132 / 264 | V RMS  |
| V in Frequency   | 47       | 50 / 60                         | 63        | Hz     |
| AC Input Current |          | 13 A @ 110 VAC<br>7 A @ 220 VAC |           | Ampere |

Table 35. Power Supply AC Input Ratings

The 750 watt autoranging power supplies are capable of handling up to two hard drives at 28 watts per drive (typical 3.5-inch wide by 1-inch high, 10 K RPM drives), eight processors at a maximum of 65 watts per processor, and up to 32 GB of PC100 registered DIMMs.

The total power requirement for the board set exceeds the 240 VA energy hazard limit that defines an operator-accessible area. The 240 VA protection circuits protect the user from a 240 VA energy hazard while hot-swapping—installing or removing—a hard disk drive or fan system.

## **Power Supply Output Voltages**

| Power Supply Outputs | Individual Supply | Two Supplies <sup>1</sup><br>Nonredundant | Three Supplies <sup>1</sup><br>Redundant |
|----------------------|-------------------|-------------------------------------------|------------------------------------------|
| 3.3 V                | 31 A / 36 A       | 58 A / 68 A                               | 58 A / 68 A                              |
| 5 V                  | 31 A / 36 A       | 58 A / 64 A                               | 58 A / 64 A                              |
| 12 V                 | 31 A / 36 A       | 58 A / 68 A                               | 58 A / 68 A                              |
| -12 V                | 1 A               | 1 A                                       | 1 A                                      |
| 5 V Standby          | 1 A               | 1.75 A                                    | 1.75 A                                   |
| Vbias = + 15 V       | 200 mA            | 200 mA                                    | 100 mA                                   |

Table 36. Power Supply Output Ratings (110 V / 220 V)

1 Forced load sharing is for 5, 3.3, and 12 V only. The +5 V standby load sharing is the technique for passive load sharing.
# Server Current Usage

Table 37 lists the current usage for both minimally and fully configured servers. You can easily calculate power usage in the server from the numbers provided. The table is for reference only. It is not meant to provide the exact current usage in the server; exact values depend on exact configuration—size and number of processors, DIMMs, hard drives, add-in boards, etc.

| Board                                               | Spec <sup>2</sup> | Units       | +3.3V | +5V   | +12V   | -12V    | +5 VSB | +15 VSB | Power   |
|-----------------------------------------------------|-------------------|-------------|-------|-------|--------|---------|--------|---------|---------|
|                                                     | opee              | • • • • • • |       |       |        |         |        |         |         |
|                                                     | Min load          | Ado         | 0.20  | 0.70  | 0.00   | 0.20    | 0.65   | 0.00    | 0.81    |
|                                                     | Max load          | Ado         | 7.00  | 45.20 | 5.00   | 1.20    | 0.05   | 0.00    | 220 52  |
|                                                     | Max step load     | Adc         | 2.00  | 40.20 | 4.50   | 0.25    | 0.75   | 0.00    | 330.32  |
| Profusion                                           | arrier with mez   | zanines     | 2.00  | 12.17 | 4.00   | 0.23    | 0.10   | 0.00    |         |
| FIOIUSION                                           |                   | Ado         | 4.60  | 0.75  | 0.25   | 0.000   | 0.00   | 0.00    | 21.03   |
|                                                     | Max load          | Adc         | 4.00  | 1.50  | 46.00  | 0.000   | 0.00   | 0.00    | 500 10  |
|                                                     | Max step load     | Adc         | 2.00  | 0.75  | 18.00  | 0.000   | 0.00   | 0.00    | 533.10  |
| Eront nane                                          | Max step load     | Fusion c    | 2.00  | 0.75  | 10.00  |         |        | 0.00    |         |
|                                                     | Min load          |             |       | 0.05  | 2.00   | 0.001   | 0.10   | 0.00    | 24 76   |
|                                                     | Max load          | Adc         | 0.00  | 0.00  | 5.40   | 0.001   | 0.10   | 0.00    | 67.32   |
|                                                     | Max step load     | Adc         | 0.00  | 0.20  | 0.10   | 0.010   | 0.25   | 0.00    | 07.02   |
| Memory ca                                           |                   | Auc         |       | 0.10  | 0.10   | 0.001   | 0.15   | 0.00    |         |
| memory ea                                           | Min load          | Adc         | 1 20  | 0.00  | 0.00   | 0.000   | 0.00   | 0.00    | 3 96    |
|                                                     | Max load          | Adc         | 23.00 | 0.00  | 0.00   | 0.000   | 0.00   | 0.00    | 75.90   |
|                                                     | Max step load     | Adc         | 8.00  | 0.00  | 0.00   | 0.000   | 0.00   | 0.00    | 10.00   |
| Memory carrier 2 <sup>1</sup>                       |                   |             |       |       |        |         |        |         |         |
| memory ea                                           | Min load          | Adc         | 0.00  | 0.00  | 0.00   | 0.000   | 0.00   | 0.00    | 0.00    |
|                                                     | Max load          | Adc         | 23.00 | 0.00  | 0.00   | 0.000   | 0.00   | 0.00    | 75.90   |
|                                                     | Max step load     | Adc         | 8.00  | 0.00  | 0.00   | 0.000   | 0.00   | 0.00    | 10.00   |
| Peripherals                                         | SCSI backplar     | )<br>1e)    | 0.00  |       |        |         |        |         |         |
|                                                     | Min load          | Adc         | 0.00  | 0.70  | 0.25   | 0.000   | 0.00   | 0.00    | 6 50    |
|                                                     | Max load          | Adc         | 0.00  | 4 50  | 5.99   | 0.000   | 0.00   | 0.00    | 94.38   |
|                                                     | Max step load     | Adc         | 0.00  | 0.90  | 5.40   | 0.000   | 0.00   | 0.00    | 0 1100  |
| Midplane                                            |                   |             |       |       |        |         |        |         |         |
|                                                     | Min load          | Adc         |       |       |        |         |        |         |         |
|                                                     | Max load          | Adc         | 0.01  | 0.01  | 0.01   |         |        | 0.20    | 0.20    |
| Total min lo                                        | bad               | Adc         | 6.00  | 2.20  | 2.50   | 0.20    | 0.75   | 0.00    | 66.96   |
| Total max s                                         | step load         | Adc         | 20.00 | 14.00 | 28.00  | 0.25    | 0.25   | 0.05    |         |
| Max step d                                          | i/dt              | A/uS        | 0.50  | 1.00  | 0.60   | 0.10    | 0.10   | 0.05    |         |
| Total max I                                         | oad               | Adc         | 66.00 | 51.44 | 62.40  | 1.21    | 1.00   | 0.20    |         |
| Total load                                          | owr: 1246.32      | W           | 217.8 | 257.2 | 748.80 | 14.52   | 5      | 3       | 1246.32 |
| Total power (includes 2% distribution loss) 1271.24 |                   |             |       |       |        | 1271.24 |        |         |         |
|                                                     |                   |             |       |       |        |         |        |         |         |

Table 37. Server Boardset Voltages and Currents

1 Minimum load for second memory board is zero; this assumes no board is installed.

2 See Table 38 for definition of minimum and maximum configurations.

| Board                    | Minimum Configuration                                                                                                    | Maximum Configuration                                                                                                    |
|--------------------------|----------------------------------------------------------------------------------------------------|----------------------------------------------------------------------------------------------------|
| I/O carrier              | I/O carrier, I/O riser board                                                                                                    | I/O carrier, I/O riser board, PCI adapter boards (10 at maximum load)                                                                                                    |
| Profusion carrier        | Profusion carrier, processor<br>mezzanine board (one), Pentium II<br>Xeon processor (one), A450NX<br>processor termination modules (three) | Profusion carrier, processor mezzanine boards<br>(two), Pentium II Xeon processor<br>(eight at FMB maximum load), cache<br>coherency boards (two at 4 Tag configuration) |
| Memory carrier<br>(each) | Memory carrier, 128 MB DIMM (one)<br>(one memory carrier only)                                                                             | Memory carrier, 256 MB DIMM (16)                                                                                                    |
| Front panel              | Front panel                                                                                                    | Front panel                                                                                                    |
| Midplane                 | Midplane                                                                                                    | Midplane                                                                                                    |
| Peripheral bay           | One diskette drive, one CD-ROM drive, SCSI backplane                                                                                       | One diskette drive, one CD-ROM drive, two hard disk drives, SCSI backplane                                                                                               |

Table 38. Minimum/Maximum Current Rating Configurations

# **Calculating Power Usage**

Use the worksheet in Table 39 to calculate the total DC power used by your server configuration.

The documentation that comes with each add-in device should specify its current and voltage requirements.

To calculate the total combined wattage for your server:

- 1. List the current for each board and device in the appropriate voltage level column in the table.
- 2. Add the currents in each column of the table.
- 3. Multiply the voltage by the total current to get the total wattage for each voltage level.
- 4. Add the total wattage for each voltage level to arrive at a total combined power usage on the power supply.

|                                             | Current (maximum) at voltage levels: |        |        |       |
|---------------------------------------------|--------------------------------------|--------|--------|-------|
| Device                                      | +3.3 V                               | +5 V   | +12 V  | -12 V |
| PHP I/O carrier                             | 5 A                                  | 4.25 A | 2 A    | 1 A   |
| 64-bit PCI slot 1, P1                       |                                      |        |        |       |
| 64-bit PCI slot 2, P2                       |                                      |        |        |       |
| 64-bit PCI slot 3, P3                       |                                      |        |        |       |
| 64-bit PCI slot 4, P4                       |                                      |        |        |       |
| 64-bit PCI slot 5, P5                       |                                      |        |        |       |
| 64-bit PCI slot 6, P6                       |                                      |        |        |       |
| 64-bit PCI slot 7, P7                       |                                      |        |        |       |
| 64-bit PCI slot 8, P8                       |                                      |        |        |       |
| 64-bit PCI slot 9, P9                       |                                      |        |        |       |
| 64-bit PCI slot 10, P10                     |                                      |        |        |       |
| Profusion carrier with four 65 W processors | 4.6 A                                | 6.2 A  | 28.5 A |       |
| Profusion carrier with four 65 W processors | 4.6 A                                | 6.2 A  | 28.5 A |       |
| Memory module (16 DIMMs)                    | 12.03 A                              |        |        |       |
| Memory module (16 DIMMs)                    | 12.03 A                              |        |        |       |
| 3.5-inch diskette drive                     |                                      | 0.3 A  |        |       |
| CD-ROM drive                                |                                      | 0.4 A  | 1.0 A  |       |
| 1st SCA SCSI hard disk drive                |                                      |        |        |       |
| 2nd SCA SCSI hard disk drive                |                                      |        |        |       |
| Six cooling fans (.49 A/fan @ 12 V)         |                                      |        |        |       |
|                                             |                                      |        |        |       |
|                                             |                                      |        |        |       |
|                                             |                                      |        |        |       |
|                                             |                                      |        |        |       |
|                                             |                                      |        |        |       |
|                                             |                                      |        |        |       |
|                                             |                                      |        |        |       |
|                                             |                                      |        |        |       |
|                                             |                                      |        |        |       |
|                                             |                                      |        |        |       |
|                                             |                                      |        |        |       |
| Total Current                               |                                      |        |        |       |
|                                             | 1                                    |        | 1      |       |

 Table 39.
 Worksheet for Calculating DC Power Usage

### ⇒ NOTE

The total combined wattage must be less than 1232 watts for your server configuration. The power must be less than:

- 201 watts for +3.3 V
- 340 watts for +5 V
- 672 watts for +12 V
- 12 watts for -12 V
- 2.4 watts for 24 V
- 5 watts for +5 V standby

#### Table 40. Total Combined Power Used by Your Server

| Voltage Level and Total Current (V x A = W | Total Watts for Each Voltage Level |
|--------------------------------------------|------------------------------------|
| (+3.3 V) x ( A                             | W                                  |
| (+5 V) x ( A                               | W                                  |
| (-5 V) x ( A                               | W                                  |
| (+12 V) x ( A                              | W                                  |
| (-12 V) x ( A                              | W                                  |
| (+24 V) x ( A                              | W                                  |
| Total Combined Wattage =                   | W                                  |

# B Equipment Log and Configuration Worksheets

# **Equipment Log**

Use the blank equipment log provided here to record information about your system. You will need some of this information when you run the SSU.

| Item                      | Manufacturer Name and Model Number | Serial Number | Date Installed |
|---------------------------|------------------------------------|---------------|----------------|
| System                    |                                    |               |                |
| Profusion carrier         |                                    |               |                |
| I/O carrier               |                                    |               |                |
| Processor speed and cache |                                    |               |                |
| Video display             |                                    |               |                |
| Keyboard                  |                                    |               |                |
| Mouse                     |                                    |               |                |
| Diskette drive A          |                                    |               |                |
| Diskette drive B          |                                    |               |                |
| Tape drive                |                                    |               |                |
| CD-ROM drive              |                                    |               |                |
| Hard disk drive 1         |                                    |               |                |
| Hard disk drive 2         |                                    |               |                |
| Hard disk drive 3         |                                    |               |                |
| Hard disk drive 4         |                                    |               |                |
| Hard disk drive 5         |                                    |               |                |
|                           |                                    |               |                |

continued

| Item                      | Manufacturer Name and Model Number | Serial Number | Date Installed |
|---------------------------|------------------------------------|---------------|----------------|
| SCSI host adapter board 1 |                                    |               |                |
|                           |                                    |               |                |
|                           |                                    |               |                |
|                           |                                    |               |                |
|                           |                                    |               |                |
|                           |                                    |               |                |
|                           |                                    |               |                |
|                           |                                    |               |                |
|                           |                                    |               |                |
|                           |                                    |               |                |
|                           |                                    |               |                |
|                           |                                    |               |                |
|                           |                                    |               |                |
|                           |                                    |               |                |
|                           |                                    |               |                |
|                           |                                    |               |                |
|                           |                                    |               |                |
|                           |                                    |               |                |

### Equipment Log (continued)

# **Configuration Worksheets**

The rest of this chapter consists of worksheets to record the settings you make when configuring the system using the SSU, BIOS Setup, and the Symbios SCSI Utility. If default values ever need to be restored to CMOS (e.g., after a CMOS-clear), you must reconfigure the system. Referring to the filled-in worksheets could make your task easier.

Circle or write in your selections or the values that are displayed onscreen.

## **SSU Worksheets**

### Add and Remove Boards

#### Worksheet 1. Add/Remove Boards

| System board             |              |
|--------------------------|--------------|
| PCI Host Bridge Device   | Bus 0 Dev 0  |
| PCI SCSI Device          | Bus 0 Dev B  |
| PCI Ethernet Device      | Bus 0 Dev 10 |
| PCI VGA Device           | Bus 0 Dev 12 |
| PCI Multifunction Device | Bus 0 Dev 14 |
|                          |              |
|                          |              |
|                          |              |

### System board (SSU, Change Configuration Settings)

#### Worksheet 2. Systems Group

| System Identification and Version Information |           |
|-----------------------------------------------|-----------|
| SSU Configuration File Version                |           |
| MP Spec. Version                              | 1.1 / 1.4 |
| Processor Speed Setting                       |           |

#### Worksheet 3. Memory Subsystem Group

| Onboard Disk Controllers      |                  |
|-------------------------------|------------------|
| Onboard Communication Devices | Enable / Disable |

#### Worksheet 4. Onboard Disk Controllers

| Onboard Diskette Controller      | Enable / Disable |
|----------------------------------|------------------|
| Primary Onboard IDE Controller   | Enable / Disable |
| Secondary Onboard IDE Controller | Enable / Disable |

#### Worksheet 5. Onboard Communications Devices

| Serial Port 1 Configuration |  |
|-----------------------------|--|
| Serial Port 2 Configuration |  |
| Serial Port 2 Mode          |  |
| Parallel Port Configuration |  |
| Parallel Port Mode          |  |

#### Worksheet 6. Diskette Drive Subsystems Group

| Diskette drive A Options |  |
|--------------------------|--|
| Diskette drive B Options |  |

#### Worksheet 7. IDE Subsystem Group

| IDE Configuration<br>Primary Master | (drive name)<br>None / User / Auto / CD                                      |
|-------------------------------------|------------------------------------------------------------------------------|
| IDE Drive Options<br>Primary Master | 2 Sector/Block / 4 Sector/Block 8 Sector/Block / 16 Sector/Block / Disable   |
| Transfer Mode<br>Primary Master     | PIO 1 / PIO 2 / PIO 3 / PIO 4                                                |
| IDE Configuration<br>Primary Slave  | (drive name)<br>None / User / Auto / CD                                      |
| IDE Drive Options<br>Primary Slave  | 2 Sector/Block / 4 Sector/Block / 8 Sector/Block / 16 Sector/Block / Disable |
| Translation Mode<br>Primary Slave   | Standard CHS<br>Logical Block Addressing                                     |
| Transfer Mode<br>Primary Slave      | PIO 1 / PIO 2 / PIO 3 / PIO 4                                                |

#### Worksheet 8. Multiboot Group

| Boot Device Priority | Diskette Drive     |
|----------------------|--------------------|
|                      | Removable Devices  |
|                      | Hard Drive         |
|                      | ATAPI CD-ROM Drive |
|                      | Diagnostic Boot    |

#### Worksheet 9. Keyboard and Mouse Subsystem Group

| Typematic Delay      | 250 ms delay / 500 ms delay<br>750 ms delay / 1000 ms delay |
|----------------------|-------------------------------------------------------------|
| Typematic Speed      | 30 CPS / (other)                                            |
| Mouse Control option | Mouse Enabled / Disabled                                    |

#### Worksheet 10. Console Redirection

| COM Port for Redirection | Port 3F8/IRQ4 / Port 2F8/IRQ3            |  |
|--------------------------|------------------------------------------|--|
|                          | Port 3E8h/IRQ 3 / Disable                |  |
| Serial Port baud rate    | 9600 / 19.2k / 38.4k / 115.2k            |  |
| Hardware Flow Control    | None / CTS/RTS / CTS/RTS + CD / Xoff/Xon |  |
| Terminal Type            | PC - ANSI / VT 100                       |  |

### Worksheet 11. Security Subsystems

| Administrative Password    | Disable / Enable      |
|----------------------------|-----------------------|
| User Password              | Disable / Enable      |
| Secure Mode Hot-Key        | None / Ctrl-Alt-{ }   |
| Lockout Timer              | Disable / { } minutes |
| Secure Boot Mode           | Disable / Enable      |
| Video Blanking             | Disable / Enable      |
| Diskette Writes            | Disable / Enable      |
| Reset/Power Switch Locking | Disable / Enable      |

#### Worksheet 12. SCSI ROM BIOS Options Group

|                            | • •              |
|----------------------------|------------------|
| Onboard SCSI ROM BIOS scan | Enable / Disable |

#### Worksheet 13. Management Subsystem Group

| System Sensor Control      | Write your selections on the separate "Management Subsystem, System Sensor Control Worksheet" on page 190. |
|----------------------------|----------------------------------------------------------------------------------------------------|
| SMM Enable                 | Enable / Disable                                                                                           |
| Event Logging              | Enable / Disable                                                                                           |
| PCI System Error Detection | Enable / Disable                                                                                           |

### Management Subsystem, System Sensor Control Worksheet

For each sensor control, the display includes the choices shown below, with blanks for entering values. Write in both the sensor control and the values you select. This worksheet (two pages) provides space for a number of sensor controls; if you need more space, copy these pages to extend your worksheet.

| Item:             | Item:             |
|-------------------|-------------------|
| Disable / Enable  | Disable / Enable  |
| Upper Fatal:      | Upper Fatal:      |
| Upper<br>Warning: | Upper<br>Warning: |
| Lower<br>Warning: | Lower<br>Warning: |
| Lower Fatal:      | Lower Fatal:      |

| Item:            | Item:            |  |
|------------------|------------------|--|
| Disable / Enable | Disable / Enable |  |
| Upper Fatal:     | Upper Fatal:     |  |
| Upper            | Upper            |  |
| Warning:         | Warning:         |  |
| Lower            | Lower            |  |
| Warning:         | Warning:         |  |
| Lower Fatal:     | Lower Fatal:     |  |

| Item:             | Item:             |
|-------------------|-------------------|
| Disable / Enable  | Disable / Enable  |
| Upper Fatal:      | Upper Fatal:      |
| Upper<br>Warning: | Upper<br>Warning: |
| Lower<br>Warning: | Lower<br>Warning: |
| Lower Fatal:      | Lower Fatal:      |

| Item:             |  |
|-------------------|--|
| Disable / Enable  |  |
| Upper Fatal:      |  |
| Upper<br>Warning: |  |
| Lower<br>Warning: |  |
| Lower Fatal:      |  |

| Item:             |  |
|-------------------|--|
| Disable / Enable  |  |
| Upper Fatal:      |  |
| Upper<br>Warning: |  |
| Lower<br>Warning: |  |
| Lower Fatal:      |  |

| Item:             | Item:             |
|-------------------|-------------------|
| Disable / Enable  | Disable / Enable  |
| Upper Fatal:      | Upper Fatal:      |
| Upper<br>Warning: | Upper<br>Warning: |
| Lower<br>Warning: | Lower<br>Warning: |
| Lower Fatal:      | Lower Fatal:      |

| Item:             | Item:             |
|-------------------|-------------------|
| Disable / Enable  | Disable / Enable  |
| Upper Fatal:      | Upper Fatal:      |
| Upper<br>Warning: | Upper<br>Warning: |
| Lower<br>Warning: | Lower<br>Warning: |
| Lower Fatal:      | Lower Fatal:      |

## **BIOS Setup Worksheets**

#### Worksheet 14. Main Menu

| System Date       |                                                                  |
|-------------------|------------------------------------------------------------------|
| System Time       |                                                                  |
| Legacy Diskette A | Disabled / 360 KB / 1.2 MB / 720 KB<br>1.44 MB/1.25 MB / 2.88 MB |
| Legacy Diskette B | Disabled / 360 KB / 1.2 MB / 720 KB / 1.44 MB / 2.88 MB          |
| Language          | English / Spanish / Italian / French / German                    |

#### Worksheet 15. IDE Submenu

| Туре                 | Auto / CD-ROM / User / 1-39                                  |
|----------------------|--------------------------------------------------------------|
| Cylinders            |                                                              |
| Heads                |                                                              |
| Sectors              |                                                              |
| Maximum Capacity     |                                                              |
| MultiSector Transfer | Disabled / 2 / 4 / 8 / 16                                    |
| LBA Mode Control     | Disabled / Enabled                                           |
| 32 Bit I/O           | Disabled / Enabled                                           |
| Transfer Mode        | Standard / Fast PIO 1 / Fast PIO 2 / Fast PIO 3 / Fast PIO 4 |
| Ultra DMA            | Disabled / Mode 0 / Mode 1 / Mode 2                          |

### Worksheet 16. Keyboard Features Submenu

| Num Lock                  | Auto / On / Off                             |
|---------------------------|---------------------------------------------|
| Key Click                 | Disabled / Enabled                          |
| Keyboard autorepeat rate  | 30 / 26.7 / 21.8 / 18.5 / 13.3 / 10 / 6 / 2 |
| Keyboard autorepeat delay | 1/4 / 1/2 / 3/4 / 1                         |

#### Worksheet 17. Advanced Menu

| Reset Configuration Data         | Yes / No           |
|----------------------------------|--------------------|
| Use Multiprocessor Specification | 1.1 / 1.4          |
| Large Disk Access Mode           | LBA / CHS          |
| Pause Before Boot                | Enabled / Disabled |

#### Worksheet 18. PCI Mode Submenu

| Option ROM Scan | Disabled / Enabled      |
|-----------------|-------------------------|
| Enable Master   | Disabled / Enabled      |
| Latency Timer   | Default / <time></time> |

#### Worksheet 19. PCI Devices Submenu

| Option ROM Scan | Disabled / Enabled      |
|-----------------|-------------------------|
| Enable Master   | Enabled / Disabled      |
| Latency Timer   | Default / <time></time> |

### Worksheet 20. I/O Device Configuration Submenu

| Serial Port A       | Disabled / Enabled / Auto / OS Controlled |
|---------------------|-------------------------------------------|
| Base I/O Address    | 3F8h / 2F8h / 3E8h / 2E8h                 |
| Interrupt           | 4 / 3                                     |
| Serial Port B       | Disabled / Enabled / Auto / OS Controlled |
| Base I/O Address    | 3F8h / 2F8h / 3E8h / 2E8h                 |
| Interrupt           | 4 / 3                                     |
| Parallel Port       | Disabled / Enabled / Auto / OS Controlled |
| Mode                | Output only / Bidirectional / EPP / ECP   |
| Base I/O Address    | 378 / 278 / 178 / 3BC                     |
| Interrupt           | 5 / 7                                     |
| DMA channel         | 1 / 3                                     |
| Diskette controller | Disabled / Enabled                        |

#### Worksheet 21. Advanced Chipset Control Submenu

| Base RAM Step          | 1 MB / 1 KB / Every location |
|------------------------|------------------------------|
| Extended RAM Step      | 1 MB / 1 KB / Every location |
| L2 Cache               | Enabled / Disabled           |
| ISA Expansion Aliasing | Enabled / Disabled           |
| Memory Scrubbing       | Enabled / Disabled           |
| Restreaming Buffer     | Enabled / Disabled           |
| Multiboot Support      | Enabled / Disabled           |

#### Worksheet 22. Security Menu

| Administrator Password is | Clear / Set              |
|---------------------------|--------------------------|
| User Password is          | Clear / Set              |
| Password on Boot          | Disabled / Enabled       |
| Secure Mode Timer         | Disabled / <time></time> |
| Secure Mode Hot Key       | <key stroke=""></key>    |
| Secure Mode Boot          | Disabled / Enabled       |
| Video Blanking            | Disabled / Enabled       |
| Diskette Write Protect    | Disabled / Enabled       |

#### Worksheet 23. Server Menu.

| Processor Retest                 | No / Yes                                |
|----------------------------------|-----------------------------------------|
| EMP Password Switch              | Disabled / Enabled                      |
| EMP Access Mode                  | Preboot Only / Always Active / Disabled |
| EMP Restricted Access Mode       | Enabled / Disabled                      |
| EMP Direct Connect/Modem<br>Mode | Direct Connect / Modem Mode             |

#### Worksheet 24. System Management Submenu.

| Firmware SMIs        | Disabled / Enabled |
|----------------------|--------------------|
| System Event Logging | Disabled / Enabled |
| Clear Event Log      | Disabled / Enabled |
| Assert NMI on SBE    | Disabled / Enabled |
| Assert NMI on AERR   | Disabled / Enabled |
| Assert NMI on BERR   | Disabled / Enabled |
| Assert NMI on PERR   | Disabled / Enabled |
| Assert NMI on SERR   | Disabled / Enabled |
| Enabled Host Bus ECC | Disabled / Enabled |
|                      |                    |

#### Worksheet 25. Console Redirection Submenu.

| COM Port Address | Disabled / 3F8 / 2F8 / 3E8               |
|------------------|------------------------------------------|
| IRQ#             | 3 / 4                                    |
| Baud Rate        | 9600 / 19.2k / 38.4k / 115.2k            |
| Flow Control     | None / CTS/RTS / XON/XOFF / CTS/RTS + CD |

#### Worksheet 26. Boot Menu

| Diskette Check             | Disabled / Enabled               |
|----------------------------|----------------------------------|
| Maximum No. of I2O Drives  | 1 / 4                            |
| Message Timeout Multiplier | 1 / 2 / 8 / 10 / 50 / 100 / 1000 |
| Pause During Post          | Disabled / Enabled               |

#### Worksheet 27. Boot Device Priority Submenu

| Boot Priority 1 | Diskette Drive / <other></other>     |
|-----------------|--------------------------------------|
| Boot Priority 2 | Removable Devices / <other></other>  |
| Boot Priority 3 | Hard Drive / <other></other>         |
| Boot Priority 4 | ATAPI CD-ROM Drive / <other></other> |

# **C** Regulatory Specifications

# **Regulatory and Environmental Specifications**

| Operating temperature         | 10 °C to 35 °C (50 °F to 95 °F). See Altitude exception.                                                                                                    |
|-------------------------------|----------------------------------------------------------------------------------------------------|
| Nonoperating temperature      | -40 °C to 70 °C (-40 °F to 158 °F).                                                                                                    |
| Altitude                      | 0 to 3048 m (0 to 10000 ft.). Note: Maximum ambient temperature is linearly de-rated between 1520 m (5000 ft.) and 3050m (10000 ft.) by 1°C per 305 m (1000 ft.).                   |
| Operating humidity            | 85%, noncondensing at 40 °C (104 °F).<br><33°C (91.4 °F) wet bulb at 40 °C (104 °F) without peripherals.                                                                            |
| Nonoperating humidity         | 95%, noncondensing at +55 °C (131 °F).                                                                                                    |
| Safety                        | UL 1950, CSA 950, IEC 950, TUV EN60 950, NEMKO.                                                                                                    |
| Emissions                     | Certified to FCC Class A; tested to CISPR 22B, EN 55022, and registered with VCCI.                                                                                                  |
| Immunity                      | Verified to comply with EN 50082-2.                                                                                                    |
| Electrostatic discharge (ESD) | Tested to ESD levels up to 20 kilovolts (kV) air discharge without physical damage as per Intel environmental test specification.                                                   |
| Acoustic                      | Sound pressure: <57 dbA at ambient temperatures. <28°C measured at bystander positions in operating mode.<br>Sound power: <6.5 BA at ambient temperatures. <28°C in operating mode. |

# **Environmental Specifications**

## **Declaration of the Manufacturer or Importer**

We hereby certify that this product is in compliance with EU EMC Directive 89/336/EEC and the Low Voltage Directive 73/23/EEC.

## **Safety Compliance**

| USA/Canada:    | UL 1950, 3rd Edition/CSA 22.2, No. 950-M93, 3rd Edition.                                                                            |
|----------------|----------------------------------------------------------------------------------------------------|
| Europe:        | TUV to EN60950 2nd Edition with Amendments, A1 + A2 + A3 + A4.                                                                      |
| International: | CB Certificate and Report to IEC 950, 2nd Edition w/ A1 + A2 + A3 + A4 and national deviations, including EMKO-TSE (74-SEC) 207/94. |

## **Electromagnetic Compatibility (EMC)**

| USA:           | FCC CFR 47 Part 15, Class A                                                                                                    |
|----------------|----------------------------------------------------------------------------------------------------|
| Canada:        | IC ICES-003 Class A                                                                                                    |
| Europe:        | EN55022, Class A, Radiated & Conducted Emissions<br>EN50082-1 Generic Immunity Standard<br>EN61000-4-2 Immunity (level 2 contact discharge, level 3 air discharge)<br>EN61000-4-3 Radiated Immunuty (level 2)<br>EN61000-4-4 Electrical Fast Transient (level 2)<br>EN61000-3-2 Line Harmonics |
| International: | CISPR 22/93, Class A                                                                                                    |
| Japan:         | VCCI Class A ITE (CISPR 22 B limit)<br>IEC 1000-3-2; Line Harmonics                                                                                                    |
| New Zealand:   | CISPR 22/93, Class A                                                                                                    |
| Australia:     | AS/NZS 3548 (CISPR 22/93), Class A                                                                                                    |

### **Electromagnetic Compatibility Notice (USA)**

This equipment has been tested and found to comply with the limits for a Class A digital device, pursuant to part 15 of the FCC Rules. These limits are designed to provide reasonable protection against harmful interference when the equipment is operated in a commercial environment. This equipment generates, uses, and can radiate radio frequency energy and, if not installed and used in accordance with the instruction manual, may cause harmful interference to radio communications. Operation of this equipment in a residential area is likely to cause harmful interference in which case the user will be required to correct the interference at his own expense.

### **Electromagnetic Compatibility Notices (International)**

この装置は、情報処理装置等電波障害自主規制協議会(VCCI)の基準 に基づくクラスA情報技術装置です。この装置を家庭環境で使用すると電波 妨害を引き起こすことがあります。この場合には使用者が適切な対策を講ず るよう要求されることがあります。

#### **English translation of the notice above:**

This is a Class A product based on the standard of the Voluntary Control Council For Interference by Information Technology Equipment (VCCI). If this is used in a domestic environment, radio disturbance may arise. When such trouble occurs, the user may be required to take corrective actions.

Cet appareil numérique respecte les limites bruits radioélectriques applicables aux appareils numériques de Classe A prescrites dans la norme sur le matériel brouilleur: "Appareils Numériques", NMB-003 édictée par le Ministre Canadian des Communications.

#### **English translation of the notice above:**

This digital apparatus does not exceed the Class A limits for radio noise emissions from digital apparatus set out in the interference-causing equipment standard entitled "Digital Apparatus," ICES-003 of the Canadian Department of Communications.

# **D** Warnings

WARNING: English (US) AVERTISSEMENT: Français WARNUNG: Deutsch AVVERTENZA: Italiano ADVERTENCIAS: Español

# WARNING: English (US)

| The power supply in this product contains no user-serviceable parts. There may be more than one supply in this product. Refer servicing only to qualified personnel.                                                                                                    |
|----------------------------------------------------------------------------------------------------|
| Do not attempt to modify or use the supplied AC power cord if it is not the exact type required.                                                                                                    |
| The DC push-button on/off switch on the system does not turn off system AC power. To remove AC power from the system, you must unplug the AC power cord from the wall outlet or power supply.                                                                                                    |
| <ul> <li>SAFETY STEPS: Whenever you remove the chassis covers to access the inside of the system, follow these steps:</li> <li>1. Turn off all peripheral devices connected to the system.</li> <li>2. Turn off the system by using the push-button on/off power switch on the system.</li> <li>3. Unplug all AC power cords from the system or from wall outlets.</li> <li>4. Label and disconnect all cables connected to I/O connectors or ports on the back of the system.</li> </ul>                                                                                                    |
| <ol> <li>Provide some electrostatic discharge (ESD) protection by wearing an antistatic wrist<br/>strap attached to chassis ground of the system—any unpainted metal surface—when<br/>handling components.</li> <li>Do not operate the system with the chassis covers removed.</li> </ol>                                                                                                    |
| <ul> <li>After you have completed the six SAFETY steps above, you can remove the system covers. To do this:</li> <li>1. Unlock and remove the padlock from the back of the system if a padlock has been installed.</li> <li>2. Remove and save all screws from the covers.</li> <li>3. Remove the covers.</li> </ul>                                                                                                    |
| <ul> <li>For proper cooling and airflow, always reinstall the chassis covers before turning on the system. Operating the system without the covers in place can damage system parts. To install the covers:</li> <li>1. Check first to make sure you have not left loose tools or parts inside the system.</li> <li>2. Check that cables, add-in boards, and other components are properly installed.</li> <li>3. Attach the covers to the chassis with the screws removed earlier, and tighten them firmly.</li> <li>4. Insert and lock the padlock to the system to prevent unauthorized access inside the system.</li> </ul> |
| <br>5. Connect all external cables and the AC power cord(s) to the system.                                                                                                    |

continued

### WARNING: English (continued)

| A microprocessor and heat sink may be hot if the system has been running. Also, there may be sharp pins and edges on some board and chassis parts. Contact should be made with care. Consider wearing protective gloves.                                                                                                    |
|----------------------------------------------------------------------------------------------------|
| Danger of explosion if the battery is incorrectly replaced. Replace only with the same or equivalent type recommended by the equipment manufacturer. Discard used batteries according to manufacturer's instructions.                                                                                                    |
| <ul> <li>The system is designed to operate in a typical office environment. Choose a site that is:</li> <li>Clean and free of airborne particles (other than normal room dust).</li> <li>Well ventilated and away from sources of heat including direct sunlight.</li> <li>Away from sources of vibration or physical shock.</li> <li>Isolated from strong electromagnetic fields produced by electrical devices.</li> <li>In regions that are susceptible to electrical storms, we recommend you plug your system into a surge suppresser and disconnect telecommunication lines to your modem during an electrical storm.</li> <li>Provided with a properly grounded wall outlet.</li> <li>Provided with sufficient space to access the server power supply cords, because it serves as the product's main power disconnect.</li> </ul> |

# **AVERTISSEMENT:** Français

| Le bloc d'alimentation de ce produit ne contient aucune pièce pouvant être réparée par<br>l'utilisateur. Ce produit peut contenir plus d'un bloc d'alimentation. Veuillez contacter un<br>technicien qualifié en cas de problème.                                                                                                    |
|----------------------------------------------------------------------------------------------------|
| Ne pas utiliser ni modifier le cordon d'alimentation secteur fourni, s'il ne correspond pas exactement au type requis.                                                                                                    |
| Le bouton-poussoir Marche/Arrêt de l'alimentation CC situé sur le système ne coupe pas<br>l'alimentation en CA du système. Pour couper toute alimentation en CA au système, vous<br>devez débrancher le cordon d'alimentation secteur de la prise murale ou du bloc<br>d'alimentation.                                                                                                    |
| <ul> <li>CONSIGNES DE SÉCURITÉ - Lorsque vous ouvrez le boîtier pour accéder à l'intérieur du système, suivez les consignes suivantes :</li> <li>Mettez hors tension tous les périphériques connectés au système.</li> <li>Mettez le système hors tension en mettant l'interrupteur général en position OFF (bouton-poussoir).</li> <li>Débranchez tous les cordons d'alimentation c.a. du système et des prises murales.</li> <li>Identifiez et débranchez tous les câbles reliés aux connecteurs d'E-S ou aux accès derrière le système.</li> <li>Pour prévenir les décharges électrostatiques lorsque vous touchez aux composants, portez une bande antistatique pour poignet et reliez-la à la masse du système (toute surface métallique non peinte du boîtier).</li> <li>Ne faites pas fonctionner le système tandis que le boîtier est ouvert.</li> </ul> |
| <ul> <li>Une fois TOUTES les étapes précédentes accomplies, vous pouvez retirer les panneaux du système. Procédez comme suit :</li> <li>Si un cadenas a été installé sur à l'arrière du système, déverrouillez-le et retirez-le.</li> <li>Retirez toutes les vis des panneaux et mettez-les dans un endroit sûr.</li> <li>Retirez les panneaux.</li> </ul>                                                                                                    |
| <ul> <li>Afin de permettre le refroidissement et l'aération du système, réinstallez toujours les panneaux du boîtier avant de mettre le système sous tension. Le fonctionnement du système en l'absence des panneaux risque d'endommager ses pièces. Pour installer les panneaux, procédez comme suit : <ol> <li>Assurez-vous de ne pas avoir oublié d'outils ou de pièces démontées dans le système.</li> </ol> </li> <li>Assurez-vous que les câbles, les cartes d'extension et les autres composants sont bien installés.</li> <li>Revissez solidement les panneaux du boîtier avec les vis retirées plus tôt.</li> <li>Remettez le cadenas en place et verrouillez-le afin de prévenir tout accès non autorisé à l'intérieur du système.</li> </ul> <li>Rebranchez tous les cordons d'alimentation c. a. et câbles externes au système.</li>                 |

### AVERTISSEMENT: Français (suite)

| Le microprocesseur et le dissipateur de chaleur peuvent être chauds si le système a été sous tension. Faites également attention aux broches aiguës des cartes et aux bords tranchants du capot. Nous vous recommandons l'usage de gants de protection.                                                                                                    |
|----------------------------------------------------------------------------------------------------|
| Danger d'explosion si la batterie n'est pas remontée correctement. Remplacer uniquement<br>avec une batterie du même type ou d'un type équivalent recommandé par le fabricant.<br>Disposez des piles usées selon les instructions du fabricant.                                                                                                    |
| <ul> <li>Le système a été conçu pour fonctionner dans un cadre de travail normal. L'emplacement choisi doit être :</li> <li>Propre et dépourvu de poussière en suspension (sauf la poussière normale).</li> <li>Bien aéré et loin des sources de chaleur, y compris du soleil direct.</li> <li>A l'abri des chocs et des sources de vibrations.</li> <li>Isolé de forts champs électromagnétiques géenérés par des appareils électriques.</li> <li>Dans les régions sujettes aux orages magnétiques il est recomandé de brancher votre système à un supresseur de surtension, et de débrancher toutes les lignes de télécommunications de votre modem durant un orage.</li> <li>Muni d'une prise murale correctement mise à la terre.</li> <li>Suffisamment spacieux pour vous permettre d'accéder aux câbles d'alimentation (ceuxci étant le seul moyen de mettre le système hors tension).</li> <li>Un espace suffisant est nécessaire pour accéder au cordon d'alimentation du serveur, celui-ci jouant le rôle de déconnecteur d'alimentation principale du produit.</li> </ul> |

# WARNUNG: Deutsch

|  | Benutzer können am Netzgerät dieses Produkts keine Reparaturen vornehmen. Das<br>Produkt enthält möglicherweise mehrere Netzgeräte. Wartungsarbeiten müssen von<br>qualifizierten Technikern ausgeführt werden.                                                     |
|--|----------------------------------------------------------------------------------------------------|
|  | Versuchen Sie nicht, das mitgelieferte Netzkabel zu ändern oder zu verwenden, wenn es sich nicht genau um den erforderlichen Typ handelt.                                                                                                    |
|  | Der Wechselstrom des Systems wird durch den Ein-/Aus-Schalter für Gleichstrom nicht<br>ausgeschaltet. Ziehen Sie jedes Wechselstrom-Netzkabel aus der Steckdose bzw. Dem<br>Netzgerät, um den Stromanschluß des Systems zu unterbrechen.                            |
|  | SICHERHEISMASSNAHMEN: Immer wenn Sie die Gehäuseabdeckung abnehmen um an das Systeminnere zu gelangen, sollten Sie folgende Schritte beachten:                                                                                                    |
|  | 1. Schalten Sie alle an Ihr System angeschlossenen Peripheriegeräte aus.                                                                                                    |
|  | 2. Schalten Sie das System mit dem Hauptschalter aus.                                                                                                    |
|  | 3. Ziehen Sie den Stromanschlußstecker Ihres Systems aus der Steckdose.                                                                                                    |
|  | 4. Auf der Rückseite des Systems beschriften und ziehen Sie alle Anschlußkabel von den<br>I/O Anschlüssen oder Ports ab.                                                                                                    |
|  | 5. Tragen Sie ein geerdetes Antistatik Gelenkband, um elektrostatische Ladungen (ESD)<br>über blanke Metallstellen bei der Handhabung der Komponenten zu vermeiden.                                                                                                 |
|  | 6. Schalten Sie das System niemals ohne ordnungsgemäß montiertes Gehäuse ein.                                                                                                    |
|  | Nachdem Sie die oben erwähnten ersten sechs SICHERHEITSSCHRITTE durchgeführt haben, können Sie die Abdeckung abnehmen, indem Sie:                                                                                                    |
|  | <ol> <li>Öffnen und entfernen Sie die Verschlußeinrichtung (Padlock) auf der Rückseite des<br/>Systems, falls eine Verschlußeinrichtung installiert ist.</li> </ol>                                                                                                 |
|  | 2. Entfernen Sie alle Schrauben der Gehäuseabdeckung.                                                                                                    |
|  | 3. Nehmen Sie die Abdeckung ab.                                                                                                    |
|  | Zur ordnungsgemäßen Kühlung und Lüftung muß die Gehäuseabdeckung immer wieder vor<br>dem Einschalten installiert werden. Ein Betrieb des Systems ohne angebrachte Abdeckung<br>kann Ihrem System oder Teile darin beschädigen. Um die Abdeckung wieder anzubringen: |
|  | 1. Vergewissern Sie sich, daß Sie keine Werkzeuge oder Teile im Innern des Systems zurückgelassen haben.                                                                                                    |
|  | 2. Überprüfen Sie alle Kabel, Zusatzkarten und andere Komponenten auf<br>ordnungsgemäßen Sitz und Installation.                                                                                                    |
|  | 3. Bringen Sie die Abdeckungen wieder am Gehäuse an, indem Sie die zuvor gelösten Schrauben wieder anbringen. Ziehen Sie diese gut an.                                                                                                    |
|  | 4. Bringen Sie die Verschlußeinrichtung (Padlock) wieder an und schließen Sie diese, um<br>ein unerlaubtes Öffnen des Systems zu verhindern.                                                                                                    |
|  | 5. Schließen Sie alle externen Kabel und den AC Stromanschlußstecker Ihres Systems wieder an.                                                                                                    |

fortsetzung

### WARNUNG: Deutsch (fortsetzung)

| Der Mikroprozessor und der Kühler sind möglicherweise erhitzt, wenn das System in Betrieb<br>ist. Außerdem können einige Platinen und Gehäuseteile scharfe Spitzen und Kanten<br>aufweisen. Arbeiten an Platinen und Gehäuse sollten vorsichtig ausgeführt werden. Sie<br>sollten Schutzhandschuhe tragen.                                                                                                    |
|----------------------------------------------------------------------------------------------------|
| Bei falschem Einsetzen einer neuen Batterie besteht Explosionsgefahr. Die Batterie darf nur<br>durch denselben oder einen entsprechenden, vom Hersteller empfohlenen Batterietyp<br>ersetzt werden. Entsorgen Sie verbrauchte Batterien den Anweisungen des Herstellers<br>entsprechend.                                                                                                    |
| <ul> <li>Das System wurde für den Betrieb in einer normalen Büroumgebung entwickelt. Der<br/>Standort sollte:</li> <li>sauber und staubfrei sein (Hausstaub ausgenommen);</li> <li>gut gelüftet und keinen Heizquellen ausgesetzt sein (einschließlich direkter<br/>Sonneneinstrahlung);</li> <li>keinen Erschütterungen ausgesetzt sein;</li> <li>keine starken, von elektrischen Geräten erzeugten elektromagnetischen Felder<br/>aufweisen;</li> <li>in Regionen, in denen elektrische Stürme auftreten, mit einem<br/>Überspannungsschutzgerät verbunden sein; während eines elektrischen Sturms sollte<br/>keine Verbindung der Telekommunikationsleitungen mit dem Modem bestehen;</li> </ul> |
| <ul> <li>mit einer geerdeten Wechselstromsteckdose ausgerüstet sein;</li> <li>über ausreichend Platz verfügen, um Zugang zu den Netzkabeln zu gewährleisten, da<br/>der Stromanschluß des Produkts hauptsächlich über die Kabel unterbrochen wird.</li> </ul>                                                                                                    |

# **AVVERTENZA:** Italiano

|          | Rivolgersi ad un tecnico specializzato per la riparazione dei componenti dell'alimentazione di questo prodotto. È possibile che il prodotto disponga di più fonti di alimentazione.                                                                                                    |
|----------|----------------------------------------------------------------------------------------------------|
|          | Non tentare di modificare o utilizzare il cavo di alimentazione in c.a. in dotazione, se non è esattamente del tipo richiesto.                                                                                                    |
|          | Il pulsante di Accensione/spegnimento della corrente continua sul sistema non interrompe<br>l'alimentazione in c.a. del sistema. Per scollegare anche l'alimentazione in c.a., è necessario<br>disinserire il cavo di alimentazione in c.a. dalla presa a muro o dall'alimentatore.                                                                                                  |
|          | <b>PASSI DI SICUREZZA:</b> Qualora si rimuovano le coperture del telaio per accedere all'interno del sistema, seguire i seguenti passi:                                                                                                    |
|          | 1. Spegnere tutti i dispositivi periferici collegati al sistema.                                                                                                    |
|          | 2. Spegnere il sistema, usando il pulsante spento/acceso dell'interruttore del sistema.                                                                                                    |
|          | 3. Togliere tutte le spine dei cavi del sistema dalle prese elettriche.                                                                                                    |
|          | 4. Identificare e sconnettere tutti i cavi attaccati ai collegamenti I/O od alle prese installate sul retro del sistema.                                                                                                    |
|          | <ol> <li>Qualora si tocchino i componenti, proteggersi dallo scarico elettrostatico (SES),<br/>portando un cinghia anti-statica da polso che è attaccata alla presa a terra del telaio del<br/>sistema – qualsiasi superficie non dipinta – .</li> </ol>                                                                                                    |
|          | 6. Non far operare il sistema quando il telaio è senza le coperture.                                                                                                    |
|          | Dopo aver seguito i sei passi di SICUREZZA sopracitati, togliere le coperture del telaio del sistema come seque:                                                                                                    |
|          | 1. Aprire e rimuovere il lucchetto dal retro del sistema qualora ve ne fosse uno installato.                                                                                                    |
|          | 2. Togliere e mettere in un posto sicuro tutte le viti delle coperture.                                                                                                    |
|          | 3. Togliere le coperture.                                                                                                    |
| <b>↓</b> | Per il giusto flusso dell'aria e raffreddamento del sistema, rimettere sempre le coperture del telaio prima di riaccendere il sistema. Operare il sistema senza le coperture al loro proprio posto potrebbe danneggiare i componenti del sistema. Per rimettere le coperture del telaio:<br>1. Controllare prima che non si siano lasciati degli attrezzi o dei componenti dentro il |
|          | sistema.                                                                                                    |
| ~        | 2. Controllare che i cavi, dei supporti aggiuntivi ed altri componenti siano stati installati appropriatamente.                                                                                                    |
|          | 3. Attaccare le coperture al telaio con le viti tolte in precedenza e avvitarle strettamente.                                                                                                    |
|          | 4. Inserire e chiudere a chiave il lucchetto sul retro del sistema per impedire l'accesso non autorizzato al sistema.                                                                                                    |
|          | 5. Ricollegare tutti i cavi esterni e le prolunghe AC del sistema.                                                                                                    |

continua

### AVVERTENZA: Italiano (continua)

| Se il sistema è stato a lungo in funzione, il microprocessore e il dissipatore di calore potrebbero essere surriscaldati. Fare attenzione alla presenza di piedini appuntiti e parti taglienti sulle schede e sul telaio. È consigliabile l'uso di guanti di protezione.                                                                                                    |
|----------------------------------------------------------------------------------------------------|
| Esiste il pericolo di un esplosione se la pila non viene sostituita in modo corretto. Utilizzare solo pile uguali o di tipo equivalente a quelle consigliate dal produttore. Per disfarsi delle pile usate, seguire le istruzioni del produttore.                                                                                                    |
| <ul> <li>Il sistema è progettato per funzionare in un ambiente di lavoro tipo. Scegliere una postazione che sia:</li> <li>Pulita e libera da particelle in sospensione (a parte la normale polvere presente nell'ambiente).</li> <li>Ben ventilata e lontana da fonti di calore, compresa la luce solare diretta.</li> <li>Al riparo da urti e lontana da fonti di vibrazione.</li> <li>Isolata dai forti campi magnetici prodotti da dispositivi elettrici.</li> <li>In aree soggette a temporali, è consigliabile collegare il sistema ad un limitatore di corrente. In caso di temporali, scollegare le linee di comunicazione dal modem.</li> <li>Dotata di una presa a muro correttamente installata.</li> <li>Fornito di uno spazio sufficiente ad accedere al cavo di alimentazione del server, poiché si tratta del modo principale per scollegare l'alimentazione del sistema.</li> </ul> |

# **ADVERTENCIAS: Español**

| El usuario debe abstenerse de manipular los componentes de la fuente de alimentación de<br>este producto, cuya reparación debe dejarse exclusivamente en manos de personal técnico<br>especializado. Puede que este producto disponga de más de una fuente de alimentación.                                                                                                    |
|----------------------------------------------------------------------------------------------------|
| No intente modificar ni utilizar el cable de alimentación de CA si no corresponde al tipo de cable exacto requerido.                                                                                                    |
| El conmutador del botón de comando de corriente continua del sistema no desactiva la<br>alimentación de CA del sistema. Para interrumpir la alimentación de CA del sistema, debe<br>desenchufar el cable de alimentación de CA de la toma de alimentación.                                                                                                    |
| <ul> <li>INSTRUCCIONES DE SEGURIDAD: Cuando extraiga la tapa del chasis para acceder al interior del sistema, siga las siguientes instrucciones:</li> <li>Apague todos los dispositivos periféricos conectados al sistema.</li> <li>Apague el sistema presionando el interruptor encendido/apagado.</li> <li>Desconecte todos los cables de alimentación CA del sistema o de las tomas de corriente alterna.</li> <li>Identifique y desconecte todos los cables enchufados a los conectores E/S o a los puertos situados en la parte posterior del sistema.</li> <li>Cuando manipule los componentes, es importante protegerse contra la descarga electrostática (ESD). Puede hacerlo si utiliza una muñequera antiestática sujetada a la toma de tierra del chasis — o a cualquier tipo de superficie de metal sin pintar.</li> <li>No ponga en marcha el sistema si se han extraído las tapas del chasis.</li> </ul> |
| <ul> <li>Después de completar las seis instrucciones de SEGURIDAD mencionadas, ya puede extraer las tapas del sistema. Para ello:</li> <li>1. Desbloquee y extraiga el bloqueo de seguridad de la parte posterior del sistema, si se ha instalado uno.</li> <li>2. Extraiga y guarde todos los tornillos de las tapas.</li> <li>3. Extraiga las tapas.</li> </ul>                                                                                                    |
| <ul> <li>Para obtener un enfriamiento y un flujo de aire adecuados, reinstale siempre las tapas del chasis antes de poner en marcha el sistema. Si pone en funcionamiento el sistema sin las tapas bien colocadas puede dañar los componentes del sistema. Para instalar las tapas:</li> <li>1. Asegúrese primero de no haber dejado herramientas o componentes sueltos dentro del sistema.</li> <li>2. Compruebe que los cables, las placas adicionales y otros componentes se hayan instalado correctamente.</li> <li>3. Incorpore las tapas al chasis mediante los tornillos extraídos anteriormente, tensándolos firmemente.</li> <li>4. Inserte el bloqueo de seguridad en el sistema y bloquéelo para impedir que pueda accederse al mismo sin autorización.</li> <li>5. Conecte todos los cables externos y los cables de alimentación CA al sistema</li> </ul>                                                 |
|                                                                                                    |

continúa

### ADVERTENCIAS: Español (continúa)

| Si el sistema ha estado en funcionamiento, el microprocesador y el disipador de calor<br>pueden estar aún calientes. También conviene tener en cuenta que en el chasis o en el<br>tablero puede haber piezas cortantes o punzantes. Por ello, se recomienda precaución y el<br>uso de guantes protectores.                                                                                                    |
|----------------------------------------------------------------------------------------------------|
| Existe peligro de explosión si la pila no se cambia de forma adecuada. Utilice solamente pilas iguales o del mismo tipo que las recomendadas por el fabricante del equipo. Para deshacerse de las pilas usadas, siga igualmente las instrucciones del fabricante.                                                                                                    |
| <ul> <li>El sistema está diseñado para funcionar en un entorno de trabajo normal. Escoja un lugar:</li> <li>Limpio y libre de partículas en suspensión (salvo el polvo normal).</li> <li>Bien ventilado y alejado de fuentes de calor, incluida la luz solar directa.</li> <li>Alejado de fuentes de vibración.</li> <li>Aislado de campos electromagnéticos fuertes producidos por dispositivos eléctricos.</li> <li>En regiones con frecuentes tormentas eléctricas, se recomienda conectar su sistema a un eliminador de sobrevoltage y desconectar el módem de las líneas de telecomunicación durante las tormentas.</li> <li>Provisto de una toma de tierra correctamente instalada.</li> <li>Tenga espacio suficiente para acceder al cable de alimentación del servidor, ya que sirve para desconectar la alimentación principal del producto.</li> </ul> |

# Index

## Α

AC filter and cable installing, 111 removing, 111 add-in board current limitations, 103 installing, 103 PCI, 103, 104 removing, 106 sensitive to ESD, 90 address, I/O, 171 agency certification, 195, 196 EMC standards, 195 EU Directive, 195 audible beep error codes, 32

### В

battery disposing of safely, 139 installing, 140 removing, 139 beep codes, 32 BIOS changing the language, 75 recovering, 75 update utility, 31 upgrading, 73 BMC, 27 board set I/O carrier, 19 I/O riser board, 19 memory modules, 19 profusion carrier, 19 voltages and currents, 181 bootable media, required by POST, 32 booting cold, 141 bus termination requirements, SCSI devices, 26, 118

## С

cables, routing for removable media bays, 119 Caution avoid damaging front panel board switches during installation, 101 avoid damaging jumpers when changing, 123 avoid damaging memory module DIMM sockets, 130 avoid damaging profusion carrier tray switches during removal, 101 DIMM types, matching, 132 DIMMs, use extreme care when installing, 132 do not overload PHP I/O carrier, 103 do not use hard drives in external bays, 118 ESD protection, 90, 125, 134 installing chassis covers for cooling and airflow, 90 CD-ROM drive activity LED, 14 headphone jack, 14 open/close button, 14 slide rails for drive, 119 volume control, 14 certifications, 195, 196 CFG files, 47 CMOS clear to reconfigure diskette drive, 33 retaining settings, 169 configuring I/O carrier jumpers general procedure to change, 169 retaining CMOS settings, 169 retaining stored password, 170 configuring I/O carrier switches locations on I/O carrier, 168 summary description, 168 configuring system Setup, 31 SSU, 31

connector diskette drive, 160 locations on boardset, 158 parallel port, 163 PCI, 166 SCSI wide input, 164 serial ports, 163 Server Management Module, 161 VGA video port, 162 controller baseboard management (BMC), 27 diskette (floppy) drive, 21, 26 IDE, 26 keyboard/mouse, 21, 26 video, 21, 25 Controllers front panel, 28 hot-swap, 28 controls and indicators CD-ROM drive, 14 diskette drive. 14 front panel, 14 statusLEDs, hot-swapping bays, 14 cooling do not use hard drives in external bays, 118 filler panels, removable media bays, 118 installing all covers for correct airflow, 90 installing metal EMI shield, 120 system, 12 cooling and airflow, 91 covers PCI hot-plug, removing, 92 removable, 91 top installing, 94 removing, 93 current, usage, 181

## D

DC outputs, 17 diagnostics preparing system for testing, 143 using PCDiagnostics, 143 DIMM (memory) installing, 132 removing, 131 diskette drive connector on I/O carrier, 160 drive controller, 21, 26 drive ejector button, 14 installing drive in bay, 117 media supported, 16 reconfiguring if cannot enter Setup, 33 removing bracket from drive, 116 removing drive from bay, 116 routing drive cable, 117 running SSU from, 31, 32 drive 3.5-inch bay, 12 5.25-inch bays, 16 diskette media supported, 16 hard drive bays, 16 maximum ambient temperature, 16 maximum watts, total, 16 drive fault light, slow blinking, 83 drive indicators, SCSI drive active. 83 drive failure, 83 drive present, 83

### Ε

electromagnetic compatibility, See EMC electromagnetic interference, See EMI electrostatic discharge, See ESD EMC compatibility, 196 compliance with standards, 195 notice of test and compliance, international, 196 notice of test and compliance, USA, 196 **Emergency Management Port** console, 31 Console, 59 FRU viewer, 68 main console window, 63 phonebook, 67 requirements, 61 server control operations, 64 EMI. 12 grounding clip, removable media, 118 limit use of 5.25-inch hard drives, 118 metal shield over removable media bay, 118 metal shield, removing/installing, 120

EMP, *See* Emergency Management Port environmental specifications, 195 equipment log, 185 error codes and messages, 153 messages, 32, 148 ESD, 103 add-in boards, 90, 103, 123 avoiding damage to product, 123 grounding clip, removable media drives, 118 limit use of 5.25-inch hard drives, 118 EU directive compliance, 195 expanded video memory, 25 expansion slots, 64-bit PCI, 21

### F

fan description of system fans, 12 removing, 78 replacing, 78 fan array housing installing, 96 removing, 96 FCC, Class A, 196 feature summary back controls and features, 15 boardset, 20 chassis, 12 front controls and indicators, 13 filler panel, save panels, 118 firmware update utility, 31 Firmware Update Utility, 75 front panel board, 21 controller board installing, 101 removing, 101 switches, 21 Front panel, controller, 28 front side bus terminator module, 21 installing, 138 FRUSDR load utility, 31 when to run, 69 FRUSDR Load Utility, 68

### G-H

grounding clip, removable media drives, 118 hard disk drive bay size and capacity, 16 installing in hot-swapping bay, 82 SCSI, 80 hot key option, quick reference, 32 Hot-swap controller, 28 hot-swapping, hard disk drives, 12 hot-swapping bay, status indicators, 83

# I

I/O address, 171 riser board, 21 connectors, 21 installing, 107 removing, 106 tray installing, 108 removing, 108 I/O carrier, 21 CMOS settings, jumper, 169 configuration jumpers, 169 configuration switches, 168 configuring switches, 168 diskette drive connector, 160 installing, 126 parallel port, 163 password jumper, 170 PCI connectors, 166 recovery boot settings, jumper, 170 removing, 126 serial ports, 163 Server Management Module connector, 161 video port connector, 162 **ICMB** board installing, 110 removing, 110 bus, 21, 28 IDE controller, 26 interface, 21

indicators cooling fault LED (yellow), 14 drive fault LED (yellow), 14 front panel LCD, 14 power fault LED (yellow), 14 SCSI drive in recovery mode, 83 SCSI drive status descriptions, 83 input voltage, 17 interconnect backplane, 21 interrupt, mapping, 173 IPMB for monitoring status, 27 ISA, 19

## J-K

jumpers, do not damage when changing, 123 keyboard compatibility, 26 lockout timer, setting in SSU, 26 keyboard/mouse controller, 21

# L

language, changing in BIOS, 75 LCD module installing, 98 removing, 97 lights DC power, 14 diskette drive, 14 Lights, CD-ROM drive, 14 lithium backup battery disposing of safely, 139 installing, 140 removing, 139

### Μ

memory, 23 amount tested, POST, 32 as used by different operating systems, 24 installing DIMM, 132 removing DIMM, 131 video size, 25 memory map, 172 memory module, description, 21 Memory module installing, 130 removing, 130 messages, error and informational, 148 midplane installing, 128 removing, 128 monitoring system status, 27 mouse compatibility, 26 inactivity timer, 26

## N-O

network, problems with network, 147 NMB-003 Class A limits, 196 operating systems, 19

## Ρ

parallel port, location on I/O carrier, 163 password retaining at system reset, 170 using to reactivate keyboard/mouse, 26 Password administrative, 29 protection, 29 user, 29 PCI. 19 bus master slots. 103 configuration and device map, 173 connectors on I/O carrier, 166 interrupt mapping, 173 PCI bus hot-plug covers, installing, 92 peripheral bay, removing, 111, 112 peripheral bay backplane installing, 113 removing, 113 peripheral bay blind mate board installing, 115 removing, 114 POST bootable media required, 32 countdown codes, 149 error codes and messages, 153 error messages, 32 memory, amount tested, 32 power cords, disconnect all before opening system, 90, 122 power on/off, switch does not turn off AC power, 89, 90, 122

power supply, 12 configuration constraints, 84 DC outputs, 17 failure LED, 84 fan. 12 hazardous conditions, 90 hot swapping, 84 input voltage ranges, 17 input voltages, 180 maximum watts, drives, 16 monitoring power state, 27 output voltage, 180 redundant, 84 removing, 84 replacing, 86 safety interlock mechanism, 84 warning, 84 power system, 12, 179 power usage calculating, 182 worksheet, 183, 184 problems after running new application software, 142 after system has been running correctly, 142 application software, 148 beep codes, 145 bootable CD-ROM not detected, 148 CD-ROM drive activity light, 147 confirm OS loading, 144 diskette drive light, 146 hard drive light, 147 initial system startup, 141 network, 147 no characters on screen, 145 PCI installation tips, 147 power light, 145 preparing system for diagnostic testing, 143 random error in data files, 142 screen characters incorrect, 146 system cooling fans do not rotate, 146 system lights, 144 using PCDiagnostics, 143 processor, 20 installing, 135 removing, 134

profusion carrier, 20 installing, 124 removing, 124 profusion carrier tray installing, 99 removing, 99

# R

real-time clock, running SSU to configure settings, 140 recovery boot jumper, retaining settings, 170 recovery mode indicator, SCSI drive, 83 regulatory specifications electromagnetic compatibility, 196 safety compliance, 195 removable media bays grounding clip, 118 installing drive, 118 installing drive slide rails, 118 installing metal EMI shield over empty bay, 120 limiting use of hard drives, 118 removing drive, 120 routing cables, 119 reset system, 32, 141 **RFI**, 12 RTC, See real-time clock

## S

safety compliance, 195 guidelines, 89 SCI files, 47 SCSI bus termination requirements, 26, 118 hard disk drive, 80 indicator, drive in recovery mode, 83 installing in hot-swapping bay, 82 status indicators, 83 hot-swapping backplane, 21 hot-swapping bays, 80 singled-ended devices, 80 Symbios SCSI utility, 76 type of devices supported, 26 wide input connector, 164

secure mode, using hot keys to enter, 32 security locking mouse, keyboard with timer, 26 using hot key combination, 32 video blanking, 30 Security, 29 BIOS setup, 29 boot sequence control, 29 boot without keyboard, 30 diskette write protect, 30 emergency management port, 30 locked power and reset switches, 30 password protection, 29 secure boot mode, 29 system setup utility (SSU), 29 serial port, connectors on I/O carrier, 163 server boardset, 19 chassis. 12 cooling and airflow, 91 management, 12 server management BMC, 27 features, 27 Server Management Module (SMM), connector, 161 service, no user-serviceable parts, power supply, 90 Setup, cannot enter, need to reconfigure diskette, 33 changing configuration, 31 description, 34 recording settings, 33 summary, main menus, 34 worksheet, advanced menu, 192 worksheet, boot device priority, 194 worksheet, boot menu, 194 worksheet, I/O Device Configuration submenu, 193 worksheet, IDE submenu, 192 worksheet, keyboard features submenu, 192 worksheet, main menu, 192 worksheet, Security menu, 193 worksheet, server console redirection, 194 worksheet, server menu, 194 worksheet, system management submenu, 194

soft boot, 141 SSU, See system setup utility status indicators drive activity LED (green), 14 drive fault LED (yellow), 14 drive power LED (green), 14 SCSI drives, 83 supplies, 77 switches DC power, 122, 141 location on I/O carrier, 168 **NMI**, 14 power, 14 power on/off, 89, 90 reset, 14, 141 server power, 85 system power, 93 Symbios SCSI, boot-time message, 32 system setup utility changing configuration, 31 diskette drive required to run SSU, 31 inactivity (lockout) timer, 26 location, 47 when to run, 47 worksheet, add/remove board, 187 worksheet, management subsystem, 190 worksheet, system sensor control, 190 System setup utility CFG files, 47 customizing, 51 exiting, 59 launching a task, 52 running, 50 locally, 48 remotely, 48 SCI files, 47

### Т

temperature, maximum ambient, drives, 16 timer keyboard or mouse inactive, 26 lockout (inactivity), setting in SSU, 26 tools, 77 tools and equipment, 89

### U

upgrade Flash utility, 73 USB ports, 21 utilities BIOS update, 31 Emergency Management Port (EMP) Console, 31, 59 Firmware update, 31, 75 FRUSDR load, 31 SCSI, 31 Setup, 31, 33 SSU, 31 Symbios SCSI boot-time message, 32 Utilities FRUSDR load utility, 68 Symbios SCSI, 76

## V

VCCI notice, 196 VGA extended modes, 176 monitor connector, 162 standard modes, 175 video controller, 21, 25 expansion, 25 extended VGA modes, 176 memory, 25 resolutions supported, 25 standard VGA modes, 175 VGA monitor connector, 162

### W

Warning components might be hot, 122, 139 disconnect power cords, cables, 90, 122 dispose of lithium battery safely, 139 ESD can damage product, 123 no user-serviceable parts, power supply, 90 power on/off switch, 89, 90, 122 translations English, 198 French, 200 German, 202 Italian, 204

Spanish, 206 vacant power supply bay, 84 worksheet adding/removing boards, SSU, 187 Advanced menu, Setup, 192 boot device priority, Setup, 194 boot menu, Setup, 194 I/O Device Configuration submenu, Setup, 193 IDE submenu, Setup, 192 Keyboard Features submenu, Setup, 192 main menu, Setup, 192 management subsystem, SSU, 190 Security menu, Setup, 193 server console redirection, Setup, 194 server menu, Setup, 194 system management submenu, Setup, 194 system sensor control, SSU, 190